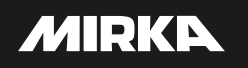

# Mirka® Motor Drive Cabinet

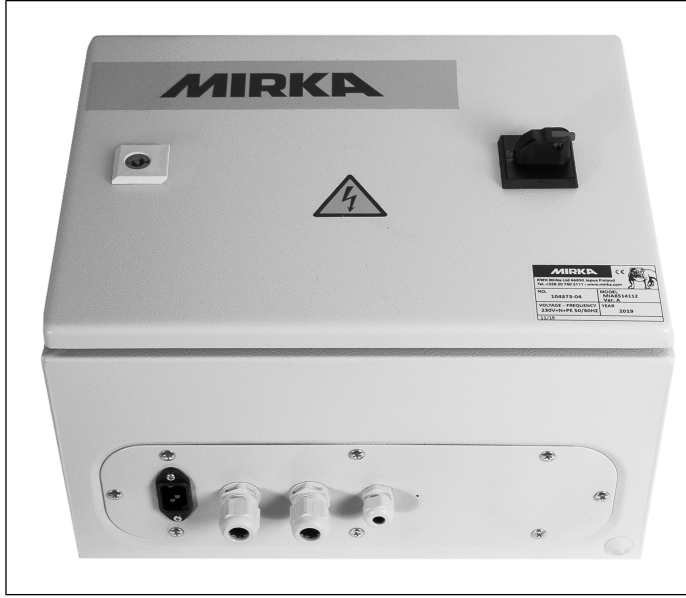

Electrical manual

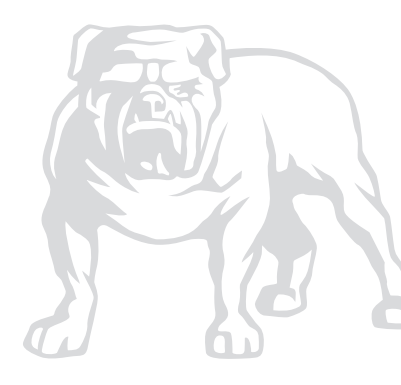

# Mirka<sup>®</sup> Motor Drive Cabinet

| de | Bedienungsanleitung               | 4   |
|----|-----------------------------------|-----|
| en | Operating instructions (original) | 23  |
| es | Instrucciones de manejo           | 41  |
| fr | Instructions d'utilisation        | 62  |
| pl | Instrukcje dot. użytkowania       | 82  |
| ru | Руководство по эксплуатации       | 103 |
| zh | 操作说明                              | 126 |
|    |                                   |     |

### **United Kingdom**

| en   UK | Operating | instructions143 |
|---------|-----------|-----------------|
|---------|-----------|-----------------|

# Parts list – spareparts

| Mirka code | Description                   |
|------------|-------------------------------|
| MIA6513211 | Power supply 48 V             |
| MIA6513411 | Power supply 24 V             |
| MIA6513311 | Profinet Gateway              |
| MIA6514011 | EtherNet/IP gateway           |
| MIA6513312 | MODBUS RTU Gateway Cable      |
| MIA6513112 | Motor drive                   |
| MIA6512311 | Shielded cable for tool (10m) |

# Konformitätserklärung

#### Mirka Ltd 66850 Jeppo, Finnland

erklärt in alleiniger Verantwortung, dass die Mirka<sup>®</sup> Produkte (siehe Tabelle "Technische Daten" für spezielle Modelle), auf die sich diese Erklärung bezieht, mit den folgenden Normen oder den normativen Dokumenten übereinstimmen: EN 61439-1:2011, EN 61439-2:2011, EN 61800-3:2004+A1:2012, EN IEC 63000:2018 gemäß den Bestimmungen der Richtlinien 2014/35/EU, 2014/30/EU, 2011/65/EU.

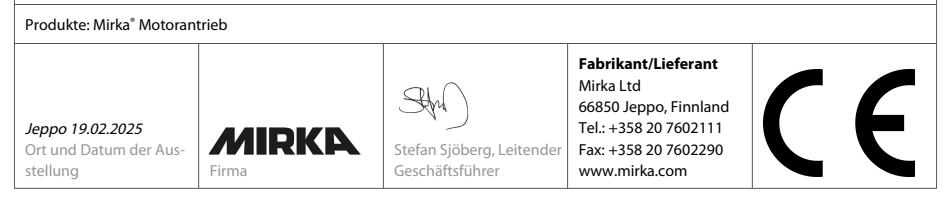

Übersetzung der Originalanweisung Wir behalten uns das Recht vor, zu jeder Zeit ohne vorausgegangene Ankündigung Änderungen in diesem Handbuch vorzunehmen

### Gewährleistung

Mirka garantiert, dass Ihre Komponenten frei von Fabrikations- und Materialfehlern sind.

Mirka Komponenten haben eine 1-Jahres-Garantie ab Kaufdatum. Die Garantie deckt nur Herstellungs- und Materialfehler.

Wenn ein Problem auftritt, das auf einen Material- oder Verarbeitungsfehler zurückzuführen ist, repariert Mirka Ihre Komponente kostenlos gemäß den hier aufgeführten Garantiebedingungen. Damit die Garantie Ihrer Komponente gültig ist, muss die Komponente im Einklang mit der Bedienungsanleitung eingesetzt, gewartet und bedient werden.

#### Geschäftsbedingungen

Die Komponentengarantie von Mirka deckt Material- und Verarbeitungsfehler ab.

#### Komponenten, die von der Garantie abgedeckt sind:

- Motorantrieb
- Schleifeinheit
- Poliereinheit
- Stromversorgung
- Kommunikations-Gateway

#### Nicht von der Garantie abgedeckt sind:

 Schäden, die durch Transport, Erhalt der Lieferung, Installation, Inbetriebnahme, unsachgemäße Verwendung, Vernachlässigung bei Gebrauch oder Wartung, Unfälle, extreme, unzulässige Umgebungstemperaturen, Säuren, Wasser, ungeeignete Lagerung, übermäßige Erschütterungen oder Betrieb außerhalb der Maschinenspezifikationen verursacht wurden.

 Defekte, die durch Ersatzteile, Zubehör oder Komponenten verursacht wurden, bei denen es sich nicht um Original-Ersatzteile oder -Zubehör von Mirka handelt.

normale Verschleißteile wie Stützteller, Tellerbremse, Abluftanschluss, Lager, Gummilagerung, Signalkabel oder Stromkabel.

• Komponenten, die modifiziert oder repariert wurden oder an denen Reparaturversuche unternommen wurden (durch andere als von Mirka autorisierte Servicewerkstätten) sowie teilweise oder vollständig demontierte Komponenten.

Kein anderer als Mirka ist befugt, die gegebenen Garantiebedingungen zu ändern, zu erweitern oder zu ergänzen.

Der Hersteller kann nicht für Folgeschäden, Ausfallzeiten, Produktionsausfälle, Personen- oder Sachschäden haftbar gemacht werden.

Ein Garantieanspruch muss so schnell wie möglich geltend gemacht werden. Ein Garantieanspruch muss innerhalb der Garantiezeit geltend gemacht werden.

### Symbole

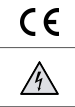

Achtung: Elektrizität

Entspricht den relevanten EU-Normen

# Installationsübersicht

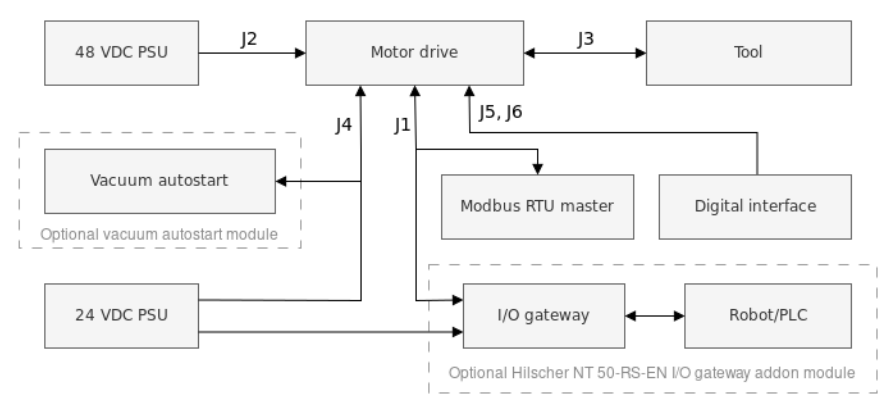

#### Allgemeines

- Schließen Sie 48-VDC-Stromversorgung an den Motorantrieb an (J2-Anschluss).
- Schließen Sie das Werkzeug an den Motorantrieb an (J3-Anschluss).

HINWEIS! Es wird nicht empfohlen, ein abgeschirmtes Kabel für Werkzeuge zu verwenden, das länger als 10 m ist.

#### Modbus RTU Schnittstelle

• Verwenden Sie den J1-Anschluss, um den Motorantrieb an den Modbus RTU Bus anzuschließen.

### I/O Gateway an Modbus RTU Schnittstelle

• Verbinden Sie die 24-VDC-Stromversorgung mit dem Gateway und schließen Sie das DSUB-9 Adapterkabel zwischen Gateway (X2-Anschluss) und Motorantrieb (J1-Anschluss) an.

#### Schnittstelle Digitale Steuerung

- Verwenden Sie den J6-Anschluss, um die gemeinsame Masse zwischen den Systemen anzuschließen.
- Verwenden Sie den J5-Anschluss, um den Betrieb mithilfe der vier digitalen Eingangssignale zu wählen.

### **Relais Schnittstelle**

• Die N/O Relais-Pins sind am J4-Anschluss verfügbar.

# Technische Daten für Antriebseinheit

| Eingangsspannung          |           |  |  |  |  |
|---------------------------|-----------|--|--|--|--|
| Nominale Eingangsspannung | 48 VDC    |  |  |  |  |
| Eingangsspannungsbereich  | 46–50 VDC |  |  |  |  |
| Maximaler Eingangsstrom   | 10 A      |  |  |  |  |
| Nennleistung              | 350 W     |  |  |  |  |

| Drehzahlregelung                       |                                                                                                    |
|----------------------------------------|----------------------------------------------------------------------------------------------------|
| Drehzahlbereich                        | 1000–10.000 U/min                                                                                                    |
| Schutz                                 |                                                                                                    |
| Schutz                                 |                                                                                                    |
| Überlastschutz                         | Ja                                                                                                    |
| Überhitzungsschutz                     | Ja                                                                                                    |
|                                        |                                                                                                    |
| Schnittstellen                         |                                                                                                    |
| Eingangsschnittstellen                 | Modbus RTU (RS-485)<br>Profinet I/O (Gateway Modul)<br>EtherNet/IP (Gateway-Modul)<br>4-Bit digitale Eingänge (15–33 VDC) |
| Ausgangsschnittstellen                 | Einpoliges, nichtselbsthaltendes N/O-Relais, 250 VAC/ 125 VDC, 10 A                                                       |
|                                        |                                                                                                    |
| Umgebung                               |                                                                                                    |
| Umgebungstemperatur                    | 0–40 °C                                                                                                    |
| Luftfeuchtigkeit                       | Maximale relative Luftfeuchtigkeit 95 %, nicht-korrosiv, kein Tropfwas-<br>ser                                            |
| Lagertemperatur                        | -20 bis 80 °C                                                                                                    |
| IP-Klassifizierung                     | IP40                                                                                                    |
|                                        |                                                                                                    |
| Abmessungen                            |                                                                                                    |
| Antriebseinheit                        | 380 x 300 x 210 mm (B x H x T)                                                                                            |
| Motorantrieb                           | 72 x 30 x 200 mm (B x H x T)                                                                                              |
| Antriebseinheit auf DIN-Schienenhalter | 95 x 55 x 210 mm (B x H x T)                                                                                              |

### Sicherheitshinweise

ignarrow Die elektrische Installation muss von einer Elektrofachkraft ausgeführt werden!

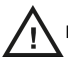

montiert

Der Motorantrieb ist nur für feste Installationen konzipiert.

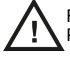

Führen Sie keine Stehspannungsprüfungen an Teilen des Motorantriebs oder des Werkzeugs durch. Die Produktsicherheit wurde im Werk vollständig getestet.

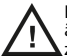

Erden Sie sich mit einem antistatischen Armband, bevor Sie den Motorantrieb berühren (Jumper setzen und ähnliche Maßnahmen), um eine Beschädigung des Motorantriebs durch elektrostatische Spannungsentladung , zu vermeiden.

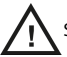

Schalten Sie immer den Strom ab, bevor Sie Arbeiten am Schrank vornehmen.

### Warnungen

Stellen Sie sicher, dass alle AC-DC-Schaltnetzteile ordnungsgemäß geerdet sind und dass der Motorantrieb nicht mit Spannung führenden Teilen in Kontakt kommt.

Es wird ein externer Not-Halt-Kreis empfohlen.

### Vor dem Starten des Werkzeugs

Überprüfen Sie vor dem Starten des Werkzeugs, ob das Werkzeug korrekt montiert und der Motorantrieb korrekt installiert ist.

### Übersicht Motorantrieb

Leiterplattenanschlüsse, Tasten, Jumper, Anzeigen, Befestigungslöcher und Abmessungen für Motorantriebe

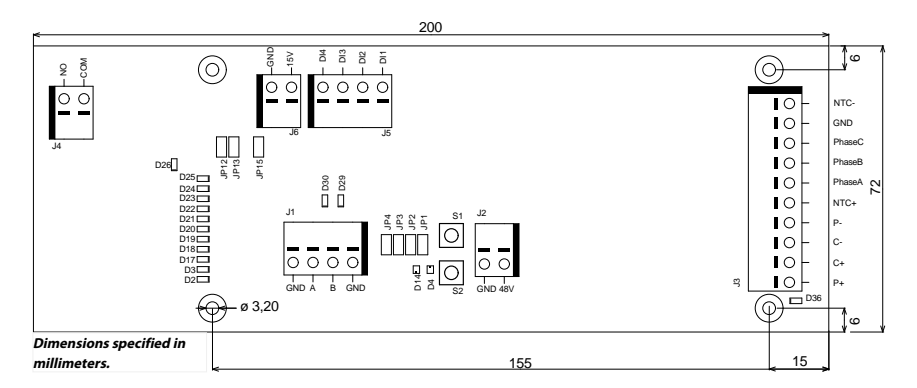

Die Leiterplatte des Motorantriebs wird in einem DIN-Schienenhalter montiert geliefert, der an einer standardmäßigen 35 x 7,5 mm ENS0022-DIN-Schiene befestigt werden kann. Die Leiterplatte des Motorantriebs kann aber auch vom Halter entfernt und stattdessen mithilfe der Befestigungslöcher montiert werden. Wenn die Befestigungslöcher verwendet werden, wird empfohlen, bei der Montage der Leiterplatte des Motorantriebs einen 20-mm-Metallabstandshalter und 10 mm lange M3-Schrauben zu verwenden.

Es wird empfohlen, 10-mm-Aderendhülsen mit Kunststoffkragen für jeden Draht zu verwenden, der an einen der Anschlüsse angeschlossen wird. Mit Hilfe eines kleinen Schlitzschraubendrehers (Klingenbreite 3,5 mm, Klingenstärke 0,6 mm) lassen sich die Drähte dann einfach in die Anschlüsse schieben und wieder lösen.

| Anschluss | PIN | Beschreibung          |
|-----------|-----|-----------------------|
| J1        | GND | GND                   |
| J1        | Α   | Modbus RTU RS-485 (A) |
| J1        | В   | Modbus RTU RS-485 (B) |
| J1        | GND | GND                   |

#### Beschreibung der Anschlüsse

| Anschluss | PIN     | Beschreibung                             |
|-----------|---------|------------------------------------------|
| J2        | GND     | GND                                      |
| J2        | 48V     | 48-VDC-Eingang                           |
| Anachluse | DIN     | Faulas Mataulas la                       |
| Anschluss | PIN     | Farbe des Motorkabels                    |
| J3        | P+      | Weiß                                     |
| J3        | C+      | Rosa                                     |
| J3        | C-      | Grau                                     |
| J3        | P-      | Grün                                     |
| J3        | NTC+    | Braun, (0,25 mm <sup>2</sup> )           |
| J3        | Phase A | Braun, (0,25 mm <sup>2</sup> )           |
| J3        | Phase B | Blau                                     |
| J3        | Phase C | Schwarz                                  |
| J3        | GND     | Schrank Masse                            |
| J3        | NTC-    | Gelb                                     |
|           | Shield  | Verbunden mit Masse, X2 im Mirka-Schrank |
| Anschluss | PIN     | Beschreihung                             |
| Ansemuss  | FIN     | beschleibung                             |
| J4        | СОМ     | Relais COM                               |
| J4        | NO      | Relais NO                                |
| Anschluss | PIN     | Beschreibung                             |
| J5        | DI1     | Digitale Drehzahlregelung Eingang Bit 1  |
| J5        | DI2     | Digitale Drehzahlregelung Eingang Bit 2  |
| J5        | DI3     | Digitale Drehzahlregelung Eingang Bit 3  |
| J5        | DI4     | Digitale Drehzahlregelung Eingang Bit 4  |
|           |         |                                          |
| Anschluss | PIN     | Beschreibung                             |
| J6        | 15V     | 15-VDC-Ausgang                           |
| J6        | GND     | GND                                      |
|           |         |                                          |

### Beschreibung der Tasten

| Taste | Beschreibung     |
|-------|------------------|
| S1    | Selbsttest-Taste |
| S2    | Rückstell-Taste  |

### Beschreibung der Anzeigen

| Anzeige | Beschreibung                                                                                                    |
|---------|----------------------------------------------------------------------------------------------------|
| D2      | Drehzahlsollwertanzeige, leuchtet bei Drehzahlsollwert 1 aktiv Modbus-RTU-Slave-Adressen-<br>anzeige, Bit 1.                                       |
| D3      | Drehzahlsollwertanzeige, leuchtet bei Drehzahlsollwert 3 aktiv Modbus-RTU-Slave-Adressenanzeige, Bit 2.                                            |
| D4      | Werkzeugstatusanzeige. Leuchtet rot, wenn das Werkzeug gestoppt wurde, leuchtet grün, wenn das Werkzeug läuft.                                     |
| D14     | Zustandsanzeige des Motorantriebs. Leuchtet grün, wenn der Motorantrieb im EIN-Zustand ist. Blinkt grün, wenn der Motorantrieb im AUS-Zustand ist. |
| D17     | Drehzahlsollwertanzeige, leuchtet bei Drehzahlsollwert 5 aktiv Modbus-RTU-Slave-Adressenanzeige, Bit 3.                                            |

| Anzeige | Beschreibung                                                                                                    |
|---------|----------------------------------------------------------------------------------------------------|
| D18     | Drehzahlsollwertanzeige, leuchtet bei Drehzahlsollwert 7 aktiv Modbus-RTU-Slave-Adressen-<br>anzeige, Bit 4.                                  |
| D19     | Drehzahlsollwertanzeige, leuchtet bei Drehzahlsollwert 9 aktiv Modbus-RTU-Slave-Adressen-<br>anzeige, Bit 5.                                  |
| D20     | Drehzahlsollwertanzeige, leuchtet bei Drehzahlsollwert 11 aktiv Modbus-RTU-Slave-Adressen-<br>anzeige, Bit 6.                                 |
| D21     | Drehzahlsollwertanzeige, leuchtet bei Drehzahlsollwert 13 aktiv Modbus-RTU-Slave-Adressen-<br>anzeige, Bit 7.                                 |
| D22     | Modbus-RTU-Slave-Adressenanzeige, Bit 8.                                                                                                    |
| D23     | Leuchtet, wenn der Anzeigemodus D2–D3, D17–D22 die Modbus-RTU-Slave-Adresse ist.                                                              |
| D24     | Leuchtet, wenn die Schnittstelle zur digitalen Drehzahlregelung aktiviert ist.                                                                |
| D25     | Leuchtet, wenn das Alarmstatus-Flag gesetzt ist.                                                                                              |
| D26     | Relaisstatusanzeige.                                                                                                    |
| D29     | Modbus RTU-Empfangsanzeige.                                                                                                    |
| D30     | Modbus RTU-Sendeanzeige.                                                                                                    |
| D36     | Möglicher Werkzeugverdrahtungsfehler. Leuchtet rot, wenn ein möglicher Fehler in der Ver-<br>drahtung des Werkzeugs C+/C–/P+/P– erkannt wird. |

### Drehzahlsollwertanzeige

| Werkzeug        | Min. Drehzahl (U/min) | Max. Drehzahl (U/min) |  |  |  |
|-----------------|-----------------------|-----------------------|--|--|--|
| AIROS 650 CV/NV | 4000                  | 10000                 |  |  |  |
| AIROS 550 CV/NV |                       |                       |  |  |  |
| AIROS 350 CV/NV |                       |                       |  |  |  |
| AIROP 312 NV    | 4000                  | 8000                  |  |  |  |
| AIROS 150 NV    |                       |                       |  |  |  |
| AIOS 130 NV     |                       |                       |  |  |  |
| AIOS 353 CV/NV  | 5000                  | 10000                 |  |  |  |
| AIRP 300        | 1000                  | 3000                  |  |  |  |

| Dreh-<br>zahl-<br>soll-<br>wert | Bit-Map |     |     |     | Drehzahl bei verschiedenen Sollwerten (U/min) |                            |                            |                            |    | nzahl- | LEDs a | aktiv |     |     |     |
|---------------------------------|---------|-----|-----|-----|-----------------------------------------------|----------------------------|----------------------------|----------------------------|----|--------|--------|-------|-----|-----|-----|
|                                 | DI4     | DI3 | DI2 | DI1 | Werk-<br>zeugdreh-<br>zahl                    | Werk-<br>zeugdreh-<br>zahl | Werk-<br>zeugdreh-<br>zahl | Werk-<br>zeugdreh-<br>zahl | D2 | D3     | D17    | D18   | D19 | D20 | D21 |
|                                 |         |     |     |     | 4000-<br>10000                                | 4000-<br>8000              | 5000-<br>10000             | 1000-<br>3000              |    |        |        |       |     |     |     |
| 1                               | 0       | 0   | 0   | 1   | 4000                                          | 4000                       | 5000                       | 1000                       | Х  |        |        |       |     |     |     |
| 2                               | 0       | 0   | 1   | 0   | 4500                                          | 4333                       | 5417                       | 1167                       | Х  |        |        |       |     |     |     |
| 3                               | 0       | 0   | 1   | 1   | 5000                                          | 4666                       | 5834                       | 1334                       | Х  | Х      |        |       |     |     |     |
| 4                               | 0       | 1   | 0   | 0   | 5500                                          | 4999                       | 6251                       | 1501                       | Х  | Х      |        |       |     |     |     |
| 5                               | 0       | 1   | 0   | 1   | 6000                                          | 5332                       | 6668                       | 1668                       | Х  | Х      | Х      |       |     |     |     |
| 6                               | 0       | 1   | 1   | 0   | 6500                                          | 5665                       | 7085                       | 1835                       | Х  | Х      | Х      |       |     |     |     |
| 7                               | 0       | 1   | 1   | 1   | 7000                                          | 5998                       | 7502                       | 2002                       | Х  | Х      | Х      | Х     |     |     |     |
| 8                               | 1       | 0   | 0   | 0   | 7500                                          | 6331                       | 7919                       | 2169                       | Х  | Х      | Х      | Х     |     |     |     |
| 9                               | 1       | 0   | 0   | 1   | 8000                                          | 6664                       | 8336                       | 2336                       | Х  | Х      | Х      | Х     | Х   |     |     |
| 10                              | 1       | 0   | 1   | 0   | 8500                                          | 6997                       | 8753                       | 2503                       | Х  | Х      | Х      | Х     | Х   |     |     |
| 11                              | 1       | 0   | 1   | 1   | 9000                                          | 7330                       | 9170                       | 2670                       | Х  | Х      | Х      | Х     | Х   | Х   |     |
| 12                              | 1       | 1   | 0   | 0   | 9500                                          | 7663                       | 9587                       | 2837                       | Х  | Х      | Х      | Х     | Х   | Х   |     |

| 13     | 1 | 1 | 0   | 1 | 10000 |    | 8000 | 100 | 00  | 3000 | Х        | Х              | Х      | Х      | Х      | Х      | Х    |
|--------|---|---|-----|---|-------|----|------|-----|-----|------|----------|----------------|--------|--------|--------|--------|------|
|        |   |   |     |   |       |    |      |     |     |      |          |                |        |        |        |        |      |
| Bit-Ma | р |   |     |   |       |    |      |     |     |      | Be       | etrieb         |        |        |        |        |      |
| DI4    |   |   | DI3 |   |       | DI | 2    |     | DI1 |      |          |                |        |        |        |        |      |
| 0      |   |   | 0   |   |       | 0  |      |     | 0   |      | G        | estop          | ot     |        |        |        |      |
| 1      |   |   | 1   |   |       | 1  |      |     | 0   |      | Lä<br>ru | iuft, ke<br>ng | eine G | ieschv | vindig | keitsä | nde- |
| 1      |   |   | 1   |   |       | 1  |      |     | 1   |      | Là<br>ru | iuft, ke<br>ng | eine G | ieschv | vindig | keitsä | nde- |

### Anzeige der Modbus-RTU-Slave-Adresse

| BIT 8 | BIT 7 | BIT 6 | BIT 5 | BIT 4 | BIT 3 | BIT 2 | BIT 1 |
|-------|-------|-------|-------|-------|-------|-------|-------|
| D22   | D21   | D20   | D19   | D18   | D17   | D3    | D2    |

### Jumper-Beschreibung

| Jumper | Standard         | Beschreibung                                                                                                    |
|--------|------------------|----------------------------------------------------------------------------------------------------|
| JP1    | Nicht festgelegt | Reserviert für zukünftige Verwendung                                                                                             |
| JP2    | Nicht festgelegt | Wenn gesetzt, wird ein Abschlusswiderstand von 270 $\Omega$ zwischen den Modbus RTU Pins A und B angeschlossen.                  |
| JP3    | Nicht festgelegt | Wenn gesetzt, wird ein Pull-Down-Widerstand von 10 k $\Omega$ an den Modbus RTU B-Pin angeschlossen.                             |
| JP4    | Nicht festgelegt | Wenn gesetzt, wird ein Pull-Up-Widerstand<br>von 10 kΩ an den Modbus RTU A-Pin ange-<br>schlossen.                               |
| JP12   | Nicht festgelegt | Wenn gesetzt, ist die Funktion zur digitalen<br>Drehzahlregelung aktiviert.                                                      |
| JP13   | Nicht festgelegt | Wenn gesetzt, geben die Anzeigen D2–D3,<br>D17–D22 die aktuelle Modbus-RTU-Slave-<br>Adresse anstelle des Drehzahlsollwerts aus. |
| JP15   | Nicht festgelegt | Auf Werkseinstellungen zurücksetzen.                                                                                             |

### Pin-Belegung des Werkzeugkabels

| Pin (Farbe, Größe)               | Beschreibung      |
|----------------------------------|-------------------|
| PE (grün-gelb, 1,0<br>mm²)       | Nicht in Gebrauch |
| 1 (braun, 1,00 mm <sup>2</sup> ) | Phase A           |
| 2 (blau, 1,00 mm²)               | Phase B           |
| 3 (schwarz, 1,00<br>mm²)         | Phase C           |
| A (grau, 0,25 mm²)               | C-                |
| B (rosa, 0,25 mm²)               | C+                |
| C (grün, 0,25 mm²)               | P-                |
| C (gelb, 0,25 mm²)               | NTC-              |
| D (braun, 0,25 mm <sup>2</sup> ) | NTC+              |
| E (weiß, 0,25 mm <sup>2</sup> )  | P+                |

HINWEIS! NTC- und P- sind zusammen an denselben PIN im Stecker angeschlossen.

### Pin-Belegung Hilscher NT 50-RS-EN Adapterkabel (Buchse DSUB-9)

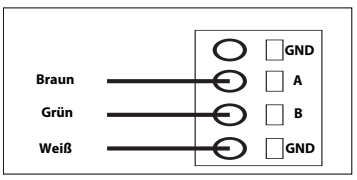

| PIN (Farbe)   | Beschreibung               |
|---------------|----------------------------|
| 1 (weiß, WH)  | GND                        |
| 4 (braun, BN) | Modbus RTU (A, RxD / TxD+) |
| 5 (grün, GN)  | Modbus RTU (B, RxD / TxD-) |
| ABSCHIRMUNG   | Abschirmung                |

#### Klemmleistenanschlüsse (Firmware v. 3,05 und neuer)

#### Enable-State:

Damit die Schleifmaschine arbeiten kann, muss die Klemmenleiste 4 mit einem 24 V-Ausgang des Roboters/SPS verbunden werden, während die Klemmenleiste 6 an 0 V am Roboter/SPS angeschlossen werden sollte.

Zur Erhöhung der Sicherheit kann der Ausgang "Enable-state" auf "Niedrig" gesetzt werden, wenn der Roboter auf ein Problem stößt, das ihn zum Anhalten zwingt. Dadurch wird der Schleif-/Polierkopf automatisch angehalten.

Das 3 m lange, 2-polige Kabel, das mit dem Schrank geliefert wird, sollte für den Anschluss des "Enable-state" gemäß den Anweisungen verwendet werden.

#### Staubabsaugung-Autostart-Modul:

Kunden können das optionale Mirka AutoStart-Modul (MIA6519011) integrieren, um die automatische Start-/Stopp-Funktion für die Staubabsaugung zu aktivieren. Verbinden Sie dazu die Klemmenleiste 5 mit der positiven (+) Klemme des AutoStart-Moduls und die Klemmenleiste 7 mit der negativen (-) Klemme.

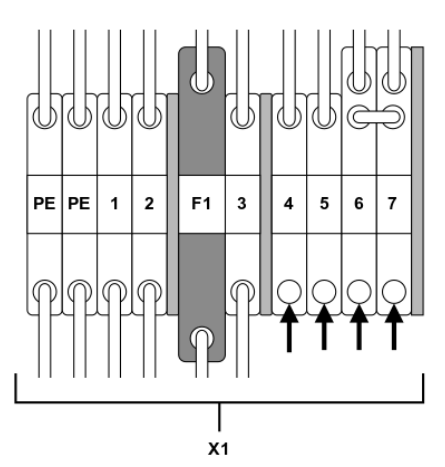

| Funktion/Anschluss                       | Klemmleiste                       |
|------------------------------------------|-----------------------------------|
| "Enable-state" Roboter/SPS, Ausgabe 24 V | X1:4 (Anschluss an Stift J5, DI1) |
| Roboter/SPS 0 V                          | X1:6                              |
| AutoStart Modul +                        | X1:5 (Anschluss an Stift J4, NO)  |

| Funktion/Anschluss | Klemmleiste |
|--------------------|-------------|
| AutoStart Modul -  | X1:7        |

### **Modbus RTU**

Modbus RTU über RS-485 wird zur Kommunikation mit dem Motorantrieb verwendet. Der Motorantrieb ist als Modbus RTU-Slave-Gerät konfiguriert und die Standard-Slave-Adresse ist 86. Die Slave-Adresse kann geändert werden, wenn sie mit einem anderen Modbus-RTU-Slave-Gerät in Konflikt steht.

Der J1-Anschluss am Motorantrieb wird für die Modbus RTU-Kommunikation verwendet. Es wird eine geschirmte Zweidrahtleitung empfohlen, und die Abschirmung sollte nur an einem Punkt geerdet werden, normalerweise am Master-Gerät. Der A-Pin des J1-Anschlusses entspricht RxD / TxD+ und der B-Pin entspricht RxD / TxD-.

#### **RS-485 Konfiguration**

| BAUDRATE   | 19200  |
|------------|--------|
| PARITÄT    | GLEICH |
| STOPP-BITS | 1      |
| DATEN-BITS | 8      |

#### Spulenregister (F1, F5, F15)

| 00001 00012 Uint1C Disitels Aussigned Couler 1 11 sign    |                                                                |
|-----------------------------------------------------------|----------------------------------------------------------------|
| Verwendung rese<br>Spule 12 is das Re<br>Motorantrieb bef | l für zukünftige<br>erviert.<br>Relais, das sich am<br>findet. |

#### Input-Register (F4)

HINWEIS! Die Eingangsregister 30001-30016 sind antriebsspezifisch. Beispiel: "Drehzahlabfall-Zähler" bezieht sich auf die Gesamtzahl der Drehzahlabfälle für alle Werkzeuge, die an den Motorantrieb angeschlossen sind.

| Adresse | Datentyp | Name                     | Beschreibung                                                                                                 |
|---------|----------|--------------------------|----------------------------------------------------------------------------------------------------|
| 30001   | Uint16   | Drehzahlabfall-Zähler    | Die Häufigkeit, mit der die Dreh-<br>zahl um mehr als 25 % unter den<br>Sollwert abgefallen ist.             |
| 30002   | Uint16   | "Warmes Werkzeug"-Zähler | Gibt an, wie oft die Werkzeugtem-<br>peratur die "Warm"-Grenze von<br>79 °C überschritten hat.               |
| 30003   | Uint16   | "Warmer Motor"-Zähler    | Gibt an, wie oft die Temperatur<br>des Motorantriebs die "Warm"-<br>Grenze von 73 °C überschritten<br>hat.   |
| 30004   | Uint16   | "Heißes Werkzeug"-Zähler | Gibt an, wie oft die Werkzeugtem-<br>peratur die "Heiß"-Grenze von<br>134 °C überschritten hat.              |
| 30005   | Uint16   | "Heißer Motor"-Zähler    | Gibt an, wie oft die Temperatur<br>des Motorantriebs die "Heiß"-<br>Grenze von 117 °C überschritten<br>hat.  |
| 30006   | Uint16   | Werkzeugstopp-Zähler     | Gibt an, wie oft die Werkzeugtem-<br>peratur die "Stopp"-Grenze von<br>142 °C überschritten hat.             |
| 30007   | Uint16   | Motorstopp-Zähler        | Gibt an, wie oft die Temperatur<br>des Motorantriebs die "Stopp"-<br>Grenze von 123 °C überschritten<br>hat. |

| Adresse     | Datentyp | Name                                         | Beschreibung                                                                                   |
|-------------|----------|----------------------------------------------|------------------------------------------------------------------------------------------------|
| 30008       | Uint16   | "Spannung außerhalb Normbe-<br>reich"-Zähler | Die Anzahl der Male, in denen die<br>Eingangsspannung außerhalb des<br>44–52-VDC-Bereichs lag. |
| 30009       | Uint16   | "Überspannung gering"-Zähler                 | Die Anzahl der Male, in denen die<br>Stromstärke 15,1 A überschritten<br>hat.                  |
| 30010       | Uint16   | "Überspannung mittel"-Zähler                 | Die Anzahl der Male, in denen die<br>Stromstärke 18,2 A überschritten<br>hat.                  |
| 30011       | Uint16   | "Nutzung lang"-Zähler                        | Die Anzahl der Male, in denen die<br>Laufzeit mehr als 60 Sekunden<br>betrug.                  |
| 30012       | Uint16   | "Nutzung mittel"-Zähler                      | Die Anzahl der Male, in denen die<br>Laufzeit zwischen 20 und 60 Sekun-<br>den lag.            |
| 30013       | Uint16   | "Nutzung kurz"-Zähler                        | Die Anzahl der Male, in denen die<br>Laufzeit weniger als 20 Sekunden<br>betrug.               |
| 30014       | Uint16   | Nutzungszeit Stunden                         | Stundenanteil der Nutzungszeit.                                                                |
| 30015       | Uint16   | Nutzungszeit Minuten                         | Minutenanteil der Nutzungszeit.                                                                |
| 30016       | Uint16   | Nutzungszeit Sekunden                        | Sekundenanteil der Nutzungszeit.                                                               |
| 30017       | Int16    | Strom                                        | Strom in mA.                                                                                   |
| 30018       | Uint16   | Drehzahl                                     | Drehzahl U/min                                                                                 |
| 30019       | Uint16   | Werkzeugtemperatur                           | Werkzeugtemperatur in °C.                                                                      |
| 30020       | Uint16   | Motorantriebstemperatur                      | Motorantriebstemperatur in °C.                                                                 |
| 30021-30030 | Char[20] | Firmware Version                             | Firmware-Version und Build-Da-<br>tum, z. B. "2.0 Jan. 18 14:00".                              |
| 30031-30039 | Char[18] | Teileversion                                 | Teileversion und ID-Nummer des<br>Motorantriebs, z. B. "Al1.3 123456"                          |
| 30040-30046 | Char[14] | Seriennummer des Motorantriebs               | Seriennummer des Motorantriebs,<br>z. B. "749474379001"                                        |

| Adresse      | Datentyp | Name                       | Beschreibung                                                             |
|--------------|----------|----------------------------|--------------------------------------------------------------------------|
| 30047        | Uint16   | Alarmstatus-Flag           | Alarmstatus-Flag kann jederzeit<br>eine Kombination                      |
|              |          |                            | von Werten aus der folgenden<br>Liste enthalten. Überprüfen              |
|              |          |                            | Sie die einzelnen Bits, um die Art<br>der aktuell                        |
|              |          |                            | ausgelösten Alarme zu bestim-<br>men. Dieses Flag wird automatisch       |
|              |          |                            | nach fünf Sekunden gelöscht,<br>wenn die Ursache des Alarms              |
|              |          |                            | nicht länger vorliegt.                                                   |
|              |          |                            | 0x0000 = Nicht ausgelöst                                                 |
|              |          |                            | 0x0001 = Werkzeug überhitzt                                              |
|              |          |                            | 0x0002 = Motorantrieb überhitzt                                          |
|              |          |                            | 0x0004 = Überstrom                                                       |
|              |          |                            | 0x0008 = Unterspannung                                                   |
|              |          |                            | 0x0010 = Überspannung                                                    |
|              |          |                            | 0x0020 = Selbsttest läuft                                                |
|              |          |                            | 0x0040 = Drehzahlabfall                                                  |
|              |          |                            | 0x0080 = Hoher Strom                                                     |
|              |          |                            | 0x0100 = Werkzeugwechsel läuft                                           |
|              |          |                            | 0x0200 = Möglicher Werkzeugver-<br>drahtungsfehler                       |
|              |          |                            | 0x0400 = Modus zum Zurückset-<br>zen auf die Werkseinstellungen          |
|              |          |                            | 0x0800 = Schreibschutz deakti-<br>viert                                  |
|              |          |                            | 0x1000 = Werkzeugverbindung<br>unterbrochen (Kommunikation<br>verloren)* |
| 30061        | Uint16   | Werkzeug-ID                |                                                                          |
| 30062        | Uint16   | Werkzeug MinDrehzahl       |                                                                          |
| 30063        | Uint16   | Werkzeug MaxDrehzahl       |                                                                          |
| 30064        | Uint16   | Werkzeug-Tag verfügbar     |                                                                          |
| 30065-30071  | Char[14] | Werkzeugseriennummer       |                                                                          |
| 30174*       | Uint16   | Durchmesser Werkzeugteller |                                                                          |
| 30175*       | Uint16   | Werkzeug Z-Offset          |                                                                          |
| 30176*       | Uint16   | Werkzeug-Orbit             | Werkzeug-Orbit in mm.                                                    |
| 30177*       | Uint16   | Werkzeuggewicht            |                                                                          |
| 30178*       | Uint16   | Werkzeug-CoG               | Werkzeugschwerpunkt                                                      |
| 30179*       | Uint16   | Breite Werkzeugteller      |                                                                          |
| 30180*       | Uint16   | Länge Werkzeugteller       |                                                                          |
| 30181-30183* | Char[3]  | Werkzeug Firmware Version  | Firmware Version d. h. "0.04"                                            |
| 30181-30193* | Char[10] | Werkzeugmodellbezeichnung  |                                                                          |

HINWEIS! \* Erfordert Firmware-Version 3.05 oder neuer und Werkzeug-Firmware 0.05 oder neuer.

Halteregister (F3, F6, F16)

| Adresse     | Datentyp | Name             | Beschreibung                                                                                                    |
|-------------|----------|------------------|----------------------------------------------------------------------------------------------------|
| 40001-40010 | Char[20] | Gerätename       | Max. Länge 19 druckbare Zeichen,<br>z. B. "AIMD 749474379001".                                                                                                    |
| 40011       | Uint16   | Drehzahlsollwert | Drehzahlsollwert, nicht die tatsäch-<br>liche Drehzahl, zwischen Min- und<br>Max-Drehzahl des Werkzeugs.                                                                                                    |
| 40012       | Uint16   | Betrieb          | Motorantriebsstatus kann eine<br>Kombination aus Folgendem sein:<br>0x0001 = AUSFÜHREN<br>0x0002 = STOPP<br>*0x0004 = EIN<br>*0x0008 = AUS<br>0x0010 = WERKZEUGWECHSEL<br>START<br>0x0020 = WERKZEUGWECHSEL<br>ENDE<br>0x0040 = SCHREIBSCHUTZ DEAK-<br>TIVIERT<br>0x0040 = SCHREIBSCHUTZ DEAK-<br>TIVIERT<br><b>HINWEIS!</b> Beim Schreiben eines<br>neuen Statuswerts kann der Wert<br>nur ein einzelner Status sein, keine<br>Kombination mehrerer Status, z. B,<br>EIN+AUSFÜHREN kann nicht |
|             |          |                  | gleichzeitig geschrieben werden.                                                                                                    |
| 40013       | Uint16   | Slave-Adresse    | Der Standardwert ist 86, kann aber<br>bei Bedarf geändert werden.                                                                                                    |

HINWEIS! \* Nicht enthalten bei Firmware 3.05 oder neuer

### Profinet I/O oder Ethernet/IP Gateway (Hilscher NT 50-RS-EN)

Wenn der Motorantrieb mit einem Profinet-I/O oder EtherNet/IP Gerät verbunden werden muss, kann das Gateway NT 50-RS-EN von Hilscher verwendet werden. Das Gateway wird über den DSUB-9-Anschluss am Gateway und den J1-Anschluss am Motorantrieb mit dem Motorantrieb verbunden. Nachfolgend finden Sie die Pin-Belegung für den DSUB-9 (X2-Anschluss) am Gateway:

| RS-485 | PIN | Signal     | Beschreibungen                                |
|--------|-----|------------|-----------------------------------------------|
|        | 1   | GND        | Bezugspotential, Masse der<br>Stromversorgung |
| - 4    | 4   | RxD / TxD+ | Daten empfangen / Daten<br>senden positiv     |
| 5      | 5   | RxD / TxD- | Daten empfangen / Daten<br>senden negativ     |

Ein Pull-Up-Widerstand von 10 k\Omega ist im Gateway intern mit "RxD / TxD+" verbunden.

Ein Pull-Down-Widerstand von 10 k\Omega ist im Gateway intern mit "RxD / TxD-" verbunden.

Ausführliche Dokumentationen zu Gateway und Konfigurationstools können von der Hilscher-Website heruntergeladen werden: www.hilscher.com

### Konfiguration

Das Gateway wird von Mirka als Profinet-I/O-Slave-Gerät oder einem EtherNet/IP I/O-Adapter vorkonfiguriert geliefert. Mit der Software "SYCON.net" von Hilscher kann das Gerät neu konfiguriert werden. Die Software "Ethernet Device Setup" von Hilscher kann verwendet werden, um die Netzwerkkonfiguration zu ändern. Nach einer Konfigurationsänderung muss die IP-Adresse in der Regel neu vergeben werden.

#### Standard-Netzwerkkonfiguration für Profinet

| IP-ADRESSE      | 192.168.2.191                     |
|-----------------|-----------------------------------|
| SUBNET MASK     | 255.255.255.0                     |
| DEFAULT GATEWAY | 0.0.0.0                           |
| DEVICE NAME     | nt50enpns                         |
| EINGANG-GRÖSSE  | 118                               |
|                 | 102 (Firmware v. 3.05 oder neuer) |
| AUSGANG-GRÖSSE  | 5                                 |

#### Standard-Netzwerkkonfiguration für EtherNet/IP

| IP-ADRESSE      | 192.168.125.110 |
|-----------------|-----------------|
| BEZEICHNUNG     | MirkaENIP       |
| EINGANG MONTAGE | 101             |
| EINGANG-GRÖSSE  | 102             |
| AUSGANG MONTAGE | 100             |
| AUSGANG-GRÖSSE  | 5               |

#### Signalzuordnung von Profinet I/O zu Modbus RTU Firmware 3.04 oder älter

| Name                    | Modbus-Regis-<br>ter | Datenlänge  | Trigger              | Profinet I/O | Datenlänge   |
|-------------------------|----------------------|-------------|----------------------|--------------|--------------|
| SetRelay                | 00012                | 1 Spule     | Geänderte Da-<br>ten | 1            | 1 Byte aus   |
| SetSpeedRegister        | 40011                | 1 Register  | Geänderte Da-<br>ten | 2            | 1 Wort aus   |
| SetOperationRegister    | 40012                | 1 Register  | Geänderte Da-<br>ten | 3            | 1 Wort aus   |
| DeviceName              | 40001-40010          | 10 Register | Zyklisch 10 sec.     | 4            | 10 Worte ein |
| CommonInputs            | 30017-30020          | 4 Register  | Zyklisch 1 sec.      | 5            | 4 Worte ein  |
| MiscInputs              | 30001-30016          | 16 Register | Zyklisch 5 sec.      | 6            | 16 Worte ein |
| AlarmStatus             | 30047                | 1 Register  | Zyklisch 1 sec.      | 7            | 1 Wort ein   |
| FirmwareVersion         | 30021-30030          | 10 Register | Zyklisch 10 sec.     | 8            | 10 Worte ein |
| PartVersionSerialNumber | 30031-30046          | 16 Register | Zyklisch 10 sec.     | 9            | 16 Worte ein |
| GetSpeedRegister        | 40011                | 1 Register  | Zyklisch 1 sec.      | 10           | 1 Wort ein   |
| GetOperationRegister    | 40012                | 1 Register  | Zyklisch 1 sec.      | 11           | 1 Wort ein   |
| ReadCoils               | 00001-00012          | 12 Spulen   | Zyklisch 1 sec.      | 12           | 2 Byte ein   |

### Profinet I/O-Antrieb Firmware 3.05 oder neuer

| Slot   | Тур        | Name                          | Datentyp | Datenlänge | Modbuss Adres-<br>se |
|--------|------------|-------------------------------|----------|------------|----------------------|
| Slot 1 | 1 Byte aus | Digitaler Ausgang<br>(Relais) | BIT      | 1 Byte     | FC5 11               |
| Slot 2 | 2 Byte aus | Drehzahlsollwert<br>(U/min)   | UINT16   | 1 Wort     | FC6 10               |
| Slot 3 | 2 Byte aus | Betrieb                       | BIT      | 1 Wort     | FC6 11               |

| Slot                | Тур                            | Name                                           | Datentyp | Datenlänge | Modbuss Adres-<br>se |
|---------------------|--------------------------------|------------------------------------------------|----------|------------|----------------------|
| Slot 4              | 8 Byte ein                     | Motorstrom (mA)                                | UINT16   | 1 Wort     | FC4 16               |
|                     |                                | Motordrehzahl<br>(U/min)                       | UINT16   | 1 Wort     | FC4 17               |
|                     |                                | Motortemperatur<br>(°C)                        | UINT16   | 1 Wort     | FC4 18               |
|                     |                                | Antriebstempera-<br>tur (°C)                   | UINT16   | 1 Wort     | FC4 19               |
| Slot 5              | 8 Byte ein                     | Antrieb vorwärts                               | CHAR     | 6 Byte     | FC4 20-23            |
| Slot 6              | 2 Byte ein                     | AlarmStatus                                    | BIT      | 1 Wort     | FC4 46               |
| Slot 7              | 4 Byte ein                     | Drehzahlsollwert<br>(U/min)                    | UINT16   | 1 Wort     | FC3 10               |
|                     |                                | Betrieb                                        | BIT      | 1 Wort     | FC3 11               |
| Slot 8              | 8 Byte ein                     | Werkzeug-ID                                    | UINT16   | 1 Wort     | FC4 60               |
|                     |                                | Min. Drehzahl<br>(U/min)                       | UINT16   | 1 Wort     | FC4 61               |
|                     |                                | Max. Drehzahl<br>(U/min)                       | UINT16   | 1 Wort     | FC4 62               |
|                     |                                | Werkzeug-Tag<br>verfügbar                      | BIT      | 1 Wort     | FC4 63               |
| Slot 9              | 16 Byte ein                    | Werkzeugserien-<br>nummer                      | CHAR     | 14 Byte    | FC4 64-71            |
| Slot 10 8 Byte ein  | 8 Byte ein                     | Tellerdurchmes-<br>ser (mm)                    | UINT16   | 1 Wort     | FC4 173              |
|                     |                                | Werkzeug Z-Off-<br>set (mm)                    | UINT16   | 1 Wort     | FC4 174              |
|                     |                                | Werkzeug-Orbit<br>(mm)                         | UINT16   | 1 Wort     | FC4 175              |
|                     | Werkzeuggewicht<br>(g)         | UINT16                                         | 1 Wort   | FC4 176    |                      |
| Slot 11 32 Byte ein | Werkzeug COG Z-<br>Offset (mm) | UINT16                                         | 1 Wort   | FC4 177    |                      |
|                     |                                | Tellerbreite (mm)                              | UINT16   | 1 Wort     | FC4 178              |
|                     |                                | Tellerlänge (mm)                               | UINT16   | 1 Wort     | FC4 179              |
|                     |                                | Werkzeug Fw.                                   | CHAR     | 6 Byte     | FC4 180-182          |
|                     |                                | Werkzeugmodell-<br>bezeichnung                 | CHAR     | 20 Byte    | FC4 183-192          |
| Slot 12             | 16 Byte ein                    | Werkzeugnut-<br>zung Stunden                   | UINT16   | 1 Wort     | FC4 99               |
|                     |                                | Werkzeugnut-<br>zung Sekunden                  | UINT8    | 1 Byte     | FC4 100              |
|                     |                                | Werkzeugnut-<br>zung Minuten                   | UINT8    | 1 Byte     | FC4 100              |
|                     |                                | Werkzeugnut-<br>zung Kurzzählung               | UINT32   | 2 Wort     | FC4 101-102          |
|                     |                                | Werkzeugnut-<br>zung Durch-<br>schnittszählung | UINT32   | 2 Wort     | FC4 103-104          |
|                     |                                | Werkzeugnut-<br>zung Langzäh-<br>lung          | UINT32   | 2 Wort     | FC4 105-106          |

| Тур              | Name                                    | Datentyp | Datenlänge | Modbus Adresse |
|------------------|-----------------------------------------|----------|------------|----------------|
| Ausgabe          | Digitaler Ausgang<br>(Relais)           | BIT      | 1 Byte     | FC5 11         |
| Ausgabe          | Drehzahlsollwert<br>(U/min)             | UINT16   | 1 Wort     | FC6 10         |
| Ausgabe          | Betrieb                                 | BIT      | 1 Wort     | FC6 11         |
| Eingangsspannung |                                         |          | 2 Wort     |                |
| Eingangsspannung | Motorstrom (mA)                         | UINT16   | 1 Wort     | FC4 16         |
| Eingangsspannung | Motordrehzahl<br>(U/min)                | UINT16   | 1 Wort     | FC4 17         |
| Eingangsspannung | Motortemperatur (°C)                    | UINT16   | 1 Wort     | FC4 18         |
| Eingangsspannung | Antriebstemperatur<br>(°C)              | UINT16   | 1 Wort     | FC4 19         |
| Eingangsspannung | AlarmStatus                             | BIT      | 1 Wort     | FC4 46         |
| Eingangsspannung | Drehzahlsollwert<br>(U/min)             | UINT16   | 1 Wort     | FC3 10         |
| Eingangsspannung | Betrieb                                 | BIT      | 1 Wort     | FC3 11         |
| Eingangsspannung | Werkzeug-ID                             | UINT16   | 1 Wort     | FC4 60         |
| Eingangsspannung | Min. Drehzahl (U/min)                   | UINT16   | 1 Wort     | FC4 61         |
| Eingangsspannung | Max. Drehzahl (U/min)                   | UINT16   | 1 Wort     | FC4 62         |
| Eingangsspannung | Werkzeug-Tag verfüg-<br>bar             | BIT      | 1 Wort     | FC4 63         |
| Eingangsspannung | Werkzeugseriennum-<br>mer               | CHAR     | 14 Byte    | FC4 64-71      |
| Eingangsspannung | Tellerdurchmesser<br>(mm)               | UINT16   | 1 Wort     | FC4 173        |
| Eingangsspannung | Werkzeug Z-Offset<br>(mm)               | UINT16   | 1 Wort     | FC4 174        |
| Eingangsspannung | Werkzeug-Orbit (mm)                     | UINT16   | 1 Wort     | FC4 175        |
| Eingangsspannung | Werkzeuggewicht (g)                     | UINT16   | 1 Wort     | FC4 176        |
| Eingangsspannung | Werkzeug COG Z-Off-<br>set (mm)         | UINT16   | 1 Wort     | FC4 177        |
| Eingangsspannung | Tellerbreite (mm)                       | UINT16   | 1 Wort     | FC4 178        |
| Eingangsspannung | Tellerlänge (mm)                        | UINT16   | 1 Wort     | FC4 179        |
| Eingangsspannung | Werkzeug Firmware<br>Version            | CHAR     | 6 Byte     | FC4 180-182    |
| Eingangsspannung | Werkzeugmodellbe-<br>zeichnung          | CHAR     | 20 Byte    | FC4 183-192    |
| Eingangsspannung | Antrieb Firmware                        | CHAR     | 6 Byte     | FC4 20-23      |
| Eingangsspannung | Werkzeugnutzung<br>Stunden              | UINT16   | 1 Wort     | FC4 99         |
| Eingangsspannung | Werkzeugnutzung<br>Sekunden             | UINT16   | 1 Byte     | FC4 100        |
| Eingangsspannung | Werkzeugnutzung<br>Minuten              | UINT16   | 1 Byte     | FC4 100        |
| Eingangsspannung | Werkzeugnutzung<br>Kurzzählung          | UINT32   | 2 Wort     | FC4 101-102    |
| Eingangsspannung | Werkzeugnutzung<br>Durchschnittszählung | UINT32   | 2 Wort     | FC4 103-104    |

| Тур              | Name                           | Datentyp | Datenlänge | Modbus Adresse |
|------------------|--------------------------------|----------|------------|----------------|
| Eingangsspannung | Werkzeugnutzung<br>Langzählung | UINT32   | 2 Wort     | FC4 105-106    |

# Siemens TIA Portal V14 Gateway Zuordnungsbeispiel 3.04 oder älter

Nachfolgend ist ein Screenshot von TIA Portal V14 abgebildet, auf dem zu sehen ist, wie das Gateway in das System eingebunden werden kann. Die GSDML-Datei kann von der Gateway Solution DVD heruntergeladen werden, um Support für das Hilscher NT 50-RS-EN-Gateway zu Ihrem System hinzuzufügen.

|                 |                    |      |      |           | 2         | Topology view | A Network view | Device view |
|-----------------|--------------------|------|------|-----------|-----------|---------------|----------------|-------------|
| Device overview |                    |      |      |           |           |               |                |             |
| W Modu          | e                  | Rack | Slot | I address | Q address | Туре          | Article no.    | Firmware    |
| ▼ nt            | 50enpns            | 0    | 0    |           |           | NT 50-EN/PNS  |                | 3.4.x       |
| •               | PN-IO              | 0    | 0 X1 |           |           | nt50enpns     |                |             |
| Se              | tRelay             | 0    | 1    |           | 63        | 1 Byte Output |                |             |
| Se              | tSpeedRegister     | 0    | 2    |           | 6465      | 2 Byte Output |                |             |
| Se              | tOperationRegister | 0    | 3    |           | 6667      | 2 Byte Output |                |             |
| De              | viceName           | 0    | 4    | 6887      |           | 20 Byte Input |                |             |
| Co              | mmoninputs         | 0    | 5    | 8895      |           | 8 Byte Input  |                |             |
| Mi              | scinputs           | 0    | 6    | 96127     |           | 32 Byte Input |                |             |
| Ala             | ermStatus          | 0    | 7    | 128129    |           | 2 Byte Input  |                |             |
| Fir             | mwareVersion       | 0    | 8    | 130149    |           | 20 Byte Input |                |             |
| Pa              | nversion           | 0    | 9    | 150169    |           | 20 Byte Input |                |             |
| Se              | rialNumber         | 0    | 10   | 170181    |           | 12 Byte Input |                |             |
| Ge              | tSpeedRegister     | 0    | 11   | 182183    |           | 2 Byte Input  |                |             |
| Ge              | tOperationRegister | 0    | 12   | 184185    |           | 2 Byte Input  |                |             |
| Re              | adCoils            | 0    | 13   | 186187    |           | 2 Byte Input  |                |             |

### Grundlegender Betrieb für Modbus RTU

Der Motorantrieb muss aktiviert sein, bevor das Werkzeug gestartet werden kann. Der erste Vorgang, der durchgeführt werden sollte, ist das Versetzen des Motorantriebs in den Aktiviert-Status. Dieser Vorgang unterscheidet sich ab der Firmware-Version 3.05. Bei früheren Versionen muss ein "Antrieb-aktiviert"-Befehl an den Motorantrieb gesendet werden, während bei neueren Versionen der digitale Stift D11 als der Aktiviert-Status zugewiesen ist. Es ist nicht zwingend erforderlich, den Deaktiviert-Status Befehl zu senden, bevor die Stromzufuhr zum Motorantrieb unterbrochen wird.

Wenn der Motorantrieb freigegeben ist, kann der Drehzahlsollwert geschrieben und der Status auf BETRIEB-Status gesetzt werden, indem de BETRIEB-Status-Befehl gesendet wird. Dadurch läuft das Werkzeug mit Solldrehzahl. Um das Werkzeug anzuhalten, versetzen Sie den Motorantrieb in den "STOP-Status", indem Sie den "STOP-Status"-Befehl senden.

Es wird empfohlen, die Durchschnittsgeschwindigkeit, den Durchschnittsstrom, die Werkzeugtemperatur, die Motorantriebstemperatur und das Alarmstatus-Flag kontinuierlich zu überwachen. Dies hilft bei der Erkennung von Problemen während des Betriebs.

Beispielsequenz zum Starten und Stoppen des Werkzeugs (Firmware v. 3.04 und älter):

Geben Sie 4 (0x0004) in das "Betrieb"-Register ein, dies setzt den Motorantrieb in den Aktiviert-Status.

• Geben Sie 4000 (0x0FA0) in das "Solldrehzahl"-Register ein, dies setzt die Solldrehzahl auf 4.000 U/min.

- Geben Sie 1 (0x0004) in das "Betrieb"-Register ein, dies setzt den Motorantrieb in den EIN-Zustand.
- Geben Sie 2 (0x0002) in das "Betrieb"-Register ein, dies setzt den Motorantrieb in den STOP-Zustand und das Werkzeug hört auf zu laufen.

Geben Sie 8 (0x0008) in das "Betrieb"-Register ein, dies setzt den Motorantrieb in den Deaktiviert-Status.

Beispielsequenz zum Starten und Stoppen des Werkzeugs (Firmware v. 3.05 und neuer)\*:

- Setzen Sie Stift DI1 (Klemmenblock 4) auf Hoch (15-33 VDC), dadurch wird der Motorantrieb in den Aktiviert-Status versetzt.

• Geben Sie 4000 (0x0FA0) in das "Solldrehzahl"-Register ein, dies setzt die Solldrehzahl auf 4.000 U/min.

• Geben Sie 1 (0x0004) in das "Betrieb"-Register ein, dies setzt den Motorantrieb in den EIN-Zustand.

Geben Sie 2 (0x0002) in das "Betrieb"-Register ein, dies setzt den Motorantrieb in den STOP-Zustand und das Werkzeug hört auf zu laufen.

- Setzen Sie Pin DI1 auf Niedrig (GND), dies versetzt den Motorantrieb in den Deaktiviert-Status.

\*Detaillierte Informationen zu den Anschlüssen finden Sie im Kapitel "Klemmenleistenanschlüsse (Firmware v. 3.05 und neuer)".

### **Digitale Schnittstelle**

Der Motorantrieb kann statt über Modbus RTU auch über die digitale Schnittstelle gesteuert werden, dies hat jedoch den Nachteil, dass es bei Verwendung der digitalen Schnittstelle keine Rückmeldung gibt. Um die digitale Schnittstelle zu aktivieren, muss der Jumper JP12 gesetzt werden.

Anschluss J5 dient als Eingang für die digitale Schnittstelle. Der Eingang gilt als HIGH, wenn eine Spannung zwischen 15–33 VDC an den Eingangs-Pin angelegt wird. Der Eingang gilt als LOW, wenn die Spannung unter 12 VDC liegt oder wenn der Eingang ungeerdet gelassen wird. Der Massen-Pin von Anschluss J6 muss zwischen den Systemen verbunden werden. Der Anschluss J6 kann bei Bedarf auch verwendet werden, um eine 15-VDC-Steuerspannung bereitzustellen.

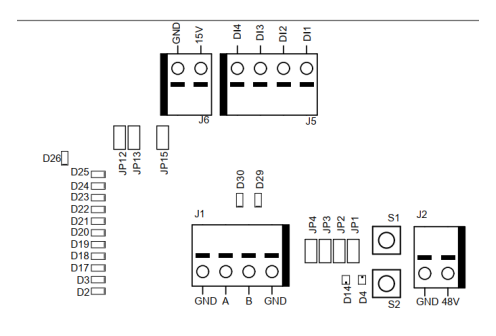

### Betriebsarten digitale Schnittstelle

Bitte beachten Sie die Tabelle zur Drehzahlsollwertanzeige im Kapitel Übersicht Motorantrieb.

### Selbsttestfunktion

Während Sie die S1-Taste gedrückt halten, führt der Motorantrieb einen kurzen Selbsttest durch. Das Alarmstatus-Flag wird auf 6 gesetzt (Selbsttest läuft). Die Anzeigen D4 und D14 blinken grün, wenn Temperaturen und Spannungen innerhalb der Grenzwerte liegen. Wenn die Temperaturen oder Spannungen nicht innerhalb der Grenzwerte liegen, blinken die Anzeigen rot.

### **Reset-Funktion**

Die Reset-Taste S2 kann kurzzeitig gedrückt werden, um den Motorantrieb zurückzusetzen. Dies entspricht im Wesentlichen dem Aus- und Wiedereinschalten der Stromversorgung.

### Funktion zum Zurücksetzen auf die Werkseinstellungen

Die im Motorantrieb gespeicherte Konfiguration kann bei Bedarf auf die Werkseinstellungen zurückgesetzt werden. Dadurch wird die werksseitig zugewiesene Modbus-Slave-Adresse wiederhergestellt und die letzte bekannte Werkzeugkonfiguration wird auf die Werkseinstellungen zurückgesetzt. Befolgen Sie diese Schritte, um ein Zurücksetzen auf die Werkseinstellungen durchzuführen:

- 1. Setzen Sie Jumper JP15.
- 2. Halten Sie S2 fünf Sekunden lang gedrückt.

### Schreibschutz

Die Holding-Register für "Gerätename" und "Slave-Adresse" sind normalerweise schreibgeschützt, um versehentliches Schreiben in diesen Registern zu verhindern. Wenn eines dieser Register geändert werden muss, gehen Sie folgendermaßen vor:

- 1. Geben Sie 64 (0x0040) in das "Betrieb"-Register ein, um den Schreibschutz zu deaktivieren.
- 2. Geben Sie den neuen Wert in die Holding-Register "Gerätename" oder "Slave-Adresse" ein.
- 3. Geben Sie 128 (0x0080) in das "Betrieb"-Register ein, um den Schreibschutz zu aktivieren.

### Sicherheitsstopp / Not-Aus

Der Motorantrieb selbst hat keine Eingänge zum Erkennen oder Reagieren auf ein externes Sicherheitsstopp- / Not-Aus-Signal. Ein geeigneter Schütz kann in der Nähe des Motorantriebs platziert werden, um die Drähte der Phasen A, B und C des Werkzeugkabels zu verbinden oder zu trennen.

### Werkzeugwechselfunktion im laufenden Betrieb

Es können mehrere Werkzeuge mit demselben Motorantrieb verwendet werden, aber es kann immer nur jeweils ein Werkzeug mit dem Motorantrieb verbunden sein. Gehen Sie beim Wechseln von einem Werkzeug zum nächsten folgendermaßen vor:

1. Stoppen Sie das Werkzeug, indem Sie 2 (0x0002) in das "Betrieb"-Register eingeben.

2. Geben Sie 16 (0x0010) in das "Betrieb"-Register ein, um dem Motorantrieb mitzuteilen, dass Sie beabsichtigen, das aktuell angeschlossene Werkzeug zu trennen.

3. Warten Sie eine Sekunde, bevor Sie das aktuell angeschlossene Werkzeug vom Motorantrieb trennen.

4. Trennen Sie das aktuell angeschlossene Werkzeug vom Motorantrieb.

5. Verbinden Sie das nächste Werkzeug mit dem Motorantrieb.

6. Geben Sie 32 (0x0020) in das "Betrieb"-Register ein, um dem Motorantrieb mitzuteilen, dass das neue Werkzeug angebracht wurde.

7. Warten Sie eine Sekunde, bevor Sie das neue Werkzeug starten.

### Schutzfunktionen

| Schutzmodus                               | Grund                                                                                                    |
|-------------------------------------------|----------------------------------------------------------------------------------------------------|
| Werkzeug geht in reduzierte Leistung über | <ul> <li>Motorantrieb ist über 117 °C</li> <li>Werkzeugtemperatur ist über 134 °C</li> <li>Übermäßige Belastung</li> </ul> |
| Werkzeug stoppt vollständig               | <ul> <li>Motorantrieb ist über 123 °C</li> <li>Werkzeugtemperatur ist über 142 °C</li> <li>Überlastzustand</li> </ul>      |

### Fehlerbehebung

| Symptom                                    | Empfohlene Maßnahme                                                                                |
|--------------------------------------------|----------------------------------------------------------------------------------------------------|
| Motorantrieb lässt sich nicht einschalten. | <ul> <li>Überprüfen Sie, ob 48 VDC an J2 anliegen und ob die Polarität korrekt<br/>ist.</li> </ul> |

| Symptom                                                                        | Empfohlene Maßnahme                                                                                                    |
|--------------------------------------------------------------------------------|----------------------------------------------------------------------------------------------------|
| Werkzeug startet nicht.                                                        | <ul> <li>* Überprüfen Sie, ob sich der Motorantrieb im EIN-Status befindet<br/>(D14 blinkt nicht).</li> <li>** Überprüfen Sie, ob Dl1 aktiviert ist (D14 blinkt nicht).</li> <li>Überprüfen Sie, ob sich der Motorantrieb im RUN-Zustand befindet<br/>(D4 leuchtet grün).</li> <li>Überprüfen Sie die Kabelkonfektion für das Werkzeug: Sind die Pins<br/>richtig angeschlossen?</li> <li>*3.04 und älter</li> <li>**3.05 und neuer</li> </ul>                                                                                                    |
| Werkzeug stoppt plötzlich.                                                     | <ul> <li>Überprüfen Sie das Alarmstatus-Flag.</li> <li>Überprüfen Sie die Motorantriebs- und Werkzeugtemperaturen.</li> <li>Überprüfen Sie, ob das Werkzeug überlastet ist.</li> </ul>                                                                                                    |
| Die Modbus RTU-Kommunikation funktio-<br>niert nicht.                          | <ul> <li>Stellen Sie sicher, dass JP1 und JP12 nicht gesetzt sind.</li> <li>Überprüfen Sie Baudrate, Parität, Stopp- und Datenbits.</li> <li>Überprüfen Sie die Sende-/Empfangsanzeigen D29 und D30; diese blinken, wenn auf dem Bus Aktivität stattfindet.</li> <li>Überprüfen Sie, ob A-Pin und B-Pin richtig angeschlossen sind.</li> <li>Prüfen Sie, ob das Hinzufügen eines Abschlusswiderstands (JP2), eines A-Pin Pull-Down-Widerstands (JP3) oder eines B-Pin Pull-Up-Widerstands (JP4) das Problem löst.</li> <li>Überprüfen Sie die Slave-Adresse (setzen Sie den JP13-Jumper und verwenden Sie die Anzeigen D2–D3, D17–D22, um die aktuelle Adresse abzulesen).</li> </ul> |
| I/O-Gateway-Kommunikation funktioniert<br>nicht.                               | <ul> <li>Stellen Sie sicher, dass JP1 und JP12 nicht gesetzt sind.</li> <li>Überprüfen Sie die Konfiguration des Gateway-Netzwerks</li> <li>Überprüfen Sie die 24-VDC-Spannungsversorgung.</li> <li>Überprüfen Sie, ob das Modbus RTU-Adapterkabel richtig angeschlossen ist.</li> </ul>                                                                                                    |
| Schnittstelle der digitalen Drehzahlrege-<br>lung funktioniert nicht.          | <ul> <li>Stellen Sie sicher, dass JP1 nicht gesetzt ist.</li> <li>Überprüfen Sie, ob JP12 gesetzt ist.</li> <li>Überprüfen Sie die Spannung an einem auf HIGH gesetzten Eingang,<br/>sie sollte zwischen 15–33 VDC liegen.</li> <li>Überprüfen Sie die Spannung an einem auf LOW gesetzten Eingang,<br/>sie sollte nahe null Volt liegen.</li> <li>Überprüfen Sie den Massenanschluss.</li> </ul>                                                                                                    |
| Die Anzeige D36 leuchtet rot oder die<br>Werkzeugdrehzahl ist zu hoch/niedrig. | Überprüfen Sie die die Verdrahtung von C+/C-/P+/P– an J3.                                                                                                    |

### Information zur Entsorgung

### GEFAHR

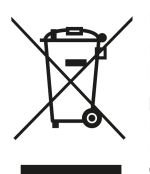

Die Geräte müssen durch Entfernen des Netzkabels unbrauchbar gemacht werden.

Beachten Sie die nationalen Regeln und Bestimmungen zur umweltgerechten Entsorgung und zum Recycling von ausgedienten Maschinen, Verpackungen und Zubehör.

**Nur EU:** Elektrowerkzeuge dürfen nicht als Hausmüll entsorgt werden. In Übereinstimmung mit EU-Richtlinien über die Entsorgung von Elektro- und Elektronik-Altgeräten und deren Umsetzung in nationales Recht müssen Elektrowerkzeuge, die das Ende ihrer Lebensdauer erreicht haben, getrennt entsorgt und einer umweltgerechten Wiederverwertung zugeführt werden.

Weitere Informationen zu REACH, RoHS und unserer sozialen Verantwortung als Unternehmen finden Sie auf www.mirka.com

# **Declaration of conformity**

#### Mirka Ltd, 66850 Jeppo, Finland

declare under our sole responsibility that the Mirka<sup>®</sup> products (listed below and see "Technical data" table for particular model) to which this declaration relates are in conformity with the following standards or other normative documents: EN 61439-1:2011, EN 61439-2:2011, EN 61800-3:2004+A1:2012, EN IEC 63000:2018 in accordance with the regulations 2014/35/EU, 2014/30/EU, 2011/65/EU.

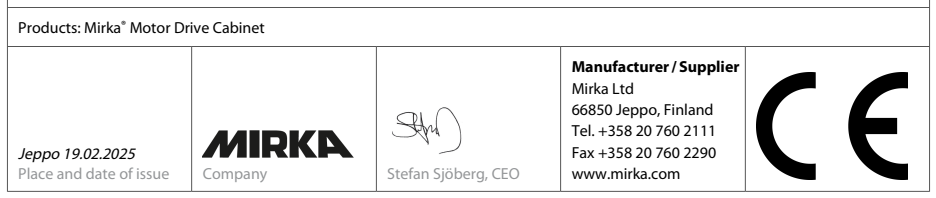

Original instructions. We reserve the right to make changes to this manual without prior notice.

### Warranty

Mirka warrants that your components are free from manufacturing and material defects.

Mirka components have a 1-year warranty starting from the date of purchase. Only manufacturing and material defects are covered by the warranty.

If a problem occurs caused by a manufacturing defect material or by workmanship, Mirka will repair your component free of charge in accordance with the warranty terms and conditions stated herein. To keep your component warranty valid the component must be used, maintained and operated in compliance with the operating instructions.

#### **Terms and conditions**

Mirka's component warranty covers defects in material and workmanship.

#### Components covered by the warranty:

- motor drive
- sanding unit
- polishing unit
- power supply
- communication gateway

#### Warranty does not cover:

• any damage caused or resulting from transport, receipt of delivery, installation, commissioning, misuse, neglect in usage or maintenance, accidents, exposure to extreme unacceptable ambient temperature, acids, water, unsuitable storage, excessive impact, or operation outside the rated specifications.

• defects caused by spare parts, accessories or components other than Mirka original spare parts or accessories.

• normal wear and tear items such as: backing pad, break seal, exhaust fitting, bearings, rubber mount, signal cable or power cable.

• components that have been: modified, repaired or repair attempts (by other than Mirka authorized service), partly or completely disassembled components.

No other than Mirka have the authority to change, extend or add to given warranty terms and conditions.

The manufacturer cannot be hold responsible for consequential damages compensations for downtime, production loss, injuries or property damages.

A warranty claim must be submitted with as short delay as possible. A warranty claim must be submitted within the warranty period.

# Symbols

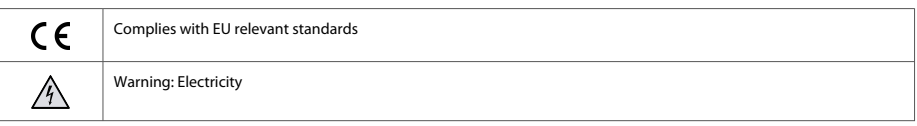

### Installation overview

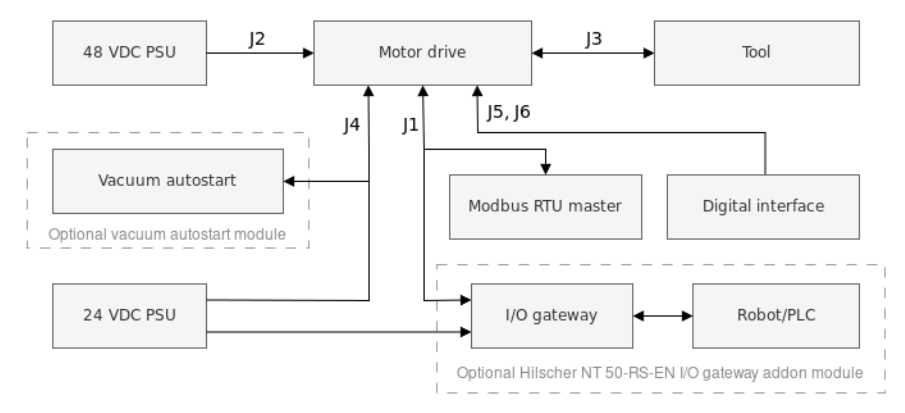

### General

- Connect the 48 VDC power supply to the motor drive (J2 connector).
- Connect the tool to the motor drive (J3 connector).

NOTE! It is not recommended to use a shielded cable for tool that is longer than 10m.

#### **Modbus RTU interface**

· Use the J1 connector to connect the motor drive to the Modbus RTU bus.

#### I/O gateway to Modbus RTU interface

• Connect the 24 VDC power supply to the gateway and connect the DSUB-9 adapter cable between the gateway (X2 connector) and the motor drive (J1 connector).

#### **Digital control interface**

- Use the J6 connector to connect the common GND between the systems.
- Use the J5 connector to select the operation using the four digital input signals.

#### **Relay interface**

• The N/O relay pins are available on the J4 connector.

# Technical data for motor drive

| Input                 |             |
|-----------------------|-------------|
| Nominal input voltage | 48 VDC      |
| Input voltage range   | 46 - 50 VDC |
| Maximum input current | 10 A        |
| Rated power           | 350 W       |

| Speed control                           |                                                                                                    |
|-----------------------------------------|----------------------------------------------------------------------------------------------------|
| Speed range                             | 1000 - 10000 rpm                                                                                                    |
| Protection                              |                                                                                                    |
| Overload protection                     | Yes                                                                                                    |
| Overheat protection                     | Yes                                                                                                    |
| Interfaces                              |                                                                                                    |
| Input interfaces                        | Modbus RTU (RS-485)<br>Profinet I/O (gateway module)<br>EtherNet/IP (gateway module)<br>4-bit digital inputs (15-33 VDC) |
| Output interfaces                       | Single pole, non-latching N/O relay, 250 VAC/ 125 VDC, 10 A                                                              |
| Environmental                           |                                                                                                    |
| Ambient temperature                     | 0 - 40 °C                                                                                                    |
| Humidity                                | Maximum 95% RH, non-corrosive, no dripping water                                                                         |
| Storage temperature                     | -20 to 80 °C                                                                                                    |
| IP Class                                | IP40                                                                                                    |
| Dimensions                              |                                                                                                    |
| Motor drive cabinet                     | 380 x 300 x 210 mm (W x H x D)                                                                                           |
| Motor drive                             | 72 x 30 x 200 mm (W x H x D)                                                                                             |
| Motor drive mounted in DIN -rail holder | 95 x 55 x 210 mm (W x H x D)                                                                                             |

### **Safety instructions**

Electrical installation must be carried out by a competent electrician!

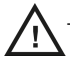

The motor drive has been designed for fixed installations only.

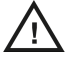

Do not perform any voltage withstand tests on any part of the motor drive or the tool. Product safety has been fully tested at the factory.

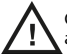

Ground yourself with an anti-static wristband before touching the motor drive (setting jumpers and similar actions) to avoid electrostatic voltage discharge damage to the motor drive.

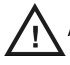

Always disconnect the power before performing any work on the cabinet.

### Warnings

Make sure that all the AC-DC power supplies are properly earthed and that the motor drive cannot come in contact with live mains voltage.

An external emergency stop circuit is recommended.

### Before running the tool

Before starting the tool, check that the tool is mounted properly and ensure that the motor drive is installed properly.

### Motor drive overview

Motor drive PCB connectors, buttons, jumpers, indicators, mounting holes and dimensions

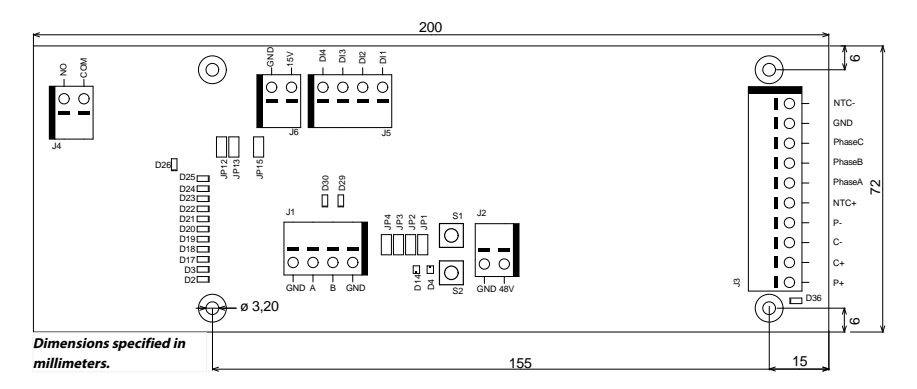

The motor drive PCB comes mounted in a DIN-rail holder that can be attached to a standard 35 x 7.5mm EN50022 DIN-rail, but the motor drive PCB can be removed from this holder and mounted using the mounting holes instead. If the mounting holes are used, then it is recommended to use 20 mm metal standoffs and 10 mm M3 screws when mounting the motor drive PCB.

It is recommended to use 10 mm ferrules with plastic sleeve for each wire that is attached to any of the connectors. The wires can then easily be pushed into the connectors and released with the help of a small flat-head screwdriver (3.5 mm blade width, 0.6 mm blade thickness).

| Connector | PIN | Description           |
|-----------|-----|-----------------------|
| J1        | GND | GND                   |
| J1        | A   | Modbus RTU RS-485 (A) |
| J1        | В   | Modbus RTU RS-485 (B) |
| J1        | GND | GND                   |
|           |     |                       |
| Connector | PIN | Description           |
| J2        | GND | GND                   |

#### **Connector description**

| Connector | PIN     | Description                              |  |  |  |
|-----------|---------|------------------------------------------|--|--|--|
| J2        | 48V     | 48 VDC input                             |  |  |  |
| Connector | PIN     | Motor cable color                        |  |  |  |
| J3        | P+      | White                                    |  |  |  |
| J3        | C+      | Pink                                     |  |  |  |
| J3        | C-      | Grey                                     |  |  |  |
| J3        | P-      | Green                                    |  |  |  |
| J3        | NTC+    | Brown, (0,25mm <sup>2</sup> )            |  |  |  |
| J3        | Phase A | Brown, (0,25mm <sup>2</sup> )            |  |  |  |
| J3        | Phase B | Blue                                     |  |  |  |
| J3        | Phase C | Black                                    |  |  |  |
| J3        | GND     | Cabinet earth                            |  |  |  |
| J3        | NTC-    | Yellow                                   |  |  |  |
|           | Shield  | Connected to ground, X2 in Mirka cabinet |  |  |  |
| Connector | PIN     | Description                              |  |  |  |
| J4        | СОМ     | Relay COM                                |  |  |  |
| J4        | NO      | Relay NO                                 |  |  |  |
| Connector | PIN     | Description                              |  |  |  |
| J5        | DI1     | Digital speed control input bit 1        |  |  |  |
| J5        | DI2     | Digital speed control input bit 2        |  |  |  |
| J5        | DI3     | Digital speed control input bit 3        |  |  |  |
| J5        | DI4     | Digital speed control input bit 4        |  |  |  |
| Connector | PIN     | Description                              |  |  |  |
| J6        | 15V     | 15 VDC output                            |  |  |  |
| J6        | GND     | GND                                      |  |  |  |

### **Button description**

| Button | Description      |
|--------|------------------|
| S1     | Self-test button |
| S2     | Reset button     |

### Indicator description

| Indicator | Description                                                                                                    |
|-----------|----------------------------------------------------------------------------------------------------|
| D2        | Speed set-point indicator, lit if speed set-point 1 active. Modbus RTU slave address indicator, bit 1.                   |
| D3        | Speed set-point indicator, lit if speed set-point 3 active. Modbus RTU slave address indicator, bit 2.                   |
| D4        | Tool status indicator. Lit red when the tool is stopped, lit green when the tool is running.                             |
| D14       | Motor drive state indicator. Lit green when motor drive is in ON-state. Blinking green when motor drive is in OFF-state. |
| D17       | Speed set-point indicator, lit if speed set-point 5 active. Modbus RTU slave address indicator, bit 3.                   |
| D18       | Speed set-point indicator, lit if speed set-point 7 active. Modbus RTU slave address indicator, bit 4.                   |

| Indicator | Description                                                                                             |
|-----------|----------------------------------------------------------------------------------------------------|
| D19       | Speed set-point indicator, lit if speed set-point 9 active. Modbus RTU slave address indicator, bit 5.  |
| D20       | Speed set-point indicator, lit if speed set-point 11 active. Modbus RTU slave address indicator, bit 6. |
| D21       | Speed set-point indicator, lit if speed set-point 13 active. Modbus RTU slave address indicator, bit 7. |
| D22       | Modbus RTU slave address indicator, bit 8.                                                              |
| D23       | Lit if D2-D3, D17-D22 indicator mode is Modbus RTU slave address.                                       |
| D24       | Lit if digital speed control interface is enabled.                                                      |
| D25       | Lit if the alarm status flag is set.                                                                    |
| D26       | Relay status indicator.                                                                                 |
| D29       | Modbus RTU receive indicator.                                                                           |
| D30       | Modbus RTU transmit indicator.                                                                          |
| D36       | Possible tool wiring fault. Turns red when a possible fault in tool C+/C-/P+/P- wiring is detected.     |

### Speed set-point display

| Tool            | Min speed (RPM) | Max speed (RPM) |
|-----------------|-----------------|-----------------|
| AIROS 650 CV/NV | 4000            | 10000           |
| AIROS 550 CV/NV |                 |                 |
| AIROS 350 CV/NV |                 |                 |
| AIROP 312 NV    | 4000            | 8000            |
| AIROS 150 NV    |                 |                 |
| AIOS 130 NV     |                 |                 |
| AIOS 353 CV/NV  | 5000            | 10000           |
| AIRP 300        | 1000            | 3000            |

| Speed | Bit n | nap |     |     | Speed at v     | Speed at various setpoints (RPM) |                |               | Speed LED:s active |    |     |     |     |     |     |
|-------|-------|-----|-----|-----|----------------|----------------------------------|----------------|---------------|--------------------|----|-----|-----|-----|-----|-----|
| set   | DI4   | DI3 | DI2 | DI1 | Tool RPM       | Tool RPM                         | Tool RPM       | Tool RPM      | D2                 | D3 | D17 | D18 | D19 | D20 | D21 |
|       |       |     |     |     | 4000-<br>10000 | 4000-<br>8000                    | 5000-<br>10000 | 1000-<br>3000 |                    |    |     |     |     |     |     |
| 1     | 0     | 0   | 0   | 1   | 4000           | 4000                             | 5000           | 1000          | Х                  |    |     |     |     |     |     |
| 2     | 0     | 0   | 1   | 0   | 4500           | 4333                             | 5417           | 1167          | Х                  |    |     |     |     |     |     |
| 3     | 0     | 0   | 1   | 1   | 5000           | 4666                             | 5834           | 1334          | Х                  | Х  |     |     |     |     |     |
| 4     | 0     | 1   | 0   | 0   | 5500           | 4999                             | 6251           | 1501          | Х                  | Х  |     |     |     |     |     |
| 5     | 0     | 1   | 0   | 1   | 6000           | 5332                             | 6668           | 1668          | Х                  | Х  | Х   |     |     |     |     |
| 6     | 0     | 1   | 1   | 0   | 6500           | 5665                             | 7085           | 1835          | Х                  | Х  | Х   |     |     |     |     |
| 7     | 0     | 1   | 1   | 1   | 7000           | 5998                             | 7502           | 2002          | Х                  | Х  | Х   | Х   |     |     |     |
| 8     | 1     | 0   | 0   | 0   | 7500           | 6331                             | 7919           | 2169          | Х                  | Х  | Х   | Х   |     |     |     |
| 9     | 1     | 0   | 0   | 1   | 8000           | 6664                             | 8336           | 2336          | Х                  | Х  | Х   | Х   | Х   |     |     |
| 10    | 1     | 0   | 1   | 0   | 8500           | 6997                             | 8753           | 2503          | Х                  | Х  | Х   | Х   | Х   |     |     |
| 11    | 1     | 0   | 1   | 1   | 9000           | 7330                             | 9170           | 2670          | Х                  | Х  | Х   | Х   | Х   | Х   |     |
| 12    | 1     | 1   | 0   | 0   | 9500           | 7663                             | 9587           | 2837          | Х                  | Х  | Х   | Х   | Х   | Х   |     |
| 13    | 1     | 1   | 0   | 1   | 10000          | 8000                             | 10000          | 3000          | Х                  | Х  | Х   | Х   | Х   | Х   | Х   |
|       |       |     |     |     |                |                                  |                |               |                    |    |     |     |     |     |     |

| Bit map |     | Operation |     |         |
|---------|-----|-----------|-----|---------|
| DI4     | DI3 | DI2       | DI1 |         |
| 0       | 0   | 0         | 0   | Stopped |

| 1 | 1 | 1 | 0 | Run, no speed change |
|---|---|---|---|----------------------|
| 1 | 1 | 1 | 1 | Run, no speed change |

### Modbus RTU slave address display

| BIT 8 | BIT 7 | BIT 6 | BIT 5 | BIT 4 | BIT 3 | BIT 2 | BIT 1 |
|-------|-------|-------|-------|-------|-------|-------|-------|
| D22   | D21   | D20   | D19   | D18   | D17   | D3    | D2    |

### Jumper description

| Jumpers | Default | Description                                                                                                    |
|---------|---------|----------------------------------------------------------------------------------------------------|
| JP1     | Not set | Reserved for future use                                                                                              |
| JP2     | Not set | If set, a terminating resistor of 270 $\Omega$ is connected across Modbus RTU pins A and B.                          |
| JP3     | Not set | If set, a pull-down resistor of 10 $k\Omega$ is connected to Modbus RTU B-pin.                                       |
| JP4     | Not set | If set, a pull-up resistor of 10 $k\Omega$ is connected to Modbus RTU A-pin.                                         |
| JP12    | Not set | If set, digital speed control feature is enabled.                                                                    |
| JP13    | Not set | If set, D2–D3, D17–D22 indicators will output<br>the current Modbus RTU slave address instead<br>of speed set-point. |
| JP15    | Not set | Reset to factory settings.                                                                                           |

### Tool cable connector pinout

| Pin (colour, size)                | Description |
|-----------------------------------|-------------|
| PE (green–yellow,<br>1.0 mm2)     | Not in use  |
| 1 (brown, 1.00 mm <sup>2</sup> )  | Phase A     |
| 2 (blue, 1.00 mm <sup>2</sup> )   | Phase B     |
| 3 (black, 1.00 mm²)               | Phase C     |
| A (grey, 0.25 mm <sup>2</sup> )   | C-          |
| B (pink, 0.25 mm <sup>2</sup> )   | C+          |
| C (green, 0.25 mm <sup>2</sup> )  | P_          |
| C (yellow, 0.25 mm <sup>2</sup> ) | NTC-        |
| D (brown, 0.25 mm <sup>2</sup> )  | NTC+        |
| E (white, 0.25 mm <sup>2</sup> )  | P+          |

NOTE! NTC- and P- are connected together to the same PIN inside the connector.

### Hilscher NT 50-RS-EN adapter cable pinout (female DSUB-9)

| -     |   |
|-------|---|
| Brown |   |
| Green |   |
|       |   |
| White |   |
|       | _ |

| PIN (colour)  | Description                |
|---------------|----------------------------|
| 1 (white, WH) | GND                        |
| 4 (brown, BN) | Modbus RTU (A, RxD / TxD+) |
| 5 (green, GN) | Modbus RTU (B, RxD / TxD-) |
| SHIELD        | Shield                     |

### Terminal block connections (Firmware v. 3.05 and newer)

#### Enable-State:

For the sander to be able to operate, terminal block 4 must be connected to a 24V output from the robot/PLC, while terminal block 6 should be connected to 0V on the robot/PLC.

For enhanced safety, the Enable-State output could be set to low if the robot encounters an issue that causes it to stop. This will automatically halt the sanding/polishing head.

The 3 meter, 2-pole cable provided with the cabinet should be used for connecting the enable-state as per the instructions

#### Vacuum Autostart Module:

Customers can integrate the optional Mirka AutoStart Module (MIA6519011) to enable automatic start/stop functionality for the dust extractor. To do this, connect terminal block 5 to the positive (+) terminal on the AutoStart Module and terminal block 7 to the negative (–) terminal.

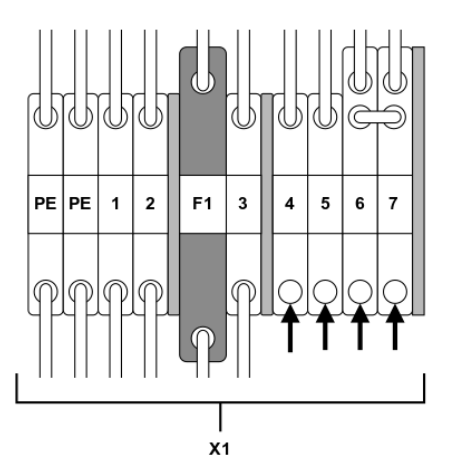

| Function/Connection               | Terminal block                  |  |
|-----------------------------------|---------------------------------|--|
| Enable-state robot/PLC output 24V | X1:4 (connected to pin J5, Dl1) |  |
| Robot/PLC 0V                      | X1:6                            |  |
| Autostart module +                | X1:5 (connected to pin J4, NO)  |  |
| Autostart module -                | X1:7                            |  |

### **Modbus RTU**

Modbus RTU over RS-485 is used to communicate with the motor drive. The motor drive is configured as a Modbus RTU slave device and the default slave address is 86. The slave address can be changed if it conflicts with another Modbus RTU slave device.

The J1 connector on the motor drive is used for Modbus RTU communication. A shielded twisted pair cable is recommended and the shield should be earthed only at one point, normally at the master device. The A-pin of the J1 connector is equivalent to RxD/TxD+ and the B-pin is equivalent to RxD/TxD-.

#### **RS-485 configuration**

| BAUD RATE | 19200 |
|-----------|-------|
| PARITY    | EVEN  |
| STOP BITS | 1     |
| DATA BITS | 8     |

### Coil registers (F1, F5, F15)

| Address       | Data type | Name            | Desciption                                                                        |
|---------------|-----------|-----------------|-----------------------------------------------------------------------------------|
| 00001 - 00012 | Uint16    | Digital outputs | Coils 1–11 are reserved for future<br>use.<br>Coil 12 is the relay located on the |
|               |           |                 | motor drive.                                                                      |

#### Input registers (F4)

**NOTE!** Input registers 30001-30016 are drive specific. As an example: "Drop RPM count" refers to the total number of "Drop RPM count" for all tools that have been connected to the motor drive.

| Adress | Data type | Name                       | Description                                                                                 |
|--------|-----------|----------------------------|---------------------------------------------------------------------------------------------|
| 30001  | Uint16    | Drop RPM count             | The number of times the speed<br>has dropped from set-point by<br>more than 25%.            |
| 30002  | Uint16    | Warm tool count            | The number of times the tool temperature has exceeded the "warm" limit, 79°C.               |
| 30003  | Uint16    | Warm motor drive count     | The number of times the motor<br>drive temperature has exceeded<br>the "warm" limit, 73°C.  |
| 30004  | Uint16    | Hot tool count             | The number of times the tool temperature has exceeded the "hot" limit, 134°C.               |
| 30005  | Uint16    | Hot motor drive count      | The number of times the motor<br>drive temperature has exceeded<br>the "hot" limit, 117°C.  |
| 30006  | Uint16    | Stop tool count            | The number of times the tool temperature has exceeded the "stop" limit, 142°C.              |
| 30007  | Uint16    | Stop motor drive count     | The number of times the motor<br>drive temperature has exceeded<br>the "stop" limit, 123°C. |
| 30008  | Uint16    | Voltage out of range count | The number of times the input voltage has not been within 44 to 52 VDC.                     |
| 30009  | Uint16    | Over-current low count     | The number of times the current has exceeded 15.1 A.                                        |
| 30010  | Uint16    | Over-current medium count  | The number of times the current has exceeded 18.2 A.                                        |

| Adress      | Data type | Name                      | Description                                                                   |
|-------------|-----------|---------------------------|-------------------------------------------------------------------------------|
| 30011       | Uint16    | Usage count long          | The number of times the run time has been more than 60 seconds.               |
| 30012       | Uint16    | Usage count medium        | The number of times the run time has been between 20 and 60 seconds.          |
| 30013       | Uint16    | Usage count short         | The number of times the run time has been less than 20 seconds.               |
| 30014       | Uint16    | Usage time hours          | Hours part of usage time.                                                     |
| 30015       | Uint16    | Usage time minutes        | Minutes part of usage time.                                                   |
| 30016       | Uint16    | Usage time seconds        | Seconds part of usage time.                                                   |
| 30017       | Int16     | Current                   | Current in mA.                                                                |
| 30018       | Uint16    | Speed                     | Speed in RPM.                                                                 |
| 30019       | Uint16    | Tool temperature          | Tool temperature in °C.                                                       |
| 30020       | Uint16    | Motor drive temperature   | Motor drive temperature in °C.                                                |
| 30021-30030 | Char[20]  | Firmware version          | Firmware version and build date, e.g. "2.0 Jan 18 14:00".                     |
| 30031-30039 | Char[18]  | Part version              | Part version and motor drive<br>identification number, e.g. "Al1.3<br>123456" |
| 30040-30046 | Char[14]  | Motor drive serial number | Motor drive serial number, e.g.<br>"749474379001"                             |
| 30047       | Uint16    | Alarm status flag         | Alarm status flag can at any given time hold a                                |
|             |           |                           | combination of values from the list below. Check                              |
|             |           |                           | the individual bits to determine the type of alarms                           |
|             |           |                           | that are currently triggered. This flag is automatically                      |
|             |           |                           | cleared after 5 seconds if the cause of the alarm                             |
|             |           |                           | trigger is no longer present.                                                 |
|             |           |                           | 0x0000 = Not triggered                                                        |
|             |           |                           | 0x0001 = Tool overheated                                                      |
|             |           |                           | 0x0002 = Motor drive overheated                                               |
|             |           |                           | 0x0004 = Over-current                                                         |
|             |           |                           | 0x0008 = Under-voltage                                                        |
|             |           |                           | 0x0010 = Over-voltage                                                         |
|             |           |                           | 0x0020 = Self-test running                                                    |
|             |           |                           | 0x0040 = RPM drop                                                             |
|             |           |                           | 0x0080 = High current                                                         |
|             |           |                           | 0x0100 = Tool change in progress                                              |
|             |           |                           | 0x0200 = Possible tool wiring fault                                           |
|             |           |                           | 0x0400 = Factory reset mode                                                   |
|             |           |                           | 0x0800 = Write protection dis-                                                |
|             |           |                           | abled                                                                         |
|             |           |                           | 0x1000 = Tool disconnected<br>(communication lost)*                           |

| Adress       | Data type | Name                  | Description                  |
|--------------|-----------|-----------------------|------------------------------|
| 30061        | Uint16    | Tool ID               |                              |
| 30062        | Uint16    | Tool min speed        |                              |
| 30063        | Uint16    | Tool max speed        |                              |
| 30064        | Uint16    | Tool tag available    |                              |
| 30065-30071  | Char[14]  | Tool serial number    |                              |
| 30174*       | Uint16    | Tool pad diameter     |                              |
| 30175*       | Uint16    | Tool Z offset         |                              |
| 30176*       | Uint16    | Tool orbit            | Tool orbit in mm.            |
| 30177*       | Uint16    | Tool weight           |                              |
| 30178*       | Uint16    | Tool CoG              | Tool center of gravity       |
| 30179*       | Uint16    | Tool pad width        |                              |
| 30180*       | Uint16    | Tool pad length       |                              |
| 30181-30183* | Char[3]   | Tool firmware version | Firmware version e.g. "0.04" |
| 30181-30193* | Char[10]  | Tool model name       |                              |

NOTE! \* Requires firmware version 3.05 or newer and tool firmware 0.05 or newer.

### Holding registers (F3, F6, F16)

| Address     | Data type | Name            | Description                                                                                                    |
|-------------|-----------|-----------------|----------------------------------------------------------------------------------------------------|
| 40001-40010 | Char[20]  | Device name     | Max length 19 printable charac-<br>ters, e.g. "AIMD 749474379001".                                                                                                    |
| 40011       | Uint16    | Speed set-point | Speed set-point, not the actual speed, between min- and max speed of tool.                                                                                             |
| 40012       | Uint16    | Operation       | Motor drive state, can be a combin-<br>ation of the following:                                                                                                    |
|             |           |                 | 0x0001 = RUN                                                                                                    |
|             |           |                 | 0x0002 = STOP                                                                                                    |
|             |           |                 | *0x0004 = ON                                                                                                    |
|             |           |                 | *0x0008 = OFF                                                                                                    |
|             |           |                 | 0x0010 = TOOL CHANGE START                                                                                                    |
|             |           |                 | 0x0020 = TOOL CHANGE END                                                                                                    |
|             |           |                 | 0x0040 = WRITE PROTECTION<br>DISABLE                                                                                                    |
|             |           |                 | 0x0080 = WRITE PROTECTION EN-<br>ABLE                                                                                                    |
|             |           |                 | <b>NOTE!</b> When writing a new state value, the value can only be a single state, not a combination of multiple states, e.g. ON+RUN cannot be written simultaneously. |
| 40013       | Uint16    | Slave address   | Defaults to 86 but can be changed if needed.                                                                                                    |

NOTE! \* Not included on firmware 3.05 or later

### Profinet I/O or EtherNet/IP gateway (Hilscher NT 50-RS-EN)

If the motor drive needs to be connected as Profinet I/O or EtherNet/IP device, the Hilscher NT 50-RS-EN gateway can be used. The gateway is connected to the motor drive via the DSUB-9 connector on the gateway and the J1 connector on the motor drive. Below is the pinout for the DSUB-9 (X2 connector) found on the gateway:

| RS-485 | PIN | Signal     | Descriptions                                |
|--------|-----|------------|---------------------------------------------|
|        | 1   | GND        | Reference potential, ground of power supply |
|        | 4   | RxD / TxD+ | Receive data / Transmit data positive       |
|        | 5   | RxD / TxD- | Receive data / Transmit data negative       |

A pull-up resistor of 10 k $\Omega$  is internally connected in the gateway to "RxD / TxD+".

A pull-down resistor of 10 k $\Omega$  is internally connected in the gateway to "RxD / TxD-".

Detailed documentation about the gateway and configuration tools can be downloaded from the Hilscher website: www.hilscher.com

### Configuration

The gateway comes pre-configured from Mirka as a Profinet I/O slave device or a EtherNet/IP I/O adapter. The "SYCON.net" software from Hilscher can be used to re-configure the device. The "Ethernet Device Setup" software from Hilscher can be used to change the network configuration. The IP address usually needs to be re-assigned after a configuration change.

#### **Default network configuration for Profinet**

| IP ADDRESS      | 192.168.2.191                   |
|-----------------|---------------------------------|
| SUBNET MASK     | 255.255.255.0                   |
| DEFAULT GATEWAY | 0.0.0.0                         |
| DEVICE NAME     | nt50enpns                       |
| INPUT SIZE      | 118                             |
|                 | 102 (Firmware v. 3.05 or newer) |
| OUTPUT SIZE     | 5                               |

### Default network configuration for EtherNet/IP

| IP ADDRESS      | 192.168.125.110 |
|-----------------|-----------------|
| NAME            | MirkaENIP       |
| INPUT ASSEMBLY  | 101             |
| INPUT SIZE      | 102             |
| OUTPUT ASSEMBLY | 100             |
| OUTPUT SIZE     | 5               |

#### Profinet I/O to Modbus RTU signal mapping firmware 3.04 or older

| Name                 | Modbus re-<br>gister | Data length  | Trigger            | Profinet I/O | Data length |
|----------------------|----------------------|--------------|--------------------|--------------|-------------|
| SetRelay             | 00012                | 1 coil       | Changed data       | 1            | 1 byte out  |
| SetSpeedRegister     | 40011                | 1 register   | Changed data       | 2            | 1 word out  |
| SetOperationRegister | 40012                | 1 register   | Changed data       | 3            | 1 word out  |
| DeviceName           | 40001-40010          | 10 registers | Cyclically 10 sec. | 4            | 10 words in |
| CommonInputs         | 30017-30020          | 4 registers  | Cyclically 1 sec.  | 5            | 4 words in  |
| MiscInputs           | 30001-30016          | 16 registers | Cyclically 5 sec.  | 6            | 16 words in |

| Name                    | Modbus re-<br>gister | Data length  | Trigger            | Profinet I/O | Data length |
|-------------------------|----------------------|--------------|--------------------|--------------|-------------|
| AlarmStatus             | 30047                | 1 register   | Cyclically 1 sec.  | 7            | 1 word in   |
| FirmwareVersion         | 30021-30030          | 10 registers | Cyclically 10 sec. | 8            | 10 words in |
| PartVersionSerialNumber | 30031-30046          | 16 registers | Cyclically 10 sec. | 9            | 16 words in |
| GetSpeedRegister        | 40011                | 1 register   | Cyclically 1 sec.  | 10           | 1 word in   |
| GetOperationRegister    | 40012                | 1 register   | Cyclically 1 sec.  | 11           | 1 word in   |
| ReadCoils               | 00001-00012          | 12 coils     | Cyclically 1 sec.  | 12           | 2 bytes in  |

### Profinet I/O drive firmware 3.05 or newer

| Slot    | Туре       | Name                        | Data type | Data length | Modbuss ad-<br>dress |
|---------|------------|-----------------------------|-----------|-------------|----------------------|
| Slot 1  | 1 byte out | Digital output (re-<br>lay) | BIT       | 1 byte      | FC5 11               |
| Slot 2  | 2 byte out | Speed set-point<br>(RPM)    | UINT16    | 1 word      | FC6 10               |
| Slot 3  | 2 byte out | Operation                   | BIT       | 1 word      | FC6 11               |
| Slot 4  | 8 byte in  | Motor current<br>(mA)       | UINT16    | 1 word      | FC4 16               |
|         |            | Motor RPM (RPM)             | UINT16    | 1 word      | FC4 17               |
|         |            | Motor temp (C°)             | UINT16    | 1 word      | FC4 18               |
|         |            | Drive temp (C°)             | UINT16    | 1 word      | FC4 19               |
| Slot 5  | 8 byte in  | Drive fw.                   | CHAR      | 6 byte      | FC4 20-23            |
| Slot 6  | 2 byte in  | AlarmStatus                 | BIT       | 1 word      | FC4 46               |
| Slot 7  | 4 byte in  | Speed set-point<br>(RPM)    | UINT16    | 1 word      | FC3 10               |
|         |            | Operation                   | BIT       | 1 word      | FC3 11               |
| Slot 8  | 8 byte in  | Tool ID                     | UINT16    | 1 word      | FC4 60               |
|         |            | Min speed (RPM)             | UINT16    | 1 word      | FC4 61               |
|         |            | Max speed (RPM)             | UINT16    | 1 word      | FC4 62               |
|         |            | Tool tag available          | BIT       | 1 word      | FC4 63               |
| Slot 9  | 16 byte in | Tool serial #               | CHAR      | 14 byte     | FC4 64-71            |
| Slot 10 | 8 byte in  | Pad diameter<br>(mm)        | UINT16    | 1 word      | FC4 173              |
|         |            | Tool Z offset<br>(mm)       | UINT16    | 1 word      | FC4 174              |
|         |            | Tool orbit (mm)             | UINT16    | 1 word      | FC4 175              |
|         |            | Tool weigth (g)             | UINT16    | 1 word      | FC4 176              |
| Slot 11 | 32 byte in | Tool COG Z offset<br>(mm)   | UINT16    | 1 word      | FC4 177              |
|         |            | Pad Width (mm)              | UINT16    | 1 word      | FC4 178              |
|         |            | Pad length (mm)             | UINT16    | 1 word      | FC4 179              |
|         |            | Tool fw.                    | CHAR      | 6 byte      | FC4 180-182          |
|         |            | Tool model name             | CHAR      | 20 byte     | FC4 183-192          |

| Slot    | Туре       | Name                         | Data type | Data length | Modbuss ad-<br>dress |
|---------|------------|------------------------------|-----------|-------------|----------------------|
| Slot 12 | 16 byte in | Tool usage hours             | UINT16    | 1 word      | FC4 99               |
|         |            | Tool usage<br>seconds        | UINT8     | 1 byte      | FC4 100              |
|         |            | Tool usage<br>minutes        | UINT8     | 1 byte      | FC4 100              |
|         |            | Tool usage short<br>count    | UINT32    | 2 word      | FC4 101-102          |
|         |            | Tool usage medi-<br>um count | UINT32    | 2 word      | FC4 103-104          |
|         |            | Tool usage long count        | UINT32    | 2 word      | FC4 105-106          |

### EtherNet/IP drive firmware 3.05 or newer

| Туре   | Name                      | Data type | Data length | Modbus Address |
|--------|---------------------------|-----------|-------------|----------------|
| Output | Digital output (relay)    | BIT       | 1 byte      | FC5 11         |
| Output | Speed set-point (RPM)     | UINT16    | 1 word      | FC6 10         |
| Output | Operation                 | BIT       | 1 word      | FC6 11         |
| Input  |                           |           | 2 word      |                |
| Input  | Motor current (mA)        | UINT16    | 1 word      | FC4 16         |
| Input  | Motor RPM (RPM)           | UINT16    | 1 word      | FC4 17         |
| Input  | Motor temp (C°)           | UINT16    | 1 word      | FC4 18         |
| Input  | Drive temp (C°)           | UINT16    | 1 word      | FC4 19         |
| Input  | AlarmStatus               | BIT       | 1 word      | FC4 46         |
| Input  | Speed set-point (RPM)     | UINT16    | 1 word      | FC3 10         |
| Input  | Operation                 | BIT       | 1 word      | FC3 11         |
| Input  | Tool ID                   | UINT16    | 1 word      | FC4 60         |
| Input  | Min speed (RPM)           | UINT16    | 1 word      | FC4 61         |
| Input  | Max speed (RPM)           | UINT16    | 1 word      | FC4 62         |
| Input  | Tool tag available        | BIT       | 1 word      | FC4 63         |
| Input  | Tool serial #             | CHAR      | 14 byte     | FC4 64-71      |
| Input  | Pad diameter (mm)         | UINT16    | 1 word      | FC4 173        |
| Input  | Tool Z offset (mm)        | UINT16    | 1 word      | FC4 174        |
| Input  | Tool orbit (mm)           | UINT16    | 1 word      | FC4 175        |
| Input  | Tool weigth (g)           | UINT16    | 1 word      | FC4 176        |
| Input  | Tool COG Z offset<br>(mm) | UINT16    | 1 word      | FC4 177        |
| Input  | Pad Width (mm)            | UINT16    | 1 word      | FC4 178        |
| Input  | Pad length (mm)           | UINT16    | 1 word      | FC4 179        |
| Input  | Tool firmware             | CHAR      | 6 byte      | FC4 180-182    |
| Input  | Tool model name           | CHAR      | 20 byte     | FC4 183-192    |
| Input  | Drive firmware            | CHAR      | 6 byte      | FC4 20-23      |
| Input  | Tool usage hours          | UINT16    | 1 word      | FC4 99         |
| Input  | Tool usage seconds        | UINT16    | 1 byte      | FC4 100        |
| Input  | Tool usage minutes        | UINT16    | 1 byte      | FC4 100        |
| Input  | Tool usage short<br>count | UINT32    | 2 word      | FC4 101-102    |
| Туре  | Name                    | Data type | Data length | Modbus Address |
|-------|-------------------------|-----------|-------------|----------------|
| Input | Tool usage medium count | UINT32    | 2 word      | FC4 103-104    |
| Input | Tool usage long count   | UINT32    | 2 word      | FC4 105-106    |

## Siemens TIA Portal V14 gateway mapping example 3.04 or older

Below is a screenshot from TIA Portal V14 showing how the gateway can be mapped into the system. The GSDML file can be found in the Gateway solution DVD downloadable from hilscher.com to add support for the Hilscher NT 50-RS-EN gateway into your system.

|                 |                      |      |      |           | đ         | Topology view | A Network view | Y Device view |
|-----------------|----------------------|------|------|-----------|-----------|---------------|----------------|---------------|
| Device overview |                      |      |      |           |           |               |                |               |
| 122 N           | Iodule               | Rack | Slot | l address | Q address | Туре          | Article no.    | Firmware      |
|                 | nt50enpns            | 0    | 0    |           |           | NT 50-EN/PNS  |                | 3.4.x         |
|                 | PN-IO                | 0    | 0 X1 |           |           | nt50enpns     |                |               |
|                 | SetRelay             | 0    | 1    |           | 63        | 1 Byte Output |                |               |
|                 | SetSpeedRegister     | 0    | 2    |           | 6465      | 2 Byte Output |                |               |
|                 | SetOperationRegister | 0    | 3    |           | 6667      | 2 Byte Output |                |               |
|                 | DeviceName           | 0    | 4    | 6887      |           | 20 Byte Input |                |               |
|                 | CommonInputs         | 0    | 5    | 8895      |           | 8 Byte Input  |                |               |
|                 | MiscInputs           | 0    | 6    | 96127     |           | 32 Byte Input |                |               |
|                 | AlarmStatus          | 0    | 7    | 128129    |           | 2 Byte Input  |                |               |
|                 | FirmwareVersion      | 0    | 8    | 130149    |           | 20 Byte Input |                |               |
|                 | PartVersion          | 0    | 9    | 150169    |           | 20 Byte Input |                |               |
|                 | SerialNumber         | 0    | 10   | 170181    |           | 12 Byte Input |                |               |
|                 | GetSpeedRegister     | 0    | 11   | 182183    |           | 2 Byte Input  |                |               |
|                 | GetOperationRegister | 0    | 12   | 184185    |           | 2 Byte Input  |                |               |
|                 | ReadCoils            | 0    | 13   | 186187    |           | 2 Byte Input  |                |               |
|                 |                      |      |      |           |           |               |                |               |

# **Basic operation for Modbus RTU**

The motor drive must be enabled before the tool can be started. The first operation that should be done is to set the motor drive to the Enabled-state. This operation differs starting from firmware version 3.05. On earlier versions a "Drive enabled" command should be sent to the motor drive, while newer versions have the digital pin DI1 allocated as the Enabled-state. It is not mandatory to send the Disabled-state command before removing power from the motor drive.

When the motor drive is enabled the speed set-point value can be written and the state can be set to RUN-state by sending the RUN-state command. This will cause the tool to run at the set-point speed. To stop the tool, set the motor drive to STOP-state by sending the STOP-state command.

It is recommended to continuously monitor the average speed, average current, tool temperature, motor drive temperature and the alarm status flag. This will help to detect if there are any issues present during operation.

Example sequence for starting and stopping the tool (Firmware v. 3.04 and older):

- Write 4 (0x0004) to the "Operation" register, this will set the motor drive to Enabled-state.
- Write 4000 (0x0FA0) to the "Speed set-point" register, this will set the set-point speed to 4,000 rpm.
- Write 1 (0x0001) to the "Operation" register, this will set the motor drive to RUN-state and the tool will start running.
- Write 2 (0x0002) to the "Operation" register, this will set the motor drive to STOP-state and the tool will stop running.
- Write 8 (0x0008) to the "Operation" register, this will set the motor drive to Disabled-state.

Example sequence for starting and stopping the tool (Firmware v. 3.05 and newer)\*:

- Set pin DI1 (terminal block 4) to high (15-33 VDC), this will set the motor drive to Enabled-state.
- Write 4000 (0x0FA0) to the "Speed set-point" register, this will set the set-point speed to 4,000 rpm.
- Write 1 (0x0001) to the "Operation" register, this will set the motor drive to RUN-state and the tool will start running.
- Write 2 (0x0002) to the "Operation" register, this will set the motor drive to STOP-state and the tool will stop running.
- Set pin DI1 to low (GND), this will set the motor drive to Disabled-state.

\*See chapter "Terminal block connections (Firmware v. 3.05 and newer)" for detailed connection information.

# **Digital interface**

The motor drive can also be controlled via the digital interface instead of Modbus RTU, but with the added drawback that there is no feedback when using the digital interface. To enable the digital interface, the JP12 jumper needs to be set.

Connector J5 is used as input for the digital interface. The input is considered high if a voltage between 15–33 VDC is applied to the input pin. The input is considered low if the voltage is below 12 VDC or if the input is left floating. The GND pin of connector J6 must be connected between the systems. The J6 connector can also be used to provide a 15 VDC control voltage if needed.

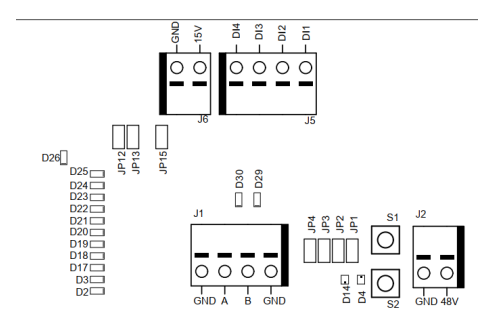

#### **Digital interface operations**

Please refer to the Speed set-point display table in the Motor drive overview chapter.

## **Self-test function**

While holding down the S1 button the motor drive will perform a quick self-test. The alarm status flag will be set to 6 (self-test running). The indicators D4 and D14 will blink green if temperatures and voltages are within the limits. If the temperatures or voltages are not within the limits then the indicators will blink red.

## **Reset function**

The reset button S2 can be pressed momentarily to reset the motor drive. This is essentially the same as turning the power off and on again.

## **Factory reset function**

The configuration stored in the motor drive can be reset to factory defaults if needed. This will restore the factory assigned Modbus slave address and the last known tool configuration will be reset to factory defaults. Follow these steps to do a factory reset:

- 1. Set jumper JP15.
- 2. Press and hold S2 for 5 seconds.
- 3. Remove JP15.

## Write protection

The holding registers for "Device name" and "Slave address" are normally read-only to prevent accidental writes to these registers. If any of these registers needs to be changed, follow these steps:

1. Write 64 (0x0040) to "Operation" register to disable the write protection.

- 2. Write the new value to "Device name" or "Slave address" holding registers.
- 3. Write 128 (0x0080) to "Operation" register to enable the write protection.

## Safety stop / E-Stop

The motor drive itself does not have any inputs for detecting or reacting to an external safety stop / E-Stop signal. A suitable contactor can be used placed near the motor drive to connect or disconnect the tool cable phase A, B and C wires.

## On the fly tool change function

Multiple tools can be used with the same motor drive but only one tool can be connected to the motor drive at any given time. When changing from one tool to the next, follow these steps:

1. Stop the tool by writing 2 (0x0002) to the "Operation" register.

2. Write 16 (0x0010) to the "Operation" register to let the motor drive know that you are intending to disconnect the currently attached tool.

- 3. Wait 1 second before disconnecting the currently attached tool from the motor drive.
- 4. Disconnect the currently attached tool from the motor drive.
- 5. Connect the next tool to the motor drive.
- 6. Write 32 (0x0020) to the "Operation" register to let the motor drive know that the new tool has been attached.
- 7. Wait 1 second before starting the new tool.

## **Protection features**

| Protection mode           | Reason                                                                                                    |
|---------------------------|----------------------------------------------------------------------------------------------------|
| Tool enters reduced power | <ul> <li>Motor drive is over 117°C</li> <li>Tool temperature is over 134°C</li> <li>Excessive load</li> </ul>     |
| Tool stops completely     | <ul> <li>Motor drive is over 123°C</li> <li>Tool temperature is over 142°C</li> <li>Overload condition</li> </ul> |

## **Troubleshooting guide**

| Symptom                        | Recommended procedures                                                                                                    |
|--------------------------------|----------------------------------------------------------------------------------------------------|
| Motor drive does not power on. | Check that 48 VDC is present on J2 and that the polarity is correct.                                                                                                    |
| Tool does not start.           | <ul> <li>*Check that the motor drive is in ON-state (D14 is not blinking).</li> <li>**Check that Dl1 is enabled (D14 is not blinking).</li> <li>Check that the motor drive is in RUN-state (D4 is lit green).</li> <li>Check the cable assembly for the tool: are the pins properly connected?</li> <li>*3.04 and older</li> <li>**3.05 and newer</li> </ul> |
| Tool suddenly stops.           | <ul><li>Check the alarm status flag.</li><li>Check the motor drive and tool temperatures.</li><li>Check if the tool is being overloaded.</li></ul>                                                                                                    |

| Symptom                                                       | Recommended procedures                                                                                                    |
|---------------------------------------------------------------|----------------------------------------------------------------------------------------------------|
| Modbus RTU communication is not working.                      | <ul> <li>Check that JP1 and JP12 are not set.</li> <li>Check the baud rate, parity, stop bits and data bits.</li> <li>Check the transmit/receive indicators D29 and D30; these blink when there is activity on the bus.</li> <li>Check that the A-pin and B-pin are connected properly.</li> <li>Check whether addition of a terminating resistor (JP2), A-pin pull-down resistor (JP3), B-pin pull-up resistor (JP4) solves the issue.</li> <li>Check the slave address (set the JP13 jumper and use indicators D2–D3, D17–D22 to read the current address).</li> </ul> |
| I/O gateway communication is not working.                     | <ul> <li>Check that JP1 and JP12 are not set.</li> <li>Check the gateway network configuration</li> <li>Check the 24 VDC power supply.</li> <li>Check the Modbus RTU adapter cable is connected properly.</li> </ul>                                                                                                    |
| Digital speed controller interface is not working.            | <ul> <li>Check that JP1 is not set.</li> <li>Check that JP12 is set.</li> <li>Check the voltage on a high input, it should be between 15–33 VDC.</li> <li>Check the voltage on a low input, it should be close to zero volts.</li> <li>Check the GND connection.</li> </ul>                                                                                                    |
| Indicator D36 is lit red, or the tool speed is too fast/slow. | Check C+/C-/P+/P- wiring on J3.                                                                                                    |

# **Disposal information**

#### DANGER

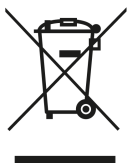

Render redundant power tools unusable by removing the power cord.

Observe applicable country-specific regulations regarding disposal and recycling of disused machines, packaging and accessories.

**EU only:** Do not dispose electric power tools in house-hold waste. According to European Directives on waste electrical and electronic equipment and its implementation under national law, electric tools that have reached the end of their life must be collected separately and taken to an environmentally compatible recycling facility.

For more information regarding REACH, RoHS and our corporate social responsibility visit www.mirka.com

## Declaración de conformidad

#### Mirka Ltd, 66850 Jepua, Finlandia

declara bajo su única responsabilidad que los productos Mirka® (enumerados a continuación, ver la tabla «Datos técnicos» para el modelo correspondiente) a los que se refiere esta declaración son conformes a las siguientes normativas u otros documentos reglamentarios: EN 61439-1:2011, EN 61439-2:2011, EN 61800-3:2004+A1:2012, EN IEC 63000:2018 conforme a las normativas 2014/35/UE, 2014/30/UE y 2011/65/EU.

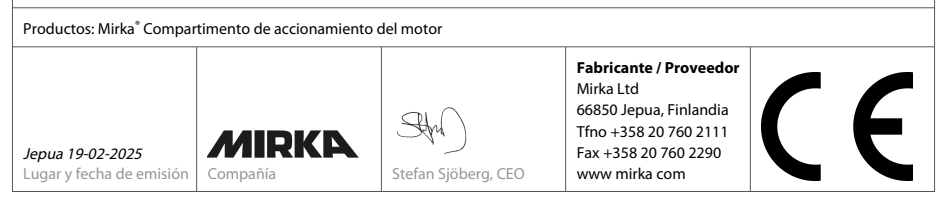

Traducción de las instrucciones originales Nos reservamos el derecho a efectuar cambios en este manual sin previa notificación

## Garantía

Mirka garantiza que sus componentes están libres de defectos materiales y de fabricación.

Los componentes de Mirka tienen una garantía de 1 año a partir de la fecha de compra. La garantía cubre únicamente los defectos materiales y de fabricación.

En caso de ocurrir algún problema causado por un defecto material de fabricación o de un empleado, Mirka reparará su herramienta sin coste alguno de acuerdo con los términos y condiciones de la garantía indicados aquí. Para que la garantía de sus componentes siga siendo válida, la herramienta se debe usar, mantener y operar conforme a las instrucciones de manejo.

#### Términos y condiciones

La garantía de componentes de Mirka cubre defectos materiales o causados por un empleado.

#### Componentes que cubre la garantía:

- accionamiento del motor
- equipo de lijado
- equipo de pulido
- fuente de alimentación
- · pasarela de comunicación

#### La garantía no cubre:

 cualquier daño causado o debido al transporte, la recepción de la entrega, la instalación, la puesta en servicio, el uso indebido, la negligencia en el uso o el mantenimiento, accidentes, exposición a temperatura ambiente extrema inaceptable, ácidos, agua, almacenaje poco adecuado, impacto excesivo o funcionamiento fuera de las especificaciones nominales.

 defectos causados por piezas de recambio, accesorios o componentes que no sean piezas de recambio o accesorios originales de Mirka.

• artículos con un desgaste y rotura normales tales como: plato de soporte, el sello del freno, la instalación de escape, los rodamientos, el soporte de goma, el cable de señal o el cable de alimentación.

• componentes que hayan sido: modificados, reparados o que se haya intentado reparar (por alguien que no sea el servicio autorizado de Mirka), componentes parcial o totalmente desmontados.

Nadie excepto Mirka tiene autoridad para cambiar, extender o añadir nada a los términos y condiciones establecidos de la garantía.

El fabricante no se considerará responsable de las consiguientes compensaciones por daños relacionados con tiempo de rendimiento perdido, pérdidas en la producción, lesiones o daños en la propiedad.

Los reclamos por artículos en garantía deben enviarse a la mayor brevedad posible. Los reclamos por artículos en garantía deben enviarse dentro del periodo de garantía.

# Símbolos

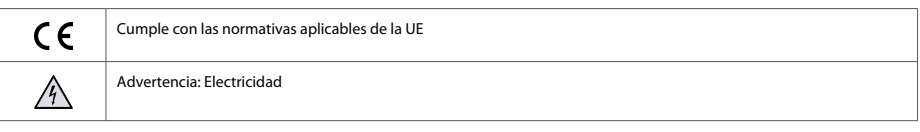

# Tabla de información de la instalación

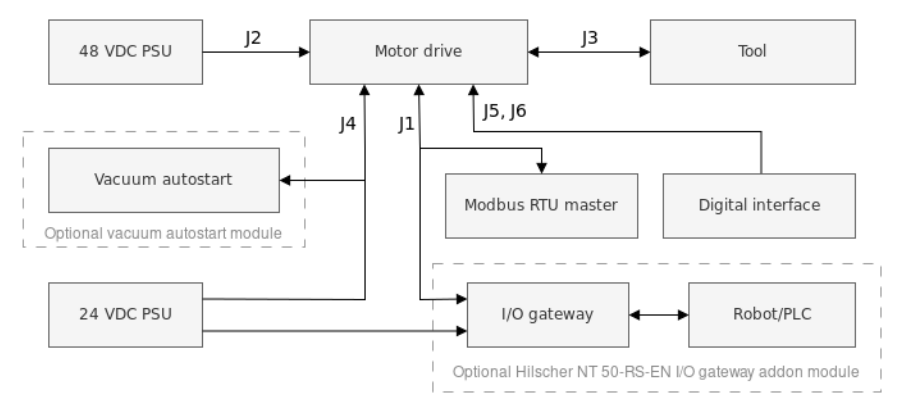

#### General

- Conecte la fuente de alimentación de 48 V (CC) al accionamiento del motor (conector J2).
- Conecte la herramienta al accionamiento del motor (conector J3).
- AVISO! No se recomienda utilizar un cable apantallado con herramientas de más de 10 m de longitud.

#### Interfaz Modbus RTU

• Utilice el conector J1 para conectar el accionamiento del motor al bus Modbus RTU.

#### Pasarela I/O a interfaz Modbus RTU

• Conecte la fuente de alimentación 24 V (CC) a la pasarela y conecte el cable adaptador DSUB-9 entre la pasarela (conector X2) y el accionamiento del motor (conector J1).

#### Interfaz de control digital

- Utilice el conector J6 para conectar el GND común entre los sistemas.
- Utilice el conector J5 para seleccionar la operación utilizando las cuatro señales digitales de entrada.

#### Interfaz de relé

· Los pitones de relé N/O se encuentran en el conector J4.

# Datos técnicos para el accionamiento del motor

| Entrada                     |                |
|-----------------------------|----------------|
| Tensión de entrada nominal  | 48 V (CC)      |
| Rango de tensión de entrada | 46 - 50 V (CC) |
| Corriente máxima de entrada | 10 A           |
| Potencia nominal            | 350 W          |

| Control de velocidad                                               |                                                                    |
|--------------------------------------------------------------------|--------------------------------------------------------------------|
| Rango de velocidad                                                 | 1000-10 000 rpm                                                    |
|                                                                    |                                                                    |
| Protección                                                         |                                                                    |
| Protección frente a sobrecarga                                     | Sí                                                                 |
| Protección frente a exceso de calor                                | Sí                                                                 |
| Interfaces                                                         |                                                                    |
| Interraces                                                         |                                                                    |
| Interfaces de entrada                                              | Modbus RTU (RS-485)<br>Brofinat I/O (médulo do pasarola)           |
|                                                                    | EtherNet/IP (módulo de pasarela)                                   |
|                                                                    | Entradas digitales de 4 bits (15-33 V CC)                          |
| Interfaces de salida                                               | Acceso único, relé N/O sin retención, 250 V (CA)/125 V (CC), 10 A  |
| Madiaamhiantal                                                     |                                                                    |
| Medioambiental                                                     |                                                                    |
| Temperatura ambiente                                               | 0 - 40 °C                                                          |
| Humedad                                                            | Máximo 95 % HR (humedad relativa), no corrosivo, sin goteo de agua |
| Temperatura de almacenamiento                                      | De -20 a 80 °C                                                     |
| Clase IP                                                           | IP40                                                               |
| Madidaa                                                            |                                                                    |
| Medidas                                                            |                                                                    |
| Compartimento de accionamiento del mo-<br>tor                      | 380 x 300 x 210 mm (anchura x altura x profundidad)                |
| Accionamiento del motor                                            | 72 x 30 x 200 mm (anchura x altura x profundidad)                  |
| Accionamiento del motor instalado sobre<br>un soporte con raíl DIN | 95 x 55 x 210 mm (anchura x altura x profundidad)                  |

## Instrucciones de seguridad

 $\mathbf{N}_{\mathrm{i}}$ ;La instalación eléctrica debe ser realizada por un electricista competente!

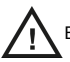

El accionamiento del motor ha sido diseñado solo para instalaciones fijas.

No realice pruebas de resistencia de tensión en ninguna pieza del motor o de la herramienta. La seguridad del producto ha sido plenamente testada en la fábrica.

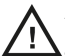

Asegure su propia toma de tierra poniéndose una muñequera antiestática antes de tocar el accionamiento del motor (al colocar los puentes o similares) para evitar daños producidos por descargas electrostáticas en el accionamiento del motor.

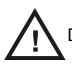

Desconecte siempre la alimentación antes de realizar cualquier tarea en el compartimento.

## Advertencias

Asegúrese de que todas las fuentes de alimentación CA-CC tengan la toma de tierra adecuada y que el accionamiento del motor no pueda entrar en contacto con la tensión de red a la vista.

Es recomendable usar un circuito externo de parada de emergencia.

## Antes de poner en marcha la herramienta

Antes de poner en marcha la herramienta, compruebe que esté correctamente instalada y que el accionamiento del motor esté correctamente instalado.

# Tabla de información del compartimento de accionamiento del motor

Conectores de PCB (placa de circuito impreso), botones, puentes, indicadores, agujeros de instalación y medidas del accionamiento del motor

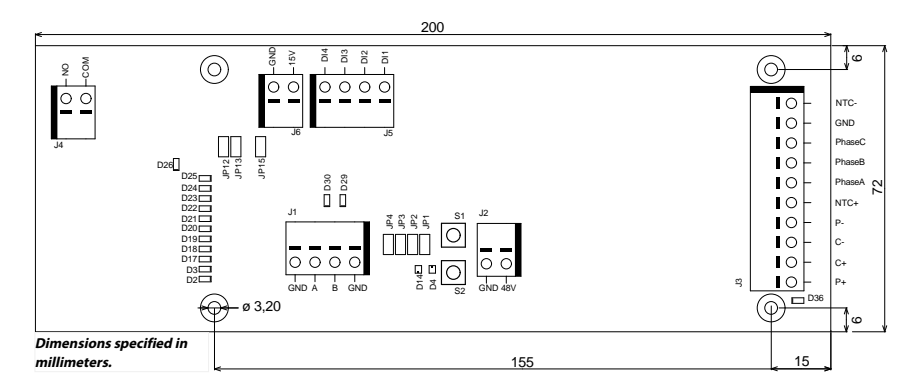

La PCB del motor viene instalada en un soporte de raíl DI que se puede acoplar a un raíl DIN estándar EN50022 de 35 x 7,5 mm, pero la PCB del accionamiento del motor se puede extraer de este soporte y colocarse utilizando los agujeros de instalación. Si se utilizan los agujeros de instalación. Si se utilizan los agujeros de instalación, se recomienda el uso de separadores metálicos de 20 mm y tornillos M3 de 10 mm para instalar la PCB del accionamiento del motor.

Se recomienda el uso de casquillos de 10 mm con una cubierta de plástico para cada cable que vaya conectado a alguno de los conectores. Los cables se pueden llevar así hacia los conectores y soltarse con ayuda de un pequeño destornillador de cabeza plana (anchura de hoja de 3,5 mm, grosor de hoja 0,6 mm).

#### Descripción del conector

| Conector | Pitón | Descripción           |
|----------|-------|-----------------------|
| J1       | GND   | GND                   |
| J1       | A     | Modbus RTU RS-485 (A) |
| J1       | В     | Modbus RTU RS-485 (B) |
| J1       | GND   | GND                   |

| Conector                                                                                     | Pitón                                                                                                    | Descripción                                                                                                    |
|----------------------------------------------------------------------------------------------|----------------------------------------------------------------------------------------------------|----------------------------------------------------------------------------------------------------|
| J2                                                                                           | GND                                                                                                    | GND                                                                                                    |
| J2                                                                                           | 48V                                                                                                    | Entrada de 48 V (CC)                                                                                                    |
| Conector                                                                                     | Pitón                                                                                                    | Color de cable del motor                                                                                                    |
| J3                                                                                           | P+                                                                                                    | Blanco                                                                                                    |
| J3                                                                                           | C+                                                                                                    | Rosa                                                                                                    |
| J3                                                                                           | C-                                                                                                    | Gris                                                                                                    |
| J3                                                                                           | P-                                                                                                    | Verde                                                                                                    |
| J3                                                                                           | NTC+                                                                                                    | Marrón, (0,25 mm <sup>2</sup> )                                                                                                    |
| J3                                                                                           | Phase A                                                                                                    | Marrón, (0,25 mm²)                                                                                                    |
| J3                                                                                           | Phase B                                                                                                    | Azul                                                                                                    |
| J3                                                                                           | Phase C                                                                                                    | Negro                                                                                                    |
| J3                                                                                           | GND                                                                                                    | Compartimento, tierra                                                                                                    |
| J3                                                                                           | NTC-                                                                                                    | Amarillo                                                                                                    |
|                                                                                              | Shield                                                                                                    | Conectado a tierra, X2 en el compartimento<br>Mirka                                                                                                    |
|                                                                                              |                                                                                                    |                                                                                                    |
| Conector                                                                                     | Pitón                                                                                                    | Descripción                                                                                                    |
| Conector                                                                                     | Pitón                                                                                                    | Descripción                                                                                                    |
| Conector<br>J4                                                                               | Pitón<br>COM                                                                                                    | Descripción<br>Relé COM                                                                                                    |
| Conector<br>J4<br>J4                                                                         | Pitón<br>COM<br>NO                                                                                                    | Descripción<br>Relé COM<br>Relé NO                                                                                                    |
| Conector<br>J4<br>J4<br>Conector                                                             | Pitón<br>COM<br>NO<br>Pitón                                                                                                    | Descripción<br>Relé COM<br>Relé NO<br>Descripción                                                                                                    |
| Conector<br>J4<br>J4<br>Conector<br>J5                                                       | Pitón<br>COM<br>NO<br>Pitón<br>DI1                                                                                                    | Descripción<br>Relé COM<br>Relé NO<br>Descripción<br>Bit de entrada de control de velocidad digital<br>1                                                                                                    |
| Conector<br>J4<br>J4<br>Conector<br>J5<br>J5                                                 | Pitón<br>COM<br>NO<br>Pitón<br>DI1<br>DI2                                                                                                    | Descripción<br>Relé COM<br>Relé NO<br>Descripción<br>Bit de entrada de control de velocidad digital<br>1<br>Bit de entrada de control de velocidad digital<br>2                                                                                                    |
| Conector<br>J4<br>J4<br>Conector<br>J5<br>J5<br>J5                                           | Pitón<br>COM<br>NO<br>Pitón<br>DI1<br>DI2<br>DI3                                                                                                    | Descripción<br>Relé COM<br>Relé NO<br>Descripción<br>Bit de entrada de control de velocidad digital<br>1<br>Bit de entrada de control de velocidad digital<br>2<br>Bit de entrada de control de velocidad digital<br>3                                                                                                    |
| Conector<br>J4<br>J4<br>Conector<br>J5<br>J5<br>J5<br>J5<br>J5                               | Pitón           COM           NO           Pitón           Dl1           Dl2           Dl3           Dl4                                              | Descripción<br>Relé COM<br>Relé NO<br>Descripción<br>Bit de entrada de control de velocidad digital<br>1<br>Bit de entrada de control de velocidad digital<br>2<br>Bit de entrada de control de velocidad digital<br>3<br>Bit de entrada de control de velocidad digital<br>4                                                                                                    |
| Conector<br>J4<br>J4<br>Conector<br>J5<br>J5<br>J5<br>J5<br>J5<br>Conector                   | Pitón           COM           NO           Pitón           Dl1           Dl2           Dl3           Dl4           Pitón                              | Descripción<br>Relé COM<br>Relé NO<br>Descripción<br>Bit de entrada de control de velocidad digital<br>1<br>Bit de entrada de control de velocidad digital<br>2<br>Bit de entrada de control de velocidad digital<br>3<br>Bit de entrada de control de velocidad digital<br>4<br>Descripción                                                                                                    |
| Conector<br>J4<br>J4<br>Conector<br>J5<br>J5<br>J5<br>J5<br>J5<br>Conector                   | Pitón           COM           NO           Pitón           Dl1           Dl2           Dl3           Dl4           Pitón           Pitón              | Descripción         Relé COM         Relé NO         Descripción         Bit de entrada de control de velocidad digital 1         Bit de entrada de control de velocidad digital 2         Bit de entrada de control de velocidad digital 2         Bit de entrada de control de velocidad digital 4         Bit de entrada de control de velocidad digital 3         Bit de entrada de control de velocidad digital 3         Bit de entrada de control de velocidad digital 4                                                             |
| Conector<br>J4<br>J4<br>Conector<br>J5<br>J5<br>J5<br>J5<br>J5<br>Conector<br>J6             | Pitón           COM           NO           Pitón           D11           D12           D13           D14           Pitón           15V           CAID | Descripción         Relé COM         Relé NO         Descripción         Bit de entrada de control de velocidad digital 1         Bit de entrada de control de velocidad digital 2         Bit de entrada de control de velocidad digital 4         Bit de entrada de control de velocidad digital 3         Bit de entrada de control de velocidad digital 3         Bit de entrada de control de velocidad digital 3         Bit de entrada de control de velocidad digital 4         Descripción         Salida de 15 V (CC)         CAD |
| Conector<br>JA<br>J4<br>Conector<br>J5<br>J5<br>J5<br>J5<br>J5<br>J5<br>Conector<br>J6<br>J6 | Pitón         COM         NO         Pitón         D11         D12         D13         D14         Pitón         15V         GND                      | Descripción         Relé COM         Relé NO         Descripción         Bit de entrada de control de velocidad digital 1         Bit de entrada de control de velocidad digital 2         Bit de entrada de control de velocidad digital 4         Bit de entrada de control de velocidad digital 4         Bit de entrada de control de velocidad digital 3         Bit de entrada de control de velocidad digital 4         Descripción         Salida de 15 V (CC)         GND                                                          |

| Botón | Descripción         |
|-------|---------------------|
| S1    | Botón de autoprueba |
| S2    | Botón de reseteado  |

## Descripción del indicador

| Indicador | Descripción                                                                                                    |
|-----------|----------------------------------------------------------------------------------------------------|
| D2        | Indicador de punto de ajuste de velocidad, se enciende si el punto de ajuste 1 está activo. Indi-<br>cador de dirección secundaria de Modbus RTU, bit 1. |
| D3        | Indicador de punto de ajuste de velocidad, se enciende si el punto de ajuste 3 está activo. Indi-<br>cador de dirección secundaria de Modbus RTU, bit 2. |
| D4        | Indicador de estado de la herramienta Se pone rojo cuando se detiene la herramienta, se pone verde cuando la herramienta está en funcionamiento.         |

| Indicador | Descripción                                                                                                    |
|-----------|----------------------------------------------------------------------------------------------------|
| D14       | Indicador de estado del accionamiento del motor. Se pone verde cuando el accionamiento del motor está en estado ENCENDIDO. Parpadea cuando el accionamiento del motor está en estado APAGADO. |
| D17       | Indicador de punto de ajuste de velocidad, se enciende si el punto de ajuste 5 está activo. Indi-<br>cador de dirección secundaria de Modbus RTU, bit 3.                                      |
| D18       | Indicador de punto de ajuste de velocidad, se enciende si el punto de ajuste 7 está activo. Indi-<br>cador de dirección secundaria de Modbus RTU, bit 4.                                      |
| D19       | Indicador de punto de ajuste de velocidad, se enciende si el punto de ajuste 9 está activo. Indi-<br>cador de dirección secundaria de Modbus RTU, bit 5.                                      |
| D20       | Indicador de punto de ajuste de velocidad, se enciende si el punto de ajuste 11 está activo.<br>Indicador de dirección secundaria de Modbus RTU, bit 6.                                       |
| D21       | Indicador de punto de ajuste de velocidad, se enciende si el punto de ajuste 13 está activo.<br>Indicador de dirección secundaria de Modbus RTU, bit 7.                                       |
| D22       | Indicador de dirección esclava de Modbus RTU, bit 8.                                                                                                    |
| D23       | Se enciende cuando el modo indicador D2-D3, D17-D22 es la dirección esclava de Modbus<br>RTU.                                                                                                 |
| D24       | Se enciende cuando está activada la interfaz de control de velocidad digital.                                                                                                    |
| D25       | Se enciende cuando está activada la señal de estado de alarma.                                                                                                    |
| D26       | Indicador de estado del relé.                                                                                                    |
| D29       | Indicador de recepción de Modbus RTU.                                                                                                    |
| D30       | Indicador de transmisión de Modbus RTU.                                                                                                    |
| D36       | Posible error en el cableado de la herramienta. Se pone rojo cuando se detecta un posible error en el cableado C+/C-/P+/P- de la herramienta.                                                 |

## Pantalla del punto de ajuste de velocidad

| Herramienta     | Velocidad mínima (rpm) | Velocidad máxima (rpm) |
|-----------------|------------------------|------------------------|
| AIROS 650 CV/NV | 4000                   | 10000                  |
| AIROS 550 CV/NV |                        |                        |
| AIROS 350 CV/NV |                        |                        |
| AIROP 312 NV    | 4000                   | 8000                   |
| AIROS 150 NV    |                        |                        |
| AIOS 130 NV     |                        |                        |
| AIOS 353 CV/NV  | 5000                   | 10000                  |
| AIRP 300        | 1000                   | 3000                   |

| Velo-                  | Мар | a de k | oits |     | Velocidad                         | con distintos                     | s puntos de a                     | ijuste (rpm)                      | Led | s de ve | elocida | ad act | ivos |     |     |
|------------------------|-----|--------|------|-----|-----------------------------------|-----------------------------------|-----------------------------------|-----------------------------------|-----|---------|---------|--------|------|-----|-----|
| cidad<br>ajus-<br>tada | DI4 | DI3    | DI2  | DI1 | Régimen<br>de la he-<br>rramienta | Régimen<br>de la he-<br>rramienta | Régimen<br>de la he-<br>rramienta | Régimen<br>de la he-<br>rramienta | D2  | D3      | D17     | D18    | D19  | D20 | D21 |
|                        |     |        |      |     | 4000-<br>10000                    | 4000-<br>8000                     | 5000-<br>10000                    | 1000-<br>3000                     |     |         |         |        |      |     |     |
| 1                      | 0   | 0      | 0    | 1   | 4000                              | 4000                              | 5000                              | 1000                              | х   |         |         |        |      |     |     |
| 2                      | 0   | 0      | 1    | 0   | 4500                              | 4333                              | 5417                              | 1167                              | Х   |         |         |        |      |     |     |
| 3                      | 0   | 0      | 1    | 1   | 5000                              | 4666                              | 5834                              | 1334                              | Х   | Х       |         |        |      |     |     |
| 4                      | 0   | 1      | 0    | 0   | 5500                              | 4999                              | 6251                              | 1501                              | Х   | Х       |         |        |      |     |     |
| 5                      | 0   | 1      | 0    | 1   | 6000                              | 5332                              | 6668                              | 1668                              | Х   | Х       | Х       |        |      |     |     |
| 6                      | 0   | 1      | 1    | 0   | 6500                              | 5665                              | 7085                              | 1835                              | Х   | Х       | Х       |        |      |     |     |
| 7                      | 0   | 1      | 1    | 1   | 7000                              | 5998                              | 7502                              | 2002                              | Х   | Х       | Х       | Х      |      |     |     |

| 8    | 1      | 0  | 0   | 0 | 7500  | 6331 | 791 | 9   | 2169 | Х | Х      | Х       | Х     |        |        |       |  |
|------|--------|----|-----|---|-------|------|-----|-----|------|---|--------|---------|-------|--------|--------|-------|--|
| 9    | 1      | 0  | 0   | 1 | 8000  | 6664 | 833 | 6   | 2336 | Х | Х      | Х       | Х     | Х      |        |       |  |
| 10   | 1      | 0  | 1   | 0 | 8500  | 6997 | 875 | 3   | 2503 | Х | Х      | Х       | Х     | Х      |        |       |  |
| 11   | 1      | 0  | 1   | 1 | 9000  | 7330 | 917 | 0   | 2670 | Х | Х      | Х       | Х     | Х      | Х      |       |  |
| 12   | 1      | 1  | 0   | 0 | 9500  | 7663 | 958 | 7   | 2837 | Х | Х      | Х       | Х     | Х      | Х      |       |  |
| 13   | 1      | 1  | 0   | 1 | 10000 | 8000 | 100 | 00  | 3000 | Х | Х      | Х       | Х     | Х      | Х      | Х     |  |
|      |        |    |     |   |       |      |     |     |      |   |        |         |       |        |        |       |  |
| Mapa | de bit | ts |     |   |       |      |     |     |      | F | uncior | namie   | nto   |        |        |       |  |
| DI4  |        |    | DI3 |   |       | DI2  |     | DI1 |      |   |        |         |       |        |        |       |  |
| 0    |        |    | 0   |   |       | 0    |     | 0   |      | D | etenio | do      |       |        |        |       |  |
| 1    |        |    | 1   |   |       | 1    |     | 0   |      | E | n mare | cha, si | n cam | bio de | e velo | cidad |  |
| 1    |        |    | 1   |   |       | 1    |     | 1   |      | E | n mare | cha, si | n cam | bio de | e velo | cidad |  |

#### Muestra de dirección esclava de Modbus RTU

| BIT 8 | BIT 7 | BIT 6 | BIT 5 | BIT 4 | BIT 3 | BIT 2 | BIT 1 |
|-------|-------|-------|-------|-------|-------|-------|-------|
| D22   | D21   | D20   | D19   | D18   | D17   | D3    | D2    |

## Descripción del puente

| Puentes | De serie    | Descripción                                                                                                    |
|---------|-------------|----------------------------------------------------------------------------------------------------|
| JP1     | No ajustado | Reservado para futuro uso                                                                                                    |
| JP2     | No ajustado | Cuando está ajustado, se conecta un resistor terminal de 270 $\Omega$ en los pitones A y B de Modbus RTU.                                                              |
| JP3     | No ajustado | Cuando está ajustado, se conecta un resistor a masa de 10 $\Omega$ en el pitón B de Modbus RTU.                                                                        |
| JP4     | No ajustado | Cuando está ajustado, se conecta un resistor de polarización de 10 $\Omega$ al pitón A de Modbus RTU.                                                                  |
| JP12    | No ajustado | Cuando está ajustado, se activa la prestación de control de velocidad digital.                                                                                         |
| JP13    | No ajustado | Cuando está ajustado, los indicadores D2-D3<br>y D17-D22 usarán como salida la actual direc-<br>ción esclava de Modbus RTU en vez del punto<br>de ajuste de velocidad. |
| JP15    | No ajustado | Resetear a los ajustes de fábrica.                                                                                                    |

## Pitón conector de salida del cable de la herramienta

| Pitón (color, tama-<br>ño)       | Descripción  |
|----------------------------------|--------------|
| PE (verde-amarillo,<br>1,0 mm2)  | No utilizado |
| 1 (marrón, 1,00<br>mm²)          | Fase A       |
| 2 (azul, 1,00 mm²)               | Fase B       |
| 3 (negro, 1,00 mm <sup>2</sup> ) | Fase C       |
| A (gris, 0,25 mm <sup>2</sup> )  | C-           |
| B (rosa, 0,25 mm²)               | C+           |
| C (verde, 0,25 mm²)              | P_           |
| C (amarillo, 0,25<br>mm²)        | NTC-         |

| Pitón (color, tama-<br>ño) | Descripción |
|----------------------------|-------------|
| D (marrón, 0,25<br>mm²)    | NTC+        |
| E (blanco, 0,25 mm²)       | P+          |

AVISO! NTC- y P- se conectan juntos al mismo PITÓN dentro del conector.

#### Pitón de salida de cable adaptador Hilscher NT 50-RS-EN (hembra DSUB-9)

| O     | GND |                                         |
|-------|-----|-----------------------------------------|
|       | A   |                                         |
| <br>õ |     |                                         |
|       |     |                                         |
| Ð     | GND |                                         |
|       |     | GND     GND     A     B     GND     GND |

| PITÓN (color)            | Descripción                |
|--------------------------|----------------------------|
| 1 (blanco, WH)           | GND                        |
| 4 (marrón, BN)           | Modbus RTU (A, RxD / TxD+) |
| 5 (verde, GN)            | Modbus RTU (B, RxD / TxD–) |
| CUBIERTA PROTEC-<br>TORA | Cubierta protectora        |

#### Conexiones de bloque de terminales (firmware v. 3.05 y posteriores)

#### Estado Enable:

Para que funcione la lijadora, el bloque de terminales 4 debe estar conectado a una salida de 24 V del robot/PLC, mientras que el bloque de terminales 6 debe conectarse a 0 V en el robot/PLC.

Para mejorar la seguridad, la salida de estado Enable puede ajustarse a bajo nivel si el robot se encuentra con un problema que provoque su detención. Ello detendrá de forma automática el cabezal de lijado/pulido.

El cable de 3 metros y 2 polos suministrado con el compartimento debe usarse para habilitar el estado Enable de acuerdo con las instrucciones

#### Módulo AutoStart de extracción:

Los clientes pueden integrar el módulo opcional Mirka AutoStart (MIA6519011) para habilitar la función de arranque/parada automática del extractor de polvo. A tal fin, conecte el bloque de terminales 5 al terminal positivo (+) del módulo AutoStart y el bloque de terminales 7 al terminal negativo (–).

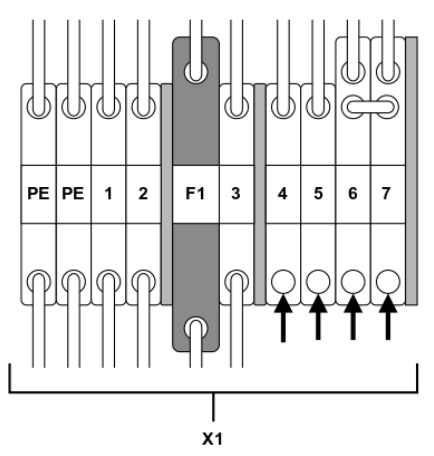

| Función/Conexión                         | Bloque de terminales                  |
|------------------------------------------|---------------------------------------|
| Estado Enable, robot/PLC, salida de 24 V | X1:4 (conectado a la clavija J5, Dl1) |
| Robot/PLC, 0 V                           | X1:6                                  |
| Módulo AutoStart +                       | X1:5 (conectado a la clavija J4, NO)  |

| Función/Conexión   | Bloque de terminales |
|--------------------|----------------------|
| Módulo AutoStart - | X1:7                 |

## **Modbus RTU**

El Modbus RTU sobre el RS-485 se utiliza para comunicarse con el accionamiento del motor. El accionamiento del motor se configura como dispositivo esclavo del Modbus RTU, y la dirección esclava por defecto es 86. La dirección esclava se puede cambiar cuando entra en conflicto con otro dispositivo esclavo Modbus RTU.

El conector J1 del accionamiento del motor se emplea para la comunicación con Modbus RTU. Se recomienda usar un cable doble trenzado y blindado, y la cubierta protectora debe llevar toma de tierra solo en una punta, normalmente en el dispositivo maestro. El pitón A del conector J1 es equivalente a RxD / TxD+, y el pitón B es equivalente a RxD / TxD-.

#### Configuración RS-485

| VELOCIDAD DE TRANSMISIÓN | 19200 |
|--------------------------|-------|
| PARIDAD                  | IGUAL |
| BITS DE PARADA           | 1     |
| BITS DE DATOS            | 8     |

#### Registros de bobina (F1, F5, F15)

| 00001 - 00012Unidad 16Salidas digitalesLas bobinas 1-11 se reservan p<br>usos futuros. | Dirección     | Tipo de datos | Nombre            | Descripción                                                                                                    |
|----------------------------------------------------------------------------------------|---------------|---------------|-------------------|----------------------------------------------------------------------------------------------------|
| La bobina 12 es el relé localiza<br>en el accionamiento del moto                       | 00001 - 00012 | Unidad 16     | Salidas digitales | Las bobinas 1-11 se reservan para<br>usos futuros.<br>La bobina 12 es el relé localizado<br>en el accionamiento del motor. |

#### Registros de entrada (F4)

AVISO! Los registros de entrada 30001-30016 son específicos del accionamiento. A modo de ejemplo: "Recuento de caída de R.P.M." alude al número total de "recuento de caída de R.P.M." del conjunto de herramientas conectadas al accionamiento del motor.

| Dirección | Tipo de datos | Nombre                                                 | Descripción                                                                                                    |
|-----------|---------------|--------------------------------------------------------|----------------------------------------------------------------------------------------------------|
| 30001     | Unidad 16     | Recuento de caída de R.P.M.                            | El número de veces que la veloci-<br>dad ha caído del punto de ajuste<br>en más del 25 %.                                          |
| 30002     | Unidad 16     | Recuento de templanza de herra-<br>mientas             | El número de veces que la tempe-<br>ratura de la herramienta ha supe-<br>rado el límite de «templanza», 79<br>°C.                  |
| 30003     | Unidad 16     | Recuento de templanza del accio-<br>namiento del motor | El número de veces que la tempe-<br>ratura del accionamiento del mo-<br>tor ha superado el límite de «tem-<br>planza», 73 °C.      |
| 30004     | Unidad 16     | Recuento de calentamiento de la herramienta            | El número de veces que la tempe-<br>ratura de la herramienta ha supe-<br>rado el límite de «calentamiento»,<br>134 °C.             |
| 30005     | Unidad 16     | Recuento de calentamiento del accionamiento del motor  | El número de veces que la tempe-<br>ratura del accionamiento del mo-<br>tor ha superado el límite de «calen-<br>tamiento», 117 °C. |
| 30006     | Unidad 16     | Recuento de parada de la herra-<br>mienta              | El número de veces que la tempe-<br>ratura de la herramienta ha supe-<br>rado el límite de «parada», 142 °C.                       |

| Dirección   | Tipo de datos | Nombre                                              | Descripción                                                                                                    |
|-------------|---------------|-----------------------------------------------------|----------------------------------------------------------------------------------------------------|
| 30007       | Unidad 16     | Recuento de parada del acciona-<br>miento del motor | El número de veces que la tempe-<br>ratura del accionamiento del mo-<br>tor ha superado el límite de «para-<br>da», 123 °C. |
| 30008       | Unidad 16     | Recuento de tensión fuera de ran-<br>go             | El número de veces que la tensión<br>de entrada no ha estado entre 44<br>y 52 V (CC).                                       |
| 30009       | Unidad 16     | Recuento bajo de sobrecorriente                     | El número de veces que la corrien-<br>te ha superado los 15,1 A.                                                            |
| 30010       | Unidad 16     | Recuento medio de sobrecorriente                    | El número de veces que la corrien-<br>te ha superado los 18,2 A.                                                            |
| 30011       | Unidad 16     | Recuento de uso largo                               | El número de veces que el tiempo<br>de funcionamiento ha sido supe-<br>rior a 60 segundos.                                  |
| 30012       | Unidad 16     | Recuento de uso medio                               | El número de veces que el tiempo<br>de funcionamiento ha estado en-<br>tre 20 y 60 segundos.                                |
| 30013       | Unidad 16     | Recuento de uso corto                               | El número de veces que el tiempo<br>de funcionamiento ha sido inferior<br>a 20 segundos.                                    |
| 30014       | Unidad 16     | Horas de tiempo de uso                              | Parte de horas de tiempo de uso.                                                                                            |
| 30015       | Unidad 16     | Minutos de tiempo de uso                            | Parte de minutos de tiempo de uso.                                                                                          |
| 30016       | Unidad 16     | Segundos de tiempo de uso                           | Parte de segundos de tiempo de uso.                                                                                         |
| 30017       | Int16         | Corriente                                           | Corriente en mA.                                                                                                    |
| 30018       | Unidad 16     | Velocidad                                           | Velocidad en rpm.                                                                                                    |
| 30019       | Unidad 16     | Temperatura de la herramienta                       | Temperatura de la herramienta en °C.                                                                                        |
| 30020       | Unidad 16     | Temperatura del accionamiento del motor             | Temperatura del accionamiento del motor en °C.                                                                              |
| 30021-30030 | Char[20]      | Versión del firmware                                | Versión del firmware y fecha de<br>fabricación, p.ej. «2.0 18 Ene<br>14:00».                                                |
| 30031-30039 | Char[18]      | Versión de pieza                                    | Versión de pieza y número de<br>identificación del accionamiento<br>del motor, p. ej. «Al1.3 123456»                        |
| 30040-30046 | Char[14]      | Número de serie del accionamien-<br>to del motor    | Número de serie del accionamien-<br>to del motor, p. ej.<br>«749474379001»                                                  |

| Dirección   | Tipo de datos | Nombre                                  | Descripción                                                                         |
|-------------|---------------|-----------------------------------------|-------------------------------------------------------------------------------------|
| 30047       | Unidad 16     | Señal de estado de alarma               | La señal de estado de alarma pue-<br>de dar en cualquier momento una                |
|             |               |                                         | combinación de valores de la si-<br>guiente lista. Compruebe                        |
|             |               |                                         | los bits individuales para determi-<br>nar el tipo de alarmas                       |
|             |               |                                         | que se están activando en este<br>momento. Esta señal se detiene<br>automáticamente |
|             |               |                                         | al cabo de 5 segundos si la causa<br>que activó                                     |
|             |               |                                         | la alarma ya no está presente.                                                      |
|             |               |                                         | 0x0000 = No activada                                                                |
|             |               |                                         | 0x0001 = Herramienta sobrecalen-<br>tada                                            |
|             |               |                                         | 0x0002 = Accionamiento del mo-<br>tor sobrecalentado                                |
|             |               |                                         | 0x0004 = Sobrecorriente                                                             |
|             |               |                                         | 0x0008 = Tensión insuficiente                                                       |
|             |               |                                         | 0x0010 = Exceso de tensión                                                          |
|             |               |                                         | 0x0020 = Autoprueba en funciona-<br>miento                                          |
|             |               |                                         | 0x0040 = Caída de R.P.M.                                                            |
|             |               |                                         | 0x0080 = Corriente alta                                                             |
|             |               |                                         | 0x0100 = Cambio de herramienta<br>en progreso                                       |
|             |               |                                         | 0x0200 = Posible error de cablea-<br>do en la herramienta                           |
|             |               |                                         | 0x0400 = Modo de reseteado de<br>fábrica                                            |
|             |               |                                         | 0x0800 = Protección contra escri-<br>tura desactivada                               |
|             |               |                                         | 0x1000 = Herramienta desconec-<br>tada (pérdida de comunicación)*                   |
| 30061       | Unidad 16     | Identificador de herramienta            |                                                                                     |
| 30062       | Unidad 16     | Velocidad mínima de herramienta         |                                                                                     |
| 30063       | Unidad 16     | Velocidad máxima de herramienta         |                                                                                     |
| 30064       | Unidad 16     | Etiqueta de herramienta disponi-<br>ble |                                                                                     |
| 30065-30071 | Char[14]      | Número de serie de herramienta          |                                                                                     |
| 30174*      | Unidad 16     | Diámetro de plato de herramienta        |                                                                                     |
| 30175*      | Unidad 16     | Compensación Z de herramienta           |                                                                                     |
| 30176*      | Unidad 16     | Órbita de herramienta                   | Órbita de herramienta en mm                                                         |
| 30177*      | Unidad 16     | Peso de herramienta                     |                                                                                     |
| 30178*      | Unidad 16     | CoG de herramienta                      | Centro de gravedad de herramien-<br>ta                                              |
| 30179*      | Unidad 16     | Ancho de plato de herramienta           |                                                                                     |
| 30180*      | Unidad 16     | Longitud de plato de herramienta        |                                                                                     |

| Dirección    | Tipo de datos | Nombre                                  | Descripción                                 |
|--------------|---------------|-----------------------------------------|---------------------------------------------|
| 30181-30183* | Char[3]       | Versión de firmware de herramien-<br>ta | Versión de firmware, por ejemplo,<br>"0.04" |
| 30181-30193* | Char[10]      | Nombre de modelo de herramien-<br>ta    |                                             |

AVISO! \* Requiere firmware versión 3.05 o posterior y firmware de herramienta 0.05 o posterior.

#### Registros de tenencia (F3, F6, F16)

| Dirección   | Tipo de datos | Nombre                       | Descripción                                                                                                    |
|-------------|---------------|------------------------------|----------------------------------------------------------------------------------------------------|
| 40001-40010 | Char[20]      | Nombre del dispositivo       | Longitud máxima de 19 caracteres<br>imprimibles, p.ej. «AIMD<br>749474379001».                                                                                                    |
| 40011       | Unidad 16     | Punto de ajuste de velocidad | Punto de ajuste de velocidad, no<br>la real, entre la velocidad de herra-<br>mienta mínima y máxima.                                                                                                    |
| 40012       | Unidad 16     | Funcionamiento               | Estado del accionamiento del<br>motor, puede ser una combina-<br>ción de los siguientes:                                                                                                    |
|             |               |                              | 0x0001 = EN MARCHA                                                                                                    |
|             |               |                              | 0x0002 = DETENIDO                                                                                                    |
|             |               |                              | *0x0004 = ON                                                                                                    |
|             |               |                              | *0x0008 = OFF                                                                                                    |
|             |               |                              | 0x0010 = INICIO DE CAMBIO DE<br>HERRAMIENTA                                                                                                    |
|             |               |                              | 0x0020 = FIN DE CAMBIO DE HE-<br>RRAMIENTA                                                                                                    |
|             |               |                              | 0x0040 = DESACTIVAR PROTEC-<br>CIÓN CONTRA ESCRITURA                                                                                                    |
|             |               |                              | 0x0080 = ACTIVAR PROTECCIÓN<br>CONTRA ESCRITURA                                                                                                    |
|             |               |                              | AVISO! Al escribir un nuevo esta-<br>do de valor, el valor solo puede ser<br>un único estado, no una combina-<br>ción de múltiples estados, p. ej.<br>ENCENDIDO + EN MARCHA no se<br>pueden escribir simultáneamente. |
| 40013       | Unidad 16     | Dirección esclava            | En caso de necesidad se pueden<br>cambiar los defectos hasta 86.                                                                                                    |

AVISO! \* No incluido en firmware 3.05 o posterior

## Pasarela Profinet I/O o EtherNet/IP (Hilscher NT 50-RS-ES)

Si el accionamiento del motor debe ir conectado a un dispositivo Profinet I/O, se puede usar la pasarela Hilscher NT 50-RS-EN. La pasarela va conectada al accionamiento del motor mediante el conector DSUB-9 de la pasarela, y el conector J1 en el accionamiento del motor. Más abajo se muestra la clavija de salida de DSUB-9 (conector X2) ubicada en la pasarela:

| RS-485 | Pitón | Señal      | Descripciones                                                             |
|--------|-------|------------|---------------------------------------------------------------------------|
|        | 1     | GND        | Potencial de referencia, to-<br>ma de tierra de fuente de<br>alimentación |
|        | 4     | RxD / TxD+ | Recibir datos / Transmitir<br>datos positivo                              |
|        | 5     | RxD / TxD- | Recibir datos / Transmitir<br>datos negativo                              |

Un resistor de polarización de 10 kΩ va conectado internamente en la pasarela a «RxD / TxD+».

Un resistor a masa de 10 k $\Omega$  va conectado internamente en la pasarela a «RxD / TxD-».

Puede descargarse documentación detallada sobre la pasarela y las herramientas de configuración en el sitio web de Hilscher: www.hilscher.com.

## Configuración

La pasarela viene configurada previamente de Mirka como dispositivo secundario Profinet I/O o adaptador EtherNet/IP I/O. Puede utilizarse el software "SYCON.net" de Hilscher para reconfigurar el dispositivo. Puede utilizarse el software "Ethernet Device Setup" de Hilscher para cambiar la configuración de la red. Normalmente deberá reasignarse la dirección IP tras un cambio de configuración.

Configuración de red predeterminada para Profinet

| DIRECCIÓN IP           | 192.168.2.191                      |
|------------------------|------------------------------------|
| MÁSCARA DE SUBRED      | 255.255.255.0                      |
| PASARELA POR DEFECTO   | 0.0.0.0                            |
| NOMBRE DEL DISPOSITIVO | nt50enpns                          |
| TAMAÑO DE ENTRADA      | 118                                |
|                        | 102 (firmware v. 3.05 o posterior) |
| TAMAÑO DE SALIDA       | 5                                  |

Configuración de red predeterminada para EtherNet/IP

| DIRECCIÓN IP       | 192.168.125.110 |
|--------------------|-----------------|
| NOMBRE             | MirkaENIP       |
| MONTAJE DE ENTRADA | 101             |
| TAMAÑO DE ENTRADA  | 102             |
| MONTAJE DE SALIDA  | 100             |
| TAMAÑO DE SALIDA   | 5               |

Firmware 3.04 o anterior para asignación de señales de Profinet I/O a Modbus RTU

| Nombre                   | Registro de<br>Modbus | Longitud de<br>datos | Interruptor          | Profinet I/O | Longitud de<br>datos    |
|--------------------------|-----------------------|----------------------|----------------------|--------------|-------------------------|
| ReléAjustado             | 00012                 | 1 bobina             | Datos cambia-<br>dos | 1            | 1 byte salida           |
| AjustarVelocidadRegistro | 40011                 | 1 registro           | Datos cambia-<br>dos | 2            | 1 palabra salida        |
| AjustarOperaciónRegistro | 40012                 | 1 registro           | Datos cambia-<br>dos | 3            | 1 palabra salida        |
| Nombre Dispositivo       | 40001-40010           | 10 registros         | Cíclicamente 10 seg. | 4            | 10 palabras sali-<br>da |
| EntradasComunes          | 30017-30020           | 4 registros          | Cíclicamente 1 seg.  | 5            | 4 palabras sali-<br>da  |
| Entradas Misc            | 30001-30016           | 16 registros         | Cíclicamente 5 seg.  | 6            | 16 palabras sali-<br>da |

| Nombre                            | Registro de<br>Modbus | Longitud de<br>datos | Interruptor          | Profinet I/O | Longitud de<br>datos    |
|-----------------------------------|-----------------------|----------------------|----------------------|--------------|-------------------------|
| EstadoAlarma                      | 30047                 | 1 registro           | Cíclicamente 1 seg.  | 7            | 1 palabra entra-<br>da  |
| Versión de firmware               | 30021-30030           | 10 registros         | Cíclicamente 10 seg. | 8            | 10 palabras sali-<br>da |
| NúmeroSerieVersiónPieza           | 30031-30046           | 16 registros         | Cíclicamente 10 seg. | 9            | 16 palabras sali-<br>da |
| Conseguir Registro Veloci-<br>dad | 40011                 | 1 registro           | Cíclicamente 1 seg.  | 10           | 1 palabra entra-<br>da  |
| Conseguir Registro Opera-<br>ción | 40012                 | 1 registro           | Cíclicamente 1 seg.  | 11           | 1 palabra entra-<br>da  |
| LeerBobinas                       | 00001-00012           | 12 bobinas           | Cíclicamente 1 seg.  | 12           | 2 bytes entrada         |

#### Firmware 3.05 o posterior para unidad Profinet I/O

| Slot   | Тіро              | Nombre                                   | Tipo de datos | Longitud de da-<br>tos | Dirección de<br>Modbuss |
|--------|-------------------|------------------------------------------|---------------|------------------------|-------------------------|
| Slot 1 | 1 byte salida     | Salida digital (re-<br>lé)               | BIT           | 1 byte                 | FC5 11                  |
| Slot 2 | 2 bytes, salida   | Punto de ajuste<br>de velocidad<br>(rpm) | UINT16        | 1 palabra              | FC6 10                  |
| Slot 3 | 2 bytes, salida   | Funcionamiento                           | BIT           | 1 palabra              | FC6 11                  |
| Slot 4 | 8 bytes, entrada  | Corriente de mo-<br>tor (mA)             | UINT16        | 1 palabra              | FC4 16                  |
|        |                   | Régimen de mo-<br>tor (rpm)              | UINT16        | 1 palabra              | FC4 17                  |
|        |                   | Temperatura de<br>motor (°C)             | UINT16        | 1 palabra              | FC4 18                  |
|        |                   | Temperatura de<br>accionamiento<br>(°C)  | UINT16        | 1 palabra              | FC4 19                  |
| Slot 5 | 8 bytes, entrada  | Firm. acciona-<br>miento                 | CHAR          | 6 bytes                | FC4 20-23               |
| Slot 6 | 2 bytes, entrada  | EstadoAlarma                             | BIT           | 1 palabra              | FC4 46                  |
| Slot 7 | 4 bytes, entrada  | Punto de ajuste<br>de velocidad<br>(rpm) | UINT16        | 1 palabra              | FC3 10                  |
|        |                   | Funcionamiento                           | BIT           | 1 palabra              | FC3 11                  |
| Slot 8 | 8 bytes, entrada  | ldentificador de<br>herramienta          | UINT16        | 1 palabra              | FC4 60                  |
|        |                   | Velocidad mínima<br>(rpm)                | UINT16        | 1 palabra              | FC4 61                  |
|        |                   | Velocidad máxi-<br>ma (rpm)              | UINT16        | 1 palabra              | FC4 62                  |
|        |                   | Etiqueta de herra-<br>mienta disponible  | BIT           | 1 palabra              | FC4 63                  |
| Slot 9 | 16 bytes, entrada | N.º serie de herra-<br>mienta            | CHAR          | 14 bytes               | FC4 64-71               |

| Slot                 | Тіро              | Nombre                                              | Tipo de datos | Longitud de da-<br>tos | Dirección de<br>Modbuss |
|----------------------|-------------------|-----------------------------------------------------|---------------|------------------------|-------------------------|
| Slot 10              | 8 bytes, entrada  | Diámetro de plato<br>(mm)                           | UINT16        | 1 palabra              | FC4 173                 |
|                      |                   | Compensación Z<br>de herramienta<br>(mm)            | UINT16        | 1 palabra              | FC4 174                 |
|                      |                   | Órbita de herra-<br>mienta (mm)                     | UINT16        | 1 palabra              | FC4 175                 |
|                      |                   | Peso de herra-<br>mienta (g)                        | UINT16        | 1 palabra              | FC4 176                 |
| Slot 11              | 32 bytes, entrada | Compensación<br>COG Z de herra-<br>mienta (mm)      | UINT16        | 1 palabra              | FC4 177                 |
|                      |                   | Ancho de plato<br>(mm)                              | UINT16        | 1 palabra              | FC4 178                 |
|                      |                   | Longitud de plato<br>(mm)                           | UINT16        | 1 palabra              | FC4 179                 |
|                      |                   | Firm. herramienta                                   | CHAR          | 6 bytes                | FC4 180-182             |
|                      |                   | Nombre de mode-<br>lo de herramienta                | CHAR          | 20 bytes               | FC4 183-192             |
| <b>Slot 12</b> 16 by | 16 bytes, entrada | Horas de uso de<br>herramienta                      | UINT16        | 1 palabra              | FC4 99                  |
|                      |                   | Segundos de uso<br>de herramienta                   | UINT8         | 1 byte                 | FC4 100                 |
|                      |                   | Minutos de uso<br>de herramienta                    | UINT8         | 1 byte                 | FC4 100                 |
|                      |                   | Recuento breve<br>de uso de herra-<br>mienta        | UINT32        | 2 palabras             | FC4 101-102             |
|                      |                   | Recuento interme-<br>dio de uso de he-<br>rramienta | UINT32        | 2 palabras             | FC4 103-104             |
|                      |                   | Recuento largo<br>de uso de herra-<br>mienta        | UINT32        | 2 palabras             | FC4 105-106             |
|                      |                   |                                                     |               |                        |                         |

#### Firmware de unidad EtherNet/IP 3.05 o posterior

| Тіро    | Nombre                                 | Tipo de datos | Longitud de datos | Dirección Modbus |
|---------|----------------------------------------|---------------|-------------------|------------------|
| Salida  | Salida digital (relé)                  | BIT           | 1 byte            | FC5 11           |
| Salida  | Punto de ajuste de velocidad (rpm)     | UINT16        | 1 palabra         | FC6 10           |
| Salida  | Funcionamiento                         | BIT           | 1 palabra         | FC6 11           |
| Entrada |                                        |               | 2 palabras        |                  |
| Entrada | Corriente de motor<br>(mA)             | UINT16        | 1 palabra         | FC4 16           |
| Entrada | Régimen de motor<br>(rpm)              | UINT16        | 1 palabra         | FC4 17           |
| Entrada | Temperatura de mo-<br>tor (°C)         | UINT16        | 1 palabra         | FC4 18           |
| Entrada | Temperatura de accio-<br>namiento (°C) | UINT16        | 1 palabra         | FC4 19           |
| Entrada | EstadoAlarma                           | BIT           | 1 palabra         | FC4 46           |

| Тіро    | Nombre                                            | Tipo de datos | Longitud de datos | Dirección Modbus |
|---------|---------------------------------------------------|---------------|-------------------|------------------|
| Entrada | Punto de ajuste de<br>velocidad (rpm)             | UINT16        | 1 palabra         | FC3 10           |
| Entrada | Funcionamiento                                    | BIT           | 1 palabra         | FC3 11           |
| Entrada | Identificador de herra-<br>mienta                 | UINT16        | 1 palabra         | FC4 60           |
| Entrada | Velocidad mínima<br>(rpm)                         | UINT16        | 1 palabra         | FC4 61           |
| Entrada | Velocidad máxima<br>(rpm)                         | UINT16        | 1 palabra         | FC4 62           |
| Entrada | Etiqueta de herramien-<br>ta disponible           | BIT           | 1 palabra         | FC4 63           |
| Entrada | N.º serie de herramien-<br>ta                     | CHAR          | 14 bytes          | FC4 64-71        |
| Entrada | Diámetro de plato<br>(mm)                         | UINT16        | 1 palabra         | FC4 173          |
| Entrada | Compensación Z de<br>herramienta (mm)             | UINT16        | 1 palabra         | FC4 174          |
| Entrada | Órbita de herramienta<br>(mm)                     | UINT16        | 1 palabra         | FC4 175          |
| Entrada | Peso de herramienta<br>(g)                        | UINT16        | 1 palabra         | FC4 176          |
| Entrada | Compensación COG Z de herramienta (mm)            | UINT16        | 1 palabra         | FC4 177          |
| Entrada | Ancho de plato (mm)                               | UINT16        | 1 palabra         | FC4 178          |
| Entrada | Longitud de plato<br>(mm)                         | UINT16        | 1 palabra         | FC4 179          |
| Entrada | Versión de firmware<br>de herramienta             | CHAR          | 6 bytes           | FC4 180-182      |
| Entrada | Nombre de modelo<br>de herramienta                | CHAR          | 20 bytes          | FC4 183-192      |
| Entrada | Firmware de unidad                                | CHAR          | 6 bytes           | FC4 20-23        |
| Entrada | Horas de uso de herra-<br>mienta                  | UINT16        | 1 palabra         | FC4 99           |
| Entrada | Segundos de uso de<br>herramienta                 | UINT16        | 1 byte            | FC4 100          |
| Entrada | Minutos de uso de<br>herramienta                  | UINT16        | 1 byte            | FC4 100          |
| Entrada | Recuento breve de uso de herramienta              | UINT32        | 2 palabras        | FC4 101-102      |
| Entrada | Recuento intermedio<br>de uso de herramien-<br>ta | UINT32        | 2 palabras        | FC4 103-104      |
| Entrada | Recuento largo de uso<br>de herramienta           | UINT32        | 2 palabras        | FC4 105-106      |

# Ejemplo de asignación de pasarela Siemens TIA Portal V14 3.04 o posterior

Más abajo se incluye una captura de pantalla de TIA Portal V14 que muestra la manera de asignar la pasarela al sistema. Encontrará el archivo GSDML en el DVD de soluciones de pasarela que puede descargar en hilscher.com para añadir compatibilidad con la pasarela NT 50-RS-EN de Hilscher en su sistema.

|        |                      |      |      |           | 3         | Topology view | A Network view                                                                                                    | Device view |
|--------|----------------------|------|------|-----------|-----------|---------------|----------------------------------------------------------------------------------------------------|-------------|
| Device | overview             |      |      |           |           |               | Sector Berlin and Sector Sector Secto |             |
| 22     | Module               | Rack | Slot | l address | Q address | Туре          | Article no.                                                                                                    | Firmware    |
|        | ▼ nt50enpns          | 0    | 0    |           |           | NT 50-EN/PNS  |                                                                                                    | 3.4.x       |
|        | PN-IO                | 0    | 0 X1 |           |           | nt50enpns     |                                                                                                    |             |
|        | SetRelay             | 0    | 1    |           | 63        | 1 Byte Output |                                                                                                    |             |
|        | SetSpeedRegister     | 0    | 2    |           | 6465      | 2 Byte Output |                                                                                                    |             |
|        | SetOperationRegister | 0    | 3    |           | 6667      | 2 Byte Output |                                                                                                    |             |
|        | DeviceName           | 0    | 4    | 6887      |           | 20 Byte Input |                                                                                                    |             |
|        | CommonInputs         | 0    | 5    | 8895      |           | 8 Byte Input  |                                                                                                    |             |
|        | MiscInputs           | 0    | 6    | 96127     |           | 32 Byte Input |                                                                                                    |             |
|        | AlarmStatus          | 0    | 7    | 128129    |           | 2 Byte Input  |                                                                                                    |             |
|        | FirmwareVersion      | 0    | 8    | 130149    |           | 20 Byte Input |                                                                                                    |             |
|        | PartVersion          | 0    | 9    | 150169    |           | 20 Byte Input |                                                                                                    |             |
|        | SerialNumber         | 0    | 10   | 170181    |           | 12 Byte Input |                                                                                                    |             |
|        | GetSpeedRegister     | 0    | 11   | 182183    |           | 2 Byte Input  |                                                                                                    |             |
|        | GetOperationRegister | 0    | 12   | 184185    |           | 2 Byte Input  |                                                                                                    |             |
|        | ReadCoils            | 0    | 13   | 186187    |           | 2 Byte Input  |                                                                                                    |             |

## Funcionamiento básico del Modbus RTU

El accionamiento del motor debe haberse encendido para poder poner en marcha la herramienta. La primera operación que debe realizarse es situar el accionamiento del motor en estado Enabled. Esta operación difiere a partir del firmware versión 3.05. En las versiones anteriores debe enviarse un comando "Accionamiento encendido" al accionamiento del motor, mientras que en las versiones posteriores viene consignada la clavija digital DI1 como estado Enabled. No es obligatorio enviar el comando de estado Disabled antes de interrumpir la alimentación del accionamiento del motor.

Con el accionamiento del motor encendido puede introducirse el punto de ajuste de velocidad y definirse el estado como RUN enviando el comando de estado RUN. Esto hará que la herramienta opere a la velocidad establecida. Para detener la herramienta, sitúe el accionamiento del motor en estado STOP enviando el comando de estado STOP.

Es recomendable monitorizar continuamente el promedio de velocidad, el promedio de corriente, la temperatura de la herramienta, la temperatura del accionamiento del motor y la señal de estado de alarma. Esto ayudará a detectar si hay algún problema presente durante su funcionamiento.

Secuencia de ejemplo para poner en marcha y detener la herramienta (firmware v. 3.04 y anteriores):

• Introduzca 4 (0x0004) en el registro "Operación". De este modo se ajustará el accionamiento del motor en el estado Enabled.

• Escriba 4000 (0x0FA0) en el registro de «Punto de ajuste de velocidad»; de este modo se ajustará la velocidad a 4000 r.p.m.

• Escriba 1 (0x0001) en el registro de «Funcionamiento»; de este modo el accionamiento del motor se ajustará al estado EN MARCHA, y la herramienta empezará a funcionar.

• Escriba 2 (0x0002) en el registro de «Funcionamiento»; de este modo el accionamiento del motor se ajustará al estado DETENIDO, y la herramienta se detendrá.

• Introduzca 8 (0x0008) en el registro "Operación". De este modo se ajustará el accionamiento del motor en el estado Disabled.

Secuencia de ejemplo para poner en marcha y detener la herramienta (Firmware v. 3.05 y posteriores)\*:

• Sitúe la clavija DI1 (bloque de terminales 4) a nivel alto (15-33 V CC). De este modo se ajustará el accionamiento del motor en el estado Enabled.

• Escriba 4000 (0x0FA0) en el registro de «Punto de ajuste de velocidad»; de este modo se ajustará la velocidad a 4000 r.p.m.

• Escriba 1 (0x0001) en el registro de «Funcionamiento»; de este modo el accionamiento del motor se ajustará al estado EN MARCHA, y la herramienta empezará a funcionar.

• Escriba 2 (0x0002) en el registro de «Funcionamiento»; de este modo el accionamiento del motor se ajustará al estado DETENIDO, y la herramienta se detendrá.

• Sitúe la clavija DI1 a nivel bajo (GND). De este modo se ajustará el accionamiento del motor en el estado Disabled.

\* Vea el capítulo "Conexiones de bloque de terminales (firmware v. 3.05 y posteriores)" para información detallada sobre las conexiones.

## **Interfaz digital**

El accionamiento del motor se puede controlar también mediante la interfaz digital en vez del Modbus RTU, pero con el inconveniente añadido de que al usar la interfaz digital no hay retroalimentación. Para activar la interfaz digital, debe ajustarse el puente JP12.

El conector J5 se utiliza como entrada a la interfaz digital. La entrada se considera alta si se aplica una tensión entre 15 y 33 V (CC) al pitón de entrada. La entrada se considera baja si la tensión está por debajo de 12 V (CC) o si la entrada queda flotando. Debe conectarse el pitón GND del conector J6 entre los sistemas. El conector J6 debe utilizarse también para suministrar una tensión de control de 15 V (CC) en caso de necesidad.

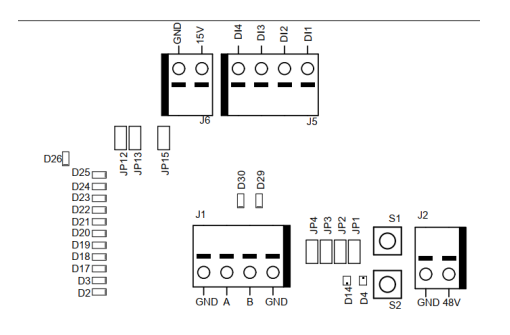

#### Operaciones de interfaz digital

Consulte la tabla Pantalla del punto de ajuste de velocidad en el capítulo Tabla de información del compartimento de accionamiento del motor.

## Función de autoprueba

Manteniendo pulsado el botón S1, el accionamiento del motor realizará una rápida autoprueba. La señal del estado de alarma se ajustará a 6 (autoprueba en marcha). Los indicadores D4 y D14 parpadearán en verde si las temperaturas y las tensiones están dentro de los límites. Si las temperaturas o las tensiones no están dentro de los límites, entonces los indicadores parpadearán en rojo.

## Función de reseteado

Se puede pulsar momentáneamente el botón de reseteado S2 para resetear el accionamiento del motor. Esto es básicamente lo mismo que encender y apagar el equipo.

## Función de reseteado de fábrica

La configuración guardada en el accionamiento del motor se puede resetear a los ajustes de fábrica en caso de necesidad. De este modo se restaurará la dirección esclava asignada de fábrica, y la última configuración conocida de la herramienta se reseteará a los ajustes por defecto de fábrica. Siga estos pasos para realizar un reseteado de fábrica:

- 1. Seleccione el puente JP15.
- 2. Mantenga pulsado S2 durante 5 segundos.
- 3. Quite JP15.

## Escribir protección

Los registros de tenencia de «Nombre del dispositivo» y «Dirección esclava» suelen ser solo de lectura, para evitar que se escriba accidentalmente en estos registros. Si es preciso cambiar alguno de estos registros, siga estos pasos:

1. Escriba 64 (0x0040) en el registro de «Funcionamiento» para desactivar la protección contra escritura.

- 2. Escriba el nuevo valor en los registros de tenencia de «Nombre del dispositivo» o «Dirección esclava».
- 3. Escriba 128 (0x0080) en el registro de «Funcionamiento» para activar la protección contra escritura.

## Parada de seguridad / E-Stop

El propio accionamiento del motor no tiene entradas para detectar o reaccionar ante una señal externa de parada de seguridad / E-Stop. Se puede usar un contactor adecuado y colocarlo cerca del accionamiento del motor para conectar o desconectar los cables de fase A, B y C de la herramienta

## Función de cambio de herramienta sobre la marcha

Se pueden usar múltiples herramientas con el mismo accionamiento del motor, pero solo se puede conectar una herramienta al accionamiento del motor en cada momento. Al cambiar de una herramienta a otra, siga estos pasos:

1. Detenga la herramienta escribiendo 2 (0x0002) en el registro «Funcionamiento».

2. Escriba 16 (0x0010) en el registro «Funcionamiento» para que el accionamiento del motor sepa que está intentando desconectar la herramienta acoplada en este momento.

3. Espere 1 segundo antes de desconectar del accionamiento del motor la herramienta acoplada en este momento.

4. Desconecte del accionamiento del motor la herramienta acoplada en este momento.

5. Conecte la siguiente herramienta al accionamiento del motor.

6. Escriba 32 (0x0020) en el registro «Funcionamiento» para que el accionamiento del motor sepa que se ha acoplado la nueva herramienta.

7. Espere 1 segundo antes de poner en marcha la nueva herramienta.

## Prestaciones de protección

| Modo de protección                      | Motivo                                                                                                    |
|-----------------------------------------|----------------------------------------------------------------------------------------------------|
| La herramienta introduce menos potencia | <ul> <li>El accionamiento del motor es superior a 117 °C</li> <li>La temperatura de la herramienta es superior a 134 °C</li> <li>Carga excesiva</li> </ul>       |
| La herramienta se detiene por completo  | <ul> <li>El accionamiento del motor es superior a 123 °C</li> <li>La temperatura de la herramienta es superior a 142 °C</li> <li>Estado de sobrecarga</li> </ul> |

## Guía de solución de problemas

| Síntoma                                            | Procedimientos recomendados                                                                                                    |
|----------------------------------------------------|----------------------------------------------------------------------------------------------------|
| El accionamiento del motor no está encen-<br>dido. | <ul> <li>Compruebe que en J2 haya 48 V (CC) presentes y que la polaridad<br/>sea correcta.</li> </ul>                                                                                                    |
| La herramienta no se pone en marcha.               | <ul> <li>* Compruebe que el accionamiento del motor se encuentre en estado<br/>ON (D14 no parpadea).</li> <li>** Compruebe que D11 está encendido (D14 no parpadea).</li> <li>Compruebe que el accionamiento del motor esté en estado de EN<br/>MARCHA (D4 está en verde).</li> <li>Compruebe el montaje del cable en la herramienta: ¿están bien co-<br/>nectados los pitones?</li> <li>* 3.04 y anteriores</li> <li>** 3.05 y posteriores</li> </ul> |
| La herramienta se detiene de repente.              | <ul> <li>Compruebe la señal de estado de alarma.</li> <li>Compruebe las temperaturas del accionamiento del motor y de la herramienta.</li> <li>Compruebe si la herramienta sufre sobrecarga.</li> </ul>                                                                                                    |

| Síntoma                                                                                    | Procedimientos recomendados                                                                                                    |
|--------------------------------------------------------------------------------------------|----------------------------------------------------------------------------------------------------|
| La comunicación con el Modbus RTU no está<br>funcionando.                                  | <ul> <li>Compruebe que JP1 y JP12 no estén activados.</li> <li>Compruebe la velocidad de transmisión, los bits de parada y los bits de datos.</li> <li>Compruebe los indicadores de transmisión/recepción D29 y D30, los cuales parpadean cuando hay actividad en el bus.</li> <li>Compruebe que el pitón A y el pitón B estén bien conectados.</li> <li>Compruebe si el problema se resuelve al añadir un resistor terminal (JP2), un resistor a masa de pitón A (JP3), o un resistor de polarización de pitón B (JP4).</li> <li>Compruebe la dirección esclava (active el puente JP13 y use los indicadores D2–D3, D17–D22 para leer la dirección actual).</li> </ul> |
| La comunicación con la pasarela I/O no<br>funciona.                                        | <ul> <li>Compruebe que JP1 y JP12 no estén activados.</li> <li>Compruebe la configuración de red de la pasarela</li> <li>Compruebe la fuente de alimentación de 24 V (CC).</li> <li>Compruebe que el cable adaptador Modbus RTU esté conectado correctamente.</li> </ul>                                                                                                    |
| La interfaz del controlador de velocidad di-<br>gital no funciona.                         | <ul> <li>Compruebe que JP1 no esté activado.</li> <li>Compruebe que JP12 esté activado.</li> <li>Compruebe la tensión en una entrada alta; deberá estar entre 15 y 33 V (CC).</li> <li>Compruebe la tensión en una entrada baja; deberá estar cerca de cero voltios.</li> <li>Compruebe la conexión GND.</li> </ul>                                                                                                    |
| El indicador D36 está rojo, o la velocidad de<br>la herramienta es demasiado rápida/lenta. | Compruebe el cableado C+/C-/P+/P- en J3.                                                                                                    |

## Información sobre gestión de residuos

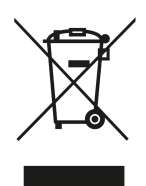

#### PELIGRO

Para inutilizar una herramienta de potencia obsoleta, quite el cable de alimentación.

Cumpla con las normativas específicas aplicables en su país sobre el desguace y el reciclado de máquinas, embalajes y accesorios en desuso.

Solo para la UE: No realice el desguace de herramientas eléctricas junto con los residuos domésticos. En cumplimiento de las directivas europeas sobre residuos de aparatos eléctricos y electrónicos y su aplicación de acuerdo con la legislación nacional, las herramientas eléctricas que han llegado al final de su vida deben ser recogidas por separado y llevadas a una planta de reciclaje compatible con el medio ambiente.

Para más información sobre REACH, RoHS y nuestra responsabilidad social corporativa, visite www.mirka.com

# Déclaration de conformité

#### Mirka Ltd, 66850 Jeppo, Finlande

certifie sous son unique responsabilité que les produits Mirka<sup>®</sup> (listés ci-dessous, consulter le tableau « Caractéristiques techniques » pour un modèle spécifique), pour lesquels la présente attestation est délivrée, sont conformes aux normes ou autres documents normatifs suivants : EN 61439-1:2011, EN 61439-2:2011, EN 61800-3:2004+A1:2012, EN IEC 63000:2018 conformément aux directives 2014/35/EU, 2014/30/EU, 2011/65/EU.

#### Produits : Mirka<sup>®</sup> Coffret d'entraînement moteur

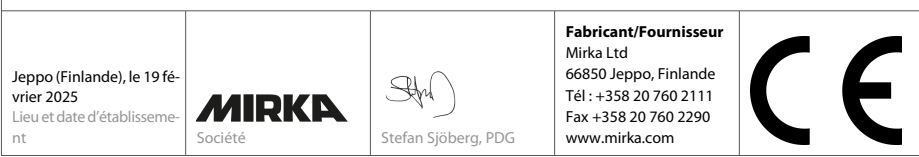

Traduction des instructions originales Nous nous réservons le droit d'apporter des modifications à ce manuel, à tout moment et sans avis préalable.

## Garantie

Mirka garantit que vos produits sont exempts de tout vice lié à la fabrication ou aux matériaux.

Les produits Mirka sont garantis 1 an à compter de leur date d'achat. Seuls les défauts de fabrication et liés aux matériaux sont couverts par la garantie.

En cas de problème dû à un défaut de fabrication, de matériau ou de main d'œuvre, Mirka répare gratuitement votre produit, conformément aux termes de la garantie et aux conditions stipulées. Pour que votre garantie reste valable, votre appareil doit être utilisé, entretenu et géré conformément aux consignes d'utilisation.

#### **Termes et conditions**

La garantie MIRKA couvre les défauts liés aux matériaux ou à la fabrication des appareils.

#### Composants couverts par la garantie :

- Entraînement moteur
- Unité de ponçage
- Unité de polissage
- Alimentation électrique
- Passerelle de communication

#### La garantie ne couvre pas :

• Les dommages résultant ou liés au transport, à la réception des marchandises, à leur installation ou à la mise en service, à une utilisation ou à une maintenance à mauvais escient ou négligente, aux accidents, à une exposition à des températures ambiantes extrêmes inacceptables, à l'acide ou à l'eau, à un entreposage inapproprié, à des impacts excessifs, ou à une utilisation hors des spécifications requises.

 Les défauts provoqués par des pièces de rechange, des accessoires ou des composants autres que les pièces ou accessoires de rechange d'origine Mirka.

• Les éléments dont l'usure et le déchirement sont normaux, tels que : plateau, frein de plateau, pot d'échappement, roulements, support caoutchouc, câble de signal ou câble d'alimentation.

• Les composants ayant subi des modifications, réparations ou tentatives de réparations (par d'autres personnes que les services agréés Mirka), un démontage partiel ou total.

Seul Mirka est autorisé à modifier, prolonger ou ajouter des termes et conditions à la garantie.

Le fabricant ne peut être tenu responsable de compensations pour les dommages consécutifs aux temps d'inactivité, pertes de production, blessures ou dommages matériels.

Toute réclamation au titre de la garantie doit être émise dans les plus brefs délais. Une réclamation au titre de la garantie doit être émise avant expiration de la garantie.

# **Symboles**

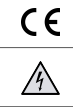

Attention : Électricité

Conforme aux normes UE concernées

# Présentation du montage

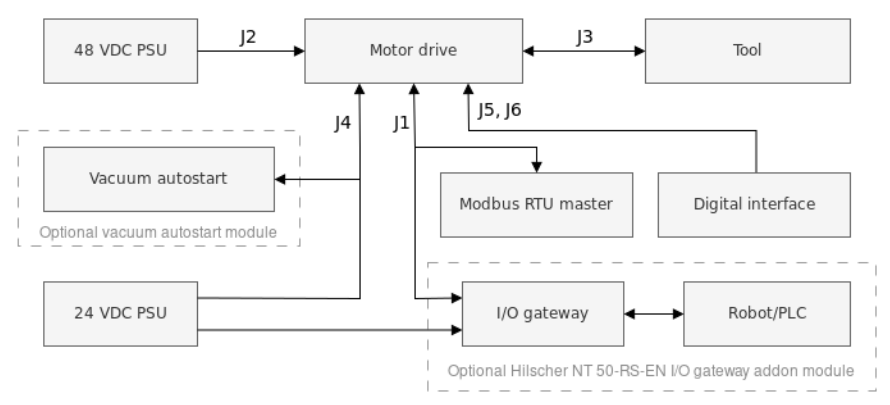

#### Généralités

- Brancher l'alimentation 48 VDC à l'entraînement moteur (connecteur J2).
- Brancher l'outil à l'entraînement moteur (connecteur J3).

ATTENTION ! Il n'est pas recommandé d'utiliser de câble blindé pour alimenter les outils sur plus de 10 m.

#### Interface Modbus RTU

• Utiliser le connecteur J1 pour brancher l'entraînement moteur au bus Modbus RTU.

#### Passerelle I/O à interface Modbus RTU

• Brancher l'alimentation électrique 24 VDC à la passerelle et brancher le câble d'adaptateur DSUB-9 entre la passerelle (connecteur X2) et l'entraînement moteur (connecteur J1).

#### Interface de contrôle numérique

- Utiliser le connecteur J6 pour brancher le GND commun entre les systèmes.
- Utiliser le connecteur J5 pour sélectionner l'opération à l'aide des quatre signaux d'entrée numérique.

#### Interface relais

• Les broches de relais N/O sont disponibles sur le connecteur J4.

## Caractéristiques techniques d'entraînement moteur

| Tension d'entrée          |             |
|---------------------------|-------------|
| Tension d'entrée nominale | 48 VDC      |
| Plage de tension d'entrée | 46 – 50 VDC |
| Courant d'entrée max.     | 10 A        |
| Puissance nominale        | 350 W       |

| Régulateur de vitesse                           |                                                                                                    |
|-------------------------------------------------|----------------------------------------------------------------------------------------------------|
| Plage de vitesse                                | 1000-10 000 tr/min                                                                                                    |
|                                                 |                                                                                                    |
| Protection                                      |                                                                                                    |
| Protection contre les surcharges                | Oui                                                                                                    |
| Protection contre les surchauffes               | Oui                                                                                                    |
|                                                 |                                                                                                    |
| Interfaces                                      |                                                                                                    |
| Interfaces d'entrée                             | Modbus RTU (RS-485)<br>Profinet I/O (module de passerelle)<br>EtherNet/IP (module de passerelle)<br>entrées numériques 4-bit (15-33 VDC) |
| Interfaces de sortie                            | Unipolaire, relais non maintenu N/O, 250 VAC/ 125 VDC, 10 A                                                                              |
| Environnement                                   |                                                                                                    |
| Température ambiante                            | 0 – 40 °C                                                                                                    |
| Humidité                                        | HR max. 95 %, non-corrosive, aucune goutte d'eau                                                                                         |
| Température de stockage                         | -20 – 80 °C                                                                                                    |
| Classe IP                                       | IP40                                                                                                    |
| Dimensions                                      |                                                                                                    |
| Dimensions                                      |                                                                                                    |
| Armoire d'entraînement moteur                   | 380 x 300 x 210 mm (W x H x D)                                                                                                    |
| Entraînement moteur                             | 72 x 30 x 200 mm (W x H x D)                                                                                                    |
| Entraînement moteur monté sur porte-rail<br>DIN | 95 x 55 x 210 mm (W x H x D)                                                                                                    |

## Consignes de sécurité

L'installation électrique doit être réalisée par un électricien compétent !

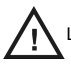

L'entraînement moteur a été conçu pour des installations fixes uniquement.

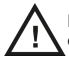

Ne jamais effectuer aucun test de tenue en tension sur les pièces d'entraînement moteur ou sur l'outil. La sécurité du produit a été entièrement contrôlée en usine.

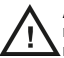

Avant de toucher l'entraînement moteur (pour régler le câble de raccordement ou autre action similaire), reliez-vous à la terre à l'aide d'un bracelet anti-statique afin d'éviter qu'une décharge de tension électrostatique n'endommage l'entraînement moteur.

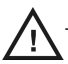

Toujours couper le courant avant d'intervenir sur le coffret.

## **Avertissements**

Vérifier que toutes les alimentations électrique CA-CC sont correctement reliées à la terre et que l'entraînement moteur ne peut pas entrer en contact avec le circuit d'alimentation sous tension.

Un circuit d'arrêt d'urgence externe est recommandé.

## Avant d'allumer l'outil

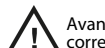

Avant d'allumer l'outil, vérifier qu'il est correctement monté et s'assurer que l'entraînement moteur est correctement installé.

## Présentation de l'entraînement moteur

Connecteurs PCB de l'entraînement moteur, boutons, câbles de raccordement, indicateurs, orifices de montage et dimensions

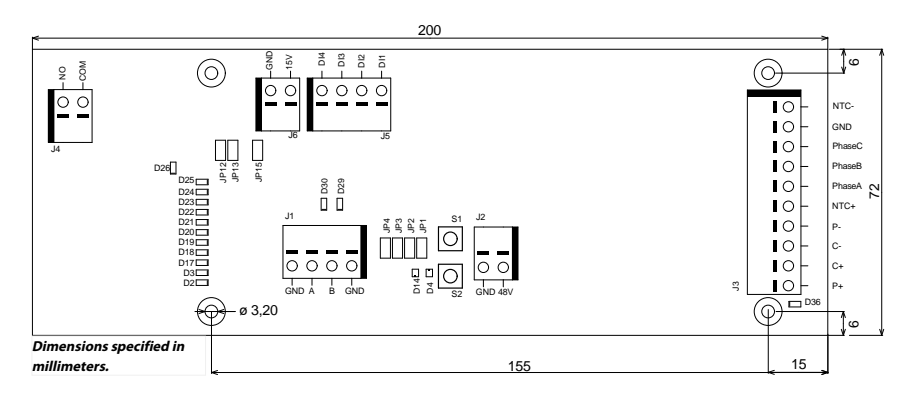

Le PCB de l'entraînement moteur est livré monté dans un porte-rail DIN pouvant être fixé sur un rail standard de 35 x 7,5 mm répondant à la norme DIN EN50022, mais le PCB de l'entraînement moteur peut être retiré de ce support et installé à l'aide des orifices de montage. Si les orifices de montage sont utilisés, il est recommandé d'utiliser des vis unipolaires M3 de 10 mm pour le montage du PCB de l'entraînement moteur.

Il est recommandé d'utiliser des bagues de 10 mm avec manchon plastique pour chaque câble relié à chacun des connecteurs. Les câbles peuvent être facilement enfoncés dans les connecteurs et sortis à l'aide d'un petit tournevis plat (tête de 3,5 mm et de 0,6 mm d'épaisseur).

#### Description du connecteur

| Connecteur | AXE | Description           |
|------------|-----|-----------------------|
| J1         | GND | GND                   |
| J1         | Α   | Modbus RTU RS-485 (A) |
| J1         | В   | Modbus RTU RS-485 (B) |
| J1         | GND | GND                   |

| Connecteur | AXE     | Description                                         |
|------------|---------|-----------------------------------------------------|
| J2         | GND     | GND                                                 |
| J2         | 48V     | 48 VDC input                                        |
| Connecteur | AXE     | Couleur du câble moteur                             |
| J3         | P+      | Blanc                                               |
| J3         | C+      | Rose                                                |
| J3         | C-      | Gris                                                |
| J3         | P-      | Vert                                                |
| J3         | NTC+    | Marron, (0,25 mm <sup>2</sup> )                     |
| J3         | Phase A | Marron, (0,25 mm <sup>2</sup> )                     |
| J3         | Phase B | Bleu                                                |
| J3         | Phase C | Black                                               |
| J3         | GND     | Terre Coffret                                       |
| J3         | NTC-    | Jaune                                               |
|            | Shield  | Raccordé à la terre, X2 dans coffret Mirka          |
| Connecteur | AXE     | Description                                         |
| J4         | COM     | Relais COM                                          |
| J4         | NO      | Relais NO                                           |
| Connortour | AVE     | Description                                         |
| connecteur |         | Description                                         |
| J5         | DI1     | Entrée numérique de contrôle de la vitesse bit<br>1 |

|    |     | 1                                                   |
|----|-----|-----------------------------------------------------|
| J5 | DI2 | Entrée numérique de contrôle de la vitesse bit<br>2 |
| J5 | DI3 | Entrée numérique de contrôle de la vitesse bit<br>3 |
| J5 | DI4 | Entrée numérique de contrôle de la vitesse bit<br>4 |

| Connecteur | AXE | Description   |
|------------|-----|---------------|
| J6         | 15V | Sortie 15 VDC |
| J6         | GND | GND           |

## Description du bouton

| Bouton | Description                |
|--------|----------------------------|
| S1     | Bouton auto-test           |
| S2     | Bouton de réinitialisation |

## Description de l'indicateur

| Indicateur | Description                                                                                                    |
|------------|----------------------------------------------------------------------------------------------------|
| D2         | Indicateur de point de réglage de la vitesse, allumé si point de réglage de la vitesse 1 actif. In-<br>dicateur d'adresse esclave RTU du modbus, bit 1. |
| D3         | Indicateur de point de réglage de la vitesse, allumé si point de réglage de la vitesse 3 actif. In-<br>dicateur d'adresse esclave RTU du modbus, bit 2. |
| D4         | Indicateur d'état de l'outil. Devient rouge si l'outil est arrêté, vert lorsque l'outil fonctionne.                                                     |
| D14        | Indicateur d'état de l'entraînement moteur Vert quand l'entraînement moteur est sur ON. Cli-<br>gnote vert quand l'entraînement moteur est sur OFF.     |

| Indicateur | Description                                                                                                    |
|------------|----------------------------------------------------------------------------------------------------|
| D17        | Indicateur de point de réglage de la vitesse, allumé si point de réglage de la vitesse 5 actif. In-<br>dicateur d'adresse esclave RTU du modbus, bit 3. |
| D18        | Indicateur de point de réglage de la vitesse, allumé si point de réglage de la vitesse 7 actif. In-<br>dicateur d'adresse esclave RTU du modbus, bit 4. |
| D19        | Indicateur de point de réglage de la vitesse, allumé si point de réglage de la vitesse 9 actif. In-<br>dicateur d'adresse esclave RTU du modbus, bit 5. |
| D20        | Indicateur de point de réglage de la vitesse, allumé si point de réglage de la vitesse 11 actif.<br>Indicateur d'adresse esclave RTU du modbus, bit 6.  |
| D21        | Indicateur de point de réglage de la vitesse, allumé si point de réglage de la vitesse 13 actif.<br>Indicateur d'adresse esclave RTU du modbus, bit 7.  |
| D22        | Indicateur d'adresse esclave RTU du modbus, bit 8.                                                                                                    |
| D23        | Allumé si le mode de l'indicateur D2-D3, D17-D22 est l'adresse esclave RTU du modbus.                                                                   |
| D24        | Allumé si l'interface numérique de contrôle de la vitesse est activée.                                                                                  |
| D25        | Allumé si l'indicateur d'état de l'alarme est défini.                                                                                                   |
| D26        | Indicateur d'état du relais.                                                                                                    |
| D29        | Indicateur de réception du Modbus RTU                                                                                                    |
| D30        | Indicateur de transmission du Modbus RTU                                                                                                    |
| D36        | Défaut potentiel du câblage de l'outil. Devient rouge lorsqu'un défaut potentiel du câblage C+/C-/P+/P- de l'outil est détecté.                         |

## Affichage du point de réglage de la vitesse

| Outil           | Régime mini (tr/min) | Régime max (tr/min) |
|-----------------|----------------------|---------------------|
| AIROS 650 CV/NV | 4000                 | 10000               |
| AIROS 550 CV/NV |                      |                     |
| AIROS 350 CV/NV |                      |                     |
| AIROP 312 NV    | 4000                 | 8000                |
| AIROS 150 NV    |                      |                     |
| AIOS 130 NV     |                      |                     |
| AIOS 353 CV/NV  | 5000                 | 10000               |
| AIRP 300        | 1000                 | 3000                |

| Vite-              | Bitm | ар  |     |     | Régime à d      | différents po   | ) LEDs Régime actives |                 |    |    |     |     |     |     |     |
|--------------------|------|-----|-----|-----|-----------------|-----------------|-----------------------|-----------------|----|----|-----|-----|-----|-----|-----|
| sse<br>ré-<br>alée | DI4  | DI3 | DI2 | DI1 | Régime<br>Outil | Régime<br>Outil | Régime<br>Outil       | Régime<br>Outil | D2 | D3 | D17 | D18 | D19 | D20 | D21 |
| <b>y</b>           |      |     |     |     | 4000-<br>10000  | 4000-<br>8000   | 5000-<br>10000        | 1000-<br>3000   |    |    |     |     |     |     |     |
| 1                  | 0    | 0   | 0   | 1   | 4000            | 4000            | 5000                  | 1000            | х  |    |     |     |     |     |     |
| 2                  | 0    | 0   | 1   | 0   | 4500            | 4333            | 5417                  | 1167            | Х  |    |     |     |     |     |     |
| 3                  | 0    | 0   | 1   | 1   | 5000            | 4666            | 5834                  | 1334            | Х  | Х  |     |     |     |     |     |
| 4                  | 0    | 1   | 0   | 0   | 5500            | 4999            | 6251                  | 1501            | Х  | Х  |     |     |     |     |     |
| 5                  | 0    | 1   | 0   | 1   | 6000            | 5332            | 6668                  | 1668            | Х  | Х  | Х   |     |     |     |     |
| 6                  | 0    | 1   | 1   | 0   | 6500            | 5665            | 7085                  | 1835            | Х  | Х  | Х   |     |     |     |     |
| 7                  | 0    | 1   | 1   | 1   | 7000            | 5998            | 7502                  | 2002            | Х  | Х  | Х   | х   |     |     |     |
| 8                  | 1    | 0   | 0   | 0   | 7500            | 6331            | 7919                  | 2169            | Х  | Х  | Х   | Х   |     |     |     |
| 9                  | 1    | 0   | 0   | 1   | 8000            | 6664            | 8336                  | 2336            | Х  | Х  | Х   | х   | Х   |     |     |
| 10                 | 1    | 0   | 1   | 0   | 8500            | 6997            | 8753                  | 2503            | Х  | Х  | Х   | Х   | Х   |     |     |
| 11                 | 1    | 0   | 1   | 1   | 9000            | 7330            | 9170                  | 2670            | Х  | Х  | Х   | Х   | Х   | Х   |     |

| 12    | 1 | 1 | 0   | 0 | 9500  | 70  | 663 | 958 | 7   | 2837 | Х        | Х              | Х      | Х    | Х     | Х     |       |
|-------|---|---|-----|---|-------|-----|-----|-----|-----|------|----------|----------------|--------|------|-------|-------|-------|
| 13    | 1 | 1 | 0   | 1 | 10000 | 8   | 000 | 100 | 00  | 3000 | Х        | Х              | Х      | Х    | Х     | Х     | Х     |
| Bitma | р |   |     |   |       |     |     |     |     |      | Μ        | lise en        | servio | ce   |       |       |       |
| DI4   |   |   | DI3 |   |       | DI2 |     |     | DI1 |      |          |                |        |      |       |       |       |
| 0     |   |   | 0   |   |       | 0   |     |     | 0   |      | A        | rrêté          |        |      |       |       |       |
| 1     |   |   | 1   |   |       | 1   |     |     | 0   |      | Fo<br>ré | onctio<br>gime | nne, a | ucun | chang | gemer | nt de |
| 1     |   |   | 1   |   |       | 1   |     |     | 1   |      | Fo<br>ré | onctio<br>gime | nne, a | ucun | chang | gemer | nt de |

## Affichage de l'adresse esclave du Modbus RTU

| BIT 8 | BIT 7 | BIT 6 | BIT 5 | BIT 4 | BIT 3 | BIT 2 | BIT 1 |
|-------|-------|-------|-------|-------|-------|-------|-------|
| D22   | D21   | D20   | D19   | D18   | D17   | D3    | D2    |

#### Description du câble de raccordement

| Câbles de raccorde-<br>ment | Par défaut | Description                                                                                                    |
|-----------------------------|------------|----------------------------------------------------------------------------------------------------|
| JP1                         | Non défini | Réservé pour un usage ultérieur                                                                                                    |
| JP2                         | Non défini | Si défini, une résistance d'extrémité de 270 $\Omega$ est connectée entre les broches A et B du Modbus RTU.                                     |
| JP3                         | Non défini | Si défini, une résistance de rappel vers le niveau bas de 10 k $\Omega$ est connectée à la broche B du Modbus RTU.                              |
| JP4                         | Non défini | Si défini, une résistance de rappel vers le niveau haut de 10 k $\Omega$ est connectée à la broche A du Modbus RTU.                             |
| JP12                        | Non défini | Si défini, la fonction de contrôle numérique de la vitesse est activée.                                                                         |
| JP13                        | Non défini | Si défini, les indicateurs D2–D3, D17–D22 si-<br>gnalent l'adresse esclave du Modbus RTU ac-<br>tuelle au lieu du point défini pour la vitesse. |
| JP15                        | Non défini | Réinitialisation aux réglages d'usine.                                                                                                    |

#### Brochage du connecteur de câble de l'outil

| Broche (couleur, di-<br>mension) | Description |
|----------------------------------|-------------|
| PE (vert-jaune, 1,0<br>mm²)      | Inutilisé   |
| 1 (brun, 1,00 mm²)               | Phase A     |
| 2 (bleu, 1,00 mm²)               | Phase B     |
| 3 (noir, 1,00 mm <sup>2</sup> )  | Phase C     |
| A (vert, 0,25 mm <sup>2</sup> )  | C-          |
| B (rose, 0,25 mm <sup>2</sup> )  | C+          |
| C (vert, 0,25 mm <sup>2</sup> )  | P-          |
| C (jaune, 0,25 mm²)              | NTC-        |
| D (brun, 0,25 mm <sup>2</sup> )  | NTC+        |
| E (blanc, 0,25 mm <sup>2</sup> ) | P+          |

ATTENTION ! NTC- et P- sont raccordés ensemble à la même BROCHE à l'intérieur du connecteur.

#### Brochage du câble d'adaptateur Hilscher NT 50-RS-EN (DSUB-9 femelle)

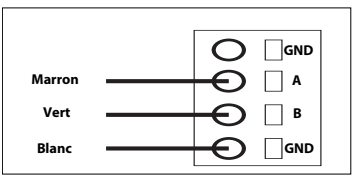

| BROCHE (couleur) | Description                |
|------------------|----------------------------|
| 1 (blanc, WH)    | GND                        |
| 4 (brun, BN)     | Modbus RTU (A, RxD / TxD+) |
| 5 (vert, GN)     | Modbus RTU (B, RxD / TxD-) |
| PROTECTION       | Protection                 |

#### Raccordements du bloc de jonction (Matériel v. 3.05 et ultérieur)

#### Enable-State :

Pour que la ponceuse puisse fonctionner, le bloc de jonction 4 doit être raccordé à une sortie 24 V à partir du robot/PLC, tandis que le bloc de jonction 6 doit être raccordé à 0 V sur le robot/PLC.

Pour plus de sécurité, la sortie Enable-State peut être réglée sur Bas si le robot rencontre un problème le forçant à s'arrêter. Cela arrêtera automatiquement la tête de ponçage/polissage.

Le câble de 3 mètres à 2 conducteurs fourni avec le coffret doit être utilisé pour raccorder l'enable-state, conformément aux instructions.

#### Module AutoStart Aspiration :

Les clients peuvent intégrer le module optionnel Mirka AutoStart (MIA6519011) afin d'activer la fonction Démarrage/Arrêt automatique de l'extracteur de poussière. Pour ce faire, raccorder le bloc de jonction 5 à la borne positive (+) du module AutoStart, et le bloc de jonction 7 à la borne négative (-).

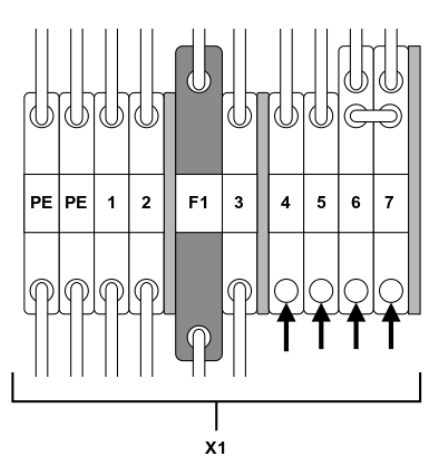

| Fonction/Raccordement              | Bloc de jonction                    |
|------------------------------------|-------------------------------------|
| Sortie 24 V Enable-state robot/PLC | X1:4 (raccordé à la broche J5, DI1) |
| Robot/PLC 0V                       | X1:6                                |
| Module AutoStart +                 | X1:5 (raccordé à la broche J4, NO)  |

| Fonction/Raccordement | Bloc de jonction |
|-----------------------|------------------|
| Module AutoStart -    | X1:7             |

## **Modbus RTU**

Le Modbus RTU sur RS-485 est utilisé pour communiquer avec l'entraînement moteur. L'entraînement moteur est configuré comme appareil esclave du Modbus RTU et l'adresse esclave par défaut est 86. L'adresse esclave peut être modifiée si elle entre en conflit avec un autre appareil esclave du Modbus RTU.

Le connecteur J1 de l'entraînement moteur est utilisé pour la communication du Modbus RTU. Un câble à paires torsadées blindé est recommandé et le blindage doit être relié à la terre en un seul point, normalement au niveau de l'appareil maître. La broche A du connecteur J1 est équivalente à RxD / TxD+ et la broche B est équivalente à RxD / TxD-.

#### **Configuration RS-485**

| DÉBIT DE TRANSMISSION | 19200     |
|-----------------------|-----------|
| PARITÉ                | RÉGULIÈRE |
| BITS ARRÊT            | 1         |
| BITS DONNÉES          | 8         |

#### Registres bobine (F1, F5, F15)

| Adresse       | Type de données | Nom                | Description                                                                                         |
|---------------|-----------------|--------------------|----------------------------------------------------------------------------------------------------|
| 00001 - 00012 | Uint16          | Sorties numériques | Les bobines 1–11 sont réservées<br>pour un usage ultérieur.<br>La bobine 12 est le relais situé sur |
|               |                 |                    | l'entraînement moteur.                                                                              |

#### Registres d'entrée (F4)

**ATTENTION !** Les registres d'entrée 30001 à 30016 sont spécifiques au variateur. Par exemple : « Nombre de baisses de régime » correspond au nombre total de baisses de régime pour l'ensemble des outils ayant été connectés au variateur moteur.

| Adresse | Type de données | Nom                                                 | Description                                                                                                 |
|---------|-----------------|-----------------------------------------------------|----------------------------------------------------------------------------------------------------|
| 30001   | Uint16          | Nombre de baisses de régime                         | Nombre de fois où la vitesse a<br>chuté de plus de 25 % par rapport<br>au point de réglage.                 |
| 30002   | Uint16          | Nombre de surchauffes de l'outil                    | Nombre de fois où la température<br>de l'outil a dépassé la limite<br>« chaude », 79 °C.                    |
| 30003   | Uint16          | Nombre de surchauffes de l'entraî-<br>nement moteur | Nombre de fois où la température<br>de l'entraînement moteur a dépa-<br>ssé la limite « chaude », 73 °C.    |
| 30004   | Uint16          | Nombre de chauffes de l'outil                       | Nombre de fois où la température<br>de l'outil a dépassé la limite « brû-<br>lante », 134 °C.               |
| 30005   | Uint16          | Nombre de chauffes de l'entraîne-<br>ment moteur    | Nombre de fois où la température<br>de l'entraînement moteur a dépa-<br>ssé la limite « brûlante », 117 °C. |
| 30006   | Uint16          | Nombre d'arrêts de l'outil                          | Nombre de fois où la température<br>de l'outil a dépassé la limite « ar-<br>rêt », 142 °C.                  |
| 30007   | Uint16          | Nombre d'arrêts de l'entraînement<br>moteur         | Nombre de fois où la température<br>de l'entraînement moteur a dépa-<br>ssé la limite « arrêt », 123 °C.    |
| 30008   | Uint16          | Nombre de tensions hors limite                      | Nombre de fois où la tension<br>d'entrée est sortie de la plage<br>44–52 VDC.                               |

| Adresse     | Type de données | Nom                                       | Description                                                                                        |
|-------------|-----------------|-------------------------------------------|----------------------------------------------------------------------------------------------------|
| 30009       | Uint16          | Nombre de faibles surintensités           | Nombre de fois où le courant a<br>dépassé 15,1 A                                                   |
| 30010       | Uint16          | Nombre de surintensités moye-<br>nnes     | Nombre de fois où le courant a<br>dépassé 18,2 A                                                   |
| 30011       | Uint16          | Nombre d'utilisations prolongées          | Nombre de fois où le temps d'uti-<br>lisation a dépassé 60 secondes.                               |
| 30012       | Uint16          | Nombre d'utilisations intermé-<br>diaires | Nombre de fois où l'utilisation a duré entre 20 et 60 secondes.                                    |
| 30013       | Uint16          | Nombre d'utilisations courtes             | Nombre de fois où le temps d'uti-<br>lisation a été inférieur à 20 seco-<br>ndes.                  |
| 30014       | Uint16          | Heures d'utilisation                      | Temps d'utilisation en heures.                                                                     |
| 30015       | Uint16          | Minutes d'utilisation                     | Temps d'utilisation en minutes.                                                                    |
| 30016       | Uint16          | Secondes d'utilisation                    | Temps d'utilisation en secondes.                                                                   |
| 30017       | Int16           | Courant                                   | Courant en mA.                                                                                     |
| 30018       | Uint16          | Vitesse de rotation                       | Régime en tr/min.                                                                                  |
| 30019       | Uint16          | Température de l'outil                    | Température de l'outil en °C.                                                                      |
| 30020       | Uint16          | Température de l'entraînement moteur      | Température de l'entraînement moteur en °C.                                                        |
| 30021-30030 | Char[20]        | Version du matériel                       | Version et date de fabrication du matériel, par ex. "2.0 Jan 18 14:00".                            |
| 30031-30039 | Char[18]        | Version de pièce                          | Identification de la version de la<br>pièce et de l'entraînement moteur,<br>par ex. "Al1.3 123456" |
| 30040-30046 | Char[14]        | Numéro de série de l'entraînement moteur  | Numéro de série de l'entraînement moteur, par ex. "749474379001"                                   |

| Adresse      | Type de données | Nom                            | Description                                                 |
|--------------|-----------------|--------------------------------|-------------------------------------------------------------|
| 30047        | Llint16         | Draneau de statut d'alarme     | Le drapeau de statut d'alarme                               |
| 50047        | ointro          | Diapeau de statut d'alarme     | peut à tout instant contenir                                |
|              |                 |                                | une combinaison de valeurs de la liste ci-dessous. Vérifier |
|              |                 |                                | les bits individuels pour détermi-<br>ner le type d'alarme  |
|              |                 |                                | qui sont déclenchés. Ce drapeau<br>est automatiquement      |
|              |                 |                                | effacé après 5 secondes si l'origine<br>de l'alarme         |
|              |                 |                                | n'est plus présente.                                        |
|              |                 |                                | 0x0000 = Non déclenché                                      |
|              |                 |                                | 0x0001 = Surchauffe outil                                   |
|              |                 |                                | 0x0002 = Surchauffe entraînement moteur                     |
|              |                 |                                | 0x0004 = Surintensité                                       |
|              |                 |                                | 0x0008 = Sous-intensité                                     |
|              |                 |                                | 0x0010 = Surtension                                         |
|              |                 |                                | 0x0020 = Auto-test en cours                                 |
|              |                 |                                | 0x0040 = chute de régime                                    |
|              |                 |                                | 0x0080 = Intensité forte                                    |
|              |                 |                                | 0x0100 = Changement d'outil en<br>cours                     |
|              |                 |                                | 0x0200 = Défaut potentiel du câ-<br>blage de l'outil.       |
|              |                 |                                | 0x0400 = Mode Réinitialisation usine                        |
|              |                 |                                | 0x0800 = Protection en écriture<br>désactivée               |
|              |                 |                                | 0x1000 = Outil débranché (com-<br>munication perdue)*       |
| 30061        | Uint16          | ID Outil                       |                                                             |
| 30062        | Uint16          | Régime mini. outil             |                                                             |
| 30063        | Uint16          | Régime max. outil              |                                                             |
| 30064        | Uint16          | Identifiant outil disponible   |                                                             |
| 30065-30071  | Char[14]        | Numéro de série de l'outil     |                                                             |
| 30174*       | Uint16          | Diamètre de plateau de l'outil |                                                             |
| 30175*       | Uint16          | Décalage Z outil               |                                                             |
| 30176*       | Uint16          | Orbite outil                   | Orbite de l'outil en mm.                                    |
| 30177*       | Uint16          | Poids de l'outil               |                                                             |
| 30178*       | Uint16          | CdG outil                      | Centre de gravité de l'outil                                |
| 30179*       | Uint16          | Largeur de plateau de l'outil  |                                                             |
| 30180*       | Uint16          | Longueur de plateau de l'outil |                                                             |
| 30181-30183* | Char[3]         | Version de l'outil             | Version du matériel, par ex. « 0.04 »                       |
| 30181-30193* | Char[10]        | Nom du modèle d'outil          |                                                             |

ATTENTION !\* Requiert la version du matériel 3.05 ou ultérieure et une version 0.05 ou ultérieure de l'outil.
### Registres d'exploitation (F3, F6, F16)

| Adresse     | Type de données | Nom                 | Description                                                                                                    |
|-------------|-----------------|---------------------|----------------------------------------------------------------------------------------------------|
| 40001-40010 | Char[20]        | Nom de l'appareil   | Longueur max. 19 caractères impri-<br>mables, par ex. "AIMD<br>749474379001".                                                                                                    |
| 40011       | Uint16          | Consigne de vitesse | Point de réglage de la vitesse, et<br>non la vitesse réelle, entre le ré-<br>gime minimal et maximal de l'outil                                                                                                    |
| 40012       | Uint16          | Mise en service     | État de l'entraînement moteur,<br>peut être une combinaison des<br>éléments suivants :                                                                                                    |
|             |                 |                     | 0x0001 = FONCTIONNE                                                                                                    |
|             |                 |                     | 0x0002 = ARRÊT                                                                                                    |
|             |                 |                     | * 0x0004 = ALLUMÉ                                                                                                    |
|             |                 |                     | * 0x0008 = ÉTEINT                                                                                                    |
|             |                 |                     | 0x0010 = DÉBUT DU CHANGEME-<br>NT D'OUTIL                                                                                                    |
|             |                 |                     | 0x0020 = FIN DU CHANGEMENT<br>D'OUTIL                                                                                                    |
|             |                 |                     | 0x0040 = PROTECTION EN ÉCRI-<br>TURE DÉSACTIVÉE                                                                                                    |
|             |                 |                     | 0x0080 = PROTECTION EN ÉCRI-<br>TURE ACTIVÉE                                                                                                    |
|             |                 |                     | ATTENTION ! Lors de l'écriture<br>d'une nouvelle valeur d'état, la<br>valeur ne peut être qu'un état si-<br>mple et non pas la combinaison<br>de plusieurs états, par ex. ALLU-<br>MÉ+FONCTIONNE ne peuvent pas<br>être écrits simultanément. |
| 40013       | Uint16          | Adresse esclave     | 86 par défaut mais peut être modi-<br>fié au besoin.                                                                                                    |

ATTENTION ! Non inclus dans le matériel 3.05 ou version ultérieure

## Passerelle Profinet I/O ou EtherNet/IP (Hilscher NT 50-RS-EN)

Si l'entraînement moteur doit être connecté comme appareil Profinet I/O ou EtherNet/IP, la passerelle Hilscher NT 50-RS-EN peut être utilisée. La passerelle est connectée à l'entraînement moteur par l'intermédiaire du connecteur DSUB-9 de la passerelle et via le connecteur J1 de l'entraînement moteur. Ci-dessous le brochage pour le DSUB-9 (connecteur X2) trouvé sur la passerelle :

| RS-485      | AXE | Signal     | Descriptions                                                         |
|-------------|-----|------------|----------------------------------------------------------------------|
|             | 1   | GND        | Potentiel de référence, ma-<br>sse de l'alimentation élec-<br>trique |
| 4<br>5<br>5 | 4   | RxD / TxD+ | Réception / Transmission des données positive                        |
|             | 5   | RxD / TxD- | Réception / Transmission<br>des données négative                     |

Une résistance de rappel vers le niveau haut de 10 kΩ est connectée en interne sur la passerelle à "RxD / TxD+".

Une résistance de rappel vers le niveau bas de 10 kΩ est connectée en interne sur la passerelle à "RxD / TxD-".

Une documentation détaillée sur la passerelle et les outils de configuration peut être téléchargée sur le site Internet Hilscher : www.hilscher.com

# Configuration

La passerelle est livrée préconfigurée par Mirka comme appareil esclave Profinet I/O ou adaptateur EtherNet/IP I/O. Le logiciel « SYCON.net » d'Hilscher peut être utilisé pour reconfirgurer l'appareil. Le logiciel « Ethernet Device Setup » d'Hilscher peut être utilisé pour modifier la configuration réseau. Lors d'un changement de configuration, l'adresse IP doit généralement être réassignée.

#### Configuration réseau par défaut pour Profinet

| ADRESSE IP            | 192.168.2.191                        |
|-----------------------|--------------------------------------|
| MASQUE SUBNET         | 255.255.255.0                        |
| PASSERELLE PAR DÉFAUT | 0.0.0.0                              |
| NOM DE L'APPAREIL     | nt50enpns                            |
| TAILLE ENTRÉE         | 118                                  |
|                       | 102 (Matériel v. 3.05 ou ultérieure) |
| TAILLE SORTIE         | 5                                    |

#### Configuration réseau par défaut pour EtherNet/IP

| ADRESSE IP     | 192 168 125 110 |
|----------------|-----------------|
| NOM            | MirkaENIP       |
| MONTAGE ENTRÉE | 101             |
| TAILLE ENTRÉE  | 102             |
| MONTAGE SORTIE | 100             |
| TAILLE SORTIE  | 5               |

#### Matériel de cartographie des signaux entre Profinet I/O et Modbus RTU version 3.04 ou antérieure

| Nom                     | Registre Mod-<br>bus | Longueur de<br>données | Déclencheme-<br>nt      | Profinet I/O | Longueur de<br>données |
|-------------------------|----------------------|------------------------|-------------------------|--------------|------------------------|
| SetRelay                | 00012                | 1 bobine               | Données modi-<br>fiées  | 1            | 1 octet suppri-<br>mé  |
| SetSpeedRegister        | 40011                | 1 registre             | Données modi-<br>fiées  | 2            | 1 mot supprimé         |
| SetOperationRegister    | 40012                | 1 registre             | Données modi-<br>fiées  | 3            | 1 mot supprimé         |
| DeviceName              | 40001-40010          | 10 registres           | Cycliquement<br>10 sec. | 4            | 10 mot ajoutés         |
| CommonInputs            | 30017-30020          | 4 registres            | Cycliquement 1 sec.     | 5            | 4 mot ajoutés          |
| MiscInputs              | 30001-30016          | 16 registres           | Cycliquement 5 sec.     | 6            | 16 mot ajoutés         |
| AlarmStatus             | 30047                | 1 registre             | Cycliquement 1 sec.     | 7            | 1 mot ajouté           |
| FirmwareVersion         | 30021-30030          | 10 registres           | Cycliquement<br>10 sec. | 8            | 10 mot ajoutés         |
| PartVersionSerialNumber | 30031-30046          | 16 registres           | Cycliquement<br>10 sec. | 9            | 16 mot ajoutés         |
| GetSpeedRegister        | 40011                | 1 registre             | Cycliquement 1 sec.     | 10           | 1 mot ajouté           |
| GetOperationRegister    | 40012                | 1 registre             | Cycliquement 1 sec.     | 11           | 1 mot ajouté           |

| Nom       | Registre Mod-<br>bus | Longueur de<br>données | Déclencheme-<br>nt  | Profinet I/O | Longueur de<br>données |
|-----------|----------------------|------------------------|---------------------|--------------|------------------------|
| ReadCoils | 00001-00012          | 12 bobines             | Cycliquement 1 sec. | 12           | 2 octets ajoutés       |

### Matériel d'entraînement I/O Profinet version 3.05 ou ultérieure

| Slot    | Туре                         | Nom                                           | Type de données | Longueur de do-<br>nnées | Adresse Modbus |
|---------|------------------------------|-----------------------------------------------|-----------------|--------------------------|----------------|
| Slot 1  | 1 octet supprimé             | Sortie numérique<br>(relais)                  | BIT             | 1 octet                  | FC5 11         |
| Slot 2  | 2 octets suppri-<br>més      | Point de réglage<br>de la vitesse<br>(tr/min) | UINT16          | 1 mot                    | FC6 10         |
| Slot 3  | 2 octets suppri-<br>més      | Mise en service                               | BIT             | 1 mot                    | FC6 11         |
| Slot 4  | 8 octets ajoutés             | Courant moteur<br>(mA)                        | UINT16          | 1 mot                    | FC4 16         |
|         |                              | Régime moteur<br>(tr/min)                     | UINT16          | 1 mot                    | FC4 17         |
|         |                              | Temp. moteur (°C)                             | UINT16          | 1 mot                    | FC4 18         |
|         |                              | Temp. entraîne-<br>ment (°C)                  | UINT16          | 1 mot                    | FC4 19         |
| Slot 5  | 8 octets ajoutés             | Mat. d'entr.                                  | CHAR            | 6 octets                 | FC4 20-23      |
| Slot 6  | 2 octets ajoutés             | AlarmStatus                                   | BIT             | 1 mot                    | FC4 46         |
| Slot 7  | 4 octets ajoutés             | Point de réglage<br>de la vitesse<br>(tr/min) | UINT16          | 1 mot                    | FC3 10         |
|         |                              |                                               | BIT             | 1 mot                    | FC3 11         |
| Slot 8  | 8 octets ajoutés             | ID Outil                                      | UINT16          | 1 mot                    | FC4 60         |
|         |                              | Régime mini<br>(tr/min)                       | UINT16          | 1 mot                    | FC4 61         |
|         |                              | Régime max<br>(tr/min)                        | UINT16          | 1 mot                    | FC4 62         |
|         | ldentifiant outil disponible | BIT                                           | 1 mot           | FC4 63                   |                |
| Slot 9  | 16 octets ajoutés            | N° de série de<br>l'outil                     | CHAR            | 14 octets                | FC4 64-71      |
| Slot 10 | ot 10 8 octets ajoutés       |                                               | UINT16          | 1 mot                    | FC4 173        |
|         |                              | Décalage Z outil<br>(mm)                      | UINT16          | 1 mot                    | FC4 174        |
|         |                              | Orbite outil (mm)                             | UINT16          | 1 mot                    | FC4 175        |
|         |                              | Poids outil (g)                               | UINT16          | 1 mot                    | FC4 176        |
| Slot 11 | 32 octets ajoutés            | Décalage COG Z<br>outil (mm)                  | UINT16          | 1 mot                    | FC4 177        |
|         |                              | Largeur de pla-<br>teau (mm)                  | UINT16          | 1 mot                    | FC4 178        |
|         |                              | Longueur de pla-<br>teau (mm)                 | UINT16          | 1 mot                    | FC4 179        |
|         |                              | Mat. outil                                    | CHAR            | 6 octets                 | FC4 180-182    |
|         |                              | Nom du modèle<br>d'outil                      | CHAR            | 20 octets                | FC4 183-192    |

| Slot    | Туре                                                      | Nom                                  | Type de données | Longueur de do-<br>nnées | Adresse Modbus |
|---------|-----------------------------------------------------------|--------------------------------------|-----------------|--------------------------|----------------|
| Slot 12 | 12 16 octets ajoutés                                      | Heures d'utilisa-<br>tion de l'outil | UINT16          | 1 mot                    | FC4 99         |
|         | Secondes d'utilisa-<br>tion de l'outil                    | UINT8                                | 1 octet         | FC4 100                  |                |
|         | Minutes d'utilisa-<br>tion de l'outil                     | UINT8                                | 1 octet         | FC4 100                  |                |
|         | Nombre d'utilisa-<br>tions courtes de<br>l'outil          | UINT32                               | 2 mots          | FC4 101-102              |                |
|         | Nombre d'utilisa-<br>tions intermé-<br>diaires de l'outil | UINT32                               | 2 mots          | FC4 103-104              |                |
|         | Nombre d'utilisa-<br>tions longues de<br>l'outil          | UINT32                               | 2 mots          | FC4 105-106              |                |

### Matériel d'entraînement EtherNet/IP version 3.05 ou ultérieure

| Туре             | Nom                                     | Type de données | Longueur de don-<br>nées | Adresse Modbus |
|------------------|-----------------------------------------|-----------------|--------------------------|----------------|
| Sortie           | Sortie numérique (re-<br>lais)          | BIT             | 1 octet                  | FC5 11         |
| Sortie           | Point de réglage de la vitesse (tr/min) | UINT16          | 1 mot                    | FC6 10         |
| Sortie           | Mise en service                         | BIT             | 1 mot                    | FC6 11         |
| Tension d'entrée |                                         |                 | 2 mots                   |                |
| Tension d'entrée | Courant moteur (mA)                     | UINT16          | 1 mot                    | FC4 16         |
| Tension d'entrée | Régime moteur<br>(tr/min)               | UINT16          | 1 mot                    | FC4 17         |
| Tension d'entrée | Temp. moteur (°C)                       | UINT16          | 1 mot                    | FC4 18         |
| Tension d'entrée | Temp. entraînement<br>(°C)              | UINT16          | 1 mot                    | FC4 19         |
| Tension d'entrée | AlarmStatus                             | BIT             | 1 mot                    | FC4 46         |
| Tension d'entrée | Point de réglage de la vitesse (tr/min) | UINT16          | 1 mot                    | FC3 10         |
| Tension d'entrée | Mise en service                         | BIT             | 1 mot                    | FC3 11         |
| Tension d'entrée | ID Outil                                | UINT16          | 1 mot                    | FC4 60         |
| Tension d'entrée | Régime mini (tr/min)                    | UINT16          | 1 mot                    | FC4 61         |
| Tension d'entrée | Régime max (tr/min)                     | UINT16          | 1 mot                    | FC4 62         |
| Tension d'entrée | Identifiant outil dispo-<br>nible       | BIT             | 1 mot                    | FC4 63         |
| Tension d'entrée | N° de série de l'outil                  | CHAR            | 14 octets                | FC4 64-71      |
| Tension d'entrée | Diamètre de plateau<br>(mm)             | UINT16          | 1 mot                    | FC4 173        |
| Tension d'entrée | Décalage Z outil (mm)                   | UINT16          | 1 mot                    | FC4 174        |
| Tension d'entrée | Orbite outil (mm)                       | UINT16          | 1 mot                    | FC4 175        |
| Tension d'entrée | Poids outil (g)                         | UINT16          | 1 mot                    | FC4 176        |
| Tension d'entrée | Décalage COG Z outil<br>(mm)            | UINT16          | 1 mot                    | FC4 177        |
| Tension d'entrée | Largeur de plateau<br>(mm)              | UINT16          | 1 mot                    | FC4 178        |

| Туре             | Nom                                                   | Type de données | Longueur de don-<br>nées | Adresse Modbus |
|------------------|-------------------------------------------------------|-----------------|--------------------------|----------------|
| Tension d'entrée | Longueur de plateau<br>(mm)                           | UINT16          | 1 mot                    | FC4 179        |
| Tension d'entrée | Version de l'outil                                    | CHAR            | 6 octets                 | FC4 180-182    |
| Tension d'entrée | Nom du modèle d'ou-<br>til                            | CHAR            | 20 octets                | FC4 183-192    |
| Tension d'entrée | Matériel de l'entraîne-<br>ment                       | CHAR            | 6 octets                 | FC4 20-23      |
| Tension d'entrée | Heures d'utilisation de<br>l'outil                    | UINT16          | 1 mot                    | FC4 99         |
| Tension d'entrée | Secondes d'utilisation de l'outil                     | UINT16          | 1 octet                  | FC4 100        |
| Tension d'entrée | Minutes d'utilisation de l'outil                      | UINT16          | 1 octet                  | FC4 100        |
| Tension d'entrée | Nombre d'utilisations courtes de l'outil              | UINT32          | 2 mots                   | FC4 101-102    |
| Tension d'entrée | Nombre d'utilisations<br>intermédiaires de<br>l'outil | UINT32          | 2 mots                   | FC4 103-104    |
| Tension d'entrée | Nombre d'utilisations<br>longues de l'outil           | UINT32          | 2 mots                   | FC4 105-106    |

## Exemple de cartographie de la passerelle du portail V14 Siemens TIA 3.04 ou antérieure

Ci-dessous une capture d'écran du portail V14 TIA montrant la cartographie de la passerelle dans le système. Le fichier GSDML est disponible sur le DVD de Gateway solution téléchargeable sur hilscher.com pour faciliter l'intégration de la passerelle Hilscher NT 50-RS-EN dans votre système

|                      |      |      |           | 2         | Topology view | A Network view | Device view |
|----------------------|------|------|-----------|-----------|---------------|----------------|-------------|
| Device overview      |      |      |           |           |               |                |             |
| Module               | Rack | Slot | I address | Q address | Туре          | Article no.    | Firmware    |
| ▼ nt50enpns          | 0    | 0    |           |           | NT 50-EN/PNS  |                | 3.4.x       |
| ► PN-IO              | 0    | 0 X1 |           |           | nt50enpns     |                |             |
| SetRelay             | 0    | 1    |           | 63        | 1 Byte Output |                |             |
| SetSpeedRegister     | 0    | 2    |           | 6465      | 2 Byte Output |                |             |
| SetOperationRegister | 0    | 3    |           | 6667      | 2 Byte Output |                |             |
| DeviceName           | 0    | 4    | 6887      |           | 20 Byte Input |                |             |
| CommonInputs         | 0    | 5    | 8895      |           | 8 Byte Input  |                |             |
| MiscInputs           | 0    | 6    | 96127     |           | 32 Byte Input |                |             |
| AlarmStatus          | 0    | 7    | 128129    |           | 2 Byte Input  |                |             |
| FirmwareVersion      | 0    | 8    | 130149    |           | 20 Byte Input |                |             |
| PartVersion          | 0    | 9    | 150169    |           | 20 Byte Input |                |             |
| SerialNumber         | 0    | 10   | 170181    |           | 12 Byte Input |                |             |
| GetSpeedRegister     | 0    | 11   | 182183    |           | 2 Byte Input  |                |             |
| GetOperationRegister | 0    | 12   | 184185    |           | 2 Byte Input  |                |             |
| ReadCoils            | 0    | 13   | 186187    |           | 2 Byte Input  |                |             |

## Fonctionnement de base pour le Modbus RTU

L'entraînement moteur doit être activé avant que l'outil puisse être démarré. La première opération à effectuer est de placer l'entraînement moteur sur Activé. Cette opération diffère à partir de la version 3.05 du matériel. Sur les versions précédentes une commande « Entraînement activé » doit être envoyée à l'entraînement moteur, tandis que les versions plus récentes disposent d'une broche numérique DI1 dédiée à l'état Activé. Il n'est pas obligatoire d'envoyer l'ordre d'état Désactivé avant de couper l'alimentation de l'entraînement moteur. Lorsque l'entraînement moteur est activé, la valeur de la consigne de vitesse peut être écrite et si l'état peut être réglé sur FONCTIONNEMENT en envoyant l'ordre d'état FONCTIONNEMENT. Cela fera fonctionner l'outil conformément à la consigne de vitesse. Pour arrêter l'outil, placer l'entraînement moteur sur ARRÊT en envoyant l'ordre d'état ARRÊT.

Il est recommandé de surveiller sans cesse le régime moyen, l'intensité moyenne, la température de l'outil, la température de l'entraînement moteur et le drapeau de statut d'alarme. Cela permettra de détecter tout problème survenant pendant le fonctionnement.

Exemple de séquence pour le démarrage et l'arrêt de l'outil (Matériel version 3.04 et antérieures) :

- Écrire 4 (0x0004) dans le registre « Fonctionnement », cela fait passer l'entraînement moteur sur Activé.
- Écrire 4000 (0x0FA0) dans le registre "Consigne de vitesse", cela fixe la consigne de vitesse sur 4 000 tr.min.

• Écrire 1 (0x0001) dans le registre "Fonctionnement", cela fait passer l'entraînement moteur sur FONCTIONNEMENT et l'outil commence à tourner.

• Écrire 2 (0x0002) dans le registre "Fonctionnement", cela fait passer l'entraînement moteur sur ARRËT et l'outil s'arrête de tourner.

Écrire 8 (0x0008) dans le registre « Fonctionnement », cela fait passer l'entraînement moteur sur Désactivé.

Exemple de séquence pour le démarrage et l'arrêt de l'outil (Matériel version 3.05 et ultérieure)\* :

Placer la broche DI1 (Bloc de jonction 4) sur Haut (15-33 VDC) fait passer l'entraînement moteur sur Activé.

• Écrire 4000 (0x0FA0) dans le registre "Consigne de vitesse", cela fixe la consigne de vitesse sur 4 000 tr.min.

Écrire 1 (0x0001) dans le registre "Fonctionnement", cela fait passer l'entraînement moteur sur FONCTIONNEMENT et l'outil commence à tourner.

• Écrire 2 (0x0002) dans le registre "Fonctionnement", cela fait passer l'entraînement moteur sur ARRËT et l'outil s'arrête de tourner.

• Placer la broche DI1 sur Bas (GND) fait passer l'entraînement moteur sur Désactivé.

Voir le chapitre « Connexions des blocs de jonction (Matériel version 3.05 et ultérieure) » pour des informations détaillées sur les connexions.

### Interface numérique

L'entraînement moteur peut également être contrôlé par l'intermédiaire de l'interface numérique plutôt que par le Modbus RTU, mais l'utilisation de l'interface numérique a l'inconvénient de ne pas donner de retour d'information. Pour activer l'interface numérique, le câble de raccordement JP12 doit être réglé.

Utiliser le connecteur J5 comme entrée pour l'interface numérique. L'entrée est considérée comme élevée si une tension comprise entre 15–33 VDC est appliquée sur la broche de sortie. L'entrée est considérée comme basse si la tension est inférieure à 12 VDC ou si l'entrée reste flottante. La broche GND du connecteur J6 doit être branchée entre les systèmes. Le connecteur J6 doit également être utilisé pour fournir une tension de contrôle de 15 VDC, au besoin.

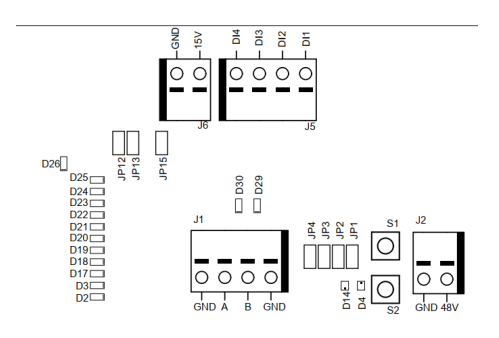

#### fonctionnements de l'interface numérique

Se référer au tableau d'affichage du point de réglage de la vitesse dans le chapitre Présentation de l'entraînement moteur.

## **Fonction Auto-test**

Lorsque le bouton S1 est maintenu enfoncé, l'entraînement moteur effectue un rapide auto-test. Le drapeau de statut d'alarme est fixé sur 6 (auto-test en cours). Les indicateurs D4 et D14 clignotent en vert si les températures et les tensions ne dépassent pas les limites. Si les températures ou les tensions dépassent les limites, les indicateurs clignotent en rouge.

# **Fonction Réinitialisation**

Enfoncer momentanément le bouton S2 pour réinitialiser l'entraînement moteur. Cela revient à peu près à éteindre et rallumer l'appareil.

# Fonction Réinitialisation d'usine

Au besoin, la configuration de l'entraînement moteur peut être réinitialisée aux paramètres par défaut d'usine. Cela restaure l'adresse esclave du Modbus assignée en usine, et la dernière configuration d'outil connue sera réinitialisée aux paramètres d'usine par défaut. Pour une réinitialisation aux paramètres d'usine, suivre les étapes suivantes :

- 1. Régler le câble de raccordement JP15.
- 2. Appuyer et maintenir enfoncé S2 pendant 5 secondes.
- 3. Retirer JP15.

# Écrire la protection

Les registres d'exploitation du "Nom de l'appareil" et "Adresse esclave" sont généralement en lecture seule pour éviter toute écriture accidentelle dans ces registres. Si l'un de ces registres doit être modifié, suivre les étapes suivantes :

- 1. Écrire 64 (0x0040) dans le registre "Fonctionnement" pour désactiver la protection contre les écritures.
- 2. Écrire la nouvelle valeur dans les registres d'exploitation "Nom de l'appareil" ou "Adresse esclave".
- 3. Écrire 128 (0x0080) dans le registre "Fonctionnement" pour activer la protection contre les écritures.

## Arrêt de sécurité / E-stop

L'entraînement moteur en lui-même n'a aucune entrée pour détecter ou réagir à un signal d'arrêt de sécurité / E-stop. Un contacteur approprié peut être utilisé et placé à proximité de l'entraînement moteur pour brancher ou débrancher les câbles de phase A, B et C de l'outil.

### Fonction Changement d'outil à la volée

Si plusieurs outils peuvent être utilisés avec le même entraînement moteur, un seul à la fois peut y être connecté. Lors du changement d'un outil pour un autre, suivre les étapes suivantes :

1. Arrêter l'outil en écrivant 2 (0x0002) dans le registre "Fonctionnement".

2. Écrire 16 (0x0010) dans le registre "Fonctionnement" pour indiquer à l'entraînement moteur que vous vous apprêtez à déconnecter l'outil actuellement en place.

3. Attendez 1 seconde avant de déconnecter de l'entraînement moteur l'outil actuellement en place.

- 4. Déconnectez de l'entraînement moteur l'outil actuellement en place.
- 5. Connectez l'autre outil à l'entraînement moteur.

6. Écrivez 32 (0x0020) dans le registre "Fonctionnement" pour indiquer à l'entraînement moteur que le nouvel outil a été mis en place.

7. Attendez 1 seconde avant de démarrer le nouvel outil.

# **Fonctions Protection**

| Mode Protection                    | Raison                                                                                                    |
|------------------------------------|----------------------------------------------------------------------------------------------------|
| L'outil a une puissance restreinte | <ul> <li>L'entraînement moteur dépasse 117 °C</li> <li>La température de l'outil dépasse 134 °C</li> <li>Charge excessive</li> </ul> |
| L'outil s'arrête complètement      | <ul> <li>L'entraînement moteur dépasse 123 °C</li> <li>La température de l'outil dépasse 142 °C</li> <li>Surcharge</li> </ul>        |

# Guide de dépannage

| Problème                                                                           | Procédures recommandées                                                                                                    |
|------------------------------------------------------------------------------------|----------------------------------------------------------------------------------------------------|
| L'entraînement moteur ne s'allume pas.                                             | Vérifier que 48 VDC est bien présent sur J2 et que la polarité est bo-<br>nne.                                                                                                    |
| L'outil ne démarre pas.                                                            | <ul> <li>*Vérifier que l'entraînement moteur est sur MARCHE (D14 ne clignote pas).</li> <li>**Vérifier que DI1 est activée (D14 ne clignote pas).</li> <li>Vérifier que l'entraînement moteur est sur FONCTIONNE (D4 est vert).</li> <li>Vérifier que le montage du câble de l'outil : les broches sont-elles bien connectées ?</li> <li>*3.04 et antérieure</li> <li>**3.05 et ultérieure</li> </ul>                                                                                                    |
| L'outil s'arrête subitement.                                                       | <ul> <li>Vérifier le drapeau de statut d'alarme.</li> <li>Vérifier l'entraînement moteur et les températures de l'outil.</li> <li>Vérifier que l'outil ne subit pas de surcharge.</li> </ul>                                                                                                    |
| La communication avec le Modbus RTU ne<br>fonctionne pas.                          | <ul> <li>Vérifier si JP1 et JP12 ne sont pas réglés.</li> <li>Vérifier le débit de transmission, la parité, les bits d'arrêt et les bits de données.</li> <li>Vérifier les indicateurs D29 et D30 de transmission/réception ; ils clignotent lorsqu'une activité est détectée sur le bus.</li> <li>Vérifier que les broches A et B sont correctement connectées.</li> <li>Voir si l'ajout d'une résistance d'extrémité (JP2), d'une résistance de rappel vers le niveau bas de la broche A (JP3), ou d'une résistance de rappel vers le niveau bas de la broche B (JP4) résout le problème.</li> <li>Vérifier l'adresse esclave (régler le câble de raccordement JP13 et utiliser les indicateurs D2–D3, D17–D22 pour lire l'adresse actuelle).</li> </ul> |
| La communication avec la passerelle I/O ne fonctionne pas.                         | <ul> <li>Vérifier si JP1 et JP12 ne sont pas réglés.</li> <li>Vérifier la configuration du réseau de la passerelle</li> <li>Vérifier l'alimentation électrique 24 VDC.</li> <li>Vérifier que le câble de l'adaptateur du Modbus RTU est bien branché.</li> </ul>                                                                                                    |
| L'interface numérique du contrôleur de vi-<br>tesse ne fonctionne pas.             | <ul> <li>Vérifier que JP1 n'est pas réglé.</li> <li>Vérifier que JP12 est réglé.</li> <li>Vérifier la tension sur une entrée forte, elle doit se situer entre 15–33 VDC</li> <li>Vérifier la tension sur une entrée faible, elle doit être proche de 0 volt.</li> <li>Vérifier le branchement GND.</li> </ul>                                                                                                    |
| L'indicateur D36 s'allume en rouge ou la vitesse de l'outil est trop rapide/lente. | Vérifier les câblages C+/C-/P+/P- sur J3.                                                                                                    |

### Mise au rebut

#### DANGER

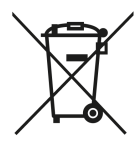

Rendre inutilisables les outils électriques en trop en retirant leur cordon d'alimentation.

Respecter les règlementations propres à chaque pays en ce qui concerne la mise au rebut et le recyclage des machines inutilisées, des emballages et des accessoires.

Union européenne uniquement : Ne pas jeter les outils électriques avec les déchets ménagers. En respect des directives européennes relatives à la mise au rebut des équipements électriques et électroniques et à sa mise en œuvre conformément à la loi nationale, les outils électriques en fin de vie doivent être triés et retournés à un centre de recyclage respectueux de l'environnement.

Pour davantage d'informations sur REACH, RoHS et notre responsabilité sociale d'entreprise, rendezvous sur www.mirka.com.

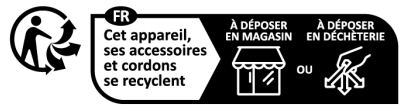

Points de collecte sur www.quefairedemesdechets.fr Privilégiez la réparation ou le don de votre appareil !

# Deklaracja zgodności

#### Mirka Ltd, 66850 Jeppo, Finlandia

oświadcza, pod rygorem pełnej odpowiedzialności, że niżej wymienione produkty Mirka\* (patrz "Dane Techniczne" dla danego modelu), których dotyczy niniejsza deklaracja, są zgodne z wymaganiami poniższych standardów oraz innych dokumentów normatywnych: EN 61439-1:2011, EN 61439-2:2011, EN 61800-3:2004+A1:2012, EN IEC 63000:2018 zgodnie z przepisami dyrektyw 2014/35/UE, 2014/30/UE, 2011/65/UE.

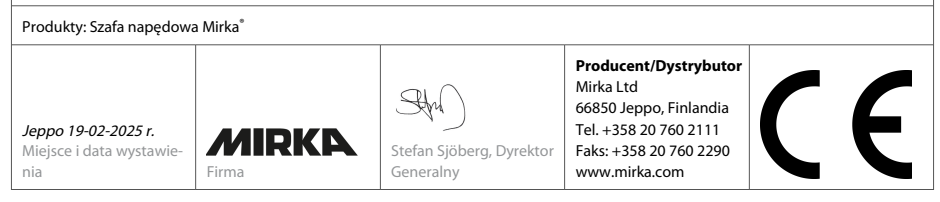

Tłumaczenie oryginalnej wersji instrukcji. Zastrzegamy sobie prawo do zmiany treści podręcznika bez uprzedzenia.

## Gwarancja

Mirka gwarantuje, że Twoje części są wolne od wad produkcyjnych i materiałowych.

Części Mirka objęte są roczną gwarancją od daty zakupu. Gwarancja obejmuje wyłącznie wady produkcyjne i materiałowe.

W przypadku wystąpienia problemu wynikającego z wady fabrycznej lub wadliwego wykonania, Mirka bezpłatnie naprawi daną część zgodnie z warunkami gwarancji określonymi w niniejszym dokumencie. Aby gwarancja na części była ważna, część musi być używana, konserwowana i obsługiwana zgodnie z instrukcją obsługi.

#### Warunki

Gwarancja Mirka na części obejmuje wady materiałowe i wykonawcze.

#### Części objęte gwarancją:

- napęd
- jednostka szlifierska
- jednostka polerska
- zasilacz
- brama komunikacyjna

#### Gwarancja nie obejmuje:

 wszelkich uszkodzeń wynikających z lub spowodowanych podczas transportu, odbioru dostawy, instalacji, rozruchu, niewłaściwego użytkowania, zaniedbania podczas użytkowaniu lub konserwacji, wypadków, ekspozycji na niedopuszczalną temperaturę otoczenia, działanie kwasów, wody, nieodpowiedniego przechowywania, nadmiernego wstrząsu lub działania niezgodnego ze specyfikacjami.

 wad wynikających z zastosowania części zamiennych, akcesoriów lub komponentów innych niż oryginalne części zamienne lub akcesoria Mirka.

 części ulegających normalnemu zużyciu, takich jak: podkładki, uszczelki, złączki wydechu, łożyska, gumowe mocowania, kable sygnałowe lub kable zasilające.

• części, które były modyfikowane lub naprawiane (przez serwis inny niż autoryzowany przez firmę Mirka) oraz części częściowo lub całkowicie zdemontowanych.

Do zmiany, rozszerzenia lub uzupełnienia podanych warunków gwarancji jest upoważniona wyłącznie Mirka.

Producent nie ponosi odpowiedzialności za szkody wtórne będące wynikiem przestoju, strat produkcyjnych, obrażeń lub szkód majątkowych.

Roszczenie gwarancyjne należy złożyć w możliwie najkrótszym czasie. Roszczenie gwarancyjne należy złożyć w okresie gwarancji.

# Symbole

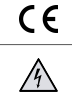

Uwaga: Elektryczność

Produkt zgodny z odpowiednimi normami UE

# Przegląd dot. instalacji

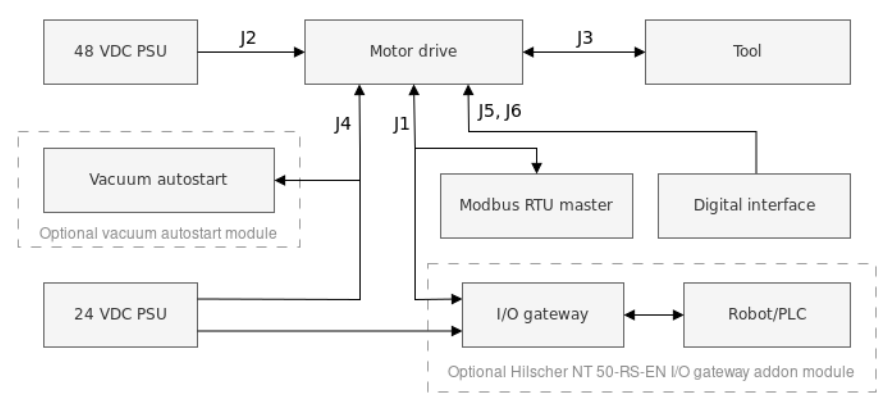

#### Informacje ogólne

- Podłącz zasilanie 48 VDC do napędu silnikowego (złącze J2).
- Podłącz narzędzie do napędu silnikowego (złącze J3).

UWAGA! Stosowanie do tego narzędzia ekranowanego kabla o długości powyżej 10 metrów nie jest zalecane.

#### Interfejs Modbus RTU

Użyj złącza J1 do podłączenia napędu silnikowego do magistrali Modbus RTU.

#### Bramka I/O do interfejsu Modbus RTU

 Podłącz zasilanie 24 VDC do bramki i podłącz kabel adaptera DSUB-9 pomiędzy bramką (złącze X2) a napędem silnikowym (złącze J1).

#### Cyfrowy interfejs sterowania

- · Użyj złącza J6 do podłączenia wspólnego GND pomiędzy systemami.
- Użyj złącza J5, aby wybrać działanie wykorzystujące cztery cyfrowe sygnały wejściowe.

#### Interfejs przekaźnika

• Piny przekaźnika N/O (normalnie otwartego) są dostępne na złączu J4.

# Dane techniczne napędu silnikowego

| Napięcie wejściowe            |             |  |  |  |  |  |
|-------------------------------|-------------|--|--|--|--|--|
| Znamionowe napięcie wejściowe | 48 VDC      |  |  |  |  |  |
| Zakres napięcia wejściowego   | 46 – 50 VDC |  |  |  |  |  |
| Maksymalny prąd wejściowy     | 10 A        |  |  |  |  |  |
| Moc znamionowa                | 350 W       |  |  |  |  |  |

| Regulator prędkości                                  |                                                                                                    |
|------------------------------------------------------|----------------------------------------------------------------------------------------------------|
| Zakres prędkości                                     | 1000 – 10 000 obr./min                                                                                                    |
|                                                      |                                                                                                    |
| Zabezpieczenie                                       |                                                                                                    |
| Zabezpieczenie przeciwprzepięciowe                   | Tak                                                                                                    |
| Zabezpieczenie przed przegrzaniem                    | Tak                                                                                                    |
|                                                      |                                                                                                    |
| Przekładki                                           |                                                                                                    |
| Interfejsy wejściowe                                 | Modbus RTU (RS-485)                                                                                                    |
|                                                      | Profinet I/O (moduł bramki)                                                                                                    |
|                                                      | 4-bitowe wejścia cyfrowe (15-33 VDC)                                                                                                    |
| Interfejsy wyjściowe                                 | Jednopolowy, niezatrzaskowy przekaźnik N/O, 250 VAC/125 VDC, 10                                                                                                    |
|                                                      | TA CONTRACT OF THE OTHER OF THE OTHER OFTE OTHER OFTE OTHER OT |
| Środowisko                                           |                                                                                                    |
| Temperatura otoczenia                                | 0 – 40 °C                                                                                                    |
| Wilgotność                                           | Maksymalnie 95 % RH, niekorozyjne, brak kapiącej wody                                                                                                    |
| Temperatura przechowywania                           | -20 – 80 °C                                                                                                    |
| Klasa ochrony IP                                     | IP40                                                                                                    |
|                                                      |                                                                                                    |
| Wymiary                                              |                                                                                                    |
| Szafa napędowa                                       | 380 x 300 x 210 mm (szer. x wys. x gł.)                                                                                                    |
| Napęd                                                | 72 x 30 x 200 mm (szer. x wys. x gł.)                                                                                                    |
| Napęd silnikowy montowany w uchwycie<br>na szynę DIN | 95 x 55 x 210 mm (szer. x wys. x gł.)                                                                                                    |

## Instrukcje dot. bezpieczeństwa

Instalacja elektryczna musi zostać wykonana przez wykwalifikowanego elektryka!

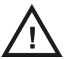

Napęd silnikowy jest przeznaczony wyłącznie do instalacji stałych.

Nie należy przeprowadzać żadnych testów wytrzymałości elektrycznej na żadnej części napędu silnikowego ani narzędziu. Produkt został w pełni przetestowany fabrycznie pod kątem bezpieczeństwa.

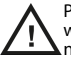

Przed dotknięciem napędu silnikowego (w celu ustawienia zworek itp.), aby uniknąć uszkodzenia napędu w wyniku wyładowania elektrostatycznego, należy uziemić swoje ciało za pomocą antystatycznej opaski na nadgarstek.

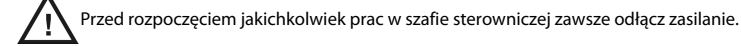

### Ostrzeżenia

Upewnij się, że wszystkie źródła zasilania AC/DC są odpowiednio uziemione i że napęd silnikowy nie ma możliwości wejścia w kontakt z zasilaniem sieciowym pod napięciem.

Zaleca się zastosować zewnętrzny obwód zatrzymania awaryjnego.

### Przed uruchomieniem narzędzia

Przed uruchomieniem narzędzia upewnij się, że narzędzie zostało prawidłowo zamontowane oraz że napęd silnikowy został prawidłowo zainstalowany.

### Opis napędu silnikowego

Złącza płytki PCB napędu silnikowego, przyciski, zworki, wskaźniki, otwory montażowe i wymiary

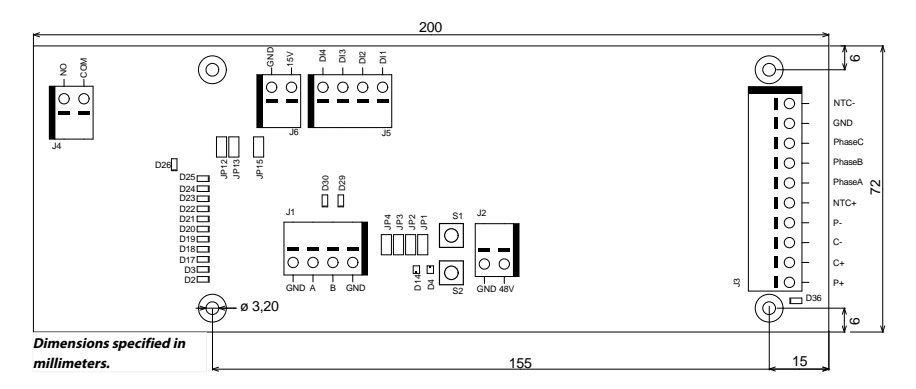

Płytka PCB napędu silnikowego jest zamontowana w uchwycie na szynie DIN, który można przymocować do standardowej szyny DIN 35 x 7,5 mm EN50022. Można ją jednak również zdjąć z uchwytu i zamontować bezpośrednio z wykorzystaniem otworów montażowych. Jeśli wykorzystywane są otwory montażowe, podczas montażu płytki PCB napędu silnikowego zaleca się użycie metalowych kołków dystansowych 20 mm i śrub M3 10 mm.

Dla każdego przewodu podłączonego do złącza zaleca się stosować nasadkę 10 mm z plastikową tuleją. Przewody można następnie łatwo wcisnąć do złączy i zwolnić za pomocą małego płaskiego śrubokręta (szerokość końcówki 3,5 mm, grubość końcówki 0,6 mm).

#### Opis złącza

| Złącze | PIN | Opis                  |
|--------|-----|-----------------------|
| J1     | GND | GND                   |
| J1     | Α   | Modbus RTU RS-485 (A) |
| J1     | В   | Modbus RTU RS-485 (B) |
| J1     | GND | GND                   |
|        |     |                       |
| Złącze | PIN | Opis                  |
| J2     | GND | GND                   |

| Złącze  | PIN     | Opis                                             |
|---------|---------|--------------------------------------------------|
| J2      | 48V     | Wejście 48 VDC                                   |
| 710 000 | DIN     | Kalay provedu silnika                            |
| Ziącze  | PIN     | Kolor przewodu silnika                           |
| J3      | P+      | Biały                                            |
| J3      | C+      | Różowy                                           |
| J3      | C-      | Szary                                            |
| J3      | P-      | Zielony                                          |
| J3      | NTC+    | Brązowy, (0,25 mm²)                              |
| J3      | Phase A | Brązowy, (0,25 mm²)                              |
| J3      | Phase B | Niebieski                                        |
| J3      | Phase C | Czarny                                           |
| J3      | GND     | Uziemienie szafy                                 |
| J3      | NTC-    | Żółty                                            |
|         | Shield  | Połączone z uziemieniem, X2 w szafie Mirka       |
| Zhaczo  | DIN     | Onic                                             |
| 219(22  |         | opis                                             |
| J4      | СОМ     | Przekaźnik COM                                   |
| J4      | NO      | Przekaźnik NO                                    |
| Złącze  | PIN     | Opis                                             |
| J5      | DI1     | Cyfrowe wejście sterowania prędkością – bit<br>1 |
| J5      | DI2     | Cyfrowe wejście sterowania prędkością – bit<br>2 |
| J5      | DI3     | Cyfrowe wejście sterowania prędkością – bit<br>3 |
| J5      | DI4     | Cyfrowe wejście sterowania prędkością – bit<br>4 |

| Złącze | PIN | Opis           |
|--------|-----|----------------|
| J6     | 15V | Wyjście 15 VDC |
| J6     | GND | GND            |

### Opis przycisku

| Przycisk | Opis               |
|----------|--------------------|
| S1       | Przycisk autotestu |
| S2       | Przycisk reset     |

### Opis wskaźnika

| Wskaźnik | Opis                                                                                                    |
|----------|----------------------------------------------------------------------------------------------------|
| D2       | Wskaźnik prędkości zadanej – świeci, jeśli aktywna jest prędkość zadana 1 Wskaźnik adresu<br>urządzenia podrzędnego (slave) Modbus RTU, bit 1.                          |
| D3       | Wskaźnik prędkości zadanej – świeci, jeśli aktywna jest prędkość zadana 3 Wskaźnik adresu urządzenia podrzędnego (slave) Modbus RTU, bit 2.                             |
| D4       | Wskaźnik stanu narzędzia. Świeci na czerwono, gdy narzędzie jest zatrzymane, świeci na zielono, gdy narzędzie jest uruchomione.                                         |
| D14      | Wskaźnik stanu napędu silnikowego. Świeci się na zielono, gdy napęd silnikowy znajduje się w trybie WŁ. Miga na zielono, gdy napęd silnikowy znajduje się w trybie WYŁ. |

| Wskaźnik | Opis                                                                                                    |
|----------|----------------------------------------------------------------------------------------------------|
| D17      | Wskaźnik prędkości zadanej – świeci, jeśli aktywna jest prędkość zadana 5 Wskaźnik adresu<br>urządzenia podrzędnego (slave) Modbus RTU, bit 3.  |
| D18      | Wskaźnik prędkości zadanej – świeci, jeśli aktywna jest prędkość zadana 7 Wskaźnik adresu urządzenia podrzędnego (slave) Modbus RTU, bit 4.     |
| D19      | Wskaźnik prędkości zadanej – świeci, jeśli aktywna jest prędkość zadana 9 Wskaźnik adresu<br>urządzenia podrzędnego (slave) Modbus RTU, bit 5.  |
| D20      | Wskaźnik prędkości zadanej – świeci, jeśli aktywna jest prędkość zadana 11 Wskaźnik adresu<br>urządzenia podrzędnego (slave) Modbus RTU, bit 6. |
| D21      | Wskaźnik prędkości zadanej – świeci, jeśli aktywna jest prędkość zadana 13 Wskaźnik adresu<br>urządzenia podrzędnego (slave) Modbus RTU, bit 7. |
| D22      | Wskaźnik adresu urządzenia podrzędnego (slave) Modbus RTU, bit 8.                                                                               |
| D23      | Świeci, jeśli wskaźniki D2–D3, D17–D22 znajdują się w trybie adresu urządzenia podrzędnego<br>Modbus RTU.                                       |
| D24      | Świeci, gdy włączony jest cyfrowy interfejs sterowania prędkością.                                                                              |
| D25      | Świeci, gdy ustawiona jest flaga stanu alarmu.                                                                                                  |
| D26      | Wskaźnik stanu przekaźnika.                                                                                                    |
| D29      | Wskaźnik odbioru Modbus RTU.                                                                                                    |
| D30      | Wskaźnik transmisji Modbus RTU.                                                                                                    |
| D36      | Możliwa usterka okablowania narzędzia. Zmienia kolor na czerwony, gdy zostanie wykryty potencialny bład w okablowaniu narzędzia $C+/C-/P+/P$    |

### Wyświetlanie nastawy prędkości

| Narzędzie       |       |        |     |     |                                                  | Prędkość min. (obr./min)                 |                                                          |                                                          |                                                          | Prędkość maks. (obr./min)       |    |     |     |     |     |     |
|-----------------|-------|--------|-----|-----|--------------------------------------------------|------------------------------------------|----------------------------------------------------------|----------------------------------------------------------|----------------------------------------------------------|---------------------------------|----|-----|-----|-----|-----|-----|
| AIROS           | 650 C | V/NV   |     |     |                                                  | 4000                                     |                                                          |                                                          |                                                          | 10000                           |    |     |     |     |     |     |
| AIROS           | 550 C | V/NV   | ,   |     |                                                  |                                          |                                                          |                                                          |                                                          |                                 |    |     |     |     |     |     |
| AIROS 350 CV/NV |       |        |     |     |                                                  |                                          |                                                          |                                                          |                                                          |                                 |    |     |     |     |     |     |
| AIROP           | 312 M | V      |     |     |                                                  | 40                                       | 00                                                       |                                                          |                                                          | 800                             | 0  |     |     |     |     |     |
| AIROS           | 150 N | ١V     |     |     |                                                  |                                          |                                                          |                                                          |                                                          |                                 |    |     |     |     |     |     |
| AIOS 1          | 30 N\ | /      |     |     |                                                  |                                          |                                                          |                                                          |                                                          |                                 |    |     |     |     |     |     |
| AIOS 3          | 53 C\ | //NV   |     |     |                                                  | 50                                       | 00                                                       |                                                          |                                                          | 100                             | 00 |     |     |     |     |     |
| AIRP 3          | 00    |        |     |     |                                                  | 10                                       | 00                                                       |                                                          |                                                          | 300                             | 0  |     |     |     |     |     |
| Pręd-<br>kość   | Мар   | a bito | wa  |     | Prędko<br>(obr./m                                | ść dla różnych wartości zadanych<br>nin) |                                                          |                                                          |                                                          | Wskaźniki LED prędkości aktywne |    |     |     |     |     | 2   |
| zada-<br>na     | DI4   | DI3    | DI2 | DI1 | Prędko<br>obrotov<br>narzęd:<br>(obr./m<br>4000- | ść<br>wa<br>zia<br>in)                   | Prędkość<br>obrotowa<br>narzędzia<br>(obr./min)<br>4000- | Prędkość<br>obrotowa<br>narzędzia<br>(obr./min)<br>5000- | Prędkość<br>obrotowa<br>narzędzia<br>(obr./min)<br>1000- | D2                              | D3 | D17 | D18 | D19 | D20 | D21 |
|                 |       |        |     |     | 10000                                            |                                          | 8000                                                     | 10000                                                    | 3000                                                     |                                 |    |     |     |     |     |     |
| 1               | 0     | 0      | 0   | 1   | 4000                                             |                                          | 4000                                                     | 5000                                                     | 1000                                                     | Х                               |    |     |     |     |     |     |
| 2               | 0     | 0      | 1   | 0   | 4500                                             |                                          | 4333                                                     | 5417                                                     | 1167                                                     | Х                               |    |     |     |     |     |     |
| 3               | 0     | 0      | 1   | 1   | 5000                                             |                                          | 4666                                                     | 5834                                                     | 1334                                                     | Х                               | х  |     |     |     |     |     |
| 4               | 0     | 1      | 0   | 0   | 5500                                             |                                          | 4999                                                     | 6251                                                     | 1501                                                     | Х                               | Х  |     |     |     |     |     |
| 5               | 0     | 1      | 0   | 1   | 6000                                             |                                          | 5332                                                     | 6668                                                     | 1668                                                     | Х                               | х  | Х   |     |     |     |     |
| 6               | 0     | 1      | 1   | 0   | 6500                                             |                                          | 5665                                                     | 7085                                                     | 1835                                                     | Х                               | Х  | Х   |     |     |     |     |
| 7               | 0     | 1      | 1   | 1   | 7000                                             |                                          | 5998                                                     | 7502                                                     | 2002                                                     | Х                               | Х  | Х   | Х   |     |     |     |
| 8               | 1     | 0      | 0   | 0   | 7500                                             |                                          | 6331                                                     | 7919                                                     | 2169                                                     | Х                               | Х  | Х   | Х   |     |     |     |

| 9                     | 1          | 0 | 0 | 1      | 8000      | 6664 | 8336                          |            | 2336                   | Х | Х | Х | Х | Х |   |   |
|-----------------------|------------|---|---|--------|-----------|------|-------------------------------|------------|------------------------|---|---|---|---|---|---|---|
| 10                    | 1          | 0 | 1 | 0      | 8500      | 6997 | 8753                          |            | 2503                   | Х | Х | Х | Х | Х |   |   |
| 11                    | 1          | 0 | 1 | 1      | 9000      | 7330 | 9170                          |            | 2670                   | Х | Х | Х | Х | Х | Х |   |
| 12                    | 1          | 1 | 0 | 0      | 9500      | 7663 | 9587                          |            | 2837                   | Х | Х | Х | Х | Х | Х |   |
| 13                    | 1          | 1 | 0 | 1      | 10000     | 8000 | 10000                         | )          | 3000                   | Х | Х | Х | Х | Х | Х | Х |
|                       |            |   |   |        |           |      |                               |            |                        |   |   |   |   |   |   |   |
| Mapa bitowa Działanie |            |   |   |        |           |      |                               |            |                        |   |   |   |   |   |   |   |
| DI4 DI3               |            |   |   | DI2 DI |           |      | DI1                           |            |                        |   |   |   |   |   |   |   |
| 0                     | 0          |   |   | 0 0    |           | 0    |                               | Zatrzymany |                        |   |   |   |   |   |   |   |
| 1                     | 1 1        |   |   |        | 0 Uruchom |      |                               | n, bez     | , bez zmiany prędkości |   |   |   |   |   |   |   |
| 1                     | <b>1</b> 1 |   |   | 1 1    |           |      | Uruchom, bez zmiany prędkości |            |                        |   |   |   |   |   |   |   |

### Wyświetlanie adresu urządzenia podrzędnego (slave) Modbus RTU

| BIT 8 | BIT 7 | BIT 6 | BIT 5 | BIT 4 | BIT 3 | BIT 2 | BIT 1 |
|-------|-------|-------|-------|-------|-------|-------|-------|
| D22   | D21   | D20   | D19   | D18   | D17   | D3    | D2    |

### Opis zworki

| Zworki | Domyślne      | Opis                                                                                                    |
|--------|---------------|----------------------------------------------------------------------------------------------------|
| JP1    | Nie ustawiono | Przeznaczone do wykorzystania w przyszłości                                                                                                    |
| JP2    | Nie ustawiono | Jeśli ustawiono, rezystor końcowy 270 Ω jest<br>podłączony do pinów A i B Modbus RTU.                                                                            |
| JP3    | Nie ustawiono | Jeśli ustawiono, rezystor obniżający 10 k $\Omega$ jest podłączony do pinu B Modbus RTU.                                                                         |
| JP4    | Nie ustawiono | Jeśli ustawiono, rezystor podciągający 10 k $\Omega$ jest podłączony do pinu A Modbus RTU.                                                                       |
| JP12   | Nie ustawiono | Jeśli ustawiono, funkcja cyfrowego sterowania prędkością jest włączona.                                                                                          |
| JP13   | Nie ustawiono | Jeśli ustawiono, wskaźniki D2–D3, D17–D22<br>będą wyprowadzać aktualny adres urządzenia<br>podrzędnego (slave) Modbus RTU zamiast<br>wartości zadanej prędkości. |
| JP15   | Nie ustawiono | Przywróć ustawienia fabryczne.                                                                                                    |

### Wyprowadzenie złącza kabla narzędzia

| Pin (kolor, rozmiar)           | Opis            |
|--------------------------------|-----------------|
| PE (zielono-żółty, 1,0<br>mm2) | Nie zastosowano |
| 1 (brązowy, 1,00<br>mm²)       | Faza A          |
| 2 (niebieski, 1,00<br>mm²)     | Faza B          |
| 3 (czarny, 1,00 mm²)           | Faza C          |
| A (szary, 0,25 mm²)            | C-              |
| B (różowy, 0,25<br>mm²)        | C+              |
| C (zielony, 0,25 mm²)          | P-              |
| C (żółty, 0,25 mm²)            | NTC-            |
| D (brązowy, 0,25<br>mm²)       | NTC+            |
| E (biały, 0,25 mm²)            | P+              |

UWAGA! NTC- i P- są podłączone do tego samego PINu wewnątrz złącza.

#### Wyprowadzenie kabla adaptera Hilscher NT 50-RS-EN (żeński DSUB-9)

|         | Ο     | GND |
|---------|-------|-----|
| Brązowy |       | A   |
| Zielony |       | в   |
| Biały   | <br>Ð | GND |
|         |       |     |

| PIN (kolor)     | Opis                       |
|-----------------|----------------------------|
| 1 (biały, WH)   | GND                        |
| 4 (brązowy, BN) | Modbus RTU (A, RxD / TxD+) |
| 5 (zielony, GN) | Modbus RTU (B, RxD / TxD-) |
| OSŁONA          | Osłona                     |

#### Połączenia na listwie zaciskowej (Firmware v. 3.05 i nowsze)

#### Enable-State:

Aby szlifierka mogła działać, zacisk 4 musi być podłączony do wyjścia 24V z robota/PLC, a zacisk 6 do potencjału 0V robota/PLC.

W celu zwiększenia bezpieczeństwa pracy, sygnał Enable-State może zostać ustawiony na poziom niski w przypadku wystąpienia usterki robota, prowadzącej do jego zatrzymania. W takiej sytuacji nastąpi automatyczne zatrzymanie głowicy szlifierskiej/polerskiej.

Do podłączenia sygnału Enable-State należy użyć 3-metrowego kabla 2-żyłowego dostarczonego razem wraz z szafą sterowniczą – zgodnie z instrukcją.

#### Moduł automatycznego uruchamiania odkurzacza:

W celu umożliwienia automatycznego włączania/wyłączania odkurzacza, istnieje możliwość podłączenia opcjonalnego modułu Mirka AutoStart (MIA6519011). W tym celu należy połączyć listwę zaciskową 5 z zaciskiem dodatnim (+) w module AutoStart, a listwę zaciskową 7 z zaciskiem ujemnym (–).

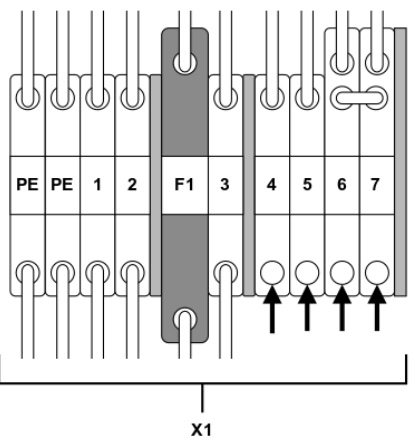

| Funkcja/Połączenie                             | Listwa zaciskowa                  |
|------------------------------------------------|-----------------------------------|
| Sygnał Enable-State z robota/PLC – wyjście 24V | X1:4 (połączenie z pinem J5, DI1) |
| Robot/PLC 0V                                   | X1:6                              |
| Moduł AutoStart +                              | X1:5 (połączenie z pinem J4, NO)  |

| Funkcja/Połączenie | Listwa zaciskowa |
|--------------------|------------------|
| Moduł AutoStart –  | X1:7             |

# **Modbus RTU**

Protokół Modbus RTU na łączu RS-485 jest używany do komunikacji z napędem silnikowym. Napęd silnikowy jest skonfigurowany jako urządzenie podrzędne (slave) Modbus RTU, a domyślny adres podrzędny to 86. Adres urządzenia podrzędnego (slave) można zmienić, jeśli znajduje się on w konflikcie z innym urządzeniem podrzędnym (slave) Modbus RTU.

Złącze J1 na napędzie silnikowym jest używane do komunikacji Modbus RTU. Zaleca się stosować ekranowaną skrętkę dwużyłową, a ekran powinien być uziemiony tylko w jednym punkcie, zwykle w urządzeniu nadrzędnym (master). Pin A złącza J1 jest odpowiednikiem RxD / TxD+, a pin B jest odpowiednikiem RxD / TxD–.

#### Konfiguracja RS-485

| SZYBKOŚĆ TRANSMISJI | 19200 |
|---------------------|-------|
| PARZYSTOŚĆ          | RÓWNA |
| BITY STOPU          | 1     |
| BITY DANYCH         | 8     |

#### Rejestry cewek (F1, F5, F15)

| Adres         | Typ danych | Nazwa           | Opis                                                          |
|---------------|------------|-----------------|---------------------------------------------------------------|
| 00001 - 00012 | Uint16     | Wyjścia cyfrowe | Cewki 1–11 są przeznaczone do<br>wykorzystania w przyszłości. |
|               |            |                 | Cewka 12 to przekaźnik znajdujący się na napędzie silnikowym. |

#### Rejestry wejść (F4)

UWAGA! Rejestry wejściowe 30001–30016 są specyficzne dla danego napędu. Przykład: Licznik spadków prędkości obrotowej – całkowita liczba spadków prędkości obrotowej dla wszystkich narzędzi podłączonych do napędu silnika.

| Adres | Typ danych | Nazwa                                                                 | Opis                                                                                       |
|-------|------------|-----------------------------------------------------------------------|--------------------------------------------------------------------------------------------|
| 30001 | Uint16     | Liczba spadków obr./min                                               | Liczba ilości spadków prędkości o<br>ponad 25 % względem wartości<br>zadanej.              |
| 30002 | Uint16     | Liczba przekroczeń limitu (poziom<br>ciepły) temp. narzędzia          | lle razy temperatura narzędzia<br>przekroczyła limit 79 °C (poziom<br>ciepły).             |
| 30003 | Uint16     | Liczba przekroczeń limitu (poziom<br>ciepły) temp. napędu silnikowego | lle razy temperatura napędu silni-<br>kowego przekroczyła limit 73 °C<br>(poziom ciepły).  |
| 30004 | Uint16     | Liczba przekroczeń limitu (poziom<br>gorący) temp. narzędzia          | lle razy temperatura narzędzia przekroczyła limit 134 °C (poziom gorący).                  |
| 30005 | Uint16     | Liczba przekroczeń limitu (poziom<br>gorący) temp. napędu silnikowego | lle razy temperatura napędu silni-<br>kowego przekroczyła limit 117 °C<br>(poziom gorący). |
| 30006 | Uint16     | Liczba przekroczeń limitu (poziom<br>stop) temp. narzędzia            | lle razy temperatura narzędzia przekroczyła limit 142 °C (poziom stop).                    |
| 30007 | Uint16     | Liczba przekroczeń limitu (poziom<br>stop) temp. napędu silnikowego   | lle razy temperatura napędu silni-<br>kowego przekroczyła limit 123 °C<br>(poziom stop).   |
| 30008 | Uint16     | Napięcie poza zakresem                                                | lle razy wartość napięcia wejścio-<br>wego nie mieściła się w zakresie<br>od 44 do 52 VDC. |

| Adres       | Typ danych | Nazwa                                             | Opis                                                                                 |
|-------------|------------|---------------------------------------------------|--------------------------------------------------------------------------------------|
| 30009       | Uint16     | Liczba wystąpień przetężenia (po-<br>ziom niski)  | Ile razy prąd przekroczył wartość<br>15,1 A.                                         |
| 30010       | Uint16     | Liczba wystąpień przetężenia (po-<br>ziom średni) | lle razy prąd przekroczył wartość<br>18,2 A.                                         |
| 30011       | Uint16     | Liczba wystąpień długiego czasu<br>działania      | Liczba przypadków, w których czas działania przekroczył 60 sekund.                   |
| 30012       | Uint16     | Liczba wystąpień średniego czasu<br>działania     | Liczba przypadków, w których czas<br>działania wyniósł od 20 do 60 se-<br>kund.      |
| 30013       | Uint16     | Liczba wystąpień krótkiego czasu<br>działania     | Liczba przypadków, w których czas działania był krótszy niż 20 sekund.               |
| 30014       | Uint16     | Czas użytkowania w godzinach                      | llość godzin czasu użytkowania.                                                      |
| 30015       | Uint16     | Czas użytkowania w minutach                       | llość minut czasu użytkowania.                                                       |
| 30016       | Uint16     | Czas użytkowania w sekundach                      | llość sekund czasu użytkowania.                                                      |
| 30017       | Int16      | Napięcie                                          | Prąd w mA.                                                                           |
| 30018       | Uint16     | Prędkość obrotowa                                 | Prędkość w obr./min.                                                                 |
| 30019       | Uint16     | Temperatura narzędzia                             | Temperatura narzędzia w °C.                                                          |
| 30020       | Uint16     | Temperatura napędu silnikowego                    | Temperatura napędu silnikowego w °C.                                                 |
| 30021-30030 | Char[20]   | Wersja oprogramowania                             | Wersja oprogramowania i data<br>kompilacji, np. "2.0 Jan 18 14:00".                  |
| 30031–30039 | Char[18]   | Wersja części                                     | Wersja części i numer identyfikacyj-<br>ny napędu silnikowego, np. "Al1.3<br>123456" |
| 30040-30046 | Char[14]   | Numer seryjny napędu silnikowe-<br>go             | Numer seryjny napędu silnikowe-<br>go, np. "749474379001"                            |

| Adres        | Typ danych | Nazwa                       | Opis                                                                       |
|--------------|------------|-----------------------------|----------------------------------------------------------------------------|
| 30047        | Uint16     | Flaga stanu alarmu          | Flaga stanu alarmu może w dowol-<br>nym momencie odpowiadać                |
|              |            |                             | kombinacji wartości z poniższej li-<br>sty. Sprawdź                        |
|              |            |                             | poszczególne bity, aby określić typ<br>alarmów,                            |
|              |            |                             | które są w danym momencie wy-<br>zwalane. Ta flaga jest automatycz-<br>nie |
|              |            |                             | usuwana po 5 sekundach, jeśli<br>przyczyna wyzwolenia alarmu               |
|              |            |                             | ustała.                                                                    |
|              |            |                             | 0x0000 = Nie uruchomiono                                                   |
|              |            |                             | 0x0001 = Przegrzane narzędzie                                              |
|              |            |                             | 0x0002 = Przegrzany napęd silni-<br>kowy                                   |
|              |            |                             | 0x0004 = Przetężenie                                                       |
|              |            |                             | 0x0008 = Zbyt niskie napięcie                                              |
|              |            |                             | 0x0010 = Przepięcie                                                        |
|              |            |                             | 0x0020 = Autotest uruchomiony                                              |
|              |            |                             | 0x0040 = Spadek obrotów                                                    |
|              |            |                             | 0x0080 = Wysoki prąd                                                       |
|              |            |                             | 0x0100 = Zmiana narzędzia w toku                                           |
|              |            |                             | 0x0200 = Możliwa usterka okablo-<br>wania narzędzia                        |
|              |            |                             | 0x0400 = Tryb przywracania usta-<br>wień fabrycznych                       |
|              |            |                             | 0x0800 = Ochrona przed zapisem<br>wyłączona                                |
|              |            |                             | 0x1000 = Narzędzie odłączone<br>(brak komunikacji)*                        |
| 30061        | Uint16     | ID narzędzia                |                                                                            |
| 30062        | Uint16     | Min. prędkość narzędzia     |                                                                            |
| 30063        | Uint16     | Maks. prędkość narzędzia    |                                                                            |
| 30064        | Uint16     | Dostępna etykieta narzędzia |                                                                            |
| 30065-30071  | Char[14]   | Numer seryjny narzędzia     |                                                                            |
| 30174*       | Uint16     | Średnica talerza            |                                                                            |
| 30175*       | Uint16     | Korekta Z narzędzia         |                                                                            |
| 30176*       | Uint16     | Orbita narzędzia            | Orbita narzędzia w mm                                                      |
| 30177*       | Uint16     | Waga narzędzia              |                                                                            |
| 30178*       | Uint16     | ŚC narzędzia                | Środek ciężkości narzędzia                                                 |
| 30179*       | Uint16     | Szerokość talerza           |                                                                            |
| 30180*       | Uint16     | Długość talerza             |                                                                            |
| 30181-30183* | Char[3]    | Wersja firmware narzędzia   | Wersja firmware, np. "0.04"                                                |
| 30181-30193* | Char[10]   | Nazwa modelu narzędzia      |                                                                            |

UWAGA! \* Wymagana wersja firmware: min. 3.05 (napęd) i 0.05 (narzędzie).

| Rejestry przechowywania (F3, | F6, | F16) |
|------------------------------|-----|------|
|------------------------------|-----|------|

| Adres       | Typ danych | Nazwa                                | Opis                                                                                                    |
|-------------|------------|--------------------------------------|----------------------------------------------------------------------------------------------------|
| 40001-40010 | Char[20]   | Nazwa urządzenia                     | Maksymalna długość 19 znaków<br>drukowalnych, np. "AIMD<br>749474379001".                                                                                                    |
| 40011       | Uint16     | Nastawa prędkości                    | Zadana prędkość – nie rzeczywista<br>– mieści się w zakresie między mi-<br>nimalną a maksymalną prędkością<br>narzędzia.                                                                                                    |
| 40012       | Uint16     | Działanie                            | Stan napędu silnikowego, może<br>być kombinacją następujących:<br>0x0001 = URUCHOM<br>0x0002 = ZATRZYMAJ<br>*0x0004 = WŁ.<br>*0x0008 = WYŁ.<br>0x0010 = ROZPOCZĘCIE ZMIANY<br>NARZĘDZIA<br>0x0020 = KONIEC ZMIANY NARZĘ-<br>DZIA<br>0x0040 = WYŁĄCZ OCHRONĘ ZA-<br>PISU<br>0x0080 = WŁĄCZ OCHRONĘ ZAPI-<br>SU<br><b>UWAGA!</b> Podczas zapisywania<br>nowej wartości stanu, wartość jest<br>tylko pojedynczym stanem, a nie<br>kombinacją wielu stanów, np.<br>kombinacją wielu stanów, np. |
|             |            |                                      | śnie.                                                                                                    |
| 40013       | Uint16     | Adres urządzenia podrzędnego (slave) | Wartość domyślna to 86, ale w ra-<br>zie potrzeby można ją zmienić.                                                                                                    |

UWAGA! \* Funkcja niedostępna w wersji firmware 3.05 lub nowszej

## Bramka Profinet I/O lub EtherNet/IP (Hilscher NT 50-RS-EN)

Jeśli napęd silnika ma zostać podłączony jako urządzenie Profinet I/O lub EtherNet/IP, można zastosować bramkę Hilscher NT 50-RS-EN. Bramka jest połączona z napędem silnikowym za pomocą złącza DSUB-9 na bramce i złącza J1 na napędzie silnikowym. Poniżej znajduje się pinout dla DSUB-9 (złącze X2) znajdującego się na bramce:

| RS-485 | PIN | Sygnał     | Opisy                                           |
|--------|-----|------------|-------------------------------------------------|
|        | 1   | GND        | Potencjał odniesienia, masa<br>źródła zasilania |
|        | 4   | RxD / TxD+ | Odbieraj dane / przesyłaj<br>dane pozytywne     |
|        | 5   | RxD / TxD- | Odbieraj dane / przesyłaj<br>dane negatywne     |

Rezystor podciągający 10 kΩ jest podłączony wewnętrznie w bramce do "RxD / TxD+".

Rezystor obniżający 10 kΩ jest podłączony wewnętrznie w bramce do "RxD / TxD-".

Szczegółową dokumentację dotyczącą bramki i narzędzi konfiguracyjnych można pobrać ze strony internetowej Hilscher: www.hilscher.com

# Konfiguracja

Bramka jest wstępnie skonfigurowana przez firmę Mirka jako urządzenie podrzędne (slave) Profinet I/O lub adapter EtherNet/IP I/O. Do rekonfiguracji urządzenia można użyć firmware'u "SYCON.net" firmy Hilscher. Do zmiany konfiguracji sieci można użyć firmware'u "Ethernet Device Setup" firmy Hilscher. Po zmianie konfiguracji adres IP zwykle wymaga ponownego przypisania.

#### Domyślna konfiguracja sieci dla Profinet

| ADRES IP         | 192.168.2.191                            |
|------------------|------------------------------------------|
| MASKA PODSIECI   | 255.255.255.0                            |
| BRAMA DOMYŚLNA   | 0.0.0.0                                  |
| NAZWA URZĄDZENIA | nt50enpns                                |
| ROZMIAR WEJŚCIA  | 118                                      |
|                  | 102 (Firmware w wersji 3.05 lub nowszej) |
| ROZMIAR WY IŚCIA | 5                                        |

#### Domyślna konfiguracja sieci dla EtherNet/IP

| ADRES IP         | 192 168 125 110 |
|------------------|-----------------|
| NAZWA            | MirkaENIP       |
| ZESPÓŁ WEJŚCIOWY | 101             |
| ROZMIAR WEJŚCIA  | 102             |
| ZESPÓŁ WYJŚCIOWY | 100             |
| ROZMIAR WYJŚCIA  | 5               |

#### Mapowanie sygnałów Profinet I/O do Modbus RTU firmware w wersji 3.04 lub starszej

| Nazwa                   | Rejestr Mod-<br>bus | Długość da-<br>nych | Wyzwolenie               | Profinet we/wy | Długość da-<br>nych |
|-------------------------|---------------------|---------------------|--------------------------|----------------|---------------------|
| SetRelay                | 00012               | 1 cewka             | Zmienione da-<br>ne      | 1              | 1 bajt wyjścia      |
| SetSpeedRegister        | 40011               | 1 rejestr           | Zmienione da-<br>ne      | 2              | 1 słowo wyjścia     |
| SetOperationRegister    | 40012               | 1 rejestr           | Zmienione da-<br>ne      | 3              | 1 słowo wyjścia     |
| DeviceName              | 40001-40010         | 10 rejestrów        | Cyklicznie co 10<br>sek. | 4              | 10 słów wejścia     |
| CommonInputs            | 30017-30020         | 4 rejestry          | Cyklicznie co 1<br>sek.  | 5              | 4 słowa wejścia     |
| MiscInputs              | 30001-30016         | 16 rejestrów        | Cyklicznie co 5<br>sek.  | 6              | 16 słów wejścia     |
| AlarmStatus             | 30047               | 1 rejestr           | Cyklicznie co 1<br>sek.  | 7              | 1 słowo wejścia     |
| FirmwareVersion         | 30021-30030         | 10 rejestrów        | Cyklicznie co 10<br>sek. | 8              | 10 słów wejścia     |
| PartVersionSerialNumber | 30031-30046         | 16 rejestrów        | Cyklicznie co 10<br>sek. | 9              | 16 słów wejścia     |
| GetSpeedRegister        | 40011               | 1 rejestr           | Cyklicznie co 1<br>sek.  | 10             | 1 słowo wejścia     |
| GetOperationRegister    | 40012               | 1 rejestr           | Cyklicznie co 1<br>sek.  | 11             | 1 słowo wejścia     |
| ReadCoils               | 00001-00012         | 12 cewek            | Cyklicznie co 1<br>sek.  | 12             | 2 bajty wejścia     |

| Slot                     | Тур                            | Nazwa                                        | Typ danych     | Długość danych | Adres Modbus |
|--------------------------|--------------------------------|----------------------------------------------|----------------|----------------|--------------|
| Slot 1                   | 1 bajt wyjścia                 | Wyjście cyfrowe<br>(przekaźnik)              | BIT            | 1 bajt         | FC5 11       |
| Slot 2                   | 2 bajt wyjścia                 | Nastawa prędko-<br>ści (obr./min)            | UINT16         | 1 słowo (word) | FC6 10       |
| Slot 3                   | 2 bajt wyjścia                 | Działanie                                    | BIT            | 1 słowo (word) | FC6 11       |
| Slot 4                   | 8 bajtów wejścia               | Prąd silnika (mA)                            | UINT16         | 1 słowo (word) | FC4 16       |
|                          |                                | Prędkość obroto-<br>wa silnika<br>(obr./min) | UINT16         | 1 słowo (word) | FC4 17       |
|                          |                                | Temp. silnika (°C)                           | UINT16         | 1 słowo (word) | FC4 18       |
|                          |                                | Temp. napędu<br>(°C)                         | UINT16         | 1 słowo (word) | FC4 19       |
| Slot 5                   | 8 bajtów wejścia               | Oprogr. napędu                               | CHAR           | 6 bajt         | FC4 20-23    |
| Slot 6                   | 2 bajty wejścia                | AlarmStatus                                  | BIT            | 1 słowo (word) | FC4 46       |
| Slot 7                   | 4 bajty wejścia                | Nastawa prędko-<br>ści (obr./min)            | UINT16         | 1 słowo (word) | FC3 10       |
|                          |                                | Działanie                                    | BIT            | 1 słowo (word) | FC3 11       |
| Slot 8 8 bajtów wejścia  | ID narzędzia                   | UINT16                                       | 1 słowo (word) | FC4 60         |              |
|                          |                                | Prędkość min.<br>(obr./min)                  | UINT16         | 1 słowo (word) | FC4 61       |
|                          |                                | Prędkość maks.<br>(obr./min)                 | UINT16         | 1 słowo (word) | FC4 62       |
|                          | Dostępna etykieta<br>narzędzia | BIT                                          | 1 słowo (word) | FC4 63         |              |
| Slot 9                   | 16 bajtów wejścia              | Nr seryjny narzę-<br>dzia                    | CHAR           | 14 bajtów      | FC4 64-71    |
| Slot 10 8 bajtów wejścia | 8 bajtów wejścia               | Średnica talerza<br>(mm)                     | UINT16         | 1 słowo (word) | FC4 173      |
|                          |                                | Korekta Z narzę-<br>dzia (mm)                | UINT16         | 1 słowo (word) | FC4 174      |
|                          |                                | Orbita narzędzia<br>(mm)                     | UINT16         | 1 słowo (word) | FC4 175      |
|                          |                                | Waga narzędzia<br>(g)                        | UINT16         | 1 słowo (word) | FC4 176      |
| Slot 11                  | 32 bajty wejścia               | Korekta COG na-<br>rzędzia (mm)              | UINT16         | 1 słowo (word) | FC4 177      |
|                          |                                | Szerokość talerza<br>(mm)                    | UINT16         | 1 słowo (word) | FC4 178      |
|                          |                                | Długość talerza<br>(mm)                      | UINT16         | 1 słowo (word) | FC4 179      |
|                          |                                | Oprogr. narzędzia                            | CHAR           | 6 bajt         | FC4 180-182  |
|                          | Nazwa modelu<br>narzędzia      | CHAR                                         | 20 bajtów      | FC4 183-192    |              |

| Slot                      | Тур                                            | Nazwa                                        | Typ danych     | Długość danych | Adres Modbus |
|---------------------------|------------------------------------------------|----------------------------------------------|----------------|----------------|--------------|
| Slot 12 16 bajtów wejścia | Czas pracy narzę-<br>dzia (w godzi-<br>nach)   | UINT16                                       | 1 słowo (word) | FC4 99         |              |
|                           |                                                | Czas pracy narzę-<br>dzia (w sekun-<br>dach) | UINT8          | 1 bajt         | FC4 100      |
|                           | Czas pracy narzę-<br>dzia (w minutach)         | UINT8                                        | 1 bajt         | FC4 100        |              |
|                           | Liczba krótkich<br>cykli pracy narzę-<br>dzia  | UINT32                                       | 2 słowo (word) | FC4 101-102    |              |
|                           | Liczba średnich<br>cykli pracy narzę-<br>dzia  | UINT32                                       | 2 słowo (word) | FC4 103-104    |              |
|                           | Liczba długich cy-<br>kli pracy narzę-<br>dzia | UINT32                                       | 2 słowo (word) | FC4 105-106    |              |

### Firmware napędu EtherNet/IP w wersji 3.05 lub nowszej

| Тур                | Nazwa                                   | Typ danych | Długość danych | Adres Modbus |
|--------------------|-----------------------------------------|------------|----------------|--------------|
| Wyjście            | Wyjście cyfrowe<br>(przekaźnik)         | BIT        | 1 bajt         | FC5 11       |
| Wyjście            | Nastawa prędkości<br>(obr./min)         | UINT16     | 1 słowo (word) | FC6 10       |
| Wyjście            | Działanie                               | BIT        | 1 słowo (word) | FC6 11       |
| Napięcie wejściowe |                                         |            | 2 słowo (word) |              |
| Napięcie wejściowe | Prąd silnika (mA)                       | UINT16     | 1 słowo (word) | FC4 16       |
| Napięcie wejściowe | Prędkość obrotowa<br>silnika (obr./min) | UINT16     | 1 słowo (word) | FC4 17       |
| Napięcie wejściowe | Temp. silnika (°C)                      | UINT16     | 1 słowo (word) | FC4 18       |
| Napięcie wejściowe | Temp. napędu (°C)                       | UINT16     | 1 słowo (word) | FC4 19       |
| Napięcie wejściowe | AlarmStatus                             | BIT        | 1 słowo (word) | FC4 46       |
| Napięcie wejściowe | Nastawa prędkości<br>(obr./min)         | UINT16     | 1 słowo (word) | FC3 10       |
| Napięcie wejściowe | Działanie                               | BIT        | 1 słowo (word) | FC3 11       |
| Napięcie wejściowe | ID narzędzia                            | UINT16     | 1 słowo (word) | FC4 60       |
| Napięcie wejściowe | Prędkość min.<br>(obr./min)             | UINT16     | 1 słowo (word) | FC4 61       |
| Napięcie wejściowe | Prędkość maks.<br>(obr./min)            | UINT16     | 1 słowo (word) | FC4 62       |
| Napięcie wejściowe | Dostępna etykieta na-<br>rzędzia        | BIT        | 1 słowo (word) | FC4 63       |
| Napięcie wejściowe | Nr seryjny narzędzia                    | CHAR       | 14 bajtów      | FC4 64-71    |
| Napięcie wejściowe | Średnica talerza (mm)                   | UINT16     | 1 słowo (word) | FC4 173      |
| Napięcie wejściowe | Korekta Z narzędzia<br>(mm)             | UINT16     | 1 słowo (word) | FC4 174      |
| Napięcie wejściowe | Orbita narzędzia (mm)                   | UINT16     | 1 słowo (word) | FC4 175      |
| Napięcie wejściowe | Waga narzędzia (g)                      | UINT16     | 1 słowo (word) | FC4 176      |
| Napięcie wejściowe | Korekta COG narzę-<br>dzia (mm)         | UINT16     | 1 słowo (word) | FC4 177      |

| Тур                | Nazwa                                    | Typ danych | Długość danych | Adres Modbus |
|--------------------|------------------------------------------|------------|----------------|--------------|
| Napięcie wejściowe | Szerokość talerza<br>(mm)                | UINT16     | 1 słowo (word) | FC4 178      |
| Napięcie wejściowe | Długość talerza (mm)                     | UINT16     | 1 słowo (word) | FC4 179      |
| Napięcie wejściowe | Wersja firmware narzę-<br>dzia           | CHAR       | 6 bajt         | FC4 180-182  |
| Napięcie wejściowe | Nazwa modelu narzę-<br>dzia              | CHAR       | 20 bajtów      | FC4 183-192  |
| Napięcie wejściowe | Firmware napędu                          | CHAR       | 6 bajt         | FC4 20-23    |
| Napięcie wejściowe | Czas pracy narzędzia<br>(w godzinach)    | UINT16     | 1 słowo (word) | FC4 99       |
| Napięcie wejściowe | Czas pracy narzędzia<br>(w sekundach)    | UINT16     | 1 bajt         | FC4 100      |
| Napięcie wejściowe | Czas pracy narzędzia<br>(w minutach)     | UINT16     | 1 bajt         | FC4 100      |
| Napięcie wejściowe | Liczba krótkich cykli<br>pracy narzędzia | UINT32     | 2 słowo (word) | FC4 101-102  |
| Napięcie wejściowe | Liczba średnich cykli<br>pracy narzędzia | UINT32     | 2 słowo (word) | FC4 103-104  |
| Napięcie wejściowe | Liczba długich cykli<br>pracy narzędzia  | UINT32     | 2 słowo (word) | FC4 105-106  |

# Przykład mapowania bramki w środowisku Siemens TIA Portal V14 (oprogramowane w wersji 3.04 lub starszej)

Poniżej znajduje się zrzut ekranu z TIA Portal V14 pokazujący, jak można zmapować bramkę do systemu. Aby dodać obsługę bramki Hilscher NT 50-RS-EN do swojego systemu, pobierz z hilscher.com obraz Gateway Solution DVD, zawierający plik GSDML.

|                      |      |      |           | 2         | Topology view | h Network view | Device view |
|----------------------|------|------|-----------|-----------|---------------|----------------|-------------|
| Device overview      |      |      |           |           |               |                |             |
| W Module             | Rack | Slot | l address | Q address | Туре          | Article no.    | Firmware    |
| ▼ nt50enpns          | 0    | 0    |           |           | NT 50-EN/PNS  |                | 3.4.x       |
| ► PN-IO              | 0    | 0 X1 |           |           | nt50enpns     |                |             |
| SetRelay             | 0    | 1    |           | 63        | 1 Byte Output |                |             |
| SetSpeedRegister     | 0    | 2    |           | 6465      | 2 Byte Output |                |             |
| SetOperationRegister | 0    | з    |           | 6667      | 2 Byte Output |                |             |
| DeviceName           | 0    | 4    | 6887      |           | 20 Byte Input |                |             |
| CommonInputs         | 0    | 5    | 8895      |           | 8 Byte Input  |                |             |
| MiscInputs           | 0    | 6    | 96127     |           | 32 Byte Input |                |             |
| AlarmStatus          | 0    | 7    | 128129    |           | 2 Byte Input  |                |             |
| FirmwareVersion      | 0    | 8    | 130149    |           | 20 Byte Input |                |             |
| PartVersion          | 0    | 9    | 150169    |           | 20 Byte Input |                |             |
| SerialNumber         | 0    | 10   | 170181    |           | 12 Byte Input |                |             |
| GetSpeedRegister     | 0    | 11   | 182183    |           | 2 Byte Input  |                |             |
| GetOperationRegister | 0    | 12   | 184185    |           | 2 Byte Input  |                |             |
| ReadCoils            | 0    | 13   | 186187    |           | 2 Byte Input  |                |             |

## Podstawowa obsługa dla Modbus RTU

Przed uruchomieniem narzędzia napęd silnika musi być włączony. Pierwszą czynnością, jaką należy wykonać, jest ustawienie parametru napędu silnika na aktywny. Sposób wykonania tej operacji różni się w zależności od wersji firmware. W wersjach wcześniejszych niż 3.05 należy wysłać do napędu polecenie aktywacji napędu , natomiast w wersji 3.05 i nowszych sygnał aktywacji jest przypisany do wejścia cyfrowego DI1. Nie ma obowiązku wysyłania sygnału dezaktywacji przed odłączeniem zasilania od napędu silnika. Po aktywacji napędu możliwe jest ustawienie zadanej prędkości oraz przełączenie urządzenia w tryb aktywnej pracy, poprzez wysłanie odpowiedniej komendy. To spowoduje, że narzędzie będzie pracować z zadaną prędkością. Aby zatrzymać narzędzie, ustaw napęd silnikowy w stan ZATRZYMAJ, poprzez wysłanie polecenia stanu ZATRZYMAJ.

Zaleca się ciągłe monitorowanie średniej prędkości, średniego natężenia prądu, temperatury narzędzia, temperatury napędu silnikowego oraz flagi stanu alarmu. Pomoże to wykryć, czy podczas pracy występują jakieś problemy.

Przykładowa sekwencja uruchamiania i zatrzymywania narzędzia (Firmware w wersji 3.04 lub starszej):

• Wpisz 4 (0x0004) do rejestru operacji – napęd silnikowy zostanie ustawiony na stan aktywacji.

• Wpisz 4000 (0x0FA0) do rejestru "Speed set-point" – prędkość zadana zostanie ustawiona na wartość 4,000 obr./min.

• Wpisz 1 (0x0001) do rejestru "Operation" – napęd silnikowy zostanie ustawiony na stan URUCHOM i narzędzie uruchomi się.

• Wpisz 2 (0x0002) do rejestru "Operation" – napęd silnikowy zostanie ustawiony na stan ZATRZYMAJ i narzędzie przestanie działać.

Wpisz 8 (0x0008) do rejestru operacji – napęd silnikowy zostanie ustawiony na stan dezaktywacji.

Przykładowa sekwencja uruchamiania i zatrzymywania narzędzia (Firmware w wersji 3.05 lub nowszej)\*:

• Aby przełączyć napęd silnika w stan aktywacji, ustaw pin DI1 (listwa zaciskowa 4) na stan wysoki (15-33 VDC).

• Wpisz 4000 (0x0FA0) do rejestru "Speed set-point" – prędkość zadana zostanie ustawiona na wartość 4,000 obr./min.

• Wpisz 1 (0x0001) do rejestru "Operation" – napęd silnikowy zostanie ustawiony na stan URUCHOM i narzędzie uruchomi się.

• Wpisz 2 (0x0002) do rejestru "Operation" – napęd silnikowy zostanie ustawiony na stan ZATRZYMAJ i narzędzie przestanie działać.

· Aby przełączyć napęd silnika w stan dezaktywacji, ustaw pin DI1 na stan niski (GND).

\*Więcej informacji znajduje się w rozdziale "Połączenia na listwie zaciskowej (Firmware v. 3.05 i nowsze)".

### Interfejs cyfrowy

Napęd silnikowy może być również sterowany z poziomu interfejsu cyfrowego zamiast Modbus RTU, jednak przy korzystaniu z interfejsu cyfrowego nie dochodzi do sprzężenia zwrotnego. Aby włączyć interfejs cyfrowy, należy ustawić zworkę JP12.

Złącze J5 jest używane jako wejście interfejsu cyfrowego. Jeśli do pinu wejściowego zostanie przyłożone napięcie między 15–33 VDC, wejście takie jest uważane za wysokonapięciowe. Jeśli wartość napięcia wynosi poniżej 12 VDC lub jeśli wejście zostało skonfigurowane jako "pływające", wejście takie jest uważanie za niskonapięciowe. Pin GND złącza J6 musi zostać podłączony między systemami. W razie potrzeby złącze J6 może być również wykorzystane do zapewnienia napięcia sterującego 15 VDC.

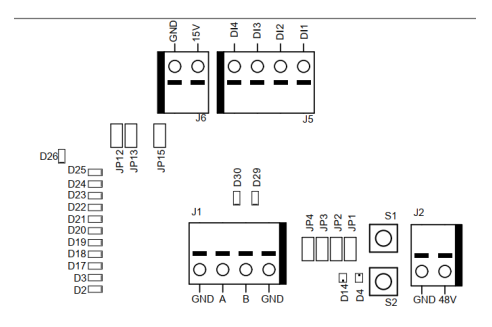

#### Operacje interfejsu cyfrowego

Szczegóły dotyczące prędkości zadanej są dostępne w tabeli w rozdziale "Opis napędu silnikowego".

### Funkcja autotestu

Po przyciśnięciu przycisku S1 napęd silnikowy wykona szybki autotest. Flaga stanu alarmu zostanie ustawiona na 6 (uruchomiony autotest). Jeśli wartości temperatury i napięcia mieszczą się w limitach, wskaźniki D4 i D14 będą migać na zielono. Jeśli wartości temperatury lub napięcia nie mieszczą się w limitach, wskaźniki będą migać na czerwono.

## Funkcja resetowania

Przycisk resetowania S2 można nacisnąć w celu natychmiastowego zresetowania napędu silnikowego. Zasadniczo jest to to samo, co wyłączenie i ponowne włączenie zasilania.

# Funkcja przywracania ustawień fabrycznych

Konfigurację zapisaną w napędzie silnikowym można w razie potrzeby zresetować do ustawień fabrycznych. Spowoduje to przywrócenie fabrycznie skonfigurowanego adresu urządzenia podrzędnego (slave) Modbus, a ostatnia znana konfiguracja narzędzia zostanie zresetowana do domyślnych ustawień fabrycznych. Aby przywrócić ustawienia fabryczne, wykonaj następujące kroki:

- 1. Ustaw zworkę JP15.
- 2. Naciśnij i przytrzymaj przycisk S2 przez 5 sekund.
- 3. Usuń JP15.

### Ochrona przed zapisem

Rejestry przechowujące "Device name" i "Slave address" są zwykle ustawione jako tylko do odczytu, aby zapobiec przypadkowym zapisom w tych rejestrach. Jeśli którykolwiek z tych rejestrów wymaga zmiany, wykonaj następujące kroki:

- 1. Wpisz 64 (0x0040) do rejestru "Operation", aby wyłączyć ochronę przed zapisem.
- 2. Wpisz nową wartość do rejestrów przechowujących "Device name" lub "Slave address"
- 3. Wpisz 128 (0x0080) do rejestru "Operation", aby włączyć ochronę przed zapisem.

### Bezpieczne zatrzymanie/zatrzymanie awaryjne

Sam napęd silnikowy nie posiada żadnych wejść przeznaczonych do wykrywania lub reagowania na zewnętrzny sygnał bezpiecznego zatrzymania/zatrzymania awaryjnego. W pobliżu napędu silnikowego można zastosować odpowiedni stycznik, aby podłączyć lub odłączyć przewody okablowania narzędzia dla faz A, B i C.

## Funkcja zmiany narzędzia "na bieżąco"

Z tym samym napędem silnikowym można używać wielu narzędzi, ale w konkretnym momencie do napędu silnikowego można podłączyć tylko jedno narzędzie. Jeśli chcesz zamienić narzędzie, wykonaj następujące czynności:

1. Zatrzymaj narzędzie, wpisując 2 (0x0002) do rejestru "Operation".

2. Wpisz 16 (0x0010) do rejestru "Operation", aby napęd silnikowy wiedział, że zamierzasz odłączyć aktualnie podłączone narzędzie.

- 3. Odczekaj 1 sekundę przed odłączeniem aktualnie podłączonego narzędzia od napędu silnikowego.
- 4. Odłącz aktualnie podłączone narzędzie od napędu silnikowego.
- 5. Podłącz następne narzędzie do napędu silnikowego.
- 6. Wpisz 32 (0x0020) do rejestru "Operation", aby napęd silnikowy wiedział, że zostało podłączone nowe narzędzie.
- 7. Odczekaj 1 sekundę przed uruchomieniem nowego narzędzia.

# Funkcje ochronne

| Tryb ochrony                               | Powód                                                                                                    |
|--------------------------------------------|----------------------------------------------------------------------------------------------------|
| Narzędzie przechodzi w tryb mniejszej mocy | <ul> <li>Temperatura napędu silnikowego przekracza 117 °C</li> <li>Temperatura narzędzia przekracza 134 °C</li> <li>Nadmierne obciążenie</li> </ul> |
| Narzędzie zatrzymuje się całkowicie        | <ul> <li>Temperatura napędu silnikowego przekracza 123 °C</li> <li>Temperatura narzędzia przekracza 142 °C</li> <li>Stan przeciążenia</li> </ul>    |

# Instrukcja naprawy

| Objawy                                                                            | Zalecane procedury                                                                                                    |
|-----------------------------------------------------------------------------------|----------------------------------------------------------------------------------------------------|
| Napęd silnikowy nie włącza się.                                                   | <ul> <li>Upewnij się, że na złączu J2 jest napięcie 48 VDC i że polaryzacja jest<br/>prawidłowa.</li> </ul>                                                                                                    |
| Narzędzie nie uruchamia się.                                                      | <ul> <li>*Upewnij się, że napęd silnika znajduje się w stanie ON (wł.) (D14 nie miga).</li> <li>**Upewnij się, że wejście Dl1 jest aktywne (D14 nie miga).</li> <li>Upewnij się, że napęd silnikowy znajduje się w stanie URUCHOM (D4 świeci na zielono).</li> <li>Sprawdź okablowanie narzędzia: czy piny są podłączone prawidłowo?</li> <li>*Dotyczy wersji 3.04 i starszych</li> <li>**Dotyczy wersji 3.05 i nowszych</li> </ul>                                                                                                    |
| Narzędzie nagle się zatrzymuje.                                                   | <ul> <li>Sprawdź flagę stanu alarmu.</li> <li>Sprawdź temperaturę napędu i narzędzia.</li> <li>Sprawdź, czy narzędzie nie jest przeciążone.</li> </ul>                                                                                                    |
| Komunikacja Modbus RTU nie działa.                                                | <ul> <li>Upewnij się, że nie ustawiono JP1 i JP12.</li> <li>Sprawdź szybkość transmisji, parzystość, bity stopu i bity danych.</li> <li>Sprawdź wskaźniki nadawania/odbioru D29 i D30 – migają, gdy magistrala jest aktywna.</li> <li>Upewnij się, że piny A i B zostały połączone prawidłowo.</li> <li>Sprawdź, czy dodanie rezystora końcowego (JP2), rezystora obniża-<br/>jącego pinu A (JP3), rezystora podciągającego pinu B (JP4) rozwiązuje<br/>problem.</li> <li>Sprawdź adres urządzenia podrzędnego (ustaw zworkę JP13 i skorzy-<br/>staj ze wskaźników D2–D3, D17–D22, aby odczytać aktualny adres).</li> </ul> |
| Komunikacja bramki I/O nie działa.                                                | <ul> <li>Upewnij się, że nie ustawiono JP1 i JP12.</li> <li>Sprawdź konfigurację bramy sieciowej</li> <li>Sprawdź zasilanie 24 VDC.</li> <li>Upewnij się, że kabel adaptera Modbus RTU został prawidłowo podłączony.</li> </ul>                                                                                                    |
| Interfejs cyfrowego regulatora prędkości<br>nie działa.                           | <ul> <li>Upewnij się, że nie ustawiono JP1.</li> <li>Upewnij się, że ustawiono JP12.</li> <li>Sprawdź napięcie na wejściu wysokoprądowym, powinno wynosić<br/>15–33 VDC.</li> <li>Sprawdź napięcie na wejściu niskoprądowym, powinno być bliskie<br/>zeru.</li> <li>Sprawdź podłączenie masy (GND).</li> </ul>                                                                                                    |
| Wskaźnik D36 świeci na czerwono lub<br>prędkość narzędzia jest zbyt wysoka/niska. | <ul> <li>Sprawdź okablowanie C+/C–/P+/P– na J3.</li> </ul>                                                                                                    |

# Utylizacja urzędzenia

#### NIEBEZPIECZEŃSTWO

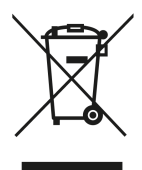

Przed przystąpieniem do składowania elektronarzędzia należy usunąć jego przewód zasilający.

Należy przestrzegać obowiązujących przepisów krajowych dotyczących utylizacji i recyklingu zużytych maszyn, opakowań i akcesoriów.

**Tylko UE:** Elektronarzędzi nie należy wyrzucać wraz z odpadami komunalnymi. Zgodnie z przepisami dyrektyw europejskich dotyczących zużytego sprzętu elektrycznego i elektronicznego, oraz zgodnie z przepisami lokalnego prawa, narzędzia elektryczne po ustaniu okresu eksploatacji należy gromadzić oddzielnie i przekazywać do ekologicznych zakładów recyklingu.

Więcej informacji na temat rozporządzenia REACH i dyrektywy RoHS oraz naszej społecznej odpowiedzialności biznesu można znaleźć na stronie www.mirka.com

### Декларация соответствия

#### Компания Mirka Ltd, 66850, Йеппо (Јерро), Финляндия

ответственно заявляет, что перечисленная ниже продукция Mirka<sup>®</sup> (см. таблицу технических характеристик для каждой модели) соответствует требованиям следующих стандартов и иных нормативных документов: EN 61439-1:2011, EN 61439-2:2011, EN 61800-3:2004+A1:2012, EN IEC 63000:2018 согласно директивам 2014/35/EU, 2014/30/EU, 2011/65/EU.

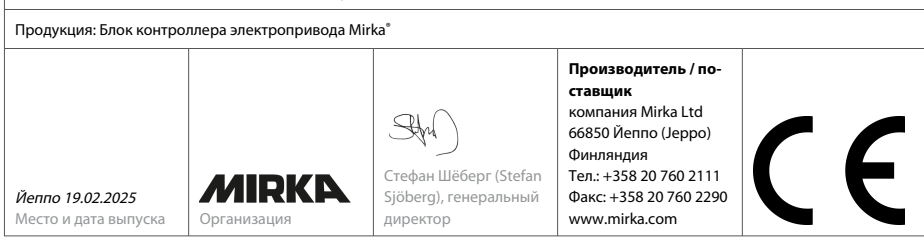

Перевод оригинального документа. Производитель оставляет за собой право вносить изменения в содержание данного руководства без предварительного уведомления.

# Гарантийные обязательства

Производитель гарантирует, что предлагаемая продукция не имеет неисправностей, вызванных производственным браком и использованием неисправных комплектующих.

Гарантийные обязательства на узлы компании Mirka действуют в течение одного года с момента продажи. Гарантийные обязательства распространяются только на неисправности, вызванные использованием неисправных комплектующих и производственным браком.

В случае возникновения неисправности изделия, обусловленной использованием при его производстве неисправных комплектующих или производственным браком, компания Mirka выполнит бесплатный ремонт инструмента в соответствии с условиями гарантии, описанными в настоящем разделе. Гарантийные обязательства признаются недействительными, всли эксплуатация и техническое обслуживание изделия производились с нарушением правил эксплуатации, приведенных в данном руководстве.

#### Условия предоставления гарантийного обслуживания

Гарантийные обязательства компании Mirka распространяются на неисправности изделия, связанные с дефектами комплектующих и сборки.

#### Гарантийные обязательства распространяются на следующие компоненты:

- контроллер электропривода,
- шлифовальный инструмент,
- полировальный инструмент,
- блок питания,
- сетевой шлюз.

#### Случаи, не подпадающие под действие гарантийных обязательств

 Любой ущерб, возникший в результате транспортировки инструмента, передачи его заказчику, монтажа, ввода в изделия в эксплуатацию, ненадлежащего использования, нарушения правил эксплуатации и технического обслуживания, а также чрезвычайных происшествий, воздействия экстремальных температур, кислот и воды, ненадлежащего хранения, механических воздействий чрезмерной силы и эксплуатации с выходом различных параметров за пределы штатных диапазонов.

 Неисправности, возникшие в результате использования запчастей, принадлежностей и компонентов иных производителей.

 Штатный износ различных компонентов, таких как подошвы, уплотнение тормоза, выпускной фитинг, подшипники, резиновые детали, кабель связи и кабель электропитания.

 Компоненты, в конструкцию которых были внесены изменения; инструменты, ремонтировавшиеся вне уполномоченных сервисных центров компании Mirka; полностью или частично разобранные инструменты. Производитель не несет ответственности за косвенный ущерб, в частности, за простои оборудования, снижение объемов производства, травмы и повреждение имущества.

Рекомендуется сдавать изделие в гарантийный ремонт сразу после обнаружения неисправности. После истечения срока действия гарантийных обязательств гарантийный ремонт изделия не осуществляется.

# Обозначения

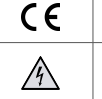

Соответствует требованиям применимых стандартов ЕС

Внимание: Электричество

### Монтаж

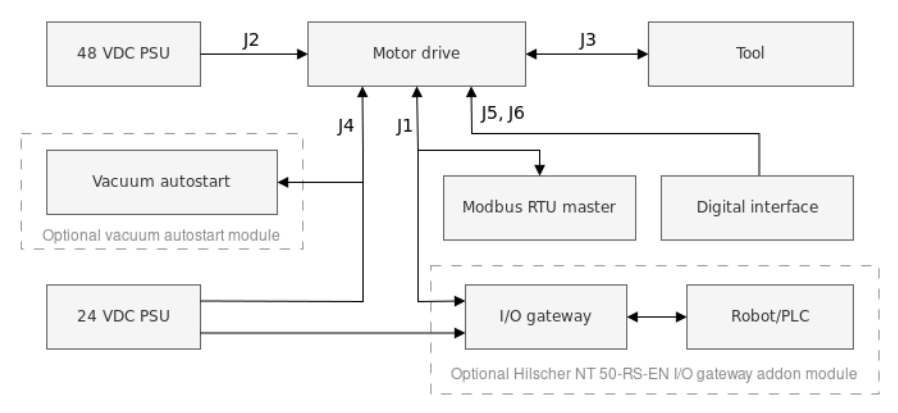

#### Основные подключения

• Подключить блок питания, 48 В пост., к контроллеру электропривода (разъем J2).

• Подключить инструмент к контроллеру электропривода (разъем J3).

ПРИМЕЧАНИЕ! С инструментом рекомендуется использовать экранированный кабель длиною не более 10 м.

#### Подключение к Modbus RTU

• Подключить контроллер электропривода к шине Modbus RTU через разъем J1.

#### Подключение шлюза I/O к Modbus RTU

• Подключить блок питания, 24 В пост., к шлюзу. Соединить соединительным кабелем DSUB-9 шлюз (разъем X2) и контроллер электропривода (разъем J1).

#### Подключение цифрового управления

- Подключить общее для всех систем заземление к разъему Јб.
- Использовать разъем Ј5 для выбора режима работы с помощью четырех цифровых входных сигналов.

#### Подключение реле

• Нормально разомкнутые контакты реле подключены к разъему J4.

### Технические характеристики

| Питание                                              |       |
|------------------------------------------------------|-------|
| Номинальное напряжение питания, В пост.              | 48    |
| Допустимый диапазон напряжения пита-<br>ния, В пост. | 46-50 |
| Максимальный потребляемый ток, А                     | 10    |
| Номинальная мощность, Вт                             | 350   |

| Регулировка скорости               |                                                                                                    |
|------------------------------------|----------------------------------------------------------------------------------------------------|
| Диапазон скорости вращения, об/мин | 1000–10 000                                                                                                    |
| Защита                             |                                                                                                    |
| Sumina                             |                                                                                                    |
| Защита от перегрузки               | Есть                                                                                                    |
| Защита от перегрева                | Есть                                                                                                    |
|                                    |                                                                                                    |
| Интерфейсы                         |                                                                                                    |
| Входные интерфейсы                 | Modbus RTU (RS-485)<br>Profinet I/O (модуль шлюза)<br>EtherNet/IP (модуль шлюза)<br>четырехбитный цифровой вход (15–33 В пост.) |
| Выходные интерфейсы                | Однополюсное нормально разомкнутое реле без блокировки, 250<br>В перем. / 125 В пост., 10 А                                     |
|                                    |                                                                                                    |
| Условия эксплуатации и хранения    |                                                                                                    |
| Температура эксплуатации, °С       | 0 +40                                                                                                    |
| Относительная влажность, %         | Не более 95. Не допускаются попадание капель воды, нахождение<br>в агрессивных средах                                           |
| Температура хранения, °С           | -20 +80                                                                                                    |
| Степень защиты IP                  | IP40                                                                                                    |

| Габаритные размеры (Д х В х Ш), мм                        |                 |
|-----------------------------------------------------------|-----------------|
| Блок контроллера электропривода                           | 380 x 300 x 210 |
| Контроллер электропривода                                 | 72 x 30 x 200   |
| Контроллер электропривода на держате-<br>ле для DIN-рейки | 95 x 55 x 210   |

### Правила техники безопасности

Электромонтажные работы должны выполняться электриком, имеющим необходимые допуски.

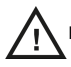

Контроллер электропривода предназначен исключительно для стационарного монтажа.

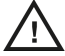

Запрещается проводить испытания на электрическую прочность любых компонентов инструмента и контроллера электропривода. Все необходимые испытания безопасности изделия были выполнены производителем.

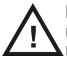

Перед выполнением любых работ на плате контроллера электропривода (установки перемычек и т.п.) необходимо надеть антистатический браслет. Это позволит исключить возможность повреждения контроллера электропривода статическим разрядом.

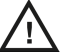

Перед началом любых работ с блоком контроллера электропривода необходимо отсоединить кабель питания устройства.

### Внимание!

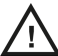

Необходимо удостовериться, что блоки питания надлежащим образом заземлены, а также исключить возможность контакта контроллера электропривода с элементами, находящимися под напряжением сети электропитания.

Рекомендуется использовать внешнюю цепь аварийного останова.

### Перед запуском инструмента

Перед запуском инструмента необходимо проверить правильность монтажа и подключения инструмента и контроллера электропривода.

### Контроллер электропривода

Разъемы, кнопки, перемычки, индикаторы, крепежные отверстия и габаритные размеры контроллера электропривода

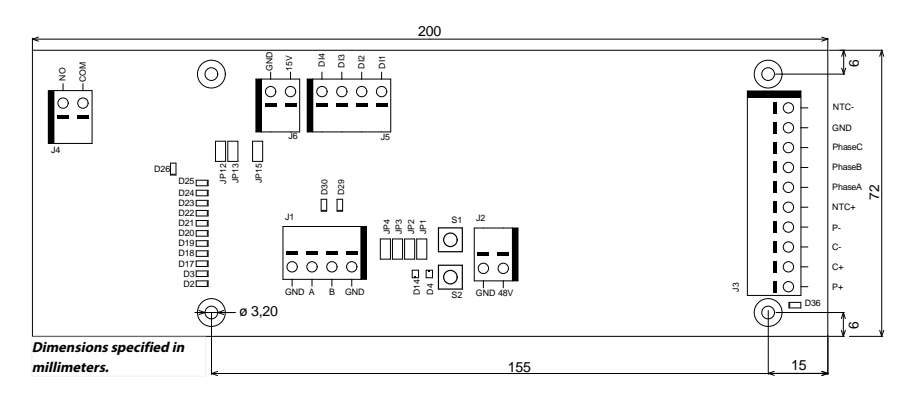

Плата контроллера электропривода поставляется на держателе для DIN-рейки, который может быть установлен на стандартную DIN-рейку EN50022 размером 35 x 7,5 мм. Помимо этого, плата может быть извлечена из держателя и закреплена с помощью крепежных отверстий. В последнем случае рекомендуется использовать металлические бобышки размером 20 мм и винты M3 размером 10 мм.

Для каждого провода, подключенного к разъемам, рекомендуется использовать обжимные наконечники с пластмассовыми оболочками. Они позволяют легко вставлять провода в разъемы и извлекать их с помощью небольшой отвертки с прямым шлицем (шириной 3,5 мм и толщиной 0,6 мм).

#### Разъемы

| Разъем | Контакт | Описание              |
|--------|---------|-----------------------|
| J1     | GND     | Земля                 |
| J1     | Α       | Modbus RTU RS-485 (A) |
| J1     | В       | Modbus RTU RS-485 (B) |
| J1     | GND     | Земля                 |

| Разъем | Контакт  | Описание                                |
|--------|----------|-----------------------------------------|
| J2     | GND      | Земля                                   |
| J2     | 48V      | Вход блока питания, 48 В пост.          |
| Разъем | Контакт  | Цвет кабеля электродвигателя            |
| J3     | P+       | Белый                                   |
| J3     | C+       | Розовый                                 |
| J3     | C-       | Серый                                   |
| J3     | P-       | Зеленый                                 |
| J3     | NTC+     | Коричневый (0,25 мм <sup>2</sup> )      |
| J3     | Phase A  | Коричневый (0,25 мм <sup>2</sup> )      |
| J3     | Phase B  | Синий                                   |
| J3     | Phase C  | Черный                                  |
| J3     | GND      | Заземление блока                        |
| J3     | NTC-     | Желтый                                  |
|        | Shield   | Заземлен, Х2 в блоке Mirka              |
|        |          |                                         |
| Разъем | Контакт  | Описание                                |
| J4     | COM      | Общий контакт реле                      |
| J4     | NO       | Нормально-разомкнутый контакт реле      |
|        | <b>K</b> |                                         |
| Разъем | Контакт  | Описание                                |
| J5     | DI1      | Вход цифрового сигнала регулировки ско- |

| J5 | DI1 | Вход цифрового сигнала регулировки скорости, бит 1 |
|----|-----|----------------------------------------------------|
| J5 | DI2 | Вход цифрового сигнала регулировки скорости, бит 2 |
| J5 | DI3 | Вход цифрового сигнала регулировки скорости, бит 3 |
| J5 | DI4 | Вход цифрового сигнала регулировки скорости, бит 4 |
|    |     |                                                    |

| Разъем | Контакт | Описание                        |
|--------|---------|---------------------------------|
| J6     | 15V     | Выход блока питания, 15 В пост. |
| J6     | GND     | Земля                           |

Кнопки

| Кнопка | Описание               |
|--------|------------------------|
| S1     | Кнопка самодиагностики |
| S2     | Кнопка сброса настроек |

#### Индикаторы

| Индикатор | Описание                                                                                                    |
|-----------|----------------------------------------------------------------------------------------------------|
| D2        | Индикатор уставки скорости, светится при выбранной уставке скорости 1. Индикатор<br>адреса ведомого устройства Modbus RTU, бит 1 |
| D3        | Индикатор уставки скорости, светится при выбранной уставке скорости 3. Индикатор<br>адреса ведомого устройства Modbus RTU, бит 2 |
| D4        | Индикатор состояния инструмента. Светится красным при остановленном инструменте,<br>светится зеленым при вращающемся инструменте |
| Индикатор | Описание                                                                                                    |
|-----------|----------------------------------------------------------------------------------------------------|
| D14       | Индикатор состояния контроллера электропривода. Светится зеленым при включенном контроллере. Мигает зеленым при выключенном контроллере                                   |
| D17       | Индикатор уставки скорости, светится при выбранной уставке скорости 5. Индикатор<br>адреса ведомого устройства Modbus RTU, бит 3                                          |
| D18       | Индикатор уставки скорости, светится при выбранной уставке скорости 7. Индикатор<br>адреса ведомого устройства Modbus RTU, бит 4                                          |
| D19       | Индикатор уставки скорости, светится при выбранной уставке скорости 9. Индикатор<br>адреса ведомого устройства Modbus RTU, бит 5                                          |
| D20       | Индикатор уставки скорости, светится при выбранной уставке скорости 11. Индикатор<br>адреса ведомого устройства Modbus RTU, бит 6                                         |
| D21       | Индикатор уставки скорости, светится при выбранной уставке скорости 13. Индикатор<br>адреса ведомого устройства Modbus RTU, бит 7                                         |
| D22       | Индикатор адреса ведомого устройства Modbus RTU, бит 8                                                                                                    |
| D23       | Светится, если индикаторы D2–D3 и D17–D22 показывают адрес ведомого устройства<br>Modbus RTU                                                                              |
| D24       | Светится, если включен цифровой интерфейс регулировки скорости                                                                                                    |
| D25       | Светится, если установлен флаг состояния аварии                                                                                                    |
| D26       | Индикатор состояния реле                                                                                                    |
| D29       | Индикатор получения Modbus RTU                                                                                                    |
| D30       | Индикатор отправки Modbus RTU                                                                                                    |
| D36       | Индикатор возможной неисправности подключения инструмента Светится красным<br>цветом при обнаружении возможной ошибки подключения контактов C+/C-/P+/P- ин-<br>струмента. |

### Отображение уставки скорости

| Инструмент      | Минимальная скорость, об/мин | Максимальная скорость, об/мин |
|-----------------|------------------------------|-------------------------------|
| AIROS 650 CV/NV | 4000                         | 10000                         |
| AIROS 550 CV/NV |                              |                               |
| AIROS 350 CV/NV |                              |                               |
| AIROP 312 NV    | 4000                         | 8000                          |
| AIROS 150 NV    |                              |                               |
| AIOS 130 NV     |                              |                               |
| AIOS 353 CV/NV  | 5000                         | 10000                         |
| AIRP 300        | 1000                         | 3000                          |

| Устав-                   | Битс | овая к | арта |     | Скорость для различных уставок, об/мин                        |                                                              |                                                               |                                                              | Све | тящие | еся ин | дикат | оры с | коро | сти |
|--------------------------|------|--------|------|-----|---------------------------------------------------------------|--------------------------------------------------------------|---------------------------------------------------------------|--------------------------------------------------------------|-----|-------|--------|-------|-------|------|-----|
| ка<br>ско-<br>ро-<br>сти | DI4  | DI3    | DI2  | DI1 | Диапа-<br>зон<br>устрой-<br>ства,<br>об/мин<br>4000-<br>10000 | Диапа-<br>зон<br>устрой-<br>ства,<br>об/мин<br>4000-<br>8000 | Диапа-<br>зон<br>устрой-<br>ства,<br>об/мин<br>5000-<br>10000 | Диапа-<br>зон<br>устрой-<br>ства,<br>об/мин<br>1000-<br>3000 | D2  | D3    | D17    | D18   | D19   | D20  | D21 |
| 1                        | 0    | 0      | 0    | 1   | 4000                                                          | 4000                                                         | 5000                                                          | 1000                                                         | Х   |       |        |       |       |      |     |
| 2                        | 0    | 0      | 1    | 0   | 4500                                                          | 4333                                                         | 5417                                                          | 1167                                                         | Х   |       |        |       |       |      |     |
| 3                        | 0    | 0      | 1    | 1   | 5000                                                          | 4666                                                         | 5834                                                          | 1334                                                         | Х   | Х     |        |       |       |      |     |
| 4                        | 0    | 1      | 0    | 0   | 5500                                                          | 4999                                                         | 6251                                                          | 1501                                                         | Х   | Х     |        |       |       |      |     |
| 5                        | 0    | 1      | 0    | 1   | 6000                                                          | 5332                                                         | 6668                                                          | 1668                                                         | Х   | Х     | Х      |       |       |      |     |
| 6                        | 0    | 1      | 1    | 0   | 6500                                                          | 5665                                                         | 7085                                                          | 1835                                                         | Х   | Х     | Х      |       |       |      |     |

| 7     | 0     | 1   | 1 | 1 | 7000  | 5998 | 7502  | 2002 | Х  | Х     | Х   | Х |   |   |   |
|-------|-------|-----|---|---|-------|------|-------|------|----|-------|-----|---|---|---|---|
| 8     | 1     | 0   | 0 | 0 | 7500  | 6331 | 7919  | 2169 | Х  | Х     | Х   | Х |   |   |   |
| 9     | 1     | 0   | 0 | 1 | 8000  | 6664 | 8336  | 2336 | Х  | Х     | Х   | Х | Х |   |   |
| 10    | 1     | 0   | 1 | 0 | 8500  | 6997 | 8753  | 2503 | Х  | Х     | Х   | Х | Х |   |   |
| 11    | 1     | 0   | 1 | 1 | 9000  | 7330 | 9170  | 2670 | Х  | Х     | Х   | Х | Х | Х |   |
| 12    | 1     | 1   | 0 | 0 | 9500  | 7663 | 9587  | 2837 | Х  | Х     | Х   | Х | Х | Х |   |
| 13    | 1     | 1   | 0 | 1 | 10000 | 8000 | 10000 | 3000 | Х  | Х     | Х   | Х | Х | Х | Х |
|       |       |     |   |   |       |      |       |      |    |       |     |   |   |   |   |
| Битов | ая ка | рта |   |   |       |      |       |      | Co | остоя | ние |   |   |   |   |
|       |       |     |   |   |       |      |       |      |    |       |     |   |   |   |   |

| DI4 | DI3 | DI2 | DI1 |                              |
|-----|-----|-----|-----|------------------------------|
| 0   | 0   | 0   | 0   | Останов                      |
| 1   | 1   | 1   | 0   | Работа, скорость не меняется |
| 1   | 1   | 1   | 1   | Работа, скорость не меняется |

Отображение адреса ведомого устройства Modbus RTU

| БИТ 8 | БИТ 7 | <b>БИТ 6</b> | БИТ 5 | БИТ 4 | БИТ З | БИТ 2 | БИТ 1 |
|-------|-------|--------------|-------|-------|-------|-------|-------|
| D22   | D21   | D20          | D19   | D18   | D17   | D3    | D2    |

#### Перемычки

| Перемычка | Состояние по умолчанию | Описание                                                                                                    |
|-----------|------------------------|----------------------------------------------------------------------------------------------------|
| JP1       | Не установлена         | Резервная                                                                                                    |
| JP2       | Не установлена         | Если установлена, оконечный резистор на<br>270 Ом подключен к контактам Modbus RTU<br>А и В                                                 |
| JP3       | Не установлена         | Если установлена, подтягивающий к земле<br>резистор на 10 кОм подключен к контакту<br>Modbus RTU B                                          |
| JP4       | Не установлена         | Если установлена, подтягивающий к пита-<br>нию резистор на 10 кОм подключен к кон-<br>такту Modbus RTU A                                    |
| JP12      | Не установлена         | Если установлена, включен цифровой интер-<br>фейс регулировки скорости                                                                      |
| JP13      | Не установлена         | Если установлена, индикаторы D2–D3 и<br>D17–D22 будут отображать текущий адрес<br>ведомого устройства Modbus RTU вместо<br>уставок скорости |
| JP15      | Не установлена         | Возврат к заводским настройкам                                                                                                    |

#### Распайка разъема кабеля инструмента

| Контакт (цвет, раз-<br>мер)     | Описание        |
|---------------------------------|-----------------|
| РЕ (зелено-желтый,<br>1,00 мм²) | Не используется |
| 1 (коричневый,<br>1,00 мм²)     | Фаза А          |
| 2 (синий, 1,00 мм²)             | Фаза В          |
| 3 (черный, 1,00<br>мм²)         | Фаза С          |
| А (серый, 0,25 мм²)             | C-              |
| В (розовый, 0,25<br>мм²)        | C+              |

| Контакт (цвет, раз-<br>мер)                                                   | Описание                                                                        |
|-------------------------------------------------------------------------------|---------------------------------------------------------------------------------|
| С (зеленый, 0,25<br>мм <sup>2</sup> )<br>С (желтый, 0,25<br>мм <sup>2</sup> ) | Р–<br>Терморезистор с отрицательным температурным коэффициентом сопротивления – |
| D (коричневый,<br>0,25 мм²)                                                   | Терморезистор с отрицательным температурным коэффициентом сопротивления +       |
| Е (белый, 0,25 мм²)                                                           | P+                                                                              |

ПРИМЕЧАНИЕ! NTC- и P- выведены на один контакт внутри разъема.

#### Распайка разъема соединительного кабеля модуля Hilscher NT 50-RS-EN (охватывающая часть DSUB-9)

| Коричневый |  |
|------------|--|
| Зеленый    |  |
| Белый ———— |  |

| Контакт (цвет)                              | Описание                   |
|---------------------------------------------|----------------------------|
| 1 (белый, обозначе-<br>ние цвета: WH)       | Земля                      |
| 4 (коричневый,<br>обозначение цвета:<br>BN) | Modbus RTU (A, RxD / TxD+) |
| 5 (зеленый, обозна-<br>чение цвета: GN)     | Modbus RTU (B, RxD / TxD-) |
| SHIELD                                      | Экран                      |

#### Подключение к клеммной колодке (версия прошивки 3.05 и выше)

#### **Enable-State:**

Для подключения шлифовальной машины необходимо соединить контакт 4 клеммной колодки с выходом с напряжением 24 В робота/ПЛК и контакт 6 клеммной колодки с выходом с напряжением 0 В робота/ПЛК.

Для повышения уровня безопасности можно установить выход Enable-State на низкое значение случае возникновения неисправности, приводящей к отключению робота. В результате будет происходить автоматический останов шлифовальной или полировальной головки.

Подключение Enable-State следует выполнять согласно приведенным указаниям с использованием двухполюсного кабеля длиной 3 м, входящего в комплект поставки блока контроллера электропривода.

#### Модуль автоматического включения пылесоса

Не входящий в базовую комплектацию модуль автоматического включения пылесоса Mirka AutoStart Module (MIA6519011) предназначен для автоматического включения и выключения промышленного пылесоса. Для подключения модуля необходимо соединить контакт 5 клеммной колодки с положительным (+) контактом модуля и контакт 7 клеммной колодки с отрицательным (–) контактом модуля.

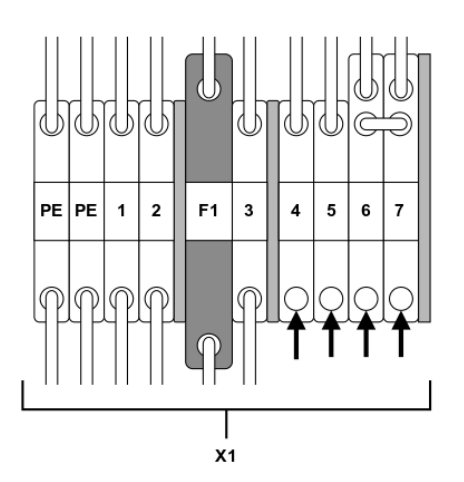

| Функция/соединение                                           | Клеммная колодка                    |
|--------------------------------------------------------------|-------------------------------------|
| Enable-State робота/ПЛК, выход 24 В                          | X1:4 (соединен с контактом J5, DI1) |
| Робот/ПЛК, 0 В                                               | X1:6                                |
| Модуль автоматического включения, положитель-<br>ный контакт | X1:5 (соединен с контактом J4, NO)  |
| Модуль автоматического включения, отрицательный контакт      | X1:7                                |

# Протокол Modbus RTU

Протокол Modbus RTU через интерфейс RS-485 используется для обмена данными с контроллером электропривода. Контроллер электропривода сконфигурирован как ведомое устройство Modbus RTU с адресом ведомого устройства по умолчанию 86. Адрес ведомого устройства может быть изменен в случае конфликтов с иными ведомыми устройствами Modbus RTU.

В контроллере электропривода для обмена данными по протоколу Modbus RTU используется разъем J1. Рекомендуется использовать экранированную витую пару. Оплетка должна быть заземлена только в одной точке, по умолчанию — на ведущем устройстве. Контакт A в разъеме J1 эквивалентен RxD / TxD+, а контакт B — RxD / TxD-.

#### Конфигурация RS-485

| СКОРОСТЬ СВЯЗИ, БОД | 19200  |
|---------------------|--------|
| БИТ ЧЕТНОСТИ        | ЧЕТНЫЙ |
| БИТЫ ОСТАНОВА       | 1      |
| БИТЫ ДАННЫХ         | 8      |

#### Регистры дискретных выходов (F1, F5, F15)

| Адрес                | Тип данных | Имя             | Описание                                                                  |
|----------------------|------------|-----------------|---------------------------------------------------------------------------|
| 00001 - 00012 Uint16 | Uint16     | Цифровые выходы | Биты 1–11 являются резервны-<br>ми.                                       |
|                      |            |                 | Бит 12 — реле, расположенное<br>на плате контроллера электро-<br>привода. |

#### Регистры аналоговых входов (F4)

**ПРИМЕЧАНИЕ!** Регистры входов 30001–30016 относятся к контроллеру электропривода в целом. Например, регистр «Счетчик падений скорости» учитывает число падений скорости для всех инструментов, подключенных к контроллеру электропривода.

| Адрес | Тип данных | Имя                                           | Описание                                                                                                    |
|-------|------------|-----------------------------------------------|----------------------------------------------------------------------------------------------------|
| 30001 | Uint16     | Счетчик падений скорости                      | Количество случаев падения<br>скорости более чем на 25% от<br>значения уставки.                                    |
| 30002 | Uint16     | Счетчик перегревов инструмента                | Количество случаев подъема<br>температуры инструмента выше<br>«теплого» предела, равного 79°С.                     |
| 30003 | Uint16     | Счетчик перегревов контроллера электропривода | Количество случаев подъема<br>температуры контроллера элек-<br>тропривода выше «теплого»<br>предела, равного 73°С. |
| 30004 | Uint16     | Счетчик сильных перегревов инструмента        | Количество случаев подъема<br>температуры инструмента выше<br>«горячего» предела, равного<br>134°С.                |

| Адрес       | Тип данных | Имя                                                   | Описание                                                                                                    |
|-------------|------------|-------------------------------------------------------|----------------------------------------------------------------------------------------------------|
| 30005       | Uint16     | Счетчик сильных перегревов контроллера электропривода | Количество случаев подъема<br>температуры контроллера элек-<br>тропривода выше «горячего»<br>предела, равного 117°С.       |
| 30006       | Uint16     | Счетчик отключений инструмен-<br>та                   | Количество случаев подъема<br>температуры инструмента выше<br>«отключающего» предела, равно-<br>го 142°С.                  |
| 30007       | Uint16     | Счетчик отключений контроллера электропривода         | Количество случаев подъема<br>температуры контроллера элек-<br>тропривода выше «отключающе-<br>го» предела, равного 123°С. |
| 30008       | Uint16     | Счетчик выходов напряжения<br>из диапазона            | Количество случаев выхода на-<br>пряжения питания за пределы<br>диапазона 44–52 В пост.                                    |
| 30009       | Uint16     | Счетчик незначительных превы-<br>шений силы тока      | Количество случаев превыше-<br>ния силы тока 15,1 А.                                                                       |
| 30010       | Uint16     | Счетчик средних превышений силы тока                  | Количество случаев превыше-<br>ния силы тока 18,2 А.                                                                       |
| 30011       | Uint16     | Счетчик длительной работы                             | Количество случаев работы в<br>течение более чем 60 секунд.                                                                |
| 30012       | Uint16     | Счетчик работы средней продол-<br>жительности         | Количество случаев работы в<br>течение 20–60 секунд.                                                                       |
| 30013       | Uint16     | Счетчик короткой работы                               | Количество случаев работы в<br>течение менее чем 20 секунд.                                                                |
| 30014       | Uint16     | Работа, часы                                          | Часы в составе продолжительно-<br>сти работы.                                                                              |
| 30015       | Uint16     | Работа, минуты                                        | Минуты в составе продолжитель-<br>ности работы.                                                                            |
| 30016       | Uint16     | Работа, секунды                                       | Секунды в составе продолжи-<br>тельности работы.                                                                           |
| 30017       | Int16      | Ток                                                   | Сила тока, мА                                                                                                    |
| 30018       | Uint16     | Скорость, об./мин                                     | Скорость вращения, об/мин                                                                                                  |
| 30019       | Uint16     | Температура инструмента                               | Температура инструмента, °С.                                                                                               |
| 30020       | Uint16     | Температура контроллера элек-<br>тропривода           | Температура контроллера элек-<br>тропривода, °С.                                                                           |
| 30021-30030 | Char[20]   | Версия прошивки                                       | Версия и дата выпуска прошив-<br>ки, например, 2.0 Jan 18 14:00.                                                           |
| 30031-30039 | Char[18]   | Версия аппаратного обеспече-<br>ния                   | Версия и идентификационный<br>номер контроллера электропри-<br>вода, например, Al1.3 123456.                               |
| 30040-30046 | Char[14]   | Серийный номер контроллера<br>электропривода          | Серийный номер контроллера<br>электропривода, например,<br>749474379001                                                    |

| Адрес       | Тип данных | Имя                                             | Описание                                                                        |
|-------------|------------|-------------------------------------------------|---------------------------------------------------------------------------------|
| 30047       | Uint16     | Флаг состояния аварии                           | Флаг состояния аварии в любой<br>произвольный момент времени<br>может содержать |
|             |            |                                                 | несколько описанных ниже зна-<br>чений. Чтобы выяснить,                         |
|             |            |                                                 | какие аварии имеются в данный<br>момент,                                        |
|             |            |                                                 | следует проверить отдельные<br>биты. Значение автоматически                     |
|             |            |                                                 | удаляется через пять секунд                                                     |
|             |            |                                                 | после исчезновения причины аварии.                                              |
|             |            |                                                 | 0х0000 — аварии отсутствуют                                                     |
|             |            |                                                 | 0х0001 — перегрев инструмента                                                   |
|             |            |                                                 | 0x0002 — перегрев контроллера<br>электропривода                                 |
|             |            |                                                 | 0х0004 — чрезмерная сила тока                                                   |
|             |            |                                                 | 0x0008 — недостаточное напря-<br>жение                                          |
|             |            |                                                 | 0x0010— чрезмерное напряжение                                                   |
|             |            |                                                 | 0x0020— осуществляется само-<br>диагностика                                     |
|             |            |                                                 | 0x0040 — падение скорости<br>вращения                                           |
|             |            |                                                 | 0х0080 — высокая сила тока                                                      |
|             |            |                                                 | 0x0100 — осуществляется заме-<br>на инструмента                                 |
|             |            |                                                 | 0x0200 — возможна неисправ-<br>ность подключения инструмента                    |
|             |            |                                                 | 0x0400 — возврат к заводским<br>настройкам                                      |
|             |            |                                                 | 0х0800 — защита от записи от-<br>ключена                                        |
|             |            |                                                 | 0x1000 — инструмент отсоеди-<br>нен (связь потеряна)*                           |
| 30061       | Uint16     | Идентификатор инструмента                       |                                                                                 |
| 30062       | Uint16     | Минимальная скорость враще-<br>ния инструмента  |                                                                                 |
| 30063       | Uint16     | Максимальная скорость враще-<br>ния инструмента |                                                                                 |
| 30064       | Uint16     | Имеющаяся идентификация ин-<br>струмента        |                                                                                 |
| 30065-30071 | Char[14]   | Серийный номер инструмента                      |                                                                                 |
| 30174*      | Uint16     | Диаметр подошвы инструмента                     |                                                                                 |
| 30175*      | Uint16     | Смещение инструмента по оси<br>Z                |                                                                                 |
| 30176*      | Uint16     | Орбита инструмента                              | Орбита инструмента, мм                                                          |
| 30177*      | Uint16     | Масса инструмента                               |                                                                                 |
| 30178*      | Uint16     | Центр тяжести инструмента                       | Центр тяжести инструмента                                                       |

| Адрес        | Тип данных | Имя                         | Описание         |
|--------------|------------|-----------------------------|------------------|
| 30179*       | Uint16     | Ширина подошвы инструмента  |                  |
| 30180*       | Uint16     | Длина подошвы инструмента   |                  |
| 30181-30183* | Char[3]    | Версия прошивки инструмента | Например, «0.04» |
| 30181-30193* | Char[10]   | Модель инструмента          |                  |

ПРИМЕЧАНИЕ! \* Необходимы прошивка версии 3.05 и выше и прошивка инструмента версии 0.05 и выше.

| Регистры аналоговых выходов | s (F3, F6, F | 16) |
|-----------------------------|--------------|-----|
|-----------------------------|--------------|-----|

| Адрес       | Тип данных | Имя                       | Описание                                                                                                    |
|-------------|------------|---------------------------|----------------------------------------------------------------------------------------------------|
| 40001-40010 | Char[20]   | Имя устройства            | Максимальная длина — 19 сим-<br>волов, например, AIMD<br>749474379001.                                                                                                    |
| 40011       | Uint16     | Уставка скорости          | Уставка скорости (не фактиче-<br>ская скорость). Значение в диа-<br>пазоне между минимальной и<br>максимальной скоростью враще-<br>ния инструмента                                   |
| 40012       | Uint16     | Состояние                 | Состояние контроллера электро-<br>привода, может быть сочетани-<br>ем следующего:                                                                                                    |
|             |            |                           | 0х0001 — РАБОТА                                                                                                    |
|             |            |                           | 0x0002 — OCTAHOB                                                                                                    |
|             |            |                           | * 0х0004 — ВКЛ.                                                                                                    |
|             |            |                           | * 0х0008 — ВЫКЛ.                                                                                                    |
|             |            |                           | 0x0010 — ЗАМЕНА ИНСТРУМЕН-<br>ТА НАЧАТА                                                                                                    |
|             |            |                           | 0x0020 — ЗАМЕНА ИНСТРУМЕН-<br>ТА ЗАВЕРШЕНА                                                                                                    |
|             |            |                           | 0х0400 — ЗАЩИТА ОТ ЗАПИСИ<br>ОТКЛЮЧЕНА                                                                                                    |
|             |            |                           | 0x0800 — ЗАЩИТА ОТ ЗАПИСИ<br>ВКЛЮЧЕНА                                                                                                    |
|             |            |                           | ПРИМЕЧАНИЕ! При записи но-<br>вого значения состояния оно<br>может быть только одним, а не<br>сочетанием нескольких. Напри-<br>мер, ON+RUN не могут быть за-<br>писаны одновременно. |
| 40013       | Uint16     | Адрес ведомого устройства | По умолчанию — 86, при необхо-<br>димости может быть изменен.                                                                                                    |

ПРИМЕЧАНИЕ! \* Не предусмотрено в прошивке версии 3.05 и выше.

## Шлюз Profinet I/О или EtherNet/IP (Hilscher NT 50-RS-EN)

Если контроллер электропривода необходимо соединить с устройством Profinet I/O или EtherNet/IP, это можно сделать с помощью шлюза Hilscher NT 50-RS-EN. Для соединения шлюза с контроллером электропривода используются разъем DSUB-9 шлюза и разъем J1 контроллера. Ниже показана распайка разъема X2 (DSUB-9) шлюза:

| RS-485 | Контакт | Сигнал     | Описание                                                    |
|--------|---------|------------|-------------------------------------------------------------|
|        | 1       | Земля      | Опорный потенциал, зазем-<br>ление блока питания            |
|        | 4       | RxD / TxD+ | Получение данных / пере-<br>дача данных, положитель-<br>ный |
|        | 5       | RxD / TxD- | Получение данных / пере-<br>дача данных, отрицатель-<br>ный |

Подтягивающий к питанию резистор на 10 кОм внутренне подключен в шлюзе к RxD / TxD+.

Подтягивающий к земле резистор на 10 кОм внутренне подключен в шлюзе к RxD / TxD-.

Документация, подробно описывающая шлюз и инструменты конфигурирования, находится на сайте компании Hilscher: www.hilscher.com.

### Конфигурирование

Шлюз поставляется предварительно сконфигурированным компанией Mirka как ведомое устройство Profinet I/O или как адаптер EtherNet/IP I/O. Для изменения его конфигурации можно воспользоваться программным обеспечение SYCON.net компании Hilscher. Для изменения конфигурации сети может использоваться программное обеспечение Ethernet Device Setup компании Hilscher. После изменения конфигурации обычно необходимо вновь задать IP-адрес.

#### Конфигурация сети по умолчанию для Profinet

| ІР-АДРЕС               | 192.168.2.191                     |
|------------------------|-----------------------------------|
| МАСКА ПОДСЕТИ          | 255.255.255.0                     |
| ОСНОВНОЙ ШЛЮЗ          | 0.0.0.0                           |
| ИМЯ УСТРОЙСТВА         | nt50enpns                         |
| РАЗМЕР ВХОДНЫХ ДАННЫХ  | 118                               |
|                        | 102 (прошивка версии 3.05 и выше) |
| РАЗМЕР ВЫХОДНЫХ ДАННЫХ | 5                                 |

#### Конфигурация сети по умолчанию для EtherNet/IP

| ІР-АДРЕС               | 192.168.125.110 |
|------------------------|-----------------|
| ЯМИ                    | MirkaENIP       |
| ВХОДНАЯ СБОРКА         | 101             |
| РАЗМЕР ВХОДНЫХ ДАННЫХ  | 102             |
| ВЫХОДНАЯ СБОРКА        | 100             |
| РАЗМЕР ВЫХОДНЫХ ДАННЫХ | 5               |

Преобразование протокола Profinet I/О в протокол Modbus RTU (прошивка версии 3.04 и ниже)

| Имя                  | Регистр<br>Modbus | Размер дан-<br>ных | Триггер              | Profinet I/O | Размер дан-<br>ных        |
|----------------------|-------------------|--------------------|----------------------|--------------|---------------------------|
| SetRelay             | 00012             | 1 бит              | Измененные<br>данные | 1            | 1 байт отправ-<br>ляемый  |
| SetSpeedRegister     | 40011             | 1 регистр          | Измененные<br>данные | 2            | 1 слово отправ-<br>ляемое |
| SetOperationRegister | 40012             | 1 регистр          | Измененные<br>данные | 3            | 1 слово отправ-<br>ляемое |
| DeviceName           | 40001-40010       | 10 регистров       | Циклически 10<br>с   | 4            | 10 слов прини-<br>маемых  |
| CommonInputs         | 30017-30020       | 4 регистра         | Циклически 1 с       | 5            | 4 слова прини-<br>маемых  |

| Имя                     | Регистр<br>Modbus | Размер дан-<br>ных | Триггер            | Profinet I/O | Размер дан-<br>ных       |
|-------------------------|-------------------|--------------------|--------------------|--------------|--------------------------|
| MiscInputs              | 30001-30016       | 16 регистров       | Циклически 5 с     | 6            | 16 слов прини-<br>маемых |
| AlarmStatus             | 30047             | 1 регистр          | Циклически 1 с     | 7            | 1 слово прини-<br>маемое |
| FirmwareVersion         | 30021-30030       | 10 регистров       | Циклически 10<br>с | 8            | 10 слов прини-<br>маемых |
| PartVersionSerialNumber | 30031-30046       | 16 регистров       | Циклически 10<br>с | 9            | 16 слов прини-<br>маемых |
| GetSpeedRegister        | 40011             | 1 регистр          | Циклически 1 с     | 10           | 1 слово прини-<br>маемое |
| GetOperationRegister    | 40012             | 1 регистр          | Циклически 1 с     | 11           | 1 слово прини-<br>маемое |
| ReadCoils               | 00001-00012       | 12 битов           | Циклически 1 с     | 12           | 2 байта прини-<br>маемые |

### Контроллер Profinet I/O (прошивка версии 3.05 и выше)

| Slot   | Тип                                      | Имя                                                  | Тип данных | Размер данных | Aдpec Modbus |
|--------|------------------------------------------|------------------------------------------------------|------------|---------------|--------------|
| Slot 1 | 1 байт отправляе-<br>мый                 | Цифровой выход<br>(реле)                             | БИТ        | 1 байт        | FC5 11       |
| Slot 2 | 2 байта отправля-<br>емые                | Уставка скоро-<br>сти, об/мин                        | UINT16     | 1 слово       | FC6 10       |
| Slot 3 | 2 байта отправля-<br>емые                | Состояние                                            | БИТ        | 1 слово       | FC6 11       |
| Slot 4 | 8 байтов прини-<br>маемые                | Сила тока элек-<br>тродвигателя, мА                  | UINT16     | 1 слово       | FC4 16       |
|        |                                          | Скорость враще-<br>ния электродви-<br>гателя, об/мин | UINT16     | 1 слово       | FC4 17       |
|        | Температура<br>электродвигате-<br>ля, °С | UINT16                                               | 1 слово    | FC4 18        |              |
|        |                                          | Температура<br>контроллера, °С                       | UINT16     | 1 слово       | FC4 19       |
| Slot 5 | 8 байтов прини-<br>маемые                | Прошивка кон-<br>троллера                            | СИМВОЛ     | 6 байтов      | FC4 20-23    |
| Slot 6 | 2 байта принима-<br>емые                 | AlarmStatus                                          | БИТ        | 1 слово       | FC4 46       |
| Slot 7 | 4 байта принима-<br>емые                 | Уставка скоро-<br>сти, об/мин                        | UINT16     | 1 слово       | FC3 10       |
|        |                                          | Состояние                                            | БИТ        | 1 слово       | FC3 11       |
| Slot 8 | 8 байтов прини-<br>маемые                | Идентификатор<br>инструмента                         | UINT16     | 1 слово       | FC4 60       |
|        |                                          | Минимальная<br>скорость, об/мин                      | UINT16     | 1 слово       | FC4 61       |
|        |                                          | Максимальная<br>скорость, об/мин                     | UINT16     | 1 слово       | FC4 62       |
|        |                                          | Имеющаяся<br>идентификация<br>инструмента            | БИТ        | 1 слово       | FC4 63       |
| Slot 9 | 16 байтов прини-<br>маемые               | Серийный номер инструмента                           | СИМВОЛ     | 14 байтов     | FC4 64–71    |

| Slot                               | Тип                        | Имя                                                             | Тип данных | Размер данных | Aдрес Modbus |
|------------------------------------|----------------------------|-----------------------------------------------------------------|------------|---------------|--------------|
| Slot 10                            | 8 байтов прини-<br>маемые  | Диаметр подо-<br>швы, мм                                        | UINT16     | 1 слово       | FC4 173      |
|                                    |                            | Смещение ин-<br>струмента по оси<br>Z, мм                       | UINT16     | 1 слово       | FC4 174      |
|                                    |                            | Орбита инстру-<br>мента, мм                                     | UINT16     | 1 слово       | FC4 175      |
|                                    |                            | Масса инструмен-<br>та, г                                       | UINT16     | 1 слово       | FC4 176      |
| Slot 11                            | 32 байта прини-<br>маемые  | Смещение цен-<br>тра тяжести ин-<br>струмента по оси<br>Z, мм   | UINT16     | 1 слово       | FC4 177      |
|                                    |                            | Ширина подо-<br>швы, мм                                         | UINT16     | 1 слово       | FC4 178      |
|                                    |                            | Длина подошвы,<br>мм                                            | UINT16     | 1 слово       | FC4 179      |
|                                    |                            | Прошивка ин-<br>струмента                                       | СИМВОЛ     | 6 байтов      | FC4 180-182  |
|                                    | Модель инстру-<br>мента    | СИМВОЛ                                                          | 20 байтов  | FC4 183-192   |              |
| Slot 12 16 байтов прини-<br>маемые | 16 байтов прини-<br>маемые | Продолжитель-<br>ность использо-<br>вания инструмен-<br>та, ч   | UINT16     | 1 слово       | FC4 99       |
|                                    |                            | Продолжитель-<br>ность использо-<br>вания инструмен-<br>та, с   | UINT8      | 1 байт        | FC4 100      |
|                                    |                            | Продолжитель-<br>ность использо-<br>вания инструмен-<br>та, мин | UINT8      | 1 байт        | FC4 100      |
|                                    |                            | Счетчик корот-<br>кой работы с ин-<br>струментом                | UINT32     | 2 слова       | FC4 101-102  |
|                                    |                            | Счетчик средней<br>работы с инстру-<br>ментом                   | UINT32     | 2 слова       | FC4 103-104  |
|                                    |                            | Счетчик долгой<br>работы с инстру-<br>ментом                    | UINT32     | 2 слова       | FC4 105–106  |

### Контроллер EtherNet/IP (прошивка версии 3.05 и выше)

| Тип     | Имя                                 | Тип данных | Размер данных | Aдpec Modbus |
|---------|-------------------------------------|------------|---------------|--------------|
| Выход   | Цифровой выход<br>(реле)            | БИТ        | 1 байт        | FC5 11       |
| Выход   | Уставка скорости,<br>об/мин         | UINT16     | 1 слово       | FC6 10       |
| Выход   | Состояние                           | БИТ        | 1 слово       | FC6 11       |
| Питание |                                     |            | 2 слова       |              |
| Питание | Сила тока электро-<br>двигателя, мА | UINT16     | 1 слово       | FC4 16       |

| Тип     | Имя                                                      | Тип данных | Размер данных | Aдpec Modbus |
|---------|----------------------------------------------------------|------------|---------------|--------------|
| Питание | Скорость вращения<br>электродвигателя,<br>об/мин         | UINT16     | 1 слово       | FC4 17       |
| Питание | Температура элек-<br>тродвигателя, °С                    | UINT16     | 1 слово       | FC4 18       |
| Питание | Температура кон-<br>троллера, °С                         | UINT16     | 1 слово       | FC4 19       |
| Питание | AlarmStatus                                              | БИТ        | 1 слово       | FC4 46       |
| Питание | Уставка скорости,<br>об/мин                              | UINT16     | 1 слово       | FC3 10       |
| Питание | Состояние                                                | БИТ        | 1 слово       | FC3 11       |
| Питание | Идентификатор ин-<br>струмента                           | UINT16     | 1 слово       | FC4 60       |
| Питание | Минимальная ско-<br>рость, об/мин                        | UINT16     | 1 слово       | FC4 61       |
| Питание | Максимальная ско-<br>рость, об/мин                       | UINT16     | 1 слово       | FC4 62       |
| Питание | Имеющаяся иденти-<br>фикация инструмен-<br>та            | БИТ        | 1 слово       | FC4 63       |
| Питание | Серийный номер ин-<br>струмента                          | СИМВОЛ     | 14 байтов     | FC4 64-71    |
| Питание | Диаметр подошвы,<br>мм                                   | UINT16     | 1 слово       | FC4 173      |
| Питание | Смещение инстру-<br>мента по оси Z, мм                   | UINT16     | 1 слово       | FC4 174      |
| Питание | Орбита инструмента,<br>мм                                | UINT16     | 1 слово       | FC4 175      |
| Питание | Масса инструмента,<br>г                                  | UINT16     | 1 слово       | FC4 176      |
| Питание | Смещение центра<br>тяжести инструмента<br>по оси Z, мм   | UINT16     | 1 слово       | FC4 177      |
| Питание | Ширина подошвы,<br>мм                                    | UINT16     | 1 слово       | FC4 178      |
| Питание | Длина подошвы, мм                                        | UINT16     | 1 слово       | FC4 179      |
| Питание | Версия прошивки инструмента                              | СИМВОЛ     | 6 байтов      | FC4 180–182  |
| Питание | Модель инструмента                                       | СИМВОЛ     | 20 байтов     | FC4 183-192  |
| Питание | Версия прошивки контроллера                              | СИМВОЛ     | 6 байтов      | FC4 20-23    |
| Питание | Продолжительность<br>использования ин-<br>струмента, ч   | UINT16     | 1 слово       | FC4 99       |
| Питание | Продолжительность<br>использования ин-<br>струмента, с   | UINT16     | 1 байт        | FC4 100      |
| Питание | Продолжительность<br>использования ин-<br>струмента, мин | UINT16     | 1 байт        | FC4 100      |
| Питание | Счетчик короткой<br>работы с инструмен-<br>том           | UINT32     | 2 слова       | FC4 101-102  |

| Тип     | Имя                                        | Тип данных | Размер данных | Адрес Modbus |
|---------|--------------------------------------------|------------|---------------|--------------|
| Питание | Счетчик средней ра-<br>боты с инструментом | UINT32     | 2 слова       | FC4 103-104  |
| Питание | Счетчик долгой рабо-<br>ты с инструментом  | UINT32     | 2 слова       | FC4 105-106  |

## Пример преобразования протокола шлюза в программе Siemens TIA Portal V14 (версия прошивки 3.04 и ниже)

Ниже приводится скриншот из программы TIA Portal V14, показывающий пример конфигурирования шлюза. Для обеспечения работы шлюза Hilscher NT 50-RS-EN в системе следует использовать файл GSDML. Данный файл входит в состав пакета Gateway solution DVD, который может быть загружен на сайте hilscher.com.

|                      |      |      |           | 2         | Topology view | A Network view | Device view |
|----------------------|------|------|-----------|-----------|---------------|----------------|-------------|
| Device overview      |      |      |           |           |               |                |             |
| 😭 Module             | Rack | Slot | l address | Q address | Туре          | Article no.    | Firmware    |
| ▼ nt50enpns          | 0    | 0    |           |           | NT 50-EN/PNS  |                | 3.4.x       |
| ► PN-IO              | 0    | 0 X1 |           |           | nt50enpns     |                |             |
| SetRelay             | 0    | 1    |           | 63        | 1 Byte Output |                |             |
| SetSpeedRegister     | 0    | 2    |           | 6465      | 2 Byte Output |                |             |
| SetOperationRegister | 0    | 3    |           | 6667      | 2 Byte Output |                |             |
| DeviceName           | 0    | 4    | 6887      |           | 20 Byte Input |                |             |
| Commoninputs         | 0    | 5    | 8895      |           | 8 Byte Input  |                |             |
| MiscInputs           | 0    | 6    | 96127     |           | 32 Byte Input |                |             |
| AlarmStatus          | 0    | 7    | 128129    |           | 2 Byte Input  |                |             |
| FirmwareVersion      | 0    | 8    | 130149    |           | 20 Byte Input |                |             |
| PartVersion          | 0    | 9    | 150169    |           | 20 Byte Input |                |             |
| SerialNumber         | 0    | 10   | 170181    |           | 12 Byte Input |                |             |
| GetSpeedRegister     | 0    | 11   | 182183    |           | 2 Byte Input  |                |             |
| GetOperationRegister | 0    | 12   | 184185    |           | 2 Byte Input  |                |             |
| ReadCoils            | 0    | 13   | 186187    |           | 2 Byte Input  |                |             |

### Основные операции для Modbus RTU

Перед запуском инструмента необходимо включить контроллер электропривода. Первой процедурой, которую следует выполнить, является перевод контроллера электропривода в состояние включения. Начиная с прошивки версии 3.05 данная процедура отличается от предусмотренной в более ранних версиях. В ранних версиях необходимо было отправить на контроллер электропривода команду «Контроллер включен», тогда как в новых версиях для состояния включения предусмотрен цифровой контакт D11. Перед отключением электропитания контроллера электропривода не обязательно отправлять на него команду отключения.

После включения контроллера может быть записано значение уставки скорости и контроллер может быть переведен в состояние PAБOTA путем отправки команда перехода в состояние PAБOTA. В результате этого инструмент начнет вращаться с заданной скоростью. Для остановки инструмента следует перевести контроллер в состояние СТОП путем отправки команды перевода в состояние СТОП.

В процессе работы рекомендуется непрерывно отслеживать среднюю скорость, средний ток, температуру инструмента, температуру контроллера электропривода и флаг состояния аварии. Это поможет вовремя обнаружить возникающие неисправности.

Ниже приводится пример последовательности команд для запуска и остановки инструмента (версия прошивки 3.04 и ниже):

• Записать 4 (0x0004) в регистр «Состояние». В результате контроллер электропривода перейдет в состояние включения.

• Записать 4000 (0х0FA0) в регистр «Уставка скорости». В результате будет задана уставка скорости 4 000 об/мин.

• Записать 1 (0x0001) в регистр «Состояние». В результате контроллер электропривода перейдет в состояние РАБОТА и инструмент начнет вращаться.

• Записать 2 (0x0002) в регистр «Состояние». В результате контроллер электропривода перейдет в состояние СТОП и инструмент прекратит вращаться.

• Записать 8 (0х0008) в регистр «Состояние». В результате контроллер электропривода перейдет в состояние выключения.

Ниже приводится пример последовательности команд для запуска и остановки инструмента (версия прошивки 3.05 и выше):

• Установить контакт DI1 (контакт 4 клеммной колодки) на высокое значения (15–33 В пост.). В результате контроллер электропривода перейдет в состояние включения.

• Записать 4000 (0x0FA0) в регистр «Уставка скорости». В результате будет задана уставка скорости 4 000 об/мин.

• Записать 1 (0x0001) в регистр «Состояние». В результате контроллер электропривода перейдет в состояние РАБОТА и инструмент начнет вращаться.

 Записать 2 (0x0002) в регистр «Состояние». В результате контроллер электропривода перейдет в состояние СТОП и инструмент прекратит вращаться.

• Установить контакт DI1 на низкое значения (заземление). В результате контроллер электропривода перейдет в состояние выключения.

\* Подробные сведения о подключении содержатся в разделе «Подключение к клеммной колодке (версия прошивки 3.05 и выше)».

## Цифровой интерфейс

Контроллер электропривода также может получать сигналы через цифровой интерфейс, однако при этом невозможна обратная связь. Для включения цифрового интерфейса следует установить перемычку JP12.

В качестве входа для цифрового интерфейса используется разъем J5. Уровень входного сигнала считается высоким, если на входной контакт подается напряжение 15–33 В пост. Уровень входного сигнала считается низким, если напряжение составляет менее 12 В пост. или если вход остается неподключенным. Контакт заземления разъема J6 должен быть подключен к общему для всех систем заземлению. Разъем J6 при необходимости также может быть использован для подачи управляющего напряжения 15 В пост.

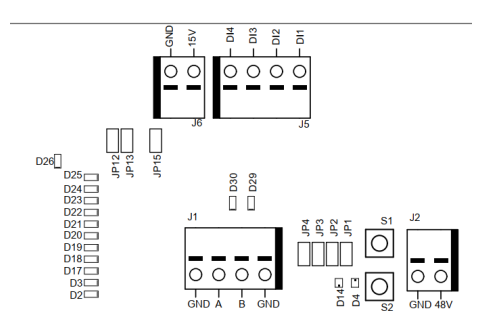

#### Работа цифрового интерфейса

См. таблицу «Отображение уставки скорости» в разделе «Контроллер электропривода».

### Самодиагностика

Для запуска краткой самодиагностики контроллера электропривода следует нажать и удерживать кнопку S1. При этом флаг состояния аварии примет значение 6 (осуществляется самодиагностика). Если все значения температуры и напряжения находятся в пределах допустимых диапазонов, индикаторы D4 и D14 будут мигать зеленым цветом. В случае выхода из этих диапазонов указанные индикаторы будут мигать красным цветом.

### Сброс настроек

Для сброса настроек контроллера электропривода следует нажать и отпустить кнопку сброса S2. Тот же эффект дает отключение и последующее включение питания устройства.

## Возврат к заводским настройкам

При необходимости можно выполнить возврат настроек контроллера к заводским. При этом, в числе прочего, восстановится первоначальный адрес ведомого устройства Modbus. Для возврата к заводским настройкам необходимо выполнить следующие действия:

- 1. Установить перемычку JP15.
- 2. Нажать кнопку S2 и удерживать ее в течение пяти секунд.
- 3. Удалить перемычку JP15.

### Защита от записи

Регистры аналоговых выходов «Имя устройства» и «Адрес ведомого устройства» в штатном режиме доступны только для чтения. Это позволяет исключить возможность случайной записи. Если требуется сделать запись в какой-либо из этих регистров, необходимо выполнить следующие действия:

- 1. Отключить защиту от записи, для чего записать 64 (0х0040) в регистр «Состояние».
- 2. Записать новое значение в регистр аналоговых выходов «Имя устройства» или «Адрес ведомого устройства».
- 3. Включить защиту от записи, для чего записать 128 (0х0080) в регистр «Состояние».

## Аварийный останов

В конструкции контроллера электропривода не предусмотрен вход для внешнего сигнала аварийного останова. Аварийный останов может осуществляться с помощью подходящего пускателя, установленного рядом с контроллером и обеспечивающего разрыв и соединение проводов кабеля питания инструмента, соответствующих фазам А, В и С.

### Смена инструмента

Контроллер электропривода не поддерживает одновременную работу с несколькими инструментами. Для замены инструмента необходимо выполнить следующие действия:

1. Остановить инструмент, для чего записать 2 (0х0002) в регистр «Состояние».

2. Перевести контроллер электропривода в режим замены инструмента, для чего записать 16 (0x0010) в регистр «Состояние».

3. Подождать одну секунду.

- 4. Отключить инструмент от контроллера электропривода.
- 5. Подключить новый инструмент к контроллеру электропривода.

 Вывести контроллер электропривода из режима замены инструмента, для чего записать 32 (0x0020) в регистр «Состояние».

7. Подождать одну секунду, затем включить инструмент.

## Предохранительные функции

| Предохранительный режим               | Причина включения                                                                                                    |
|---------------------------------------|----------------------------------------------------------------------------------------------------|
| Скорость вращения инструмента снижена | <ul> <li>Температура контроллера электропривода превыша-<br/>ет 117°С.</li> <li>Температура инструмента превышает 134°С.</li> <li>Незначительная перегрузка</li> </ul> |
| Вращение инструмента остановлено      | <ul> <li>Температура контроллера электропривода превыша-<br/>ет 123°С.</li> <li>Температура инструмента превышает 142°С.</li> <li>Значительная перегрузка</li> </ul>   |

# Устранение неисправностей

| Неисправность                                                                                             | Способ устранения                                                                                                    |
|----------------------------------------------------------------------------------------------------|----------------------------------------------------------------------------------------------------|
| Питание контроллера электропривода<br>не включается                                                       | <ul> <li>Проверить наличие напряжения 48 В пост. на разъеме J2 и соблю-<br/>дение полярности</li> </ul>                                                                                                    |
| Инструмент не включается                                                                                  | <ul> <li>* Удостовериться, что контроллер электропривода находится в состоянии «ВКЛ.» (индикатор D14 не мигает).</li> <li>** Удостовериться, что контакт D11 включен (индикатор D14 не мигает).</li> <li>Удостовериться, что контроллер электропривода находится в состоянии PAБОТА (индикатор D4 светится зеленым).</li> <li>Проверить правильность подключения контактов инструмента * Версия прошивки 3.04 и ниже.</li> <li>** Версия прошивки 3.05 и выше</li> </ul>                                                                                                    |
| Инструмент неожиданно останавливает-<br>ся                                                                | <ul> <li>Проверить флаг состояния аварии.</li> <li>Проверить температуры инструмента и контроллера электропривода.</li> <li>Удостовериться в отсутствии перегрузки инструмента</li> </ul>                                                                                                    |
| Передача данных через Modbus RTU не<br>осуществляется                                                     | <ul> <li>Удостовериться, что перемычки JP1 и JP12 не установлены.</li> <li>Проверить скорость связи, бит четности, биты останова и биты данных.</li> <li>Проверить индикаторы отправки и получения данных D29 и D30, в ходе соответствующих процессов они должны мигать.</li> <li>Удостовериться, что контакты A и B подключены надлежащим образом.</li> <li>Проверить, не приведет ли к устранению неисправности использование оконечного резистора (перемычка JP2), подтягивающего к земле резистора контакта A (перемычка JP3) и подтягивающего к питанию резистора контакта B (перемычка JP4).</li> <li>Проверить адрес ведомого устройства (установить перемычку JP13 и определить адрес по показаниями индикаторов D2–D3, D17–D22)</li> </ul> |
| Передача данных через шлюз I/O не осу-<br>ществляется                                                     | <ul> <li>Удостовериться, что перемычки JP1 и JP12 не установлены.</li> <li>Проверить сетевую конфигурацию шлюза.</li> <li>Проверить блок питания на 24 В пост.</li> <li>Удостовериться, что соединительный кабель Modbus RTU под-<br/>ключен надлежащим образом.</li> </ul>                                                                                                    |
| Цифровой интерфейс регулировки ско-<br>рости не функционирует                                             | <ul> <li>Удостовериться, что перемычка JP1 не установлена</li> <li>Удостовериться, что перемычка JP1 установлена.</li> <li>Удостовериться, что высокое напряжение входного сигнала находится в диапазоне 15–33 В пост.</li> <li>Удостовериться, что низкое напряжение входного сигнала находится вблизи 0 В.</li> <li>Проверить подключение заземления</li> </ul>                                                                                                    |
| Индикатор D36 светится красным, ско-<br>рость вращения инструмента чрезмерно<br>велика или чрезмерно мала | • Проверить подключение контактов C+/C-/P+/P- в разъеме J3                                                                                                    |

### Утилизация

#### ОПАСНО!

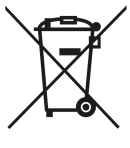

Утилизируемый механизированный инструмент необходимо сделать непригодным к эксплуатации, для чего следует отрезать кабель электропитания.

Утилизация инструмента должна осуществляться согласно требованиям соответствующих местных нормативов, касающихся утилизации и переработки подобных инструментов, их принадлежностей и упаковки.

Только для стран EC. Запрещается утилизировать электрические инструменты вместе с бытовыми отходами. Согласно европейским директивам об утилизации электрического и электронного оборудования, а также соответствующим им законам стран EC, электрические инструменты с выработанным ресурсом должно собираться отдельно и отправляться в центр переработки отходов, соответствующий требованиям природоохранных нормативов.

Более подробные сведения о регламенте REACH (регламенте EC, регулирующем производство и оборот химических веществ) и директиве RoHS (директиве EC об ограничениях на использование опасных материалов), а также о социальной ответственности компании-производителя представлены на сайте www.mirka.com

# 符合性声明

#### Mirka Ltd, 66850 Jeppo, Finland

根据我们的唯一责任声明,Mirka<sup>®</sup>产品(如下所列,特定型号请参见"技术数据"表)(与此声明相关)符合以下标准或其他规范性 文件: EN 61439-1:2011、EN 61439-2:2011、EN 61800-3:2004+A1:2012、EN IEC 63000:2018 符合指令 2014/35/EU、2014/30/EU、 2011/65/EU。

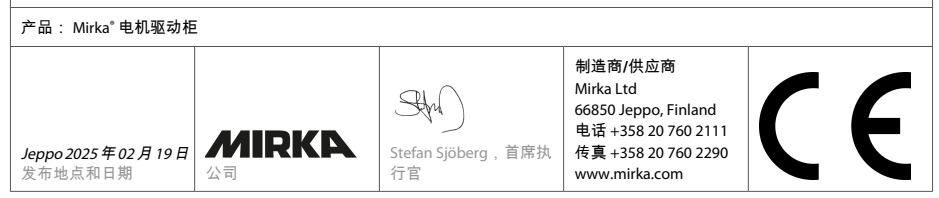

原始说明译文。我们保留不经事先通知而更改本手册的权利。

## 保修

Mirka 保证您购买的部件没有制造和材料缺陷。

Mirka 部件的保修期为自购买之日起1年。保修仅涵盖制造和材料缺陷。

如果您购买的部件出现因制造缺陷、材料或工艺引起的问题,Mirka将根据本手册载列的保修条款和条件,免费予 以维修。为确保部件保修有效,务必按照操作说明使用、维护和操作部件。

条款和条件

Mirka 提供的部件保修涵盖材料和工艺上的缺陷。

保修涵盖的部件:

- ·电机驱动
- 砂磨装置
- ·抛光装置
- ・电源

·通信网关

保修不涵盖:

•因运输、收货、安装、调试、误用、使用或维护疏漏、事故、暴露于不可接受的极端环境温度之中、与酸性物质 接触、进水、存放不当、猛烈撞击或操作参数超过额定规格造成或导致的任何损坏。

•因使用非 Mirka 原装备件、配件或部件造成的缺陷。

•正常磨损件,例如:支承垫片、制动器密封、排气管接头、轴承、橡胶减振座、信号电缆或电源电缆。

•经(非 Mirka 授权服务中心)改装、维修或尝试维修的部件,已部分或完全拆卸的部件。

除 Mirka 外, 他人无权修改、扩展或补充所述保修条款和条件。

对于因设备停机造成的间接损害赔偿、生产损失、人身伤害或财产损失,制造商概不负责。

保修申请务必尽快提交,且必须在保修期内提交。

## 符号

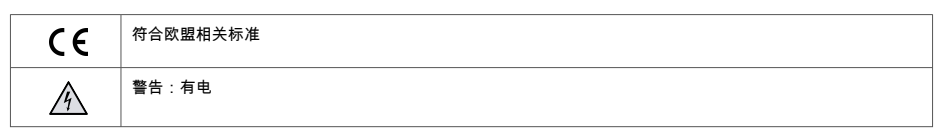

# 安装概述

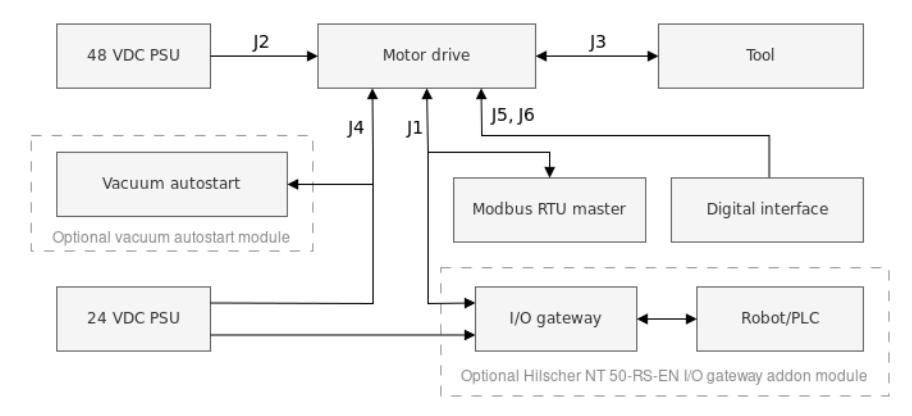

#### 综述

•连接 48 VDC 电源至电机驱动(J2 连接头)。

•连接工具至电机驱动(J3连接头)。

☑ 不建议在长度超过 10 米的工具上使用屏蔽电缆。

### Modbus RTU 接口

•使用 J1 连接头将电机驱动连接至 Modbus RTU 总线。

连接到 Modbus RTU 接口的 I/O 网关

•连接 24 VDC 电源至网关,并连接网关(X2 连接头)和电机驱动(J1 连接头)之间的 DSUB-9 适配器电缆。 数字控制接口

•使用 J6 连接头连接系统之间的公共接地。

•使用 J5 连接头选择使用四位输入信号的操作。

继电器接口

•J4 连接头上的 N/O 继电器引脚可用。

### 电机驱动的技术数据

| 48 VDC             |
|--------------------|
| 46-50 VDC          |
| 10 A               |
| 350 W              |
|                    |
|                    |
| 1000 - 10,000 转/分钟 |
|                    |

| zh |  |  |
|----|--|--|
|    |  |  |

| 保护装置  |                                                                                        |
|-------|----------------------------------------------------------------------------------------|
| 过载保护  | 是                                                                                      |
| 过热保护  | 是                                                                                      |
| 接头    |                                                                                        |
| 输入接口  | Modbus RTU (RS-485)<br>Profinet I/O(网关模块)<br>EtherNet/IP(网关模块)<br>4 位元数字输入 (15-33 VDC) |
| 输出接口  | 单极,非锁定 N/O 继电器,250 VAC/125 VDC,10 A                                                    |
| 环境    |                                                                                        |
| 环境温度  | 0-40 ℃                                                                                 |
| 湿度    | 最高 95% 湿温相对度,不腐蚀,不滴水                                                                   |
| 储存温度  | -20 至 80 ℃                                                                             |
| IP等级  | IP40                                                                                   |
| 尺寸    |                                                                                        |
| 申机驱动柜 |                                                                                        |

| 电机驱动柜              | 380 x 300 x 210 mm(宽 x 高 x 深) |
|--------------------|-------------------------------|
| 电机驱动               | 72 x 30 x 200 mm(宽 x 高 x 深)   |
| 安装在 DIN 导轨支架中的电机驱动 | 95 x 55 x 210 mm(宽 x 高 x 深)   |

# 安全说明

必须由合格电气技工进行电气安装!

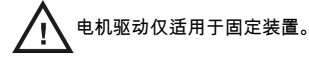

请勿对电机驱动或工具的任何部分进行任何耐压测试。已在工厂对产品安全进行了全面测试。

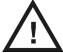

在接触电机驱动(设置跳线和类似行为)之前,请使用防静电腕确保自己接地,以避免静电电压放电对电机驱动造成损害。

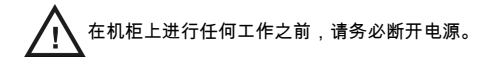

警告

请务必确保所有交直流电源均正确接地,电机驱动不能与带电电源电压接触。

建议采用外部紧急停止回路。

## 运行工具之前

在启动工具之前,检查工具是否安装正确,并确保电机驱动安装正确。

### 电机驱动概览

电机驱动印刷电路板连接头、按钮、跳线、指示器、安装孔和尺寸

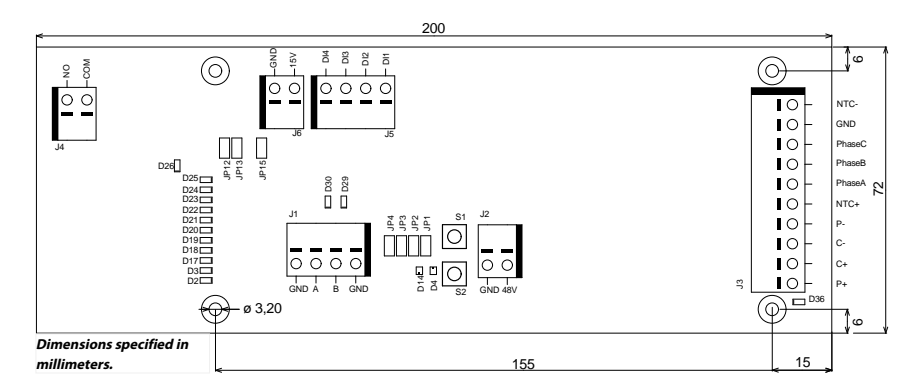

电机驱动印刷电路板安装在 DIN 导轨支架(该支架可以连接至标准 35 x 7.5 毫米的 EN50022 DIN 导轨)中,但电机 驱动印刷电路板可以从该支架上拆卸下来,并使用安装孔进行安装。如果使用安装孔,建议在安装电机驱动印刷 电路板时使用 20 毫米的金属压铆螺母柱和 10 毫米的 M3 螺丝。

建议对连接到任何连接头上的每根电线使用 10 毫米带塑料套筒的套圈。然后,借助一个小平头螺丝刀(刀片宽度 3.5 毫米,刀片厚度 0.6 毫米),可以很容易地将电线插入连接头并释放。

#### 连接头说明

| 连接头 | 接口类型 | Description           |
|-----|------|-----------------------|
| J1  | GND  | 接地                    |
| J1  | Α    | Modbus RTU RS-485 (A) |
| J1  | В    | Modbus RTU RS-485 (B) |
| J1  | GND  | 接地                    |
|     |      |                       |
| 连接头 | 接口类型 | Description           |
| J2  | GND  | 接地                    |
| J2  | 48V  | 48 VDC 输入             |
|     |      |                       |
| 连接头 | 接口类型 | 电机电缆颜色                |
| J3  | P+   | 白<br>白                |
| J3  | C+   | 粉                     |
| J3  | C-   | 灰                     |
| J3  | P-   | 绿                     |

| 连接头 | 接口类型    | 电机电缆颜色          |
|-----|---------|-----------------|
| J3  | NTC+    | 棕(0.25 平方毫米)    |
| J3  | Phase A | 棕(0.25 平方毫米)    |
| J3  | Phase B | 蓝               |
| J3  | Phase C | 黑               |
| J3  | GND     | 机柜接地            |
| J3  | NTC-    | 黄               |
|     | Shield  | 接地,Mirka 机柜内 X2 |
|     |         |                 |
| 连接头 | 接口类型    | Description     |
| J4  | СОМ     | 继电器 COM         |
| J4  | NO      | 继电器NO           |
|     |         |                 |
| 连接头 | 接口类型    | Description     |
| J5  | DI1     | 数显转速控制输入位 1     |
| J5  | DI2     | 数显转速控制输入位 2     |
| J5  | DI3     | 数显转速控制输入位 3     |
| J5  | DI4     | 数显转速控制输入位 4     |
|     |         |                 |
| 连接头 | 接口类型    | Description     |
| J6  | 15V     | 15 VDC 输出       |
| J6  | GND     | 接地              |

按钮说明

| 按钮 | Description |
|----|-------------|
| S1 | 自测按钮        |
| S2 | 复位按钮        |

### 指示灯说明

| 指示灯 | Description                                                 |
|-----|-------------------------------------------------------------|
| D2  | ,<br>转速设定值指示灯,如果转速设定值 1 激活,此灯亮起。Modbus RTU 从机地址指示灯,<br>位 1。 |
| D3  | 转速设定值指示灯,如果转速设定值 3 激活,此灯亮起。Modbus RTU 从机地址指示灯,<br>位 2。      |
| D4  | 工具状态指示灯。工具停止时,亮红灯;工具运行时,亮绿灯。                                |
| D14 | 电机驱动状态指示灯。电机驱动处于"开启状态"时,亮绿灯。电机驱动处于"关闭状态"时,<br>绿灯闪烁。         |
| D17 | 转速设定值指示灯,如果转速设定值 5 激活,此灯亮起。Modbus RTU 从机地址指示灯,<br>位 3。      |
| D18 | 转速设定值指示灯,如果转速设定值 7 激活,此灯亮起。Modbus RTU 从机地址指示灯,<br>位 4。      |
| D19 | 转速设定值指示灯,如果转速设定值 9 激活,此灯亮起。Modbus RTU 从机地址指示灯,<br>位 5。      |
| D20 | 转速设定值指示灯,如果转速设定值11激活,此灯亮起。ModbusRTU从机地址指示灯,<br>位 6。         |
| D21 | 转速设定值指示灯,如果转速设定值13激活,此灯亮起。ModbusRTU从机地址指示灯,<br>位 7。         |
| D22 | Modbus RTU 从机地址指示灯,位 8。                                     |
| D23 | 如果 D2–D3、D17–D22 指示灯模式为 Modbus RTU 从机地址,此灯亮起。               |

| 指示灯 | Description                                  |
|-----|----------------------------------------------|
| D24 | 如果数显转速控制接口启用,此灯亮起。                           |
| D25 | 如果设置了警报状态标志,此灯亮起。                            |
| D26 | 继电器状态指示灯。                                    |
| D29 | Modbus RTU 接收指示灯。                            |
| D30 | Modbus RTU 传输指示灯。                            |
| D36 | 工具线路可能出现故障。当检测到工具C+/C–/P+/P–线路中可能存在故障时,变为红色。 |

#### 转速设定值显示

| 工具              | 最小转速(转/分钟) | 最大转速(转/分钟) |
|-----------------|------------|------------|
| AIROS 650 CV/NV | 4000       | 10000      |
| AIROS 550 CV/NV |            |            |
| AIROS 350 CV/NV |            |            |
| AIROP 312 NV    | 4000       | 8000       |
| AIROS 150 NV    |            |            |
| AIOS 130 NV     |            |            |
| AIOS 353 CV/NV  | 5000       | 10000      |
| AIRP 300        | 1000       | 3000       |

| 转速      | 位图  | 1   |     |     | 不同设定           | E值的转速(E       | 转/分钟)          |               | 转速         | E LED      | 激活  |        |     |     |     |
|---------|-----|-----|-----|-----|----------------|---------------|----------------|---------------|------------|------------|-----|--------|-----|-----|-----|
| 设定<br>值 | DI4 | DI3 | DI2 | DI1 | 工具每分<br>钟转速    | ▶ 工具每分<br>钟转速 | 工具每:<br>钟转速    | 分 工具每分<br>钟转速 | D2         | D3         | D17 | D18    | D19 | D20 | D21 |
|         |     |     |     |     | 4000-<br>10000 | 4000-<br>8000 | 5000-<br>10000 | 1000-<br>3000 |            |            |     |        |     |     |     |
| 1       | 0   | 0   | 0   | 1   | 4000           | 4000          | 5000           | 1000          | Х          |            |     |        |     |     |     |
| 2       | 0   | 0   | 1   | 0   | 4500           | 4333          | 5417           | 1167          | Х          |            |     |        |     |     |     |
| 3       | 0   | 0   | 1   | 1   | 5000           | 4666          | 5834           | 1334          | Х          | Х          |     |        |     |     |     |
| 4       | 0   | 1   | 0   | 0   | 5500           | 4999          | 6251           | 1501          | Х          | Х          |     |        |     |     |     |
| 5       | 0   | 1   | 0   | 1   | 6000           | 5332          | 6668           | 1668          | Х          | Х          | Х   |        |     |     |     |
| 6       | 0   | 1   | 1   | 0   | 6500           | 5665          | 7085           | 1835          | Х          | Х          | Х   |        |     |     |     |
| 7       | 0   | 1   | 1   | 1   | 7000           | 5998          | 7502           | 2002          | Х          | Х          | Х   | Х      |     |     |     |
| 8       | 1   | 0   | 0   | 0   | 7500           | 6331          | 7919           | 2169          | Х          | Х          | Х   | Х      |     |     |     |
| 9       | 1   | 0   | 0   | 1   | 8000           | 6664          | 8336           | 2336          | Х          | Х          | Х   | Х      | Х   |     |     |
| 10      | 1   | 0   | 1   | 0   | 8500           | 6997          | 8753           | 2503          | Х          | Х          | Х   | Х      | Х   |     |     |
| 11      | 1   | 0   | 1   | 1   | 9000           | 7330          | 9170           | 2670          | Х          | Х          | Х   | х      | Х   | Х   |     |
| 12      | 1   | 1   | 0   | 0   | 9500           | 7663          | 9587           | 2837          | Х          | Х          | Х   | Х      | Х   | Х   |     |
| 13      | 1   | 1   | 0   | 1   | 10000          | 8000          | 10000          | 3000          | Х          | Х          | Х   | Х      | Х   | Х   | Х   |
| 位图      |     |     |     |     |                |               |                |               | 撮          | <i>и</i> ⊨ |     |        |     |     |     |
| DI4     |     |     | DI3 |     |                | נוס           | וס             | 1             | 17         |            |     |        |     |     |     |
| 0       |     |     | 0   |     |                | 0             | 0              |               | 値          | u.F        |     |        |     |     |     |
| 1       |     |     | 1   |     |                | 1             | 0              |               | 运          | ·<br>任 ·   | 无速度 | F亦化    |     |     |     |
| 1       |     |     | 1   |     |                | 1             | 1              |               | 运          | :1」,.      | 无速度 | をしていた。 |     |     |     |
|         |     |     |     |     |                | 1             |                |               | <u>ل</u> ط | 1J, .      | 心上反 | 又又儿    |     |     |     |

### Modbus RTU 从机地址显示

| BIT 8 | BIT 7 | BIT 6 | BIT 5 | BIT 4 | BIT 3 | BIT 2 | BIT 1 |
|-------|-------|-------|-------|-------|-------|-------|-------|
| D22   | D21   | D20   | D19   | D18   | D17   | D3    | D2    |

### 跳线说明

| 跳线   | 默认  | Description                                                 |
|------|-----|-------------------------------------------------------------|
| JP1  | 未设置 | 预留以供将来使用                                                    |
| JP2  | 未设置 | 如果设置,将 270Ω 的终端电阻器连接在<br>Modbus RTU 引脚 A 和引脚 B 之间。          |
| JP3  | 未设置 | 如果设置,将 10kΩ 的下拉电阻器连接至<br>Modbus RTU 引脚 B。                   |
| JP4  | 未设置 | 如果设置,将 10kΩ 的上拉电阻器连接至<br>Modbus RTU 引脚 A。                   |
| JP12 | 未设置 | 如果设置,数显转速控制功能启用。                                            |
| JP13 | 未设置 | 如设置,D2–D3、D17–D22指示灯将输出当<br>前 Modbus RTU 从机地址,而不是转速设定<br>值。 |
| JP15 | 未设置 | 重置为出厂设置。                                                    |

工具线缆连接头引脚分配

| 引脚(颜色,尺寸)                      | Description |
|--------------------------------|-------------|
| PE(绿色-黄色,1.0<br>mm²)           | 未使用         |
| 1(棕色,1.00<br>mm <sup>2</sup> ) | A 相         |
| 2(蓝色,1.00<br>mm <sup>2</sup> ) | B 相         |
| 3(黑色,1.00<br>mm <sup>2</sup> ) | C相          |
| A(灰色,0.25<br>mm <sup>2</sup> ) | C-          |
| B(粉色,0.25<br>mm <sup>2</sup> ) | C+          |
| C(绿色,0.25<br>mm <sup>2</sup> ) | P-<br>NTC-  |
| C(黄色,0.25<br>mm <sup>2</sup> ) |             |
| D(棕色,0.25<br>mm <sup>2</sup> ) | NTC+        |
| E(白色,0.25<br>mm <sup>2</sup> ) | P+          |

☑ NTC-和 P-一起连接至连接头内的同一引脚。

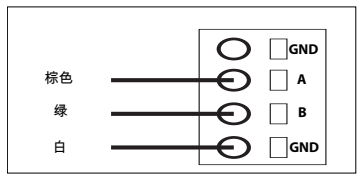

| 引脚(颜色)   | Description                 |
|----------|-----------------------------|
| 1(白色,WH) | 接地                          |
| 4(棕色,BN) | Modbus RTU ( A , RxD/TxD+ ) |
| 5(绿色,GN) | Modbus RTU ( B , RxD/TxD-)  |
| 屏蔽装置     | 屏蔽装置                        |

端子排连接(固件版本 3.05 及更新版本)

Enable-State :

为使砂磨机能够运行,端子排 4 必须连接到机器人/PLC 的 24V 输出端,而端子排 6 则应连接到机器人/PLC 的 0V 输 出端。

为了提高安全性,如果机器人遇到问题导致其停止,可将Enable-State输出设置为低电平。这将自动停止砂磨/抛光 头。

应按照说明使用机柜随附的 3 米长 2 芯电缆连接Enable-State

真空自动启动模块:

客户可以集成选配的 Mirka 自动启动模块 (MIA6519011),以实现除尘器的自动启动/停止功能。为此,将端子排 5 连接到自动启动模块上的正 (+) 端子,将端子排 7 连接到负 (-) 端子。

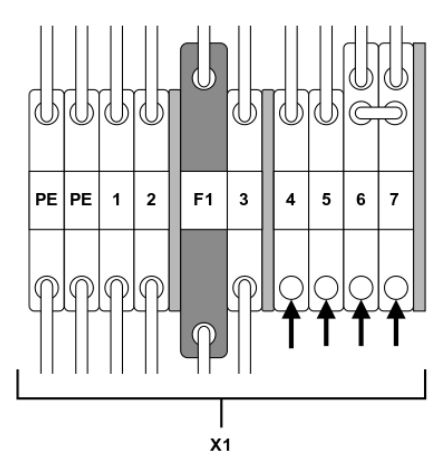

| 功能/连接                       | 端子排                |
|-----------------------------|--------------------|
| Enable-State 机器人/PLC 输出 24V | X1:4(连接到引脚 J5、DI1) |
| 机器人/PLC 0V                  | X1:6               |
| 自动启动模块 +                    | X1:5(连接到引脚 J4、NO)  |
| 自动启动模块 -                    | X1:7               |

## **Modbus RTU**

支持 RS-485 接口的 Modbus RTU 被用来与电机驱动通信。电机驱动被配置为 Modbus RTU 从机设备,默认从机地址 为 86。如果从机地址与另一个 Modbus RTU 从设备冲突,则可以更改从机地址。

电机驱动上的 J1 连接头用于 Modbus RTU 通信。建议使用屏蔽双绞线,屏蔽装置仅在一点(通常在主设备上)接 地。J1 连接头的引脚 A 相当于 RxD/TxD+,引脚 B 相当于 RxD/TxD-。

#### RS-485 配置

| 波特率 | 19200 |
|-----|-------|
| 奇偶性 | 偶数    |
| 停止位 | 1     |
| 数据位 | 8     |

#### 线圈寄存器(F1、F5、F15)

| 地址            | 数据类型   | 名称   | 说明                                        |
|---------------|--------|------|-------------------------------------------|
| 00001 - 00012 | Uint16 | 数字输出 | 预留线圈1–11,以供将来使用。<br>线圈12是位于电机驱动上的继<br>电器。 |

#### 输入寄存器 (F4)

図 输入寄存器 30001-30016 专用于驱动器。示例:"转速下降计数"是指连接到电机驱动器的所有工具的"转速下降 计数"总数。

| 地址    | 数据类型   | 名称       | Description                    |
|-------|--------|----------|--------------------------------|
| 30001 | Uint16 | 转速下降计数   | ,<br>转速从设定值下降超过25%的次<br>数。     |
| 30002 | Uint16 | 暖工具计数    | 工具温度超过"暖"限制—79℃的<br>次数。        |
| 30003 | Uint16 | 暖电机驱动计数  | 电机驱动温度超过"暖"限制 —<br>73℃ 的次数。    |
| 30004 | Uint16 | 热工具计数    | 工具温度超过"热"限制 — 134℃<br>的次数。     |
| 30005 | Uint16 | 热电机驱动计数  | 电机驱动温度超过"热"限制 —<br>117℃ 的次数。   |
| 30006 | Uint16 | 停止工具计数   | 工具温度超过"停止"限制 —<br>142℃ 的次数。    |
| 30007 | Uint16 | 停止电机驱动计数 | 电机驱动温度超过"停止"限制—<br>123℃的次数。    |
| 30008 | Uint16 | 电压超出范围计数 | 输入电压未在 44 至 52 VDC 范围<br>内的次数。 |
| 30009 | Uint16 | 过电流低计数   | 电流超过 15.1 A 的次数。               |
| 30010 | Uint16 | 过电流中计数   | 电流超过 18.2 A 的次数。               |
| 30011 | Uint16 | 长用时计数    | 运行时间超过 60 秒的次数。                |
| 30012 | Uint16 | 中等用时计数   | 运行时间介于 20 秒至 60 秒之间<br>的次数。    |
| 30013 | Uint16 | 短用时计数    | 运行时间不足 20 秒的次数。                |
| 30014 | Uint16 | 使用小时     | 使用的小时数。                        |
| 30015 | Uint16 | 使用分钟     | 使用的分钟数。                        |
| 30016 | Uint16 | 使用秒钟     | 使用的秒钟数。                        |
| 30017 | Int16  | 电流       | 电流,单位毫安。                       |
| 30018 | Uint16 | 转速       | 转速(转/分钟)。                      |

| 地址           | 数据类型     | 名称      | Description                                                                                                    |
|--------------|----------|---------|----------------------------------------------------------------------------------------------------|
| 30019        | Uint16   | 工具温度    | 工具温度的单位是 ℃。                                                                                                    |
| 30020        | Uint16   | 电机驱动温度  | 电机驱动温度的单位是 ℃。                                                                                                    |
| 30021-30030  | Char[20] | 固件版本    | 固件版本和创建日期,如"2.0,<br>1 月 18 日 14:00″。                                                                                                    |
| 30031-30039  | Char[18] | 部件版本    | 部件版本和电机驱动识别号,如<br>"Al1.3 123456"                                                                                                    |
| 30040-30046  | Char[14] | 电机驱动序列号 | 电机驱动序列号,如<br>"749474379001″                                                                                                    |
| 30047        | Uint16   | 报警状态标志  | 报警状态标志在任何时候均可能<br>是<br>以下多个数值的组合。请分别查<br>看<br>各个位,确定<br>当前触发的报警类型。如果警报<br>触发的原因不再存在,<br>此标志将在5秒钟后<br>自动清除。<br>0x0000 = 未触发<br>0x0000 = 未触发<br>0x0000 = 工具过热<br>0x0001 = 工具过热<br>0x0002 = 电机驱动过热<br>0x0002 = 电机驱动过热<br>0x0004 = 过电流<br>0x0004 = 过电流<br>0x0004 = 过电流<br>0x0008 = 欠电压<br>0x0008 = 欠电压<br>0x0009 = 电测运行<br>0x0040 = 封速下降<br>0x0040 = 转速下降<br>0x0100 = 正在更换工具<br>0x0200 = 工具线路可能出现故障<br>0x0400 = 恢复出厂设置模式<br>0x0800 = 已禁用写入保护<br>0x1000 = 工具断开(通信中断)<br>* |
| 30061        | Uint16   | 工具 ID   |                                                                                                    |
| 30062        | Uint16   | 工具最小转速  |                                                                                                    |
| 30063        | Uint16   | 工具最大转速  |                                                                                                    |
| 30064        | Uint16   | 工具有标签   |                                                                                                    |
| 30065-30071  | Char[14] | 工具序列号   |                                                                                                    |
| 30174*       | Uint16   | 工具垫直径   |                                                                                                    |
| 30175*       | Uint16   | 工具Z偏移   |                                                                                                    |
| 30176*       | Uint16   | 工具偏摆    | 工具偏摆,单位毫米。                                                                                                    |
| 30177*       | Uint16   | 工具重量    |                                                                                                    |
| 30178*       | Uint16   | 工具重心    | 工具重心                                                                                                    |
| 30179*       | Uint16   | 工具垫宽度   |                                                                                                    |
| 30180*       | Uint16   | 工具垫长度   |                                                                                                    |
| 30181-30183* | Char[3]  | 工具固件版本  | 固件版本,例如 0.04                                                                                                    |
| 30181-30193* | Char[10] | 工具型号名称  |                                                                                                    |

図 \*要求固件版本为 3.05 或更新版本,工具固件为 0.05 或更新版本。

#### 保持寄存器(F3、F6、F16)

| 地址          | 数据类型     | 名称    | Description                                                                                                    |
|-------------|----------|-------|----------------------------------------------------------------------------------------------------|
| 40001-40010 | Char[20] | 设备名称  | 最长19个可打印字符,如"AIMD<br>749474379001"。                                                                                                    |
| 40011       | Uint16   | 转速设定值 | 速度设定值,而非实际速度,介<br>于工具的最小和最大转速之间。                                                                                                    |
| 40012       | Uint16   | 操作    | 电机驱动状态,有以下组合:<br>0x0001 = 运行<br>0x0002 = 停止<br>*0x0004 = 开<br>*0x0008 = 关<br>0x0010 = 工具更换开始<br>0x0020 = 工具更换结束<br>0x0040 = 禁用写入保护<br>0x0080 = 启用写入保护<br>0x0080 = 启用写入保护<br>0x0080 = 启用写入保护<br>0x0080 = 启用写入保护 |
| 40013       | Uint16   | 从机地址  | 默认值为86,但如有需要,可以<br>更改。                                                                                                    |

图 \*固件版本 3.05 或更新版本不包含

# Profinet I/O 或 EtherNet/IP 网关 (Hilscher NT 50-RS-EN)

如果电机驱动器需要作为 Profinet I/O 或 EtherNet/IP 设备连接,则可以使用 Hilscher NT 50-RS-EN 网关。网关通过网 关上的 DSUB-9 连接头和电机驱动上的 J1 连接头与电机驱动相连。以下是网关上 DSUB-9(X2 连接头)的引脚分 配:

| RS-485           | 接口类型 | 信号       | 说明          |
|------------------|------|----------|-------------|
| 1<br>4<br>5<br>5 | 1    | 接地       | 参考电位,电源接地   |
|                  | 4    | RxD/TxD+ | 接收数据/发送数据正极 |
|                  | 5    | RxD/TxD- | 接收数据/发送数据负极 |

10 kΩ的上拉电阻器在内部连接至"RxD/TxD+"网关。

10 kΩ的下拉电阻器在内部连接至"RxD/TxD-"网关。

可以在 Hilscher 公司网站下载有关网关和配置工具的详细文档:www.hilscher.com

## 配置

作为 Profinet I/O 从设备或 EtherNet/IP I/O 适配器时,Mirka 会预先配置网关。Hilscher 公司的"SYCON.net"软件可以 用来重新配置设备。Hilscher 公司的"Ethernet Device Setup"软件可以用来更改网络配置。通常需要在配置更改后, 重新分配 IP 地址。

Profinet 的默认网络配置

IP 地址

192.168.2.191

| 子网掩码 | 255.255.255.0        |
|------|----------------------|
| 默认网关 | 0.0.0.0              |
| 设备名称 | nt50enpns            |
| 输入大小 | 118                  |
|      | 102(固件版本 3.05 或更新版本) |
| 输出大小 | 5                    |

#### EtherNet/IP 的默认网络配置

| IP 地址 | 192.168.125.110 |
|-------|-----------------|
| 名称    | MirkaENIP       |
| 输入组件  | 101             |
| 输入大小  | 102             |
| 输出组件  | 100             |
| 输出大小  | 5               |

### Profinet I/O 到 Modbus RTU 信号映射 固件版本 3.04 或更旧版本

| 名称                      | Modbus 寄存<br>器 | 数据长度    | 触发器     | Profinet I/O | 数据长度   |
|-------------------------|----------------|---------|---------|--------------|--------|
| SetRelay                | 00012          | 1 个线圈   | 更改的数据   | 1            | 1 字节输出 |
| SetSpeedRegister        | 40011          | 1 个寄存器  | 更改的数据   | 2            | 1 字输出  |
| SetOperationRegister    | 40012          | 1 个寄存器  | 更改的数据   | 3            | 1 字输出  |
| DeviceName              | 40001-40010    | 10 个寄存器 | 循环 10 秒 | 4            | 10 字输入 |
| CommonInputs            | 30017-30020    | 4 个寄存器  | 循环1秒    | 5            | 4 字输入  |
| MiscInputs              | 30001-30016    | 16 个寄存器 | 循环 5 秒  | 6            | 16 字输入 |
| AlarmStatus             | 30047          | 1 个寄存器  | 循环1秒    | 7            | 1 字输入  |
| FirmwareVersion         | 30021-30030    | 10 个寄存器 | 循环 10 秒 | 8            | 10 字输入 |
| PartVersionSerialNumber | 30031-30046    | 16 个寄存器 | 循环 10 秒 | 9            | 16 字输入 |
| GetSpeedRegister        | 40011          | 1 个寄存器  | 循环1秒    | 10           | 1 字输入  |
| GetOperationRegister    | 40012          | 1 个寄存器  | 循环1秒    | 11           | 1字输入   |
| ReadCoils               | 00001-00012    | 12个线圈   | 循环1秒    | 12           | 2 字节输入 |

### Profinet I/O 驱动器固件版本 3.05 或更新版本

| Slot   | 类型     | 名称              | 数据类型   | 数据长度 | Modbus 地址 |
|--------|--------|-----------------|--------|------|-----------|
| Slot 1 | 1字节输出  | 数字输出(继电<br>器)   | 位      | 1 字节 | FC5 11    |
| Slot 2 | 2 字节输出 | 转速设定值(转/<br>分钟) | UINT16 | 1字   | FC6 10    |
| Slot 3 | 2 字节输出 | 操作              | 位      | 1字   | FC6 11    |
| Slot 4 | 8字节输入  | 电机电流(毫<br>安)    | UINT16 | 1字   | FC4 16    |
|        |        | 电机转速(转/分<br>钟)  | UINT16 | 1字   | FC4 17    |
|        |        | 电机温度 (C°)       | UINT16 | 1字   | FC4 18    |
|        |        | 驱动器温度 (C°)      | UINT16 | 1字   | FC4 19    |
| Slot 5 | 8字节输入  | 驱动器固件           | CHAR   | 6 字节 | FC4 20-23 |
| Slot 6 | 2 字节输入 | AlarmStatus     | 位      | 1字   | FC4 46    |

| Slot    | 类型      | 名称                  | 数据类型   | 数据长度  | Modbus 地址   |
|---------|---------|---------------------|--------|-------|-------------|
| Slot 7  | 4字节输入   | 转速设定值(转/<br>分钟)     | UINT16 | 1字    | FC3 10      |
|         |         | 操作                  | 位      | 1字    | FC3 11      |
| Slot 8  | 8字节输入   | 工具 ID               | UINT16 | 1字    | FC4 60      |
|         |         | 最小转速(转/分<br>钟)      | UINT16 | 1字    | FC4 61      |
|         |         | 最大转速(转/分<br>钟)      | UINT16 | 1字    | FC4 62      |
|         |         | 工具有标签               | 位      | 1字    | FC4 63      |
| Slot 9  | 16 字节输入 | 工具序列号               | CHAR   | 14 字节 | FC4 64-71   |
| Slot 10 | 8字节输入   | 垫直径(毫米)             | UINT16 | 1字    | FC4 173     |
|         |         | 工具 Z 偏移(毫<br>米)     | UINT16 | 1字    | FC4 174     |
|         |         | 工具偏摆(毫<br>米)        | UINT16 | 1字    | FC4 175     |
|         |         | 工具重量(克)             | UINT16 | 1字    | FC4 176     |
| Slot 11 | 32 字节输入 | 工具 COG Z 偏移<br>(毫米) | UINT16 | 1字    | FC4 177     |
|         |         | 垫宽度(毫米)             | UINT16 | 1字    | FC4 178     |
|         |         | 垫长度(毫米)             | UINT16 | 1字    | FC4 179     |
|         |         | 工具固件                | CHAR   | 6 字节  | FC4 180-182 |
|         |         | 工具型号名称              | CHAR   | 20 字节 | FC4 183-192 |
| Slot 12 | 16 字节输入 | 工具使用小时数             | UINT16 | 1字    | FC4 99      |
|         |         | 工具使用秒数              | UINT8  | 1 字节  | FC4 100     |
|         |         | 工具使用分钟数             | UINT8  | 1 字节  | FC4 100     |
|         |         | 工具使用短计数             | UINT32 | 2字    | FC4 101-102 |
|         |         | 工具使用中计数             | UINT32 | 2字    | FC4 103-104 |
|         |         | 工具使用长计数             | UINT32 | 2字    | FC4 105-106 |

### EtherNet/IP 驱动器固件版本 3.05 或更新版本

| 类型 | 名称              | 数据类型   | 数据长度      | Modbus 地址 |
|----|-----------------|--------|-----------|-----------|
| 输出 | 数字输出(继电器)       | 位      | ,<br>1 字节 | FC5 11    |
| 输出 | 转速设定值(转/分<br>钟) | UINT16 | 1字        | FC6 10    |
| 输出 | 操作              | 位      | 1字        | FC6 11    |
| 输入 |                 |        | 2字        |           |
| 输入 | 电机电流(毫安)        | UINT16 | 1字        | FC4 16    |
| 输入 | 电机转速(转/分<br>钟)  | UINT16 | 1字        | FC4 17    |
| 输入 | 电机温度 (C°)       | UINT16 | 1字        | FC4 18    |
| 输入 | 驱动器温度 (C°)      | UINT16 | 1字        | FC4 19    |
| 输入 | AlarmStatus     | 位      | 1字        | FC4 46    |
| 输入 | 转速设定值(转/分<br>钟) | UINT16 | 1字        | FC3 10    |
| 输入 | 操作              | 位      | 1字        | FC3 11    |
| 输入 | 工具 ID           | UINT16 | 1字        | FC4 60    |
| 输入 | 最小转速(转/分<br>钟)  | UINT16 | 1字        | FC4 61    |

| 类型 | 名称               | 数据类型   | 数据长度  | Modbus 地址   |
|----|------------------|--------|-------|-------------|
| 输入 | 最大转速(转/分<br>钟)   | UINT16 | 1字    | FC4 62      |
| 输入 | 工具有标签            | 位      | 1字    | FC4 63      |
| 输入 | 工具序列号            | CHAR   | 14 字节 | FC4 64-71   |
| 输入 | 垫直径(毫米)          | UINT16 | 1字    | FC4 173     |
| 输入 | 工具Z偏移(毫米)        | UINT16 | 1字    | FC4 174     |
| 输入 | 工具偏摆(毫米)         | UINT16 | 1字    | FC4 175     |
| 输入 | 工具重量(克)          | UINT16 | 1字    | FC4 176     |
| 输入 | 工具COGZ偏移(毫<br>米) | UINT16 | 1字    | FC4 177     |
| 输入 | 垫宽度(毫米)          | UINT16 | 1字    | FC4 178     |
| 输入 | 垫长度(毫米)          | UINT16 | 1字    | FC4 179     |
| 输入 | 工具固件版本           | CHAR   | 6 字节  | FC4 180-182 |
| 输入 | 工具型号名称           | CHAR   | 20 字节 | FC4 183-192 |
| 输入 | 驱动器固件            | CHAR   | 6 字节  | FC4 20-23   |
| 输入 | 工具使用小时数          | UINT16 | 1字    | FC4 99      |
| 输入 | 工具使用秒数           | UINT16 | 1 字节  | FC4 100     |
| 输入 | 工具使用分钟数          | UINT16 | 1 字节  | FC4 100     |
| 输入 | 工具使用短计数          | UINT32 | 2字    | FC4 101-102 |
| 输入 | 工具使用中计数          | UINT32 | 2字    | FC4 103-104 |
| 输入 | 工具使用长计数          | UINT32 | 2字    | FC4 105-106 |

## 西门子 TIA Portal V14 网关映射示例 3.04 或更旧版本

以下是 TIA Portal V14 的屏幕截图,显示如何将网关映射到系统中。GSDML 文件位于可从 hilscher.com 下载的网关 解决方案 DVD 中,用于将 Hilscher NT 50-RS-EN 网关添加到您的系统中。

|    |      |                      |      |      |           | 2         | Topology view | A Network view | Device view |
|----|------|----------------------|------|------|-----------|-----------|---------------|----------------|-------------|
| De | vice | overview             |      |      |           |           |               |                |             |
| 2  | 2    | Module               | Rack | Slot | 1 address | Q address | Туре          | Article no.    | Firmware    |
|    |      | ▼ nt50enpns          | 0    | 0    |           |           | NT 50-EN/PNS  |                | 3.4.x       |
|    |      | PN-IO                | 0    | 0 X1 |           |           | nt50enpns     |                |             |
|    |      | SetRelay             | 0    | 1    |           | 63        | 1 Byte Output |                |             |
|    |      | SetSpeedRegister     | 0    | 2    |           | 6465      | 2 Byte Output |                |             |
|    |      | SetOperationRegister | 0    | 3    |           | 6667      | 2 Byte Output |                |             |
|    |      | DeviceName           | 0    | 4    | 6887      |           | 20 Byte Input |                |             |
|    |      | CommonInputs         | 0    | 5    | 8895      |           | 8 Byte Input  |                |             |
|    |      | MiscInputs           | 0    | 6    | 96127     |           | 32 Byte Input |                |             |
|    |      | AlarmStatus          | 0    | 7    | 128129    |           | 2 Byte Input  |                |             |
|    |      | FirmwareVersion      | 0    | 8    | 130149    |           | 20 Byte Input |                |             |
|    |      | PartVersion          | 0    | 9    | 150169    |           | 20 Byte Input |                |             |
|    |      | SerialNumber         | 0    | 10   | 170181    |           | 12 Byte Input |                |             |
|    |      | GetSpeedRegister     | 0    | 11   | 182183    |           | 2 Byte Input  |                |             |
|    |      | GetOperationRegister | 0    | 12   | 184185    |           | 2 Byte Input  |                |             |
|    |      | ReadCoils            | 0    | 13   | 186187    |           | 2 Byte Input  |                |             |

# Modbus RTU 的基本操作

启动工具之前,电机驱动器必须处于启用状态。首先要做的操作是将电机驱动器设置为启用状态。从固件版本3.05 开始,该操作会有所不同。在早期版本中,应向电机驱动器发送"启用驱动器"命令,而在新版本中,数字引脚 Dl1 被分配为启用状态。让电机驱动器断电之前,不强制发送"禁用状态"命令。 当电机驱动器处于"启用状态"时,可以通过发送"运行状态"命令来写入转速设定值,并将状态设置为"运行状态"。 这将令工具以设定值转速运行。通过发送"停止状态"命令将电机驱动器设置为"停止状态",以停止工具。 建议连续监控平均转速、平均电流、工具温度、电机驱动温度和报警状态标志。这将有助于检测操作过程中是否 存在任何问题。

启动和停止工具的顺序示例(固件版本 3.04 及更旧版本):

- •写入 4 (0x0004) 至"操作"寄存器,这将把电机驱动器设置为"启用状态"。
- •写入 4000 (0x0FA0) 至"转速设定值"寄存器,这将把转速设定值设置为 4,000 rpm。
- •写入1(0x0001)至"操作"寄存器,这将把电机驱动设置为"运行状态",工具将开始运行。
- •写入 2 (0x0002) 至"操作"寄存器,这将把电机驱动设置为"停止状态",工具将停止运行。
- •写入 8 (0x0008) 至"操作"寄存器,这将把电机驱动器设置为"禁用状态"。

启动和停止工具的顺序示例(固件版本 3.05 及更新版本)\*:

- •把引脚 DI1(端子排 4)设置为高电平 (15-33 VDC),这将把电机驱动器设置为启用状态。
- •写入 4000 (0x0FA0) 至"转速设定值"寄存器,这将把转速设定值设置为 4,000 rpm。
- •写入1(0x0001)至"操作"寄存器,这将把电机驱动设置为"运行状态",工具将开始运行。
- •写入 2 (0x0002) 至"操作"寄存器,这将把电机驱动设置为"停止状态",工具将停止运行。
- •把引脚 DI1 设置为低电平 (GND),这将把电机驱动器设置为禁用状态。

\*详细连接信息请参见"端子排连接(固件版本 3.05 及更新版本)"一章。

# 数字接口

电机驱动也可以通过数字接口控制,而不是 Modbus RTU,但缺点是使用数字接口时没有反馈。如需启用数字接口,则需设置 JP12 跳线。

连接头 J5 用作数字接口的输入。如果将 15–33 VDC 的电压施加到输入引脚上,则输入被视为高水平。如果电压低 于 12 VDC 或输入持续浮动,则输入被视为低水平。连接器 J6 的接地引脚必须在系统之间连接。如有需要,J6 连接 头还可用于提供 15 VDC 控制电压。

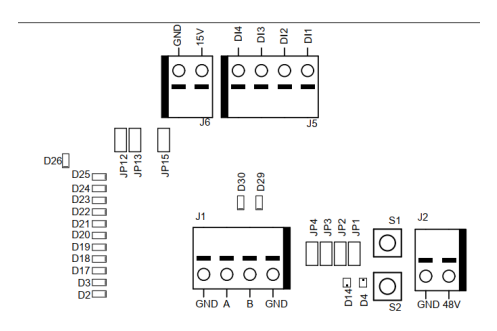

#### 数字接口操作

请参见电机驱动概览一章中的转速设定值显示表。

# 自测功能

当按下 S1 按钮时,电机驱动将进行快速自我测试。报警状态标志将设置为 6(自测运行)。如果温度和电压在限 值范围内,D4 和 D14 指示灯将闪烁绿灯。如果温度或电压未在限值范围内,则该等指示灯将闪烁红灯。

### 复位功能

可随时按下复位按钮 S2,让电机驱动复位。这本质上就像开关电源一样。

### 恢复出厂设置功能

如有需要,可将电机驱动中存储的配置恢复为出厂默认设置。此操作将恢复出厂时分配的Modbus从机地址,并将 已知最近的工具配置恢复为出厂默认设置。请按以下步骤恢复出厂设置:

1. 设置跳线 JP15。

- 2. 按下并按住 S2 按钮 5 秒钟。
- 3. 移除 JP15。

## 写入保护

"设备名称"和"从机地址"的保持寄存器通常为只读,以防误写入。如需更改这些寄存器,操作步骤如下:

- 1.写入 64 (0x0040) 至"操作"寄存器,禁用写入保护。
- 2.写入新值至"设备名称"或"从机地址"保持寄存器。

3.写入 128 (0x0080) 至"操作"寄存器,启用写入保护。

## 安全停止/紧急停止

电机驱动本身没有检测或响应外部安全停止/紧急停止信号的输入。可在电机驱动附近安装合适的接触器,用于连 接或切断工具线缆 A 相、B 相和 C 相线路。

## 实时工具更换功能

同一台电机驱动可以搭配多种工具使用,但任何时候都只能连接一个工具。更换工具的步骤如下:

1.写入 2 (0x0002) 至"操作"寄存器,使工具停止运行。

2.写入 16 (0x0010) 至"操作"寄存器,通知电机驱动您打算断开当前安装的工具。

3.等1秒钟后从电机驱动上拆下当前安装的工具。

4.从电机驱动上拆下当前安装的工具。

5.将新工具连接至电机驱动。

6.写入 32 (0x0020) 至"操作"寄存器,通知电机驱动新工具已装好。

7.等1秒钟后启动新工具。

### 保护特性

| 保护模式      | 原因                                                                       |
|-----------|--------------------------------------------------------------------------|
| 工具进入低功率状态 | ・电机驱动超过 117℃<br>・工具温度超过 134℃<br>・过载                                      |
| 工具完全停止    | <ul> <li>・ 电机驱动超过 123℃</li> <li>・ 工具温度超过 142℃</li> <li>・ 过载情况</li> </ul> |

## 故障排除指南

| 症状                    | 推荐做法                                                                                                    |
|-----------------------|----------------------------------------------------------------------------------------------------|
| 电机驱动不启动。              | ・检查 J2 上是否有 48 VCD,极性是否正确。                                                                                                    |
| 工具不启动。                | <ul> <li>*检查电机驱动器是否处于"启动状态"(D14 未闪烁)。</li> <li>**检查D11 是否已启用(D14 未闪烁)。</li> <li>检查电机驱动是否处于"运行状态"(D4 亮绿灯)。</li> <li>检查工具的电缆组件:引脚是否连接正确?</li> <li>*3.04 和更旧版本</li> <li>**3.05 和更新版本</li> </ul>                                                                                             |
| 工具突然停止。               | <ul> <li>・检查报警状态标志。</li> <li>・检查电机驱动和工具温度。</li> <li>・检查工具是否过载。</li> </ul>                                                                                                    |
| Modbus RTU 通信不工作。     | <ul> <li>检查是否未设置 JP1 和 JP12。</li> <li>检查波特率、奇偶校验、停止位和数据位。</li> <li>检查发送接收指示灯 D29 和 D30;总线上有流量时,该等指示<br/>灯会闪烁。</li> <li>检查引脚 A 和引脚 B 是否连接正确。</li> <li>检查是否添加终端电阻器(JP2)、引脚 A 下拉电阻器(JP3)、引脚<br/>B 上拉电阻器(JP4)来解决这个问题。</li> <li>检查从机地址(设置 JP13 跳线并使用指示灯 D2-D3、D17-D22<br/>读取当前地址)。</li> </ul> |
| I/O 网关通信不工作。          | <ul> <li>- 检查是否未设置 JP1 和 JP12。</li> <li>- 检查网关网络配置</li> <li>- 检查 24 VDC 电源。</li> <li>- 检查 Modbus RTU 适配器电缆是否连接正确。</li> </ul>                                                                                                    |
| 数显转速控制器接口不工作。         | <ul> <li>• 检查是否未设置 JP1。</li> <li>• 检查是否已设置 JP12。</li> <li>• 检查高输入电压,该数值应介于 15-33 VDC 之间。</li> <li>• 检查低输入电压,该数值应接近零伏特。</li> <li>• 检查接地连接。</li> </ul>                                                                                                    |
| D36指示灯为红色,或工具速度太快/太慢。 | ・检查 J3 上的 C+/C-/P+/P- 线路。                                                                                                    |

# 处置信息

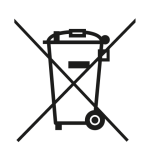

危险

拔下电源线,使多余的电动工具不可使用。 遵守关于处理和循环利用废弃机器、包装和配件的国家/地区特定适用法规。 仅限欧盟:请勿将电动工具丢弃到家居废弃物中。为遵守关于废弃电子和电气设备的欧盟指令 并依法实施,已达使用寿命的电动工具必须单独收集并送回环保回收站。

如需有关 REACH、RoHS 和我们企业社会责任的更多信息,请访问 www.mirka.com

# **Declaration of conformity**

#### Mirka Ltd, 66850 Jeppo, Finland

declare under our sole responsibility that the Mirka<sup>®</sup> products (listed below and see "Technical data" table for particular model) to which this declaration relates are in conformity with the following standards or other normative documents: BS EN 61439-1:2011, BS EN 61439-2:2011, BS EN 61800-3:2004+A1:2012, BS EN IEC 63000:2018 in accordance with the regulations The Electrical Equipment (Safety) Regulations 2016, Electromagnetic Compatibility Regulations 2016, The Restriction of the Use of Certain Hazardous Substances in Electrical and Electronic Equipment Regulations 2012.

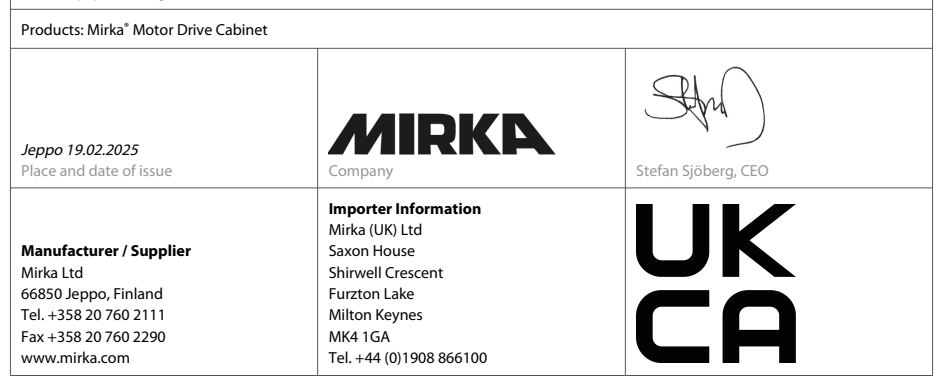

This chapter is an addition to the English language chapter of the manual in order to fulfill the UKCA regulation requirements. Please refer to the English language chapter for more information about your product.

#### **Statement of Compliance**

We Mirka Ltd, hereby declare under our sole responsibility that the above-mentioned products, to which this statement relates, complies with the compliance conditions in Schedule 2 of The Product Security and Telecommunications Infrastructure (Security Requirements for Relevant Connectable Products) Regulations 2023.

The defined support period for the above-mentioned products is two years after the production date. The production date can be found on the marking plate of the products month/year.
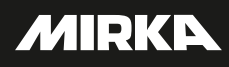

Mirka Ltd Finland

Brazil Mirka Brasil Ltda. Belgium Mirka Belgium Logistics NV Canada Mirka Canada Inc. China Mirka Trading Shanghai Co., Ltd Finland & Baltics Mirka Ltd France Mirka France Sarl Germany Mirka GmbH India Mirka India Pvt Ltd Italy Mirka Italia s.r.l., Cafro S.p.A. Mexico Mirka Mexicana S.A. de C.V. Netherlands Mirka Benelux B.V Poland Mirka Poland Sp. z o.o Singapore Mirka Asia Pacific Pte Ltd Spain KWH Mirka Ibérica S.A.U. Sweden Mirka Scandinavia AB Turkey Mirka Turkey Zımpara Ltd Şirketi United Kingdom Mirka (UK) Ltd United Arab Emirates Mirka Middle East FZCO USA Mirka USA Inc.

For contact information, please visit www.mirka.com

Dedicated to the finish